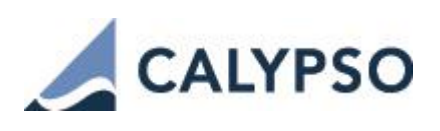

# Clearing Member Setup Guide Version 5.5.7

*Core Calypso Version 15.1* July 2019 — Ninth Edition

This document describes the setup of Calypso in order to process clearing activity for clearing members on their behalf or on behalf of their clients.

Please refer to the Calypso Clearing Member User Guide for sample usage scenarios.

[NOTE: The Calypso License to use this Calypso Integration Module does not include a license for any third-party data services to which this module can interface. Clients are responsible for contracting with the appropriate third-party data service(s) prior to using this Calypso Integration Module]

| Revision date | Comments                                                                                        |
|---------------|-------------------------------------------------------------------------------------------------|
| April 2017    | First edition for version 5.0.2 of Clearing Member module.                                      |
| June 2017     | Second edition for 15.1 maintenance release.                                                    |
| August 2017   | Third edition for version 5.0.3 of Clearing Member module.                                      |
| November 2017 | Fourth edition for version 5.0.5 of Clearing Member Module.                                     |
| January 2018  | Fifth edition for version 5.1.0 of Clearing Member Module – Added trade classification CTM/STM. |
| March 2018    | Sixth edition for version 5.2.0 of Clearing Member Module.                                      |
| May 2018      | Seventh edition for version 5.3.0 of Clearing Member Module.                                    |
| October 2018  | Eighth edition – Added HKEX clearing service.                                                   |
| July 2019     | Ninth edition for version 5.5.7 of Clearing Member Module.                                      |

© 2017-2019 | Calypso Confidential - Copyright © Calypso Technology, Inc. All Rights Reserved

## **Table of Contents**

| Section 1. | Installation6                                |
|------------|----------------------------------------------|
| Section 2. | Overview8                                    |
| 2.1        | CCP and Service Coverage8                    |
| 2.2        | Intraday Processing                          |
| 2.3        | EOD Processing                               |
| 2.4        | Account Definition                           |
| 2.5        | Clearing Solution Flow                       |
| Section 3. | Before you Begin                             |
| 3.1        | Eligible Currencies                          |
| 3.2        | Pricing Environments                         |
| 3.3        | Data Uploader Setup                          |
| 3.3.1      | MQ Series Setup                              |
| 3.3.2      | Incoming Messages Setup                      |
| 3.3.3      | Trade Workflows                              |
| 3.3.4      | Calypso Engines                              |
| 3.3.5      | Task Station Configuration                   |
| 3.4        | Exchange Feed Setup                          |
| 3.4.1      | Property Files                               |
| 3.4.2      | Exchange Feed Bridge Engine Registration     |
| 3.4.3      | Incoming Messages Setup                      |
| 3.4.4      | Task Station Configuration41                 |
| 3.4.5      | Data Mapping41                               |
| 3.5        | Clearing Member Setup                        |
| 3.6        | Collateral Setup                             |
| 3.6.1      | Collateral Workflow                          |
| 3.6.2      | Buffer Functionality                         |
| 3.7        | ERS Limits Setup                             |
| 3.8        | All Property Files and Resource Files        |
| Section 4. | Legal Entities and Accounts Setup            |
| 4.1        | Defining Books                               |
| 4.1.1      | Option 1 – A Book per Clearing Account       |
| 4.1.2      | Option 2 – A Book per Legal Entity53         |
| 4.2        | Defining the Clearing Houses (CCPs)          |
| 4.3        | Defining the Agent Bank                      |
| 4.4        | Defining the Clearing Member                 |
| 4.4.1      | Clearing Member Legal Entity60               |
| 4.4.2      | Clearing Member Accounts61                   |
| 4.5        | On-Boarding an Individual Client/Affiliate63 |
| 4.5.1      | Onboarding Manager                           |

| 4.5.2      | Client Legal Entity                              | 73  |
|------------|--------------------------------------------------|-----|
| 4.5.3      | Client Accounts                                  | 74  |
| 4.6        | Defining an Internal (House) Counterparty        | 79  |
| 4.7        | On-Boarding an Omnibus Client                    |     |
| 4.7.1      | Omnibus Client Legal Entity                      |     |
| 4.7.2      | Child Client Legal Entities                      |     |
| 4.7.3      | Omnibus Accounts                                 |     |
| Section 5. | Settlement and Delivery Instructions             | 84  |
| 5.1        | CCP Settlement Instructions                      |     |
| 5.2        | EMIR Segregated Accounts                         | 86  |
| 5.3        | Clearing Member Settlement Instructions          |     |
| 5.4        | Individual Client Settlement Instructions        |     |
| 5.5        | Omnibus Client Settlement Instructions           | 95  |
| Section 6. | Margin Calls Setup                               | 97  |
| 6.1        | CCP Facing Contracts                             |     |
| 6.1.1      | CCP Facing - Initial Margin Contracts            |     |
| 6.1.2      | CPP Facing - VM Margin Call Contracts (Optional) | 102 |
| 6.2        | Client Facing Contracts                          | 103 |
| 6.2.1      | Client Facing - Initial Margin Contracts         | 105 |
| 6.2.2      | Variation Margin Contracts                       | 106 |
| 6.3        | Omnibus Client Contracts                         | 109 |
| 6.4        | Collateral Investment Program                    | 109 |
| 6.4.1      | Funds Definition                                 | 109 |
| 6.4.2      | Margin Call Position Valuation Report            | 111 |
| 6.4.3      | Accounts Definition                              | 111 |
| 6.4.4      | Collateral Investment                            | 115 |
| 6.4.5      | Haircut                                          | 116 |
| 6.4.6      | Inclusion in the Sequestered Fund Report         | 119 |
| 6.4.7      | Configuration for Investing in Treasury Bonds    | 119 |
| 6.4.8      | Pledge the Bond at the CCP and Populate 8-B      | 122 |
| Section 7. | ERS Limits                                       | 126 |
| 7.1        | Trade Filters                                    | 126 |
| 7.2        | Market Risk Hierarchy                            | 126 |
| 7.3        | Pre-Deal Limit Configuration                     | 127 |
| 7.4        | Limits Configuration                             | 127 |
| 7.5        | Limits Checking                                  | 128 |
| Section 8. | Clearing Fees                                    | 131 |
| 8.1        | Clearing Member Commissions and Execution Fees   | 131 |
| 8.1.1      | Fee Definition                                   | 132 |
| 8.1.2      | Fee Grids                                        | 132 |
| 8.1.3      | Fee Configs                                      | 133 |

| 8.2         | CCP Commissions and Maintenance Fees | 134  |
|-------------|--------------------------------------|------|
| 8.2.1       | Billing Grids                        | 135  |
| 8.2.2       | Billing Rules                        | 137  |
| 8.2.3       | Fee Configs                          | 140  |
| 8.2.4       | Billing Trades                       | 143  |
| 8.3         | Initial Margin Fees                  | 146  |
| 8.3.1       | Billing Grid                         | 147  |
| 8.3.2       | Fee Billing Rule                     | 148  |
| 8.3.3       | Fee Generation                       | 149  |
| 8.4         | Security Collateral Fees             | 151  |
| 8.4.1       | Billing Grid                         | 151  |
| 8.4.2       | Fee Billing rule                     | 152  |
| 8.4.3       | Fee Generation                       | 153  |
| Section 9.  | Message Configurations               | .155 |
| 9.1         | CONSENT Messages                     | 155  |
| 9.1.1       | Message Setup                        | 155  |
| 9.1.2       | Message Sender Config                | 156  |
| 9.2         | CLEARING_STATEMENT Messages          | 157  |
| 9.2.1       | Default Template                     | 158  |
| 9.2.2       | Defining a Template by Legal Entity  | 158  |
| 9.3         | CVR_WORKSHEET Messages               | 159  |
| 9.4         | BRIDGE_ACK Messages                  | 162  |
| 9.4.1       | Message Setup                        | 162  |
| 9.4.2       | Message Sender Config                | 163  |
| 9.4.3       | Message Workflow                     | 164  |
| 9.5         | CVR_LE_DATA Messages                 | 164  |
| 9.5.1       | Message Setup                        | 164  |
| 9.5.2       | Message Workflow                     | 164  |
| 9.6         | CFTC_REPORTING Messages              | 165  |
| Section 10. | Scheduled Tasks Setup                | .166 |
| 10.1        | Flow Types and Fees                  | 166  |
| 10.2        | Settlement Lag                       | 167  |
| 10.3        | Available Date                       | 168  |
| 10.4        | CDML Files Processing                | 170  |
| 10.4.3      | 1 Supported Files                    | 170  |
| 10.4.2      | 2 CLEARING_TRANSLATE_TO_CDML         | 171  |
| 10.4.3      | 3 CLEARING_PROCESS_FROM_CDML         | 172  |
| 10.4.4      | CLEARING_INTRADAY_MARGIN_REV         | 173  |
| 10.5        | COLLATERAL_MANAGEMENT                | 173  |
| 10.6        | CLEARING_SOD_MARGINCALL              | 175  |
| 10.7        | CLEARING_INTRADAY_MARGIN             | 176  |

| 10.8        | Intraday Settlement                            | 177 |
|-------------|------------------------------------------------|-----|
| 10.8.1      | Intraday Setup Requirements                    | 177 |
| 10.8.2      | 2 Scheduled Task CLEARING_INTRADAY_SETTLEMENT  | 178 |
| 10.8.3      | 3 Intraday CDML Process                        | 179 |
| 10.9        | CLEARING_HOLIDAY_PROCESSING                    | 181 |
| 10.10       | CLEARING_IMPORT_MARKET_DATA                    | 182 |
| 10.10.      | .1 LCH PAI Quotes                              | 182 |
| 10.10.      | .1 LCH LDR Rates                               | 182 |
| 10.10.      | .1 LCH CDR Rates                               | 182 |
| 10.10.      | .2 LCH Bond Prices                             | 183 |
| 10.10.      | .3 CME FX NDF Rate Resets                      | 183 |
| 10.10.      | .4 LCH / Comder FX Spot Rates by Currency Pair | 184 |
| 10.10.      | .5 LCH / Comder NDF Fixing Rates               | 184 |
| 10.11       | CLEARING_STATEMENT                             | 185 |
| 10.12       | Parent Clearing Statement                      | 193 |
| 10.12.      | .1 Domain Values                               | 193 |
| 10.12.      | .2 Workflow                                    | 194 |
| 10.12.      | .3 Legal Entities                              | 194 |
| 10.12.      | .4 Margin Call Contracts                       | 194 |
| 10.12.      | .5 Settlement Instructions                     | 195 |
| 10.12.      | .6 Netting Method                              | 197 |
| 10.12.      | .7 Parent Statement                            | 199 |
| 10.13       | Scheduled Tasks Execution                      | 200 |
| Section 11. | Intraday Margin Calls to Clients               | 201 |
| 11.1        | PL Mark Mapping                                | 201 |
| 11.2        | Configuration Requirements                     | 202 |
| 11.2.1      | Domain Values                                  | 202 |
| 11.2.2      | 2 Date Rule Setup                              | 202 |
| 11.2.3      | 3 IM Margin Call Contract Setup                | 203 |
| 11.2.4      | Collateral Contexts                            | 204 |
| 11.2.5      | 5 Processing Org Attributes                    | 206 |
| 11.2.6      | 5 Intraday Notification Message                | 207 |
| 11.3        | Scheduled Tasks                                | 208 |
| Section 12. | Glossary                                       | 210 |
| Section 13. | Default Management Process                     | 211 |
| 13.1        | Curves Mapping                                 | 211 |
| 13.2        | Indices Mapping                                | 211 |
| 13.3        | Process                                        | 213 |

# Section 1. Installation

The components of the Clearing Member module are installed as part of the Calypso Installer when you select the "Clearing Member" solution:

| Setup - Calypso 15.1.0.11-SNAPSHOT                                                                |  |  |  |  |  |  |
|---------------------------------------------------------------------------------------------------|--|--|--|--|--|--|
| Select Components<br>Which components should be installed?                                        |  |  |  |  |  |  |
| Select the components you want to install; clear the components you do not want to install. Click |  |  |  |  |  |  |
| 🐨 📝 📩 Base Installation (software required for all installations, includes Navigator) 🮯           |  |  |  |  |  |  |
| 🖨 🗤 🕼 Solutions (pre-packaged options for installing standard configurations) 🧕                   |  |  |  |  |  |  |
| 🔲 📩 Back Office (Additional interfaces and optional modules)                                      |  |  |  |  |  |  |
| 🔲 📩 Cash FX Trading                                                                               |  |  |  |  |  |  |
| 🔽 📩 Clearing Member                                                                               |  |  |  |  |  |  |
| 🔽 📩 Collateral Management                                                                         |  |  |  |  |  |  |
| 📝 💦 Enterprise Risk                                                                               |  |  |  |  |  |  |
| 🔽 📩 Enterprise Limit Compliance                                                                   |  |  |  |  |  |  |
| 🔲 📩 Front Office (Additional interfaces and optional modules)                                     |  |  |  |  |  |  |
| 🔤 📩 Security Finance                                                                              |  |  |  |  |  |  |

- Enterprise Risk
- Enterprise Limit Compliance (optional) Limits are checked once the trades are in Calypso.
- Collateral Management (optional) Allocation of margin calls (initial margins and variation margins).
- **Exchange Feed** Direct connection with the CCP through IBM MQ Series to transmit / receive trades and messages.
- Data Uploader Upload of trades and messages received by the Exchange Feed into Calypso.
- **CMF OTC Clearing** Back office processing Once the trades are validated/rejected in Calypso, a consent/reject message is sent to the CCP so that the trades can be cleared Import of initial margins, variation margins, market data, fees, etc. Generation of client statements.
- Margin Engine (optional) Computation of initial margins and variation margins.

### Margin Calculators

#### (If using Margin Engine only)

In the "Common Third Party Libraries & Extension" window, add the Margin Calculator JARs. There is a JAR for each type of report: TYPED, TYPEE, TYPEH, TYPEJ:

- calypso-margin-calculation-typed-service-x.x.x.jar CME Swap (HistSim and OTCMargin reports)
- calypso-margin-calculation-typee-service-x.x.x.jar COMDER
- calypso-margin-calculation-typeh-service-x.x.x.jar LCH
- calypso-margin-calculation-typej-service-x.x.x.jar EUREX IM

### Please contact Calypso Product Support for obtaining these JARS.

Please refer to the *Calypso Installation Guide* for details on the Calypso Installer.

If you are installing a CUP (Calypso Upgrade Package) instead, the instructions are also in the Calypso Installation Guide.

#### Database Upgrade

When you run Execute SQL as part of your installation, the data files will be already loaded.

Please refer to Calypso Collateral Management release notes for upgrade information, if any.

#### OTC Clearing and ETD clearing

You can use the system for OTC Clearing only, ETD Clearing only, or both.

If the system is used for OTC Clearing, you need to set the following domain value in domain "ProcessingConfig": Value = OTCClearing.IsActive, Comment = true

### This allows setting the CCPOriginCode in the Account attributes.

For information on installing and setting up ETD Clearing, please refer to Calypso ETD Clearing documentation. If the system is used for ETD clearing, you need to set the following domain value in domain "ProcessingConfig": Value = ETDClearing.IsActive, Comment = true

This activates additional fields in the Fee Definition and Account Definition.

# Section 2. Overview

Calypso's OTC derivatives clearing member solution combines Calypso's Back Office, Connectivity, Collateral and ERS Limits functionality to offer a complete solution for entities offering OTC clearing services to their internal trading desks as well as to external clients. The primary activities that the clearing member will be relying on Calypso for are:

- The use of connectivity and STP workflow to automatically accept or reject trades submitted for clearing by their customers,
- Management of cash and collateral related to the clearing activities, and
- Generating client statements for their customers to summarize the day's activity.

In order to support these activities, Calypso provides interfaces to Central Counterparties (CCPs) to allow the creation of trades to start them on their process to becoming a cleared trade in the client's account. These trades will flow into the system in real-time throughout the day. At the end of the day the CCPs will summarize all of the information about the trades, risk and positions related to each account managed by that clearing member, and Calypso provides the facility to run schedule tasks which import and process that information. The processing results in the generation of Calypso trade objects which will facilitate the settlement of cashflows and the management of Initial Margin Requirements.

The Collateral Management module will then take over to manage any Margin Calls resulting from the day's activity for each account. This includes not only cashflows related to the cleared trades, but payments made to or from each clearing account as part of routine business.

The end of day (EOD) processing will also save pricing marks for each trade based on the CCP's valuation, and will generate market data, such as curves and quotes, which can be used to value the positions using Calypso's native pricers. Again, all of this information is sourced from the EOD reports provided to the clearing member by the CCP.

As a last step, Calypso will aggregate all of the information stored in the system from the activity of each account, and generate a client statement which will be sent to the account holders as a record of their activity.

# 2.1 CCP and Service Coverage

Calypso's OTC derivatives clearing member solution includes "out-of-the-box" support for connectivity and integration with the following central counterparties:

- LCH SwapClear and SwapClear US integration:
  - Trade connectivity via SwapClear interface
  - Creation of mirrored trades enriched with keywords and fees
  - Import of EOD Reports for Market Data and Processing
  - Initial Margin calculation
- CME Clearing House and CME Clearing Europe integration:
  - Trade connectivity via MQ
  - Creation of mirrored trades enriched with keywords and fees
  - Import of EOD Reports for Market Data and Processing
  - Initial Margin calculation
- Processing of EOD Report in CDML format (Clearing Data Markup Language) for any CCP.

#### [NOTE: Calypso does not provide exchange translators to the CDML format out-of-the-box]

The concept provides a specification for the content and format of two file types, Trade Valuation and Initial Margin, into which the EOD Reports published by each CCP can be converted based on the business logic of their reports. This translation can be executed by a customer built translator, or any alternate method that our users want to employ.

Calypso's coverage for the services offered by the CCPs above is:

 LCH SwapClear and SwapClear US: All eligible products.

- Interest Rate Swaps: Vanilla, Basis, OIS, Zero Coupon, Variable Notional
- FRAs
- CME Clearing House:

All eligible IRS products.

- Interest Rate Swaps: Vanilla, OIS, Zero Coupon, Single currency basis swaps
- FRAs

FX NDFs

CME Clearing Europe:

All eligible IRS products.

- Interest Rate Swaps: Vanilla
- FRAs

Similar levels of support for other CCPs and services will be added as they become operational.

## 2.2 Intraday Processing

The trades are imported in real-time from the CCP. For each trade captured on the affirmation platform, two mirrored trades are created in Calypso:

- One to reflect the clearing member position at the CCP
- One to reflect the client / house position at the clearing member

The trades navigate the Calypso workflow based on their clearing status (cleared, rejected, request), using straight-through processing and exceptions monitoring. Once the trades are cleared, they update the accounts positions. Intraday commissions and periodic fees are computed on the trades.

The system allows generating intraday margin call trades as margin calls are made by LCH.

The system also supports CCP limit checks for pre-clearing.

# 2.3 EOD Processing

The key aspects of the EOD processing are as follows:

- Monitoring of house and client accounts
- Import and processing of CCP EOD files
- Management of settlement activity flowing from this processing
- Generation of Market Data based on EOD files
- Storage of trade level valuations based on Marks in EOD files
- Collateral Management process
- Regulatory reporting: Client Statements, CFTC Minimum Net Capital Requirement report, Sequestration Fund Requirement report, Collateral Value report (LSOC regulation)

At EOD, a number of files are imported from the CCP to update the client / house positions with the cashflows that are to be passed from the CCP to the clearing member, and ultimately to the Client or House entity. These cashflows include the PAI, Coupons, Fees, and Variation Margin.

Initial margin (IM) requirements are imported from EOD files into the system and stored as pricer measures on Collateral Exposure trades, based on Margin Call Contracts configurations. There is one Collateral Exposure trade per Margin Call Contract and currency. Through the Collateral Management process, Calypso generates Margin Call trades to transfer cash or collateral securities into and out of the client's accounts in order to maintain sufficient collateralization of their cleared positions. They are reported on the client statement, and based on the client's request, the margin calls can then be settled, paid in a different currency, or substituted to collateral securities.

Variation margins (VM) are represented by the cash positions of the cash client / house accounts. Margin calls to the variation margin requirements are computed through the Collateral Management process in cash, and occur when there is a negative balance in the client's cash account.

### **Clearing Member Positions at the CCP**

For house activity, there is one Margin Call Contract per CCP and product type that handles IM between the clearing member and the CCP.

For client activity, there is one Margin Call Contract per CCP and product type that handles IM between the clearing member and the CCP.

The initial margins can be stored in the base currency of the Margin Call Contract, or in the native currency. Margin calls are computed in the corresponding currency, and can be substituted to collateral securities.

There is no variation margin requirement between the clearing member and the CCP.

### **Client Positions at the Clearing Member**

### Initial Margin

There is one IM Margin Call Contract per Client, CCP and product type.

The initial margins can be stored in the base currency of the Margin Call Contract, or in the native currency. Margin calls are computed in the corresponding currency, and can be substituted to collateral securities.

#### Variation Margin

The system supports storing variation margins in multiple currencies, or in a single currency, based on the client's choice.

 Multi-currency scenario – There is one VM Margin Call Contract per Client and per currency (regardless of CCP and product type).

In this case, there is one variation margin per currency, and the margin calls are computed per currency.

• Single-currency scenario – There is one VM Margin Call Contract per Client.

In this case, all variation margins are converted to the base currency of the Margin Call Contract. There is one variation margin in base currency, and the margin calls are computed in base currency.

The various scenarios, and their impact of the Collateral Management process and the client statement, are described in the *Calypso Clearing Member User Guide*.

## 2.4 Account Definition

The clearing member module supports the following types of accounts:

- House accounts for clearing member house activity
- Individual segregated client accounts (ISA) for individual client activity
- Omnibus segregated client accounts (OSA) for clients that provide clearing activity for their own individual clients

### **House Accounts**

House accounts are created to monitor the clearing member's trading activity, and differ from client accounts primarily in the way that they are treated by the CCP and Regulators.

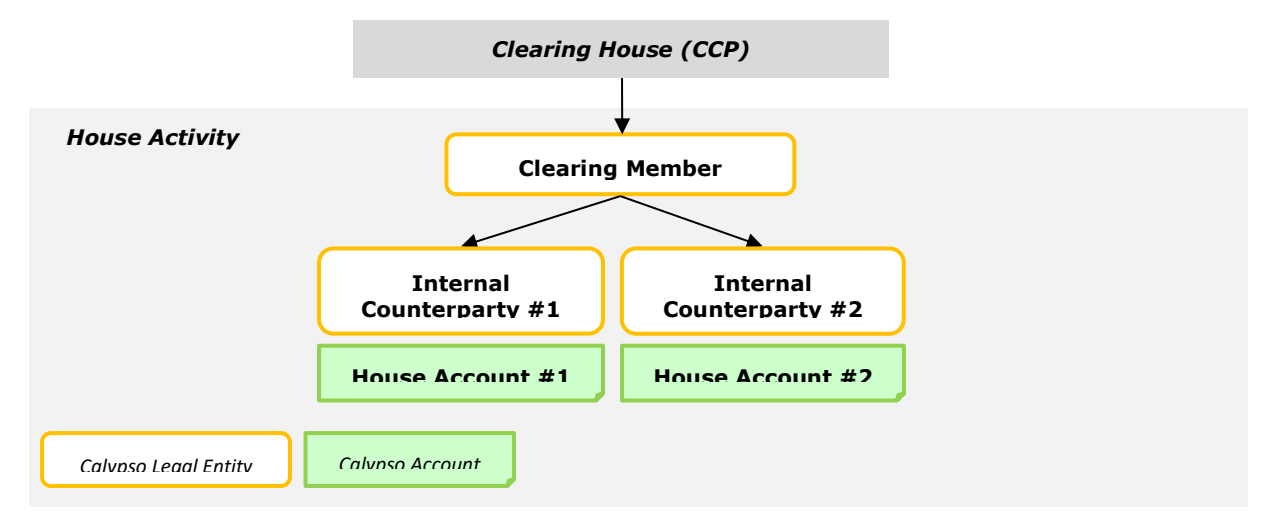

Each house account is represented by an internal counterparty, which is a legal entity of the trading group within the same corporate structure, and a set of Calypso accounts.

Trades are entered at the Internal Counterparty level, in the House book.

VM, PAI, Coupons, Upfront Payments, etc. are calculated by the CCP at trade level - They are reported and accounted in Calypso at the House Account level.

IM is calculated at the Internal Counterparty level.

- IM is settled between the CCP and the Clearing Member at the Clearing Member level across all house accounts
- IM is settled between the Clearing Member and the Internal Counterparty at the Internal Counterparty level

### **Individual Client Accounts**

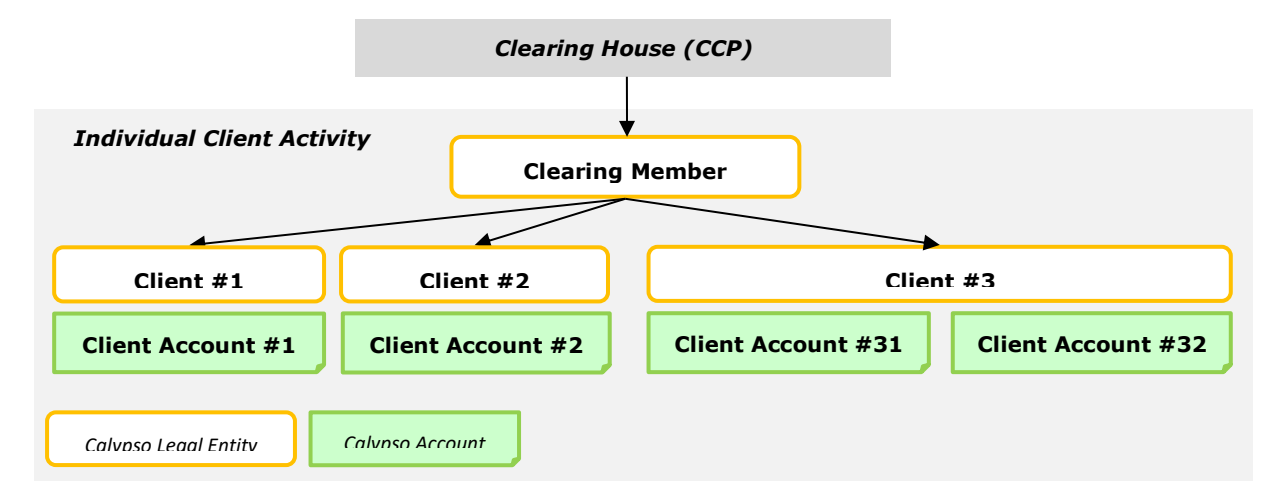

Each client account is represented by an external counterparty, and a set of Calypso accounts. An individual client may have multiple unique accounts. Each account is managed independently at the CCP.

Trades are entered at the Client level, in the Client book.

VM, PAI, Coupons, Upfront Payments, etc. are calculated by the CCP at trade level - They are reported and accounted in Calypso at the Client Account level.

IM is calculated at the Client level.

- IM is settled between the CCP and the Clearing Member at the Clearing Member level across all client accounts
- IM is settled between the Clearing Member and the Client at the Client level

## **Omnibus Client Accounts**

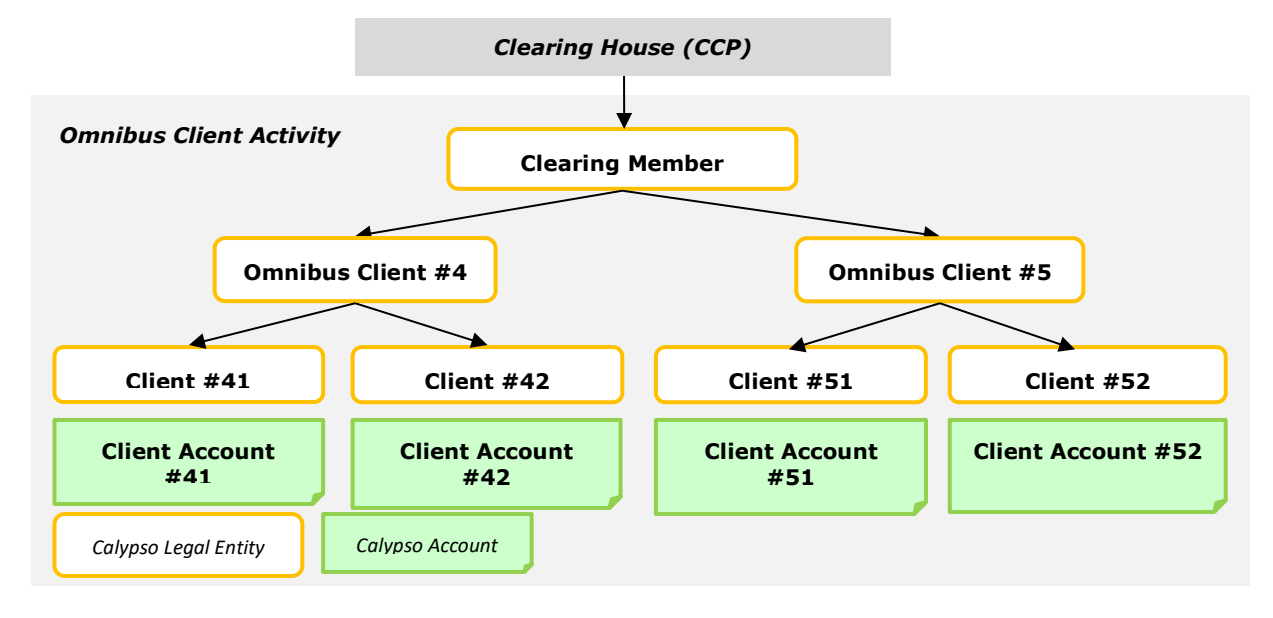

The omnibus client provides clearing activity for its own individual clients.

Each omnibus client is represented by an external counterparty. Each individual client is represented by an external counterparty, which parent is the omnibus client, and a set of Calypso accounts.

Trades are entered at the Client level, in the Client book.

VM, PAI, Coupons, Upfront Payments, etc. are calculated by the CCP at trade level - They are reported and accounted in Calypso at the Client Account level.

IM is calculated at the Omnibus Client level.

- IM is settled between the CCP and the Clearing Member at the Clearing Member level
- IM is settled between the Clearing Member and the Omnibus Client at the Omnibus Client level

## **Multi Branch Account Structure**

Generally, Fund manager opens multi branch account wherein trades are cleared in individual position account and VM and cash flows are calculated and reported at individual position account level and IM is calculated across all portfolio (position accounts) i.e. performance bond account level. So in clearing system user will need to define clearing account for both position and performance bond account level. Individual Funds (Legal Entity) will have parent entity as fund manager. As per example given above 5 Client statement will be generated i.e. fund manager (for IM) and individual funds level (for VM), also AMC will be calculated at parent entity level by considering total equity of all underlying clients.

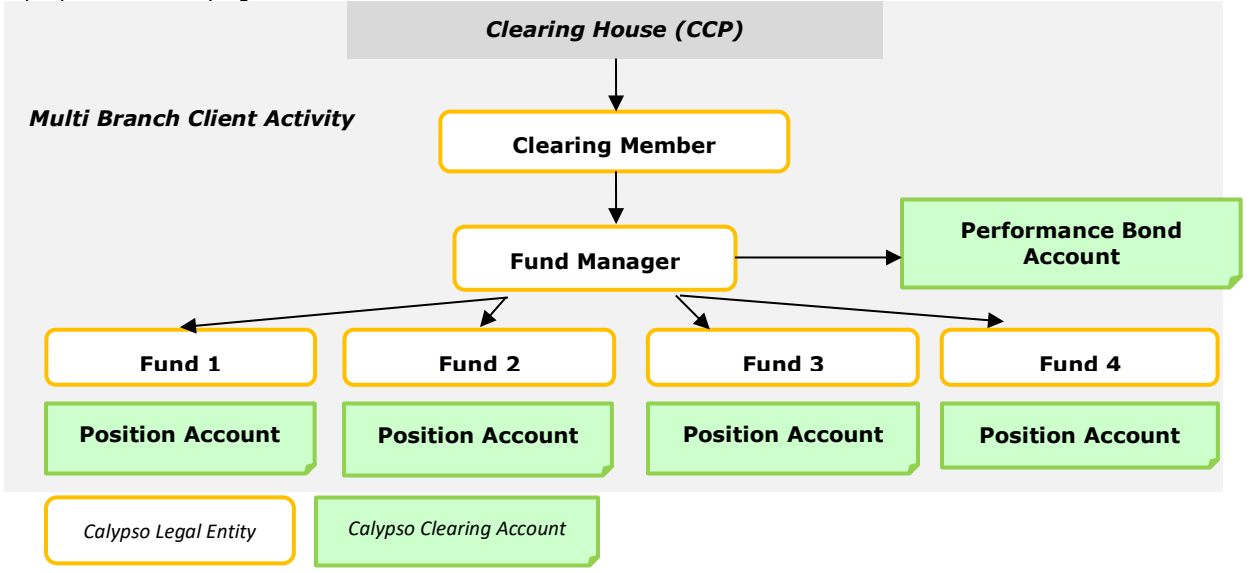

## **Custodial Segregation Account Structure**

Custodial Segregation is an extension to Individual Segregation Account. LCH.Clearnet has developed the Custodial Segregation (CustodialSeg) account (CSA) model in combination with end users of OTC derivatives (collectively, the 'Buy-side'), Clearing Members, Custodians and Central Securities Depositories to provide additional protection for the Buy-side beyond the requirements of EMIR 39.3 (Individual Segregated Account).

The CustodialSeg account segregates the Buy-side client's positions from those of all other clients, as well segregating the assets allocated for collateral, which remain under the beneficial ownership of the client. The account can be operated by the client's nominated custodian and minimizes transit risk associated with moving securities to and from SwapClear via the clearing member. In a clearing broker default, LCH.Clearnet cannot draw on the client's allocated assets to meet losses of any other clients and both positions and collateral can port to another clearing broker of the client's choice.

In order to maintain Clearing Member controls as may be considered towards a security financial collateral arrangement LCH.Clearnet has devised the model involving both pre-defined controls (e.g. affirmation type and eligibility sets) and event specific controls (e.g. manual affirmation of transaction amount and booking of transaction amount to the Clearing Member books).

LCH.Clearnet has enhanced the existing SWIFT MX Message Service for the purpose of Clearing Members who are seeking to automate event specific controls. As such LCH.Clearnet offers, with the SWIFT MX Message service, the ability for Members receive automated notification or client instructions directly into their own systems from CMS and the ability to Affirm or Reject these instructions without the need to sight verify and authorize the instruction manually in the CMS GUI. An accepted instruction from this service will continue its lifecycle in CMS as normal, starting from an initial status of 'Instructed'.

The service will permit a Member to receive and affirm or reject the following Collateral Proposals from the client in a single message: Triparty Collateral (Lodge, Amend and Close).

This entails:

- Support SIFWT MX colr.007 inbound to LCH, colr.008 and colr.006 LCH outbound messages in Back Office Module
- We need to generate Margin Call Trades facing to client and CCP for client of type CSA in clearing module

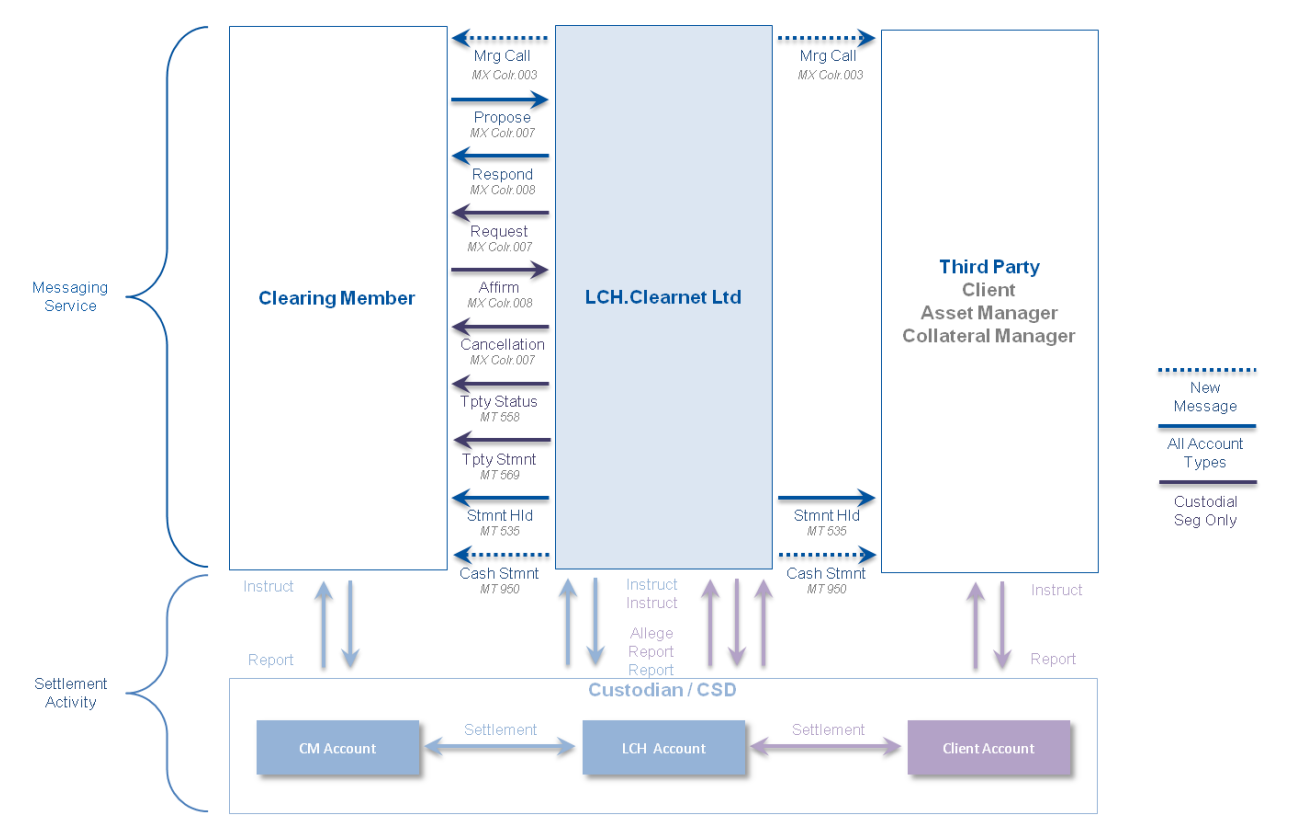

### The scope of this feature is limited to NON-CASH COLLATERAL for LCH-IRD

FCM receives MT558 once they respond to original request sent by LCH on receipts of collateral allocation request from client through Custodian. MT 558 is sent for different status such as matched and settled collateral allocation by LCH.

FCM receives MT569 statement approximately 13 times a day only for CSA accounts with non-cash collateral nominal holding, market price.

According to LCH they do not send MT558 for substitution hence we cannot use this message for generation of Margin Call Trade.

The use of the MT535 messages provides Statement of Holding reports, sent daily for end of the prior day, allowing members to reconcile positions and valuations utilized for cover by the Clearing House. This information remains available within the CMS GUI.

Additionally, Members may request that LCH.Clearnet send the Statement of Holdings (MT535) messages for specific Individually Segregated Accounts (ISAs) directly to a third party such as the underlying Client, Asset Manager or Custodian acting on behalf of the Client

For Clearing Members who offer Custodial Seg accounts the MT569 Triparty Collateral and Exposure Statement, sent either intraday or end of day for the current business day, allows members to reconcile positions and valuations utilized for cover by the Clearing House in respect to securities pledged directly by clients. Clearing Member may also wish to receive status updates in respect to Custodial Seg triparty transaction activity intraday through the utilization of the MT558 Triparty Collateral Status and Processing Advice. Both sets of information remain available within the CMS GUI.

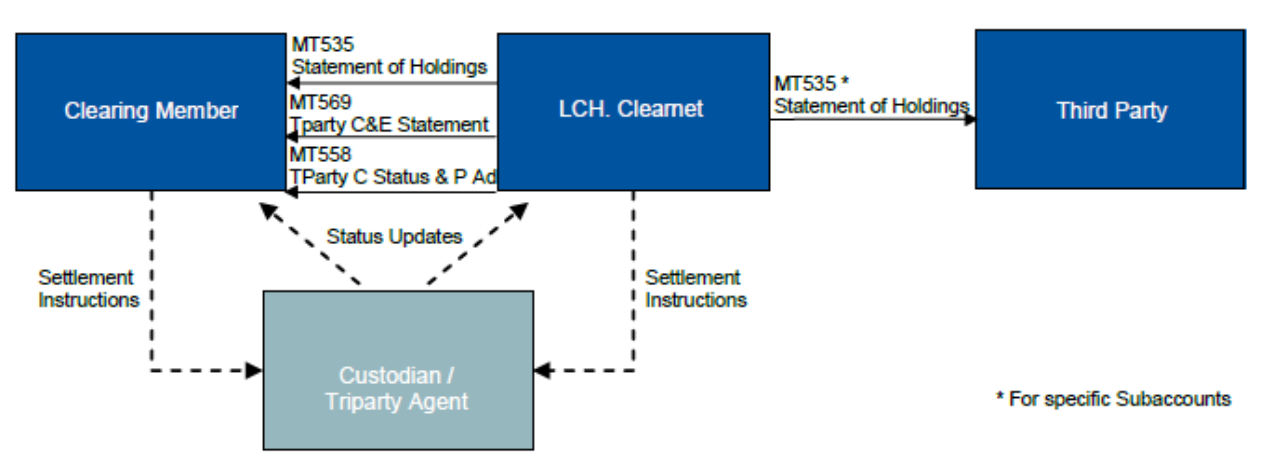

- 1. Custodial Seg is only supported for clients who choose ISA or Multi Branch ISA account structure
- 2. Import MT569 which will be sent by LCH periodically, store it as BO message object
- 3. Import Collateral Position from Block C1a lesser of :19A::COVA and :19A::TRAA which is reported Post Haircut
- **4.** Retrieve currency from tag :19A which is of 3 characters size after two front slash for e.g. :19A::COVA//GBP533000000,51 and :19A::TEXA//GBP533000000,
- 5. C1a block can be repetitive in case client gets transferred from one clearing broker to another clearing broker
- 6. Few FCM would be creating dummy BPD by currency which we need to retrieve based on matching bond denomination currency reported under tag 19A (transaction currency), and security code CLEARING\_DUMMY\_CUST\_SEG=True. Client can on board themselves in either of USD, GBP or EUR currency
- **7.** Few FCM would end up creating Margin Call trade in actual BPD by looking at C1a1 block <u>(in next phase)</u>, so we will manage this through ST attribute to signify whether to look for actual bond based on ISIN based on tag 35R or dummy bond based on transaction currency mentioned in 19A of C1a block

| Product (   | Code Window                          |         |        |            |           |          |          |
|-------------|--------------------------------------|---------|--------|------------|-----------|----------|----------|
| Name        | Name CLEARING_DUMMY_CUS Type boolean |         |        |            |           |          | <b>•</b> |
|             | 🗌 Unique                             | I       | Searc  | hable      | П М       | andatory |          |
| Product     | Bond                                 |         |        |            |           |          |          |
|             | Name                                 | Type    | Unique | Searchable | Mandatory | [        | Prov     |
|             | -                                    | туре    | Onique | Searchable | Manuatory |          | FIO      |
| PREV_RED_   | INDEX                                | string  | false  | false      | false     | CDSIndex |          |
| NEXT_RED_   | INDEX                                | string  | false  | false      | false     | CDSIndex |          |
| RED_PAIR    |                                      | string  | false  | false      | false     | Bond     |          |
| IsPreferred |                                      | boolean | false  | false      | false     | Bond     |          |
| CLEARING    | DUMMY_CUST_SEG                       | boolean | false  | true       | false     | Bond     |          |
| •           |                                      |         |        |            |           |          | F        |
| Load        | New                                  | Delete  | Save   | e          |           |          | Close    |

- Import Position Account ID from 95R::PTYB/LCHL/ which will give us IM Margin Call Contract ID, however it is <u>MUST</u> for SCM to make this specific request to LCH to populate Account ID in 95R while on boarding client.
- 9. Import Party mnemonic from 97B::SAFE which will be FirmID defined at PO LE attribute
- 10. Block C is further bifurcated into C1, C1a, C1a1

**11.** C1 provides information of non-cash collateral post haircut in EUR currency, C1a provides information of non-cash collateral post haircut in transaction currency which client can choose while on-boarding. LCH support EUR, GBP and USD as Transaction currencies, so client need to select one of the currency as transaction currency. C1a1 provides information ISIN level in non cash collateral denomination currency and also in transaction currency with FX rate for conversion.

| Name                              | Type / Code 🔍     | Calypso Mapping 🗸 👻                                           |
|-----------------------------------|-------------------|---------------------------------------------------------------|
| 23G Function of the Message       | 4!c[/4!c]         |                                                               |
| 98a Date/Time                     | [01]              |                                                               |
| 22a Indicator                     | [1*]              |                                                               |
| Collateral Parties (A1)           | COLLPRTY          |                                                               |
| 16R Start of Block                | COLLPRTY          |                                                               |
| 95a Party                         | [11]              |                                                               |
| Party A [PTYA]                    | [11]              |                                                               |
| Party A's client [CLPA]           | [11]              |                                                               |
| Triparty Agent [TRAG]             | [11]              |                                                               |
| 97a Account                       | [01]              |                                                               |
| Safekeeping Account [SAFE]        | [01]              |                                                               |
| 97A                               | :4!c//35x         |                                                               |
| Qualifier                         | :4!c/             |                                                               |
| Account Number                    | /35x              |                                                               |
| 97B                               | :4!c/[8c]/4!c/35x |                                                               |
| Qualifier                         | :4!c/             |                                                               |
| Data Source Scheme                | [8c]              | First 3 character for CCP short name                          |
| Account Type Code                 | /4!c/             | PO attribute - search in LCHFirmld, CMEFirmld and EurexFirmld |
| Account Number                    | 35x               |                                                               |
| 16S End of Block                  | COLLPRTY          |                                                               |
| Linkages (A2)                     | LINK              |                                                               |
| 16R Start of Block                | LINK              |                                                               |
| 13a Number Identification         | [01]              |                                                               |
| Linked Message [LINK]             | [01]              |                                                               |
| 20C Reference                     | [11]              |                                                               |
| Related Message Reference [RELA]  | :4!c//16x         |                                                               |
| Previous Message Reference [PREV] | :4!c//16x         |                                                               |
| 16S End of Block                  | LINK              |                                                               |
| 16S End of Block                  | GENL              |                                                               |
| Overall Summary (B)               | SUMM              |                                                               |
| Summary by Exposure Type (C)      | SUME              |                                                               |
| 16R Start of Block                | SUME              |                                                               |
| 22a Indicator                     | [1*]              |                                                               |
| 19A Amount                        | [1*]              |                                                               |
| 92A Rate                          | :4!c//[N]15d      |                                                               |
| 25D Status                        | :4!c/[8c]/4!c     |                                                               |
| Summary by Counterparty (C1)      | SUMC              |                                                               |
| 16R Start of Block                | SUMC              |                                                               |
| 13B Number                        | [0*]              |                                                               |
| 95a Party                         | [1*]              |                                                               |

| Party B [PTYB]                       | [11]                 |                                                                                         |
|--------------------------------------|----------------------|-----------------------------------------------------------------------------------------|
| 95P                                  | :4!c//4!a2!a2!c[3!c] |                                                                                         |
| 95Q                                  | :4!c//4*35x          |                                                                                         |
| 95R                                  | :4!c/8c/34x          | Margin Call Contract<br>PO: Based on Account Type Code Mapping to LE<br>Margin Type: IM |
| Qualifier                            | :4!c/                |                                                                                         |
| Data Source Scheme                   | 8c/                  |                                                                                         |
| Proprietary Code                     | 34x                  |                                                                                         |
| Triparty Agent [TRAG]                | [01]                 |                                                                                         |
| 19A Amount                           | [1*]                 |                                                                                         |
| 92A Rate                             | :4!c//[N]15d         |                                                                                         |
| 25D Status                           | :4!c/[8c]/4!c        |                                                                                         |
| Transaction Details (C1a)            | TRANSDET             |                                                                                         |
| 16R Start of Block                   | TRANSDET             |                                                                                         |
| 20C Reference                        | [1*]                 |                                                                                         |
| 98a Date/Time                        | [1*]                 |                                                                                         |
| Closing Date/Time [TERM]             | [11]                 |                                                                                         |
| 98A                                  | :4!c//YYYYMMDD       |                                                                                         |
| Qualifier                            | :4!c/                |                                                                                         |
| Date                                 | /YYYYMMDD            | Margin Call Trade and Value Date                                                        |
| 98B                                  | :4!c/[8c]/4!c        |                                                                                         |
| Qualifier                            | :4!c/                |                                                                                         |
| Data Source Scheme                   | [8c]                 |                                                                                         |
| Date Code                            | /4!c                 |                                                                                         |
| Open Ended                           | OPEN                 |                                                                                         |
| 98C                                  | :4!c//YYYYMMDDHHMMSS |                                                                                         |
| Qualifier                            | :4!c/                |                                                                                         |
| Date                                 | /YYYYMMDD            |                                                                                         |
| Time                                 | HHMMSS               |                                                                                         |
| Execution Requested Date/Time [EXRQ] | [11]                 |                                                                                         |
| 98A                                  | :4!c//YYYYMMDD       |                                                                                         |
| Qualifier                            | :4!c/                |                                                                                         |
| Date                                 | /YYYYMMDD            |                                                                                         |
| 98B                                  | :4!c/[8c]/4!c        |                                                                                         |
| Qualifier                            | :4!c/                |                                                                                         |
| Data Source Scheme                   | [8c]                 |                                                                                         |
| Date Code                            | /4!c                 |                                                                                         |
| Open Ended                           | OPEN                 |                                                                                         |
| 98C                                  | :4!c//YYYYMMDDHHMMSS |                                                                                         |
| Qualifier                            | :4!c/                |                                                                                         |
| Date                                 | /YYYYMMDD            |                                                                                         |
| Time                                 | HHMMSS               |                                                                                         |
| 19A Amount                           | [1*]                 |                                                                                         |
| Value of Collateral Held [COVA]      | :4!c//[N]3!a15d      | Margin Call Amount = Min(COVA,TRAA)                                                     |

Following are details on MT569 message blocks:

- A General Block
- B Overall Summary
- C Summary of Exposure Type
- D Network Validation Rule

### **Custodial Segregation Setup Requirements:**

- 1. Set environment property **CLEARING\_TRIPARTY\_ALLOCATION=true**.
- Create PO attribute ClearingDummyCustSegBond=True/False, default value is "True", True = create margin call in dummy bond
  - False = create margin call in underlying ISIN, this option out of scope for this phase
- 3. Create new workflow called "INCOMINGCUSTSEG" to transition MT569 message object

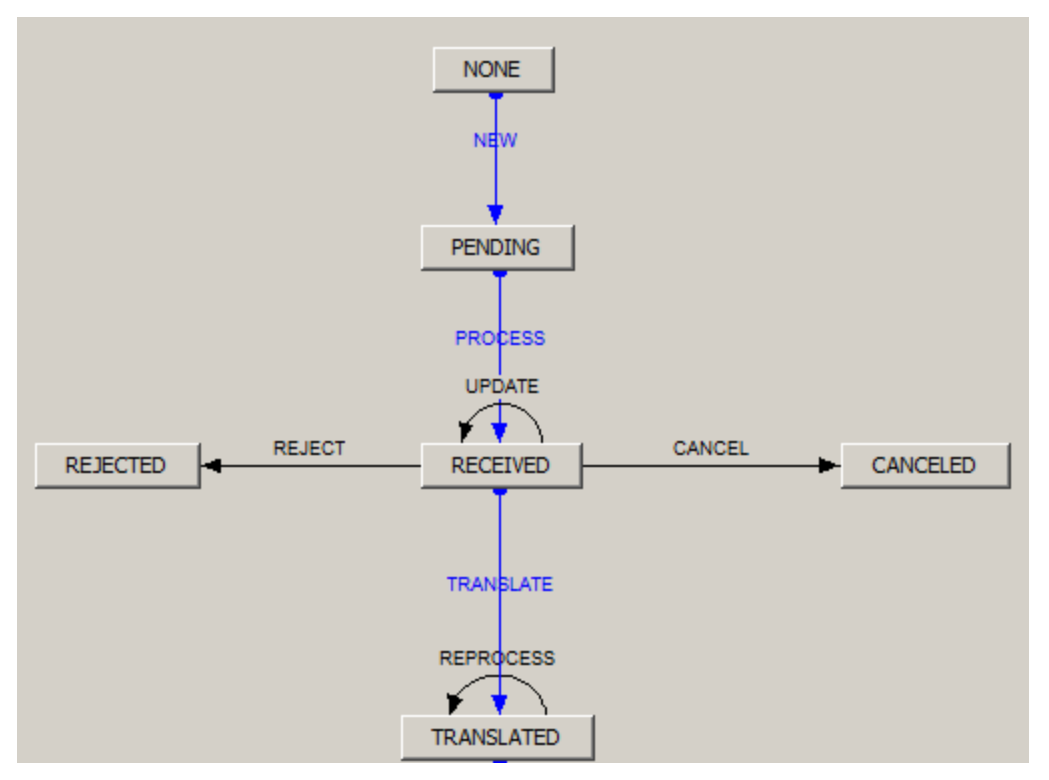

| Orig Status | Action    | Result Status | STP | WF Rule                    |
|-------------|-----------|---------------|-----|----------------------------|
| NONE        | NEW       | PENDING       |     |                            |
| PENDING     | PROCESS   | RECEIVED      | Yes |                            |
| RECEIVED    | TRANSLATE | TRANSLATED    | Yes | TranslateSwiftToMarginCall |
| TRANSLATED  | REPROCESS | TRANSLATED    |     | TranslateSwiftToMarginCall |
| RECEIVED    | CANCEL    | CANCELED      |     |                            |
| RECEIVED    | REJECT    | REJECTED      |     |                            |

### 4. Import MT569 using Import engine

Translate following fields from message to retrieve existing actual security position (if any) and to create Margin Call for the differences facing to LCH and Client. This processing should be done in TranslateSwiftToMarginCall WF rule on Message transition (Work Flow) so that if the need be user can reprocess stored MT569 message:

| Block | Tag | Sample                               | Type/Code | Location | Description/Mapping                                                                                                    | Acronym             |
|-------|-----|--------------------------------------|-----------|----------|----------------------------------------------------------------------------------------------------|---------------------|
| A1    | 97B | {1:F01<br>LCHLGB2LXXX<br>0000000000} | [8c]      | Biccode  | Retrieve CCP (LE short name)<br>info using LE Contact (Contact<br>Type="SWIFT") where SWIFT<br>code ( <u>initial 8 characters</u> )<br>matched with sender<br>information. We need CCP for<br>IM MCC Mapping through<br>mccAdditionalField.CCP<br>additional info. | CCP <sub>SAFE</sub> |

| Block | Tag | Sample                                   | Type/Code                                     | Location                                                                         | Description/Mapping                                                                                                    | Acronym                |
|-------|-----|------------------------------------------|-----------------------------------------------|----------------------------------------------------------------------------------|----------------------------------------------------------------------------------------------------|------------------------|
| A1    | 97B | 97B::SAFE/LCHL<br>/MNEM/AAA              | /4!c/                                         | LCH 3 character<br>value after<br>MNEM first front<br>slash "/"                  | Mnemonic info for PO mapping<br>through PO LE Attribute<br>LCHFirmId                                                                            | FIRMID <sub>MNEM</sub> |
| A1    | 98E | :98E::PREP//201<br>50625172856/+<br>0100 | :4!c//YYYYMMD<br>DHHMMSS[,3n]<br>[/[N]HH[MM]] | first 8 characters<br>which are in<br>YYYYMMDD<br>format post two<br>front slash | Retrieve date for transaction<br>and value date of non-cash<br>collateral                                                                       | DATEvaln               |
| C1    | 95R | :95R::PTYB/LCH<br>L/ <mark>GIG128</mark> | :4!c/8c/34x                                   | Characters from<br>LCHL/ i.e.<br>second front<br>slash "/"                       | ClientAccountId (matching to<br>86c) /position account id (short<br>name) for mappin it with IM<br>MCC through CCP_REFERENCE<br>additional info | CCPREF <sub>PTYB</sub> |
| C1a   | 20C | :20C::CLTR//CSI<br>000003                | :4!c//16x                                     | Characters from<br>two front slash                                               | Retrieve CLTR i.e. unique collateral transaction reference to store on MC trade keyword                                                         | EXTREF                 |
| C1a   | 19A | :19A::COVA//EU<br>R776903618,59          | 3!a                                           | 3 character from<br>second front<br>slash "/"                                    | Retrieve currency for booking non-cash collateral                                                                                               | TXNCCY                 |
| C1a   | 19A | :19A::COVA//EU<br>R776903618,59          | :4!c//[N]3!a15d                               | MIN(COVA,TRAA<br>) Value post 3<br>character from<br>second front<br>slash "/"   | Retrieve amount for booking<br>non-cash collateral, this is post<br>haircut number                                                              | COL <sub>COVA</sub>    |
| C1a   | 19A | :19A::TRAA//EU<br>R776903618,59          | 3!a                                           | 3 character from<br>second front<br>slash "/"                                    | Retrieve currency for booking non-cash collateral                                                                                               | TXNCCY                 |
| C1a   | 19A | :19A::TRAA//EU<br>R776903618,59          | :4!c//[N]3!a15d                               | MIN(COVA,TRAA<br>) Value post 3<br>character from<br>second front<br>slash "/"   | Retrieve amount for booking<br>non-cash collateral, this is post<br>haircut number                                                              | COLTRAA                |

### 5. To create margin call trade system retrieves following information:

| Mapping<br>Information | Source                     | Filters                                                                                                    | Validation                                                                                                    | Acronym                |
|------------------------|----------------------------|----------------------------------------------------------------------------------------------------|----------------------------------------------------------------------------------------------------|------------------------|
| Non Cash<br>Collateral | Bond Product<br>Definition | <ol> <li>Bond Product Currency = Currency<br/>from 19A tag</li> <li>PRODUCT_CODE.CLEARING_DUMMY<br/>_CUST_SEG = True</li> <li>Bond Maturity Date &gt;= Date from<br/>98E tag</li> </ol> | If we retrieve two<br>bonds for above<br>combination then<br>system should<br>generate exception<br>in task station saying<br>"Multiple dummy<br>bonds cannot persist<br>for transaction<br>currency of block<br>C1a Tag 19A" | Bond <sub>TXNCCY</sub> |

| Mapping<br>Information  | Source                  | Filters                                                                                                    | Validation                                                                                                    | Acronym               |
|-------------------------|-------------------------|----------------------------------------------------------------------------------------------------|----------------------------------------------------------------------------------------------------|-----------------------|
| Client Facing IM<br>MCC | Margin Call<br>Contract | <ol> <li>Processing Org : PO LE based on<br/>LCHFirmID</li> <li>CCP_REFERENCE :<br/>ClientAccountId from 95R</li> <li>MARGIN_TYPE : "IM"</li> </ol>                                                                                                    | If we could not<br>retrieve IM MCC for<br>above combination<br>then system should<br>generate exception<br>in task station saying<br>"No IM MCC available<br>for <client 95r="" for=""><br/>filter information<br/>Processing<br/>Org=<value>,<br/>CCP_REFERENCE=<v<br>alue&gt; and<br/>MARGIN_TYPE=<val<br>ue&gt;"</val<br></v<br></value></client>                                   | MCC <sub>CLIENT</sub> |
| CCP Facing IM<br>MCC    | Margin Call<br>Contract | <ol> <li>Processing Org: PO LE based on<br/>LCHFirmID</li> <li>CCP_REFERENCE: Value form<br/>*CCPSegregationAccount (additional<br/>info from retrieved client facing IM<br/>MCC) post hyphen "-" value</li> <li>MARGIN_TYPE: "IM"</li> <li>LE: Value from 97B</li> </ol> | If we could not<br>retrieve IM MCC for<br>above combination<br>then system should<br>generate exception<br>in task station saying<br>"No IM MCC available<br>facing to <ccp from<br="">97B&gt; for filter<br/>information<br/>Processing<br/>Org=<value>,<br/>CCP_REFERENCE=<v<br>alue&gt;,<br/>MARGIN_TYPE=<val<br>ue&gt; and LE =<br/><value>"</value></val<br></v<br></value></ccp> | MCC <sub>CCP</sub>    |

CCPSegregationAccount: IM MCC additional info attribute is recently introduced as part of SOD requirement.

The purpose of adding CCPSegregationAccount additional info MCC attribute is to retrieve CCP facing contract and do 1 to many link based on type of account structures i.e. omnibus or individual segregated.

For information see below 86c:

| CobDate   | TradeMarginRun | MbrMnemonic | Account    | ClientAccountId | ReportingCCY | ConversionExchangeRate | InitialMargin |
|-----------|----------------|-------------|------------|-----------------|--------------|------------------------|---------------|
| 7/30/2015 | 15231          | HSW         | ADOPT1DISA | GIG009          | GBP          | 1                      | . 0           |
| 7/30/2015 | 15231          | HSW         | С          | GIG010          | GBP          | 1                      | -26410845.58  |
| 7/30/2015 | 15231          | HSW         | GIG019DISA | GIG019          | GBP          | 1                      | . 0           |
| 7/30/2015 | 15231          | HSW         | GIG102DISA | GIG102          | GBP          | 1                      | . 0           |
| 7/30/2015 | 15231          | HSW         | GIG126DISA | GIG126          | GBP          | 1                      | . 0           |
| 7/30/2015 | 15231          | HSW         | GIG127DISA | GIG127          | GBP          | 1                      | . 0           |
| 7/30/2015 | 15231          | HSW         | GIG128DISA | GIG128          | GBP          | 1                      | . 0           |
| 7/30/2015 | 15231          | HSW         | GIG129DISA | GIG129          | GBP          | 1                      | . 0           |
| 7/30/2015 | 15231          | HSW         | ADOPT1NOSA | HSWGIGANOSA1    | GBP          | 1                      | -7244260.29   |
| 7/30/2015 | 15231          | HSW         | С          | NETBBAYAMHSW    | GBP          | 1                      | -6517277.13   |

MCC IM -> Client facing would have CCP\_REFERENCE=HSWGIGANOSA1

MCC IM -> LCH facing would have CCP\_REFERENCE=ADOPT1NOSA

Rep19 will show following information:

MCC IM -> Client facing would have ACCOUNT=0083/SWP-ADOPT1NOSA

Report Last Refreshed:

| Α              | В       | С        | D                   |     | E      | F               | G               |
|----------------|---------|----------|---------------------|-----|--------|-----------------|-----------------|
| Cobdate 💌      | Scmmn 💌 | Scmnar 💌 | Account             | Τ., | Curren | Cashcovbalamt 💌 | Cashcovbaltot 💌 |
| 7/31/2015 0:00 | HSW     | HSBC BAN | O083/SWP-ADOPT1NOSA |     | GBP    | 50157904857     | 50157904857     |
| 7/31/2015 0:00 | HSW     | HSBC BAN | O083/SWP-ADOPT1NOSA |     | GBP    | 50157904857     | 50157904857     |
| 7/31/2015 0:00 | HSW     | HSBC BAN | O083/SWP-ADOPT1NOSA |     | GBP    | 50157904857     | 50157904857     |
| 7/31/2015 0:00 | HSW     | HSBC BAN | O083/SWP-ADOPT1NOSA |     | GBP    | 50157904857     | 50157904857     |
| 7/31/2015 0:00 | HSW     | HSBC BAN | S081/SWP-ADOPT1DISA |     | GBP    | 50162188212     | 50162188212     |
| 7/31/2015 0:00 | HSW     | HSBC BAN | S081/SWP-ADOPT1DISA |     | GBP    | 50162188212     | 50162188212     |

### Doc No - REP00019

### LCH.Clearnet Limited Overnight Cover Distribution

| Date                                    | 31/07/2015                      |                                                   |                                                                 |
|-----------------------------------------|---------------------------------|---------------------------------------------------|-----------------------------------------------------------------|
| Member                                  | HSW                             | HSBC BANK PLC                                     |                                                                 |
| Account                                 | O083/SWP-ADOPT                  | T1NOSA                                            |                                                                 |
| Currency                                | GBP                             |                                                   |                                                                 |
| Cash Cover Balance :                    | CREDIT                          | 50,157,904,857.08                                 | 50,157,904,857.08                                               |
| Comm Group: LIABILIT<br>SWP GBP US T Bo | Y:<br>nds (USD)                 | -7,244,260.<br>7,244,260.                         | 29<br>29                                                        |
| Liability Shortage GBP                  |                                 |                                                   | 0.00                                                            |
| Total Net Shortage of GBP               |                                 |                                                   | 0.00                                                            |
| Overall Unutilised                      | Bonds (USD)<br>Other Cash (GBP) | <u>Amou</u><br>48,211,803,113.<br>50,157,904,857. | nt <u>Total</u><br>77 28,420,638,904.33<br>08 50,157,904,857.08 |

Use following filters to calculate Margin Call Non-Cash Positions for IM:

| Filter Criteria                      | Source                            | Default Value |
|--------------------------------------|-----------------------------------|---------------|
| Position Type                        |                                   | ACTUAL        |
| Underlying Type                      |                                   | "Security"    |
| ProcessingOrg                        | PO based on 97B MNEM              | N/A           |
| Valuation Date                       | Date based on 98A VALN            | N/A           |
| Collateral Context                   | PO Attribute EODCollateralContext | N/A           |
| Additional Info CCP                  | CCP based on 97B SAFE             | N/A           |
| Additional Info MARGIN_TYPE          |                                   | ІМ            |
| PRODUCT_CODE.CLEARING_DUMMY_CUST_SEG |                                   | True          |

# Filter Client Facing IM MCC: Calculate Sum(Value) by Currency and CCP\_REFERENCE henceforth referred as COLVAL<sub>CLIENT</sub>

| Filter Criteria               | Source                                      | Default Value |
|-------------------------------|---------------------------------------------|---------------|
| Additional Info CCP_REFERENCE | CCP Reference Based on 95R facing to Client | N/A           |

| Filter CCP I          | Facing IM MCC: | Calculate Sum(Valu | e) by Currency | , CCP_R | REFERENCE and | CCP henceforth | referred as |
|-----------------------|----------------|--------------------|----------------|---------|---------------|----------------|-------------|
| COLVAL <sub>CCP</sub> |                |                    |                |         |               |                |             |

| Filter Criteria                  | Source                                                              | Default Value |
|----------------------------------|---------------------------------------------------------------------|---------------|
| Additional Info<br>CCP_REFERENCE | Value from ACCOUNT attribute post hyphen on IM MCC facing to client | N/A           |

Following fields are considered for generating Non Cash Collateral margin call trade facing to Client:

| Column           | Sample Data                 | Description                                                                                                    |
|------------------|-----------------------------|----------------------------------------------------------------------------------------------------|
| Action           | NEW                         | "NEW"                                                                                                    |
| ExternalRefId    |                             |                                                                                                    |
| CounterPartyRole | Client                      | Orderer Role from $MCC_{CLIENT}$ , If not set then it should be blank                                           |
| Counterparty     | CPTY_1                      | Client based on CCPREF <sub>PTYB</sub>                                                                          |
| OrdererRole      | CounterParty                | Set as "CounterParty" if Orderer Role is set on $MCC_{CLIENT}$ else it should be blank                          |
| ProcessingOrg    | CPTY_1                      | Set as CCPSAFE if Orderer Role is set on $MCC_{CLIENT}$ else set as PO of FIRMID <sub>MNEM</sub>                |
| TransferType     | SECURITY                    | "SECURITY"                                                                                                    |
| TradeCurrency    | GBP                         | TXNCCY                                                                                                    |
| Quantity         | 4555                        | Min(COL <sub>TRAA</sub> , COL <sub>COVA</sub> )-COLVAL <sub>CLIENT</sub>                                        |
| TradeDate        | 20150706                    |                                                                                                    |
| SettlementDate   | 20150706                    |                                                                                                    |
| TradeBook        | PO1_CLIENT_CLEAR<br>ING@CMF | Book from MCC <sub>CLIENT</sub>                                                                                 |
| SalesPerson      | NONE                        | "NONE"                                                                                                    |
| ProductType      | MarginCall                  | "MarginCall"                                                                                                    |
| TradeDirection   | Рау                         | 'Pay' if Quantity is Negative. 'Receive' if Quantity is positive. DO NOT generate any margin call if quantity=0 |
| CollateralType   | SECURITY                    | "SECURITY"                                                                                                    |
| ContractId       | 1601                        | Contract ID of MCC <sub>CLIENT</sub>                                                                            |
| SecCode          | ISIN                        | ISIN                                                                                                    |
| SecCodeValue     | US3620ABHW95                | Bond <sub>TXNCCY</sub>                                                                                          |

| Column                      | Sample Data | Description                                                                                                    |
|-----------------------------|-------------|----------------------------------------------------------------------------------------------------|
| Price                       | 99          | Dummy Bond's Price based on QuoteUsage defined<br>in Pricing Param Intraday Pricing Environment<br>defined on of $MCC_{CLIENT}$ . <i>This should be available</i><br><i>through collateral API using intraday PE as a</i><br><i>parameter</i> |
| Keyword.CCP                 | LCH         | CCP <sub>SAFE</sub>                                                                                                    |
| Keyword.CCPSettlementType   | ITD_CS      | "ITD_CS"                                                                                                    |
| Keyword.CCPAccountReference | LCHTEST88   | CCP_REFERENCE Additional Info from <i>MCC</i> <sub>CLIENT</sub>                                                                                                    |
| Keyword.ClearingColTransRef | CSI000003   | EXTREF, :20C::CLTR//CSI000003                                                                                                    |
| Nominal                     |             | Calculated Value using collateral API, Qty * Face<br>Value from Bond Product Definition                                                                                                    |
| Accrual                     |             | Calculated Value using collateral API, based on IM<br>MCC attribute USE_RAW_PRICE=True/False, Last<br>coupon date - current date based on day count<br>factor                                                                                 |

Following fields are considered for generating Non Cash Collateral margin call trade facing to CCP:

| Column           | Sample Data                 | Description                                                                                          |
|------------------|-----------------------------|----------------------------------------------------------------------------------------------------|
| Action           | NEW                         | "NEW"                                                                                                |
| ExternalRefId    |                             |                                                                                                    |
| CounterPartyRole | Client                      | Orderer Role from MCC <sub>CCP</sub> , If not set then it should be blank                            |
| Counterparty     | LCH                         | Client based on CCP <sub>SAFE</sub>                                                                  |
| OrdererRole      | CounterParty                | Set as "CounterParty" if Orderer Role is set on $MCC_{CCP}$ else it should be blank                  |
| ProcessingOrg    | LCH                         | Set as CCPSAFE if Orderer Role is set on MCC <sub>CCP</sub> else set as PO of FIRMID <sub>MNEM</sub> |
| TransferType     | SECURITY                    | "SECURITY"                                                                                           |
| TradeCurrency    | GBP                         | TXNCCY                                                                                               |
| Quantity         | 4555                        | Abs(COLVAL <sub>CCP</sub> ) - Min(COL <sub>TRAA</sub> , COL <sub>COVA</sub> )                        |
| TradeDate        | 20150706                    |                                                                                                    |
| SettlementDate   | 20150706                    |                                                                                                    |
| TradeBook        | PO1_CLIENT_CLEAR<br>ING@CMF | Book from MCC <sub>CCP</sub>                                                                         |
| SalesPerson      | NONE                        | "NONE"                                                                                               |

| Column                      | Sample Data  | Description                                                                                                    |
|-----------------------------|--------------|----------------------------------------------------------------------------------------------------|
| ProductType                 | MarginCall   | "MarginCall"                                                                                                    |
| TradeDirection              | Рау          | 'Receive' if Quantity is Negative. 'Pay' if Quantity is positive. DO NOT generate any margin call if quantity=0                                                                                                    |
| CollateralType              | SECURITY     | "SECURITY"                                                                                                    |
| ContractId                  | 1601         | Contract ID of MCC <sub>CCP</sub>                                                                                                    |
| SecCode                     | ISIN         | ISIN                                                                                                    |
| SecCodeValue                | US3620ABHW95 | BondTXNCCY                                                                                                    |
| Price                       | 99           | Dummy Bond's Price based on QuoteUsage defined<br>in Pricing Param Intraday Pricing Environment<br>defined on of MCC <sub>CCP</sub> . This should be available<br>through collateral API using intraday PE as a<br>parameter |
| Keyword.CCP                 | LCH          | CCP <sub>SAFE</sub>                                                                                                    |
| Keyword.CCPSettlementType   | ITD_CS       | "ITD_CS"                                                                                                    |
| Keyword.CCPAccountReference | LCHTEST88    | CCP_REFERENCE Additional Info from MCC <sub>CCP</sub>                                                                                                    |
| Keyword.ClearingColTransRef | CSI000003    | EXTREF, :20C::CLTR//CSI000003                                                                                                    |
| Nominal                     |              | Calculated Value using collateral API, Qty * Face<br>Value from Bond Product Definition                                                                                                    |
| Accrual                     |              | Calculated Value using collateral API, based on IM<br>MCC attribute USE_RAW_PRICE=True/False, Last<br>coupon date - current date based on day count<br>factor                                                                |

Following are the scenarios for direction based on signs of Quantity:

| Scenario1: Posted Collateral More than MT569 |                     |         |     |  |  |  |
|----------------------------------------------|---------------------|---------|-----|--|--|--|
| Source                                       | Client CCP Currency |         |     |  |  |  |
| MT569                                        | 5000                | 5000    | GBP |  |  |  |
| МСР                                          | 10000               | -10,000 | GBP |  |  |  |
| Movement                                     | -5000               | 5000    | GBP |  |  |  |
| Direction                                    | Рау                 | Receive |     |  |  |  |

| Scenario2: Posted Collateral less than MT569 |         |       |          |  |  |  |
|----------------------------------------------|---------|-------|----------|--|--|--|
| Source                                       | Client  | ССР   | Currency |  |  |  |
| MT569                                        | 5000    | 5000  | GBP      |  |  |  |
| МСР                                          | 2000    | -2000 | GBP      |  |  |  |
| Movement                                     | 3000    | -3000 | GBP      |  |  |  |
| Direction                                    | Receive | Рау   |          |  |  |  |

| Scenario3: No Collateral Available to compare against MT569 |         |       |          |  |  |  |
|-------------------------------------------------------------|---------|-------|----------|--|--|--|
| Source                                                      | Client  | ССР   | Currency |  |  |  |
| MT569                                                       | 5000    | 5000  | GBP      |  |  |  |
| МСР                                                         | 0       | 0     | GBP      |  |  |  |
| Movement                                                    | 5000    | -5000 | GBP      |  |  |  |
| Direction                                                   | Receive | Рау   |          |  |  |  |

| Scenario4: MCP Value matching with MT569 Post haircut amount |                 |       |     |  |  |  |  |  |
|--------------------------------------------------------------|-----------------|-------|-----|--|--|--|--|--|
| Source Client CCP Currency                                   |                 |       |     |  |  |  |  |  |
| MT569                                                        | 5000            | 5000  | GBP |  |  |  |  |  |
| МСР                                                          | 5000            | -5000 | GBP |  |  |  |  |  |
| Movement                                                     | 0               | 0     | GBP |  |  |  |  |  |
| Direction                                                    | No Call No Call |       |     |  |  |  |  |  |

# 2.5 Clearing Solution Flow

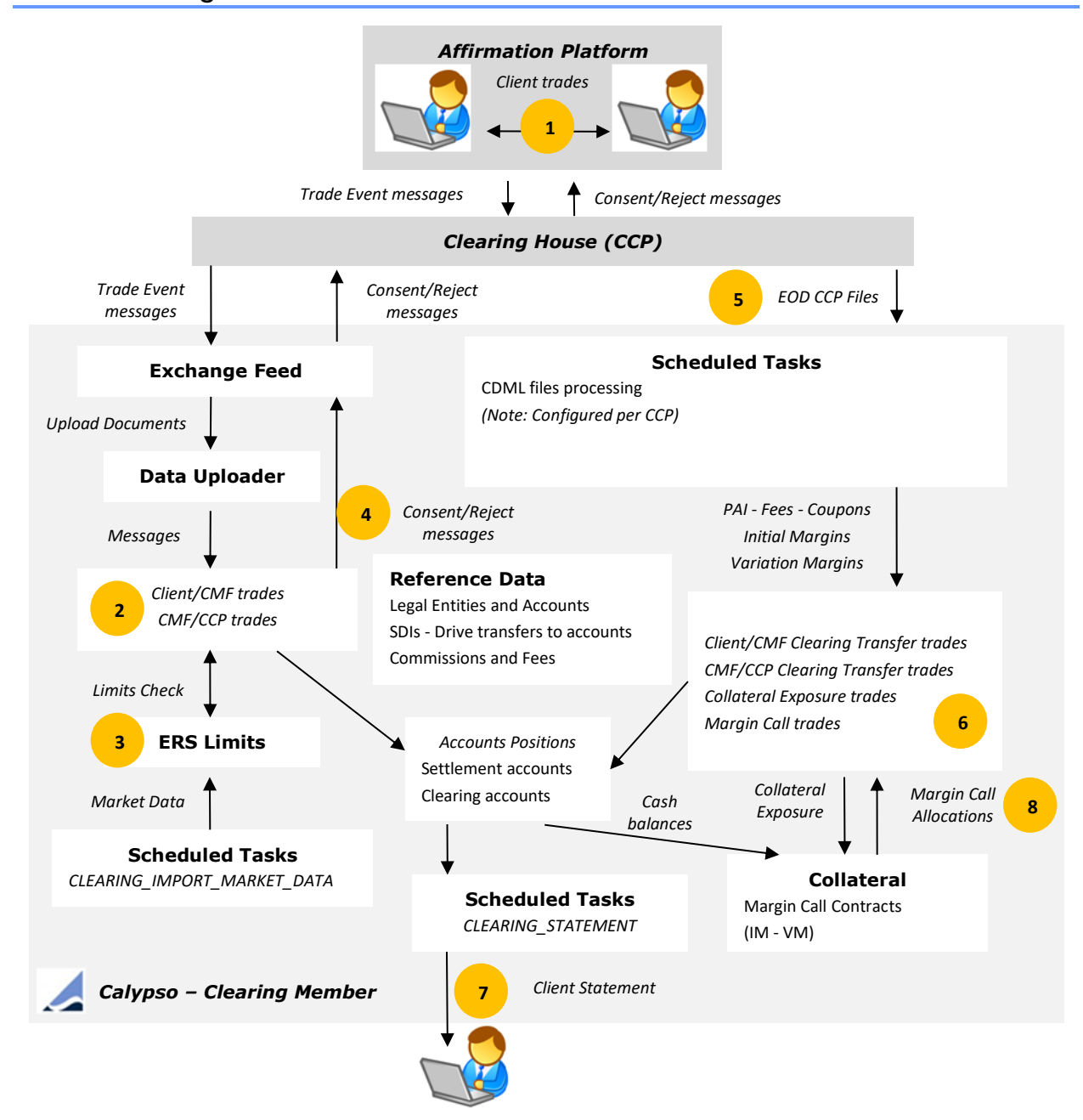

### **Steps Details**

| 1 | Client trades are captured in the Affirmation Platform and routed to Calypso through the CCP and<br>Calypso Exchange Feed using Trade Event messages.<br>The Calypso Exchange Feed transforms the messages into Upload Documents, and triggers the Calypso<br>Data Uploader. |
|---|----------------------------------------------------------------------------------------------------|
| 2 | The Calypso Data Uploader creates mirrored trades in Calypso to reflect the clearing member position at the CCP, and the client position at the clearing member.                                                                                                    |

| 3 | Limits are checked on the trades using ERS Limits.                                                                                                    |  |  |  |  |  |
|---|----------------------------------------------------------------------------------------------------|--|--|--|--|--|
| 4 | Once the trades are validated/rejected in Calypso, a consent/reject message is sent to the CCP so that the trades can be cleared, or rejected back to the executing broker.                                                                                                    |  |  |  |  |  |
|   | Once the trades are cleared, they update the accounts positions.                                                                                                    |  |  |  |  |  |
|   | Intraday commissions are computed on the trades. Periodic fees, rebates, and maintenance fees are invoiced to the clients.                                                                                                    |  |  |  |  |  |
| 5 | <b>EOD</b> – The CCP files are imported into Calypso using scheduled tasks.                                                                                                    |  |  |  |  |  |
| 6 | <ul> <li>The scheduled tasks perform the following:</li> <li>CDML files processing - You first need to store the files into the system using the scheduled task CLEARING_TRANSLATE_TO_CDML. Then you can process the files using the scheduled task CLEARING_PROCESS_FROM_CDML.</li> <li>The scheduled task CLEARING_PROCESS_FROM_CDML consumes the imported tradeValuationReport and initialMarginRreport CDML reports.</li> <li>A set of scheduled tasks allow importing market data: <ul> <li>CLEARING_IMPORT_MARKET_DATA</li> <li>CLEARING_IMPORT_SCENARIO_SHIFTS</li> </ul> </li> <li>COLLATERAL_MANAGEMENT computes cash margin calls on initial margins and variation margins.</li> <li>ERS_ANALYSIS kicks off the calculation and storage of the limits usage and availability.</li> </ul> |  |  |  |  |  |
| 7 | Generation of the client statements using the scheduled task CLEARING_STATEMENT.                                                                                                    |  |  |  |  |  |
| 8 | Once the client receives the client statement, the client decides how to meet the margin calls computed by the COLLATERAL_MANAGEMENT scheduled task: in cash, securities, or both.<br>The margin calls are modified accordingly using the Collateral Manager, and are settled as applicable.                                                                                                    |  |  |  |  |  |

# Section 3. Before you Begin

Before you begin, you need to define the following reference data.

## 3.1 Eligible Currencies

If you want to generate the Sequestered Report by currency, you need to define the eligible currencies for clearing.

The eligible currencies are defined using **Configuration > Definitions > Currency Defaults** from the Calypso Navigator.

Click **Attributes**, and set the attribute ClearingEligible = True.

|   | Currency Default Attributes Window EUR |        |  |  |
|---|----------------------------------------|--------|--|--|
| ſ |                                        |        |  |  |
|   | Name                                   | Value  |  |  |
|   | ClearingEligible                       | ▼ True |  |  |

# 3.2 Pricing Environments

You need to create the following pricing environments, pricer configurations, quotes sets, and pricing parameter sets.

| Pricing Env           | FROMDB | CME_IM            | CME_VM  | LCH_IM            | LCH_VM  |
|-----------------------|--------|-------------------|---------|-------------------|---------|
| Pricer Config         | FROMDB | CME_IM            | CME_VM  | LCH_IM            | LCH_VM  |
| Quote Set             | FROMDB | CME_IMReplication | default | LCH_IMReplication | default |
| Pricing Parameter Set | FROMDB | СМЕ               | CME     | LCH               | LCH     |

The pricing environment FROMDB is used for back office activities, and CME\_IM, CME\_VM, LCH\_IM, LCH\_VM are used for ERS activities.

All pricing parameter sets listed above should have:

- USE\_MARKS = true
- ADJUST\_FX\_RATE = false
- Pricing Parameter Set FROMDB: ZD\_PRICING = false

Pricer configurations CME\_IM, CME\_VM, LCH\_IM, LCH\_VM:

- Swap product = PricerSwap
- FRA product = PricerFRA

[NOTE: The quote sets CME\_IMReplication and LCH\_IMReplication must be defined in the Data Mapping window for InterfaceName = CME/QuoteSet or LCH/QuoteSet, and Interface Value = IMReplication – See <u>Market Data</u> for details]

Pricer configuration FROMDB:

- Swap product = PricerFromDB
- FRA product = PricerFromDB

- FXNDF product = PricerClearingFromMarks (same as PricerFromDB, but it always uses the settlement ccy
  of a trade for loading marks).
- ClearingTransfer product = PricerFromDB
- CollateralExposure product = PricerCollateralExposure
- MarginCall = PricerFromDB

The pricing environment names in this documentation are only suggestions. Please feel free to assign names according to your business needs.

## 3.3 Data Uploader Setup

## 3.3.1 MQ Series Setup

Please refer to Calypso Data Uploader documentation for details.

## 3.3.2 Incoming Messages Setup

The Data Uploader creates GATEWAYMSG incoming messages into Calypso, and creates the trades.

By default, the system sets the message sender to CLIENT and the message RECEIVER to CALYPSO. If these entities do not exist as Legal Entities, the system will create them.

You can change those values as needed in the file "<calypso home>/client/resources/gatewayservice.properties".

Rename "<calypso home>/client/resources/gatewayservice.properties.sample" to "<calypso home>/client/resources/gatewayservice.properties" and modify as needed.

GatewayServiceClientName=CLIENT GatwayServiceHostName=CALYPSO

#### Message Workflow

You need to define a message workflow to handle these messages.

- EventClass: PSEventMessage
- Subtype: GATEWAYMSG
- Product: ALL

| Orig Status   | Action    | Resulting Status | Different User | Use STP  | Priority | Log | Subtype    | Product Type | Rules              |
|---------------|-----------|------------------|----------------|----------|----------|-----|------------|--------------|--------------------|
| NONE          | NEW       | PENDING_VALID    |                |          | 0        |     | GATEWAYMSG | ALL          |                    |
| PENDING_TRADE | CANCEL    | CANCELED         |                |          | 0        |     | GATEWAYMSG | ALL          | CancelCleanUp      |
| PENDING_TRADE | LOAD      | COMPLETED        |                |          | 0        |     | GATEWAYMSG | ALL          | CheckLink,Loader   |
| PENDING_TRADE | REPROCESS | PENDING_TRADE    |                |          | 0        |     | GATEWAYMSG | ALL          | ReMap              |
| PENDING_VALID | CANCEL    | CANCELED         |                |          | 0        |     | GATEWAYMSG | ALL          | CancelCleanUp      |
| PENDING_VALID | REPROCESS | PENDING_VALID    |                |          | 0        |     | GATEWAYMSG | ALL          | ReMap              |
| PENDING_VALID | VALIDATE  | PENDING_TRADE    |                | <b>V</b> | 0        |     | GATEWAYMSG | ALL          | CheckLink,Validate |

[NOTE: Any status code change to this workflow needs to be recorded in the file "[calypso home>/client/resources/gatewayservice.properties"]

# Gives list of BO Messages states that are used to link pending messages # These messages are blocked messages due to some validation error. BOMessageIncompleteStates=PENDING VALID, PENDING TRADE, BACKLOAD

# 3.3.3 Trade Workflows

Note that the trade workflows are set per processing organization.

The PO is the clearing member. For example, PO = CGM LLC.

# **ALL Product Types**

Product Type = ALL

| Orig Status      | Action        | Resulting Status | Use<br>STP | Rules / Filter                                                   | Create<br>Task |
|------------------|---------------|------------------|------------|------------------------------------------------------------------|----------------|
| CLEARED          | AMEND         | VERIFIED         | true       | Rule AutomaticFees<br>Filter CCPStatus-NOT-ALLEGED               | true           |
| CLEARED          | UPDATE        | CLEARED          | false      | Rule AutomaticFees                                               | true           |
| CLEARED          | TERMINATE     | TERMINATED       | false      | Rule<br>AutomaticFees,UpdateTermination                          | false          |
| CLEARED          | ENRICH        | VERIFIED         | false      | Rule AutomaticFees,CheckSDI<br>Filter Cleared_On_OR_Before_Today | true           |
| CONSENT GRANTED  | UPDATE        | CONSENT GRANTED  | false      |                                                                  | true           |
| CONSENT GRANTED  | ACCEPT        | CREDIT_CONSENTED | false      |                                                                  | true           |
| CONSENT GRANTED  | REFUSE        | REJECTED         | false      |                                                                  | true           |
| CONSENT GRANTED  | STP-ACCEPT    | CREDIT_CONSENTED | true       |                                                                  | true           |
| CONSENT REJECTED | REFUSE        | REJECTED         | false      |                                                                  | true           |
| CONSENT REJECTED | REJECT        | REJECTED         | false      |                                                                  | true           |
| CONSENT REJECTED | UPDATE        | CONSENT REJECTED | false      |                                                                  | false          |
| CREDIT_CONSENTED | TERMINATE     | TERMINATED       | false      | Rule UpdateTermination                                           | false          |
| CREDIT_CONSENTED | UPDATE        | CREDIT_CONSENTED | false      |                                                                  | false          |
| CREDIT_CONSENTED | AMEND         | CREDIT_CONSENTED | false      |                                                                  | false          |
| CREDIT_CONSENTED | REFUSE        | REJECTED         | false      | Filter CCPStatus-NOT-CLEARED                                     | false          |
| CREDIT_CONSENTED | ACK           | CLEARED          | true       | Filter CCPStatus-CLEARED                                         | true           |
| CREDIT_CONSENTED | CLEAR         | CLEARED          | false      | Rule AutomaticFees                                               | true           |
| LIMIT_CHECK      | ACCEPT        | REQUIRES_CONSENT | false      |                                                                  | false          |
| LIMIT_CHECK      | UNDO          | PENDING          | false      |                                                                  | false          |
| LIMIT_CHECK      | CHECK_LIMIT   | REQUIRES_CONSENT | true       | Filter Limit-WhatIfCheckErrorN                                   | true           |
| LIMIT_CHECK      | CANCEL        | CANCELED         | false      |                                                                  | false          |
| LIMIT_FAILED     | REJECT        | CONSENT REJECTED | false      |                                                                  | true           |
| LIMIT_FAILED     | UPDATE        | LIMIT_FAILED     | false      |                                                                  | false          |
| LIMIT_FAILED     | AMEND         | LIMIT_FAILED     | false      |                                                                  | true           |
| LIMIT_FAILED     | RECHECK_LIMIT | PENDING          | false      |                                                                  | true           |
| LIMIT_FAILED     | ACCEPT        | CONSENT GRANTED  | false      |                                                                  | true           |

| Orig Status      | Action     | Resulting Status | Use<br>STP | Rules / Filter                               | Create<br>Task |
|------------------|------------|------------------|------------|----------------------------------------------|----------------|
| LIMIT_FAILED     | REFUSE     | REJECTED         | false      |                                              | false          |
| NONE             | NEW        | CLEARED          | false      | Rule<br>AutomaticFees,ClearingLimitPortfolio | false          |
|                  |            |                  |            | Filter CCPStatus-NOT-ALLEGED                 |                |
| NONE             | NEW        | PENDING          | false      | Rule<br>AutomaticFees,ClearingLimitPortfolio | false          |
|                  |            |                  |            | Filter CCPStatus-ALLEGED                     |                |
| PENDING          | AMEND      | VERIFIED         | false      | Rule CheckWhatIfLimits                       | true           |
| PENDING          | ACCEPT     | CONSENT GRANTED  | true       |                                              | false          |
| PENDING          | WHATIF     | LIMIT_CHECK      | false      | Rule CheckWhatIfLimits                       | true           |
| REJECTED         | UPDATE     | REJECTED         | false      |                                              | false          |
| REQUIRES_CONSENT | REJECT     | CONSENT REJECTED | false      |                                              | true           |
| REQUIRES_CONSENT | STP-REJECT | LIMIT_FAILED     | true       | Filter Limit-WhatIFCheckPassN                | true           |
| REQUIRES_CONSENT | REJECT     | LIMIT_FAILED     | false      | Filter Limit-IsViolated                      | true           |
| REQUIRES_CONSENT | UPDATE     | REQUIRES_CONSENT | false      |                                              | true           |
| REQUIRES_CONSENT | STP-ACCEPT | CONSENT GRANTED  | true       | Filter Limit-WhatIfCheckPass                 | true           |
| REQUIRES_CONSENT | ACCEPT     | CONSENT GRANTED  | false      |                                              | false          |
| REQUIRES_CONSENT | REFUSE     | REJECTED         | false      |                                              | true           |
| TERMINATED       | AMEND      | TERMINATED       | false      | Rule AutomaticFees                           | false          |
| TERMINATED       | UPDATE     | TERMINATED       | false      |                                              | false          |
| VERIFIED         | CANCEL     | CANCELED         | false      |                                              | false          |
| VERIFIED         | TERMINATE  | TERMINATED       | false      | Rule<br>AutomaticFees,UpdateTermination      | true           |
| VERIFIED         | MATURE     | MATURED          | false      |                                              | false          |
| VERIFIED         | UPDATE     | VERIFIED         | false      |                                              | true           |
| VERIFIED         | AMEND      | VERIFIED         | false      | Rule AutomaticFees                           | false          |
| VERIFIED         | ACCEPT     | CONSENT GRANTED  | false      |                                              | true           |
| VERIFIED         | REJECT     | REJECTED         | false      |                                              | true           |

[NOTE: The transitions CREDIT\_CONSENTED – ACK – CLEARED and LIMIT\_CHECK – CHECK\_LIMIT - REQUIRES\_CONSENT must have "Generate Intermediate Event" checked to force the generation of a trade event so that the messages can be generated]

Filter CCPStatus-ALLEGED

| 💋 Static Data Filter Window [1300075P2/CLEARING_29/] (User: slee) |                         |     |         |          |  |  |
|-------------------------------------------------------------------|-------------------------|-----|---------|----------|--|--|
|                                                                   |                         | 1   |         |          |  |  |
| Name: CCPStatus-ALI                                               | Iame: CCPStatus-ALLEGED |     |         | Simula   |  |  |
| Comment:                                                          |                         |     | Pending |          |  |  |
| Groups: ANY                                                       |                         |     |         |          |  |  |
| Attribute                                                         | Criteria                |     | Filter  | Value(s) |  |  |
| KEYWORD.Status                                                    | ⊤ IN                    | Add | ALLEGED |          |  |  |
|                                                                   |                         |     |         |          |  |  |

### Filter CCPStatus-NOT-ALLEGED

| 💋 Static Data Filter Window [1300075P2/CLEARING_29/] (User: slee) |          |        |             |          |  |  |
|-------------------------------------------------------------------|----------|--------|-------------|----------|--|--|
| Name: CCPStatus-NOT-ALLEGED                                       |          | Attrib | utes        | Simulate |  |  |
| Comment:                                                          |          |        | Pending M   |          |  |  |
| Groups: ANY                                                       |          |        |             |          |  |  |
| Attribute                                                         | Criteria |        | Filter      | Value(s) |  |  |
| IN Static Data Filter                                             | ▼ NOT_IN | Add    | CCPStatus-A | LLEGED   |  |  |
|                                                                   |          |        |             |          |  |  |

### Filter Cleared\_On\_OR\_Before\_Today

| 🗾 Static Data Filter Window [1300075P2/CLEARING_29/] (User: slee) |                    |            |           |             |  |  |
|-------------------------------------------------------------------|--------------------|------------|-----------|-------------|--|--|
| Name: Cleared_                                                    | On_OR_Before_Today | Attributes | 5         | Simulate    |  |  |
| Comment:                                                          |                    |            | Pending M |             |  |  |
| Groups: ANY                                                       |                    |            |           |             |  |  |
| Attribute                                                         | Criteria           |            | Filte     | er Value(s) |  |  |
| Cleared Date                                                      | TENOR_RANGE        | Range      | From -50  | IY to OD    |  |  |

### Filter CCPStatus-CLEARED

|                         | 🗾 Static Data Filter Window [1300075P2/CLEARING_29/] (User: slee) |          |            |              |          |  |  |
|-------------------------|-------------------------------------------------------------------|----------|------------|--------------|----------|--|--|
|                         |                                                                   |          | -          | 1            |          |  |  |
| Name: CCPStatus-CLEARED |                                                                   | Attr     | Attributes |              |          |  |  |
|                         | Comment:                                                          |          |            |              | Pending  |  |  |
|                         | Groups: ANY                                                       |          |            |              |          |  |  |
|                         | Attribute                                                         | Criteria |            | Filter V     | 'alue(s) |  |  |
| K                       | EYWORD.Status                                                     | ⊤ IN     | Add        | AMENDED, CLE | ARED     |  |  |

### Filter CCPStatus-NOT-CLEARED

| 🗾 Static Data Filter Window [1300075P2/CLEARING_29/] (User: slee) |          |            |             |          |  |
|-------------------------------------------------------------------|----------|------------|-------------|----------|--|
|                                                                   |          |            |             |          |  |
| Name: CCPStatus-NOT-CLEARED                                       |          | Attributes |             | Simulate |  |
|                                                                   |          |            |             |          |  |
| Comment:                                                          |          |            | Pending M   |          |  |
| Groups: ANY                                                       |          |            |             |          |  |
| Attribute                                                         | Criteria |            | Filter      | Value(s) |  |
| IN Static Data Filter                                             | ▼ NOT_IN | Add        | CCPStatus-C | LEARED   |  |
|                                                                   |          |            |             |          |  |

## Filter Limit-WhatIfCheckErrorY

| 💋 Static Data Filter Window [1300075P2/CLEARING_29/] (User: slee) |          |     |                 |  |  |
|-------------------------------------------------------------------|----------|-----|-----------------|--|--|
|                                                                   |          |     |                 |  |  |
| Name: Limit-WhatIfCheckErrorY                                     | Attribut | es  | Simulate        |  |  |
|                                                                   |          |     | ·               |  |  |
| Comment:                                                          |          |     | Pending Modi    |  |  |
|                                                                   |          |     |                 |  |  |
| Groups: ANY                                                       |          |     |                 |  |  |
|                                                                   |          |     |                 |  |  |
| Attribute                                                         | Criteria |     | Filter Value(s) |  |  |
| KEYWORD.LIMIT_WHATIF_CHECK_ERROR                                  | - IN     | Add | Y               |  |  |
|                                                                   |          |     |                 |  |  |

### Filter Limit-WhatIfCheckErrorN

| 🗾 Static Data Filter Window [1300075P2/CLEARING_29/] (User: slee) |          |     |                |            |  |
|-------------------------------------------------------------------|----------|-----|----------------|------------|--|
|                                                                   |          | -   |                |            |  |
| Name: Limit-WhatIfCheckErrorN                                     |          | Att | ributes        | Simulate   |  |
| Comment:                                                          |          |     |                | Pending Mo |  |
| Groups: ANY                                                       |          |     |                |            |  |
| Attribute                                                         | Criteria |     | Filter \       | /alue(s)   |  |
| IN Static Data Filter                                             | ▼ NOT_IN | Add | Limit-WhatIfCh | eckErrorY  |  |
|                                                                   |          |     |                |            |  |

### Filter Limit-WhatIFCheckPass

| 🗾 Static Data Filter Window [1300075P2/CLEARING_29/] (User: slee) |          |      |                 |  |  |
|-------------------------------------------------------------------|----------|------|-----------------|--|--|
|                                                                   |          |      | 1 .             |  |  |
| Name: Limit-WhatIfCheckPass                                       | Attribu  | ites | Simulate        |  |  |
| Comment:                                                          |          |      | Pending Moc     |  |  |
| Groups: ANY                                                       |          |      |                 |  |  |
| Attribute                                                         | Criteria |      | Filter Value(s) |  |  |
| KEYWORD.LIMIT_WHATIF_CHECK_PASS                                   | ⊤ IN     | Add  | Y               |  |  |
|                                                                   |          |      |                 |  |  |

### Filter Limit-WhatIFCheckPassN

| 🗾 Static Data Filter Window [1300075P2/CLEARING_29/] (User: slee) |            |          |                 |  |  |  |
|-------------------------------------------------------------------|------------|----------|-----------------|--|--|--|
|                                                                   |            |          |                 |  |  |  |
| Name: Limit-WhatIFCheckPassN                                      | Attribute: | Simulate |                 |  |  |  |
| Comment:                                                          |            |          | Pending Modi    |  |  |  |
| Groups: ANY                                                       |            |          |                 |  |  |  |
| Attribute                                                         | Criteria   |          | Filter Value(s) |  |  |  |
| KEYWORD.LIMIT_WHATIF_CHECK_ERROR                                  | ▼ NOT_IN   | Add      | Y               |  |  |  |
| KEYWORD.LIMIT_WHATIF_CHECK_PASS                                   | ▼ IN       | Add      | N               |  |  |  |

### Filter Limit-IsViolated

| 💋 Static Data Filter Window [1300075P2/CLEARING_29/] (User: slee) |                     |      |      |           |   |                |  |
|-------------------------------------------------------------------|---------------------|------|------|-----------|---|----------------|--|
|                                                                   |                     |      |      |           |   |                |  |
| Nam                                                               | e: Limit-IsViolated |      | At   | ttributes |   | Simulate       |  |
|                                                                   |                     |      |      |           |   |                |  |
| Commer                                                            | it:                 |      |      |           |   | Pending Ma     |  |
|                                                                   |                     |      |      |           |   |                |  |
| Group                                                             | s: ANY              |      |      |           |   |                |  |
|                                                                   |                     |      |      |           |   |                |  |
|                                                                   | Attribute           | Crib | eria |           | F | ilter Value(s) |  |
| KEYWORI                                                           | .LIMIT_IN_VIOLATION | ⊤ IN |      | Add       | Y |                |  |
|                                                                   |                     |      |      |           |   |                |  |

# **Clearing Transfer**

| Orig Status | Action    | Resulting Status | STP   | Product Type     | Rules    |
|-------------|-----------|------------------|-------|------------------|----------|
| CANCELED    | AMEND     | CANCELED         | false | ClearingTransfer |          |
| NONE        | NEW       | PENDING          | false | ClearingTransfer |          |
| PENDING     | AUTHORIZE | VERIFIED         | true  | ClearingTransfer | CheckSDI |
| PENDING     | CANCEL    | CANCELED         | false | ClearingTransfer |          |
| VERIFIED    | AMEND     | VERIFIED         | false | ClearingTransfer |          |
| VERIFIED    | CANCEL    | CANCELED         | false | ClearingTransfer |          |

## **Collateral Exposure**

| Orig Status | Action | Resulting Status | Use<br>STP | Product Type       | Rules | Create<br>Task |
|-------------|--------|------------------|------------|--------------------|-------|----------------|
| NONE        | NEW    | VERIFIED         | false      | CollateralExposure |       | false          |
| VERIFIED    | CANCEL | CANCELED         | false      | CollateralExposure |       | false          |
| VERIFIED    | AMEND  | VERIFIED         | false      | CollateralExposure |       | false          |

## **Interest Bearing**

| Orig Status | Action | Resulting<br>Status | Use<br>STP | Product Type    | Rules | Create<br>Task | Gen Int.<br>Event |
|-------------|--------|---------------------|------------|-----------------|-------|----------------|-------------------|
| CLEARED     | AMEND  | VERIFIED            | false      | InterestBearing |       | false          | true              |
| NONE        | NEW    | VERIFIED            | true       | InterestBearing |       | false          | true              |
| VERIFIED    | AMEND  | VERIFIED            | false      | InterestBearing |       | false          | true              |

| Orig Status | Action | Resulting<br>Status | Use<br>STP | Product Type    | Rules | Create<br>Task | Gen Int.<br>Event |
|-------------|--------|---------------------|------------|-----------------|-------|----------------|-------------------|
| VERIFIED    | CANCEL | CANCELED            | false      | InterestBearing |       | false          | true              |

## **Margin Call**

| Orig<br>Status | Action    | Resulting<br>Status | Use<br>STP | Product<br>Type | Rules                            | Create<br>Task |
|----------------|-----------|---------------------|------------|-----------------|----------------------------------|----------------|
| NONE           | NEW       | PENDING             | false      | MarginCall      | UpdateClearingMarginCallKeywords | true           |
| PENDING        | AUTHORIZE | VERIFIED            | true       | MarginCall      | CheckSDI                         | true           |
| VERIFIED       | AMEND     | VERIFIED            | false      | MarginCall      |                                  | true           |
| VERIFIED       | CANCEL    | CANCELED            | false      | MarginCall      |                                  | true           |

The rule UpdateClearingMarginCallKeywords allows propagating the fields defined in the domain "Clearing.MCC.propagateFields", from the margin call contract additional info to the margin call trades.

If the domain "Clearing.MCC.propagateFields" is empty, the fields CCP, CCP\_ORIGIN\_CODE, MARGIN\_TYPE and PRODUCT\_TYPE are propagated by default.

# 3.3.4 Calypso Engines

The Import Message engine and Sender engine use "<calypso home>/client/resources/calypso\_uploader\_config.properties" to connect to the input and output queues of MQ Series.

You should run these engines after the full clearing member setup is completed (legal entities, message configuration, etc.).

### Version 14.0+

Make sure that the following engines are configured in "<calypso home>/deploy/EngineStartupConfig.properties":

```
engines.startup=TransferEngine,MessageEngine,InventoryEngine,AccountingEngine,Liquidat
ionEngine,PositionEngine,TaskEngine,LifeCycleEngine,UploaderImportMessageEngine,Upload
erSenderEngine
```

```
#UploaderImportMessage Engine
UploaderImportMessageEngine.class=com.calypso.tk.engine.UploadImportMessageEngine
UploaderImportMessageEngine.name=UploaderImportMessageEngine
UploaderImportMessageEngine.param.count=1
UploaderImportMessageEngine.param.l=config
UploaderImportMessageEngine.param.value.1=Uploader
# Uploader Sender Engine
```

```
UploaderSenderEngine.class=com.calypso.engine.advice.SenderEngine
UploaderSenderEngine.name=Uploader Sender Engine
UploaderSenderEngine.param.count=1
UploaderSenderEngine.param.1=config
UploaderSenderEngine.param.value.1=Uploader
```

You can then start the Import Message engine and Sender engine as part of the Engine server using "<calypso home>/startEngineserver.bat" on Windows platforms, or "<calypso home>/startEngineserver.sh" on \*nix platforms.

### Version 14.1+

The Import Message engine and the Sender engine are configured in the Engine Manager of Web Admin: event subscription and engine parameters.

You may need to add these engines if they are not available for configuration:

 For the Import Message engine, create a new engine called UploaderImportMessageEngine, with class name com.calypso.tk.engine.UploadImportMessageEngine
 Engine parameter configuration does

Engine parameter config=Uploader

• For the Sender engine, create a new engine called UploaderSenderEngine, with class name com.calypso.engine.advice.SenderEngine

The Import Message engine and the Sender engine can be started from the Engine Manager in Web Admin.

Please refer to Calypso Web Admin documentation for complete details.

The Import Message engine is now listening to messages from the MQ input queue.

The Sender engine is now sending messages to the MQ output queue.

If you want to run another Import Message engine with "-config LCH\_1" for example, you would need to:

- Create the following classes: LCH\_1Message.java
   LCH\_1MessageHandler.java
   LCH\_1IEAdapter.java
   LCH\_1IEAdapterConfig.java
   Contact Calypso Support for sample classes.
- Create a file LCH\_lbridge\_config.properties with the appropriate MQ connection information. \*If\* the details in LCHbridgeservice.properties cannot be used for this second queue, you need to create LCH\_lbridgeservice.properties.

Then you need to add an entry for the LCH\_1 Import Message engine to "<calypso home>/deploy/EngineStartupConfig.properties" as described above.

Please note that the queue **\*must**\* have the LCH (or CME) prefix for this process to work.

# 3.3.5 Task Station Configuration

You can view EX\_GATEWAY exceptions in the Task Station for exceptions related to the integration of GATEWAYMSG messages.

You can also view GATEWAYMSG messages using <status code>\_GATEWAYMSG.

# 3.4 Exchange Feed Setup

# 3.4.1 Property Files

The Exchange Feed module requires the configuration of the following property files:

- <calypso home>/client/resources/CMEbridgeservice.properties and <calypso home>/client/resources/LCHbridgeservice.properties
- <calypso home>/client/resources/ErrorCodeBundleExchangeFeed.properties
- <calypso home>/client/resources/Core.DataServer.serviceconfig.xml
<calypso home>/client/resources/CMEbridge\_config.properties and <calypso home>/client/resources/LCHbridge config.properties

### "CMEbridgeservice.properties" and "LCHbridgeservice.properties"

You need to set the following properties:

- bridge.counterparty.attribute.identifier Counterparty attribute that stores the counterparty.
- bridge.book.attribute.identifier Book attribute that stores the book.
- BridgeMessageDefaultSender Default message sender = CME or LCH
- BridgeMessageDefaultReceiver Default message receiver (clearing member PO)
- <MESSAGE\_TYPE>\_<PRODUCT>\_BRIDGE\_XSLT To override default product specific XSLT invoked within TransformBridgeMessageRule (optional)
- <MESSAGE\_TYPE>\_<PRODUCT>\_BRIDGE\_XSLT\_CLASS To override default product XSLT java class used for transformation invoked within TransformBridgeMessageRule (optional)
- file.bridge.log.directory -Directory for all original messages for logging purpose.
- ThreadPoolSize Number of threads
- ValidatorFiles Set of XSLT files which are used to validate if the incoming message can be handled by the engine.

Sample "CMEbridgeservice.properties"

```
REQUESTCONSENT_SWAP_BRIDGE_XSLT=
CLEARINGCONFIRMED_SWAP_BRIDGE_XSLT=
REQUESTCONSENT_SWAP_BRIDGE_XSLT_CLASS=
CLEARINGCONFIRMED_SWAP_BRIDGE_XSLT_CLASS=
bridge.counterparty.attribute.identifier=CME_CPTY
bridge.book.attribute.identifier=CME_ACCOUNT
file.bridge.log.directory=/mnt/presales/logs/clearing/cme
BridgeMessageDefaultSender=CME
BridgeMessageDefaultReceiver=CGM_LLC
ThreadPoolSize=5
ValidatorFiles=exchange_feed_cme_clearing_confirmed_check_fpm15.0.xslt,exchange_feed_c
me_request_consent_check_fpm15.0.xslt,exchange_feed_cme_clearing_refused_check_fpm15.0
.xslt
```

### "ErrorCodeBundleExchangeFeed.properties"

This file is used to define Exchange Feed module specific exception IDs and message content mapping.

Please note that this is an extension of "ErrorCodeBundle.properties". The system requires both property files.

This file contains the following information:

```
#Exchange Feed Msg override datauploader
EF_10014=Channel is not running
EF_10015=Cannot parse file
EF_10016=Cannot read file
EF_10017=Cannot find gateway message with linked ID
EF_10018=Invalid trade id in gateway message
EF_10019=Cannot find trade
EF_10020=Missing values from clearing status
EF_10021=More than 1 trade found for external reference
EF_10022=No Previous BridgeMessage Found
EF_10023=Trade Not Found
EF_10024=Invalid Interest Compounding Method
EF_10025=Invalid Interest Compounding Frequency
```

```
EF_10026=No prefered FX Rate definition found
EF_10027=Trade Source not found in Trade Keyword
EF_10028=Domain value not found
EF_10029=No Trade found with Correlation ID provided
#Error Types
EF_23000=MQ Exception
EF_21002=Miss Data for Transform
#Exchange Feed Error Msg
EF_50001=Invalid FPML Message
EF_50002=Folder Not Exist
EF_50003=ExchangeFeedBridgeEngine is not registered
EF_50004=Missing FeedConfigType in message
EF_50005=Message Handling failure
#Exchange Feed Field
```

EF\_00001=External Reference

### "Core.DataServer.serviceconfig.xml"

Add the following lines to register the RMI Server in the Data Server:

```
<bean id="baseDataUploadServer" class="com.calypso.tk.service.DataUploadServerImpl">
</bean>
<bean id="rmiBaseDataUploadServer" parent="rmiServiceExporter">
    property name="service" ref="baseDataUploadServer" />
    <meta key="serviceInterface" value="com.calypso.tk.service.RemoteDataUpload" />
</bean>
```

### "CMEbridge\_config.properties" and "LCHbridge\_config.properties"

These files are required by MQ Series as a channel for incoming and outgoing messages.

The Import Message engine reads the data from the file to establish connection to the MQ to retrieve/send data from/to the queue.

- jms.modetypeclass Factory class in the JNDI service provider
- jms.url JNDI directory where the MQ binding files reside
- jms.queue.connectionFactory JMS Connection factory name is set under the MQ server setup
- jms.channels MQ channel to be monitored
- monitor.frequency Monitoring intervals
- input.queue.name JMS Queue name is bound to the MQ queue for incoming messages from
- output.queue.name JMS Queue name is bound to the MQ queue for outgoing messages

Sample "CMEbridge config.properties"

```
# JMS properties file
#
jms.modetypeclass=com.sun.jndi.fscontext.RefFSContextFactory
jms.url=file:/c:/calypso/software/JNDI-Directory
jms.queue.connectionFactory=CME_MATCHING.CF
#indicate that messages will be sent to a JMS WebSphere MQ client
jms.sender.queue.targetClient=MQJMS_CLIENT_NONJMS_MQ
jms.receiver.queue.targetClient=MQJMS_CLIENT_NONJMS_MQ
jms.channels=T0.CALYPS0, CME.T0.CALYPS02
# monitor for the queue channel listed above, in terms of second
monitor.frequency = 60
```

```
input.queue.name=JQUEUE.CME.CALYPSO
JQUEUE.CME.CALYPSO.queue.ackType=auto
JQUEUE.CME.CALYPSO.queue.persist=false
JQUEUE.CME.CALYPSO.queue.transacted=false
```

output.queue.name=JQUEUE.CALYPSO.CME JQUEUE.CALYPSO.CME.queue.ackType=auto JQUEUE.CALYPSO.CME.queue.persist=false JQUEUE.CALYPSO.CME.queue.transacted=false

Sample "LCHbridge\_config.properties"

```
# JMS properties file
#
jms.modetypeclass=com.sun.jndi.fscontext.RefFSContextFactory
jms.url=file:/c:/calypso/software/JNDI-Directory
jms.queue.connectionFactory=LCH_MATCHING.CF
monitor.frequency = 60
```

input.queue.name=JQUEUE.LCH.CALYPSO
JQUEUE.LCH.CALYPSO.queue.ackType=auto
JQUEUE.LCH.CALYPSO.queue.persist=false
JQUEUE.LCH.CALYPSO.queue.transacted=false

```
output.queue.name=JQUEUE.CALYPSO.LCH
JQUEUE.CALYPSO.LCH.queue.ackType=auto
JQUEUE.CALYPSO.LCH.queue.persist=false
JQUEUE.CALYPSO.LCH.queue.transacted=false
```

# 3.4.2 Exchange Feed Bridge Engine Registration

### Version 14.0+

Add ExchangeFeedBridgeEngine to the Engine configuration using **Configuration > System > Engine Config** from the Calypso Navigator.

Configure ExchangeFeedBridgeEngine to subscribe to PSEventMessage using **Configuration > System > Event** from the Calypso Navigator.

Add the event filter BridgeMessageEventFilter to ExchangeFeedBridgeEngine.

This event filter takes the selection criteria from the static data filter "BridgeMessageEventFilter". It should be defined as:

| Static Data Filter Window [1400225P2/CLEARING_ETD/calypso_user]      |                                 |  |         |                 |        |  |
|----------------------------------------------------------------------|---------------------------------|--|---------|-----------------|--------|--|
| Name: BridgeMess                                                     | ageEventFilter                  |  |         | Attributes      | Simula |  |
| Comment: SD filter for                                               | <sup>r</sup> BridgeImportMessaq |  | Pending |                 |        |  |
| Groups: WF_Messa                                                     | ge                              |  |         |                 |        |  |
| Attribute                                                            | Criteria                        |  |         | Filter Value(s) |        |  |
| Message Action VIN Add AMEND, NEW, REDO, REPROCESS, TRANSFORM, MATCH |                                 |  |         |                 |        |  |
| Message Status IN Add TRANSFORMED, COMPLETED                         |                                 |  |         |                 |        |  |
| Message Type TIN Add BRIDGEMSG                                       |                                 |  |         |                 |        |  |

The ExchangeFeedBridge engine is configured in the Engine Manager of Web Admin: event subscription and engine parameters.

You may need to add this engine if it is not available for configuration: Create a new engine called ExchangeFeedBridgeEngine, with class name com.calypso.tk.engine.ExchangeFeedBridgeEngine.

# 3.4.3 Incoming Messages Setup

The Exchange Feed processes CONSENT messages and BRIDGEMSG messages. It transforms BRIDGEMSG messages into Calypso Upload Document objects through the TransformBridge rule. The Exchange Feed Bridge engine generates the GATEWAYMSG messages that trigger the Data Uploader to create trades in Calypso based on the Calypso Upload Document objects.

## **BRIDGEMSG Message Workflow**

This workflow can be imported using the file "<calypso home>/client/resources/workflow/BRIDGEMSG.wf".

If you are clearing with LCH, this workflow should be imported using the file "<calypso home>/client/resources/BRIDGEMSG\_FOR\_CVR.wf" instead. It adds the transition highlighted below for managing incoming collateralAllocation messages.

| Orig Status | Action    | Resulting<br>Status | STP   | Rules                                                        | Comments                               |
|-------------|-----------|---------------------|-------|--------------------------------------------------------------|----------------------------------------|
| COMPLETED   | REDO      | PENDING             | false | RedoBridge                                                   |                                        |
| COMPLETED   | AMEND     | COMPLETED           | false |                                                              |                                        |
| NONE        | NEW       | PENDING             | false |                                                              |                                        |
| PENDING     | TRANSFORM | TRANSFORMED         | true  | TransformBridge                                              | Swap_BRIDGE_XSLT=<br>SWAP_DEFAULT.xslt |
| PENDING     | LOAD      | COMPLETED           | false | TransformBridge                                              | Swap_BRIDGE_XSLT=<br>SWAP_DEFAULT.xslt |
| PENDING     | CANCEL    | CANCELED            | false |                                                              |                                        |
| PENDING     | МАТСН     | COMPLETED           | true  | MatchCollateralAllocationResponse<br>Filter: isLCHCVRMessage |                                        |
| TRANSFORMED | REDO      | PENDING             | false | RedoBridge                                                   |                                        |
| TRANSFORMED | LOAD      | COMPLETED           | false | MergeTradeId                                                 |                                        |
| TRANSFORMED | CANCEL    | CANCELED            | false |                                                              |                                        |

Static data filter "isLCHCVRMessage":

| 🛓 Static Da | ata Filter Window [14                 | 10022SP2/L | APTO   | P_REL14/cal | ypso_use    | er]       |
|-------------|---------------------------------------|------------|--------|-------------|-------------|-----------|
| Name:       | isLCHCVRMessage                       |            | E A    | Attributes  |             | Simulate  |
| Comment:    | Comment: Accepts LCHCVR messages only |            |        |             |             | Pending M |
| Groups:     | ANY                                   |            |        |             |             |           |
| Attribute   |                                       | Criteria   |        | F           | ilter Value | e(s)      |
| MSG_ATTRI   | ⊤ IN                                  | 0          | Add LC | HCVR        |             |           |

## **CONSENT Message Workflow**

This workflow can be imported using the file "<calypso home>/client/resources/workflow/CONSENT.wf".

| Orig Status | Action    | Resulting Status | STP   | Message Type | Rules        |
|-------------|-----------|------------------|-------|--------------|--------------|
| NONE        | NEW       | PENDING          | false | CONSENT      |              |
| PENDING     | AUTHORIZE | TO_BE_SENT       | true  | CONSENT      | CheckContact |
| TO_BE_SENT  | SEND      | SENT             | true  | CONSENT      |              |

# 3.4.4 Task Station Configuration

You can view EX\_BRIDGE exceptions in the Task Station for exceptions related to the integration of BRIDGE messages.

You can also view BRIDGEMSG messages using <status code>\_BRIDGEMSG.

# 3.4.5 Data Mapping

Add the Calypso Mapping Window to the Calypso menu (menu action mapping.CalypsoMappingWindow), so that you can define mapping values between the CCPs and Calypso.

Mapping values are provided out-of-the-box, and need to be reviewed / validated for the interface names "CME", "ExchangeFeed.CME", "ExchangeFeed.LCH", and "LCH".

| Zalypso Mapping Window         |                  |     |  |  |  |  |  |
|--------------------------------|------------------|-----|--|--|--|--|--|
| Interface Mappings             | <                |     |  |  |  |  |  |
| ⊡… InterfaceName<br>⊡… III CME | Name:            | CME |  |  |  |  |  |
| ExchangeFeed.CME               | Interface Value: |     |  |  |  |  |  |
|                                | Calypso Value:   |     |  |  |  |  |  |
|                                | Reverse Default: |     |  |  |  |  |  |

To audit changes to the Data Mapping, add CalypsoMapping to the domain "classAuditMode".

### Important Note:

Make sure that the overnight reference indices defined in Calypso (EONIA, FEDFUNDS, etc.) have the reference index attribute IndexCalculator = OISNew.

## **Trade Keywords**

A set of trade keywords allow standardizing the Clearing solution.

It is possible to map a keyword name/value to another one by setting the mapping through the Calypso Mapping Window.

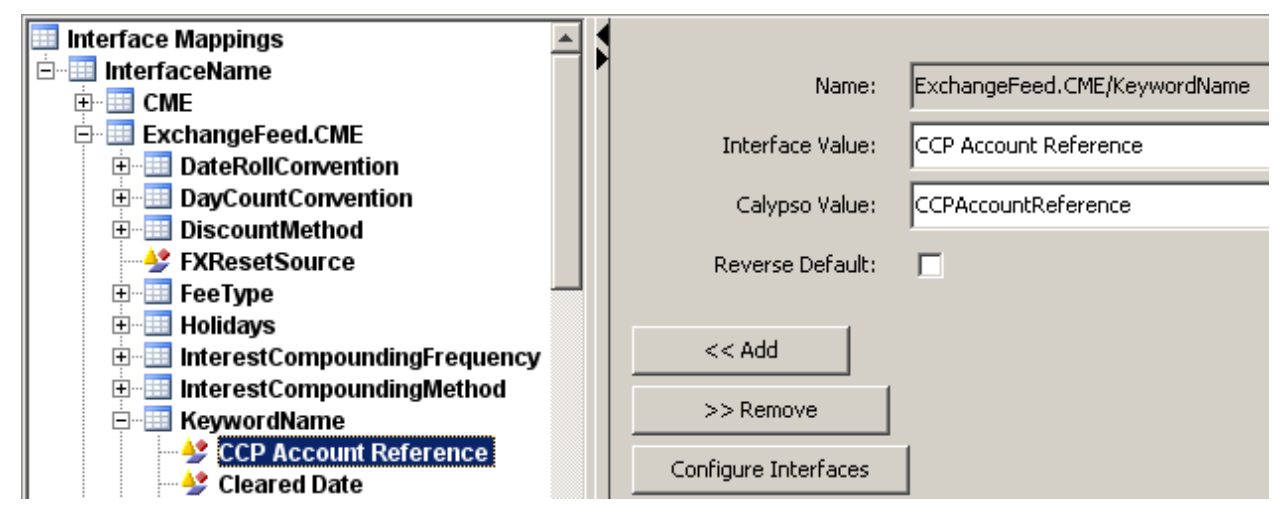

### **Clearing Keywords**

| Trade Keywords                 | Description                                                                                                    |  |  |
|--------------------------------|----------------------------------------------------------------------------------------------------|--|--|
| ССР                            | Clearing house: CME, LCH, etc.                                                                                                    |  |  |
|                                | Short name of the clearing house legal entity.                                                                                                    |  |  |
| CCPAccountReference            | Clearing house account name - SDI selection is based on this trade keyword, which value must match the "ExternalName" of the Calypso client/house account.                                                     |  |  |
| CCPBlockTradeID                | Block trade ID.                                                                                                    |  |  |
| CCPClearedDate                 | Date that the trade is processed by the clearing house.                                                                                                    |  |  |
| CCPCollateralPolicy            | Collateral Policy that overrides the collateral policy of the Margin Call<br>Agreement associated with the trade.                                                                                              |  |  |
|                                | Collateral policies are defined in the domain "CollateralPolicy". They are used to select discount curves through the Pricer Configuration provided the pricing parameter COLLATERALIZED_PRICING is set to On. |  |  |
| CCPFirmReference               | Clearing Member Firm identifier.                                                                                                    |  |  |
| CCPMessageTimestamp            | Message timestamp.                                                                                                    |  |  |
| CCPOriginCode                  | Set to either HOUSE or CLIENT to reflect house activity or client activity.                                                                                                    |  |  |
| CCPTradeID                     | Trade ID assigned by the clearing house. It is also set on the trade's External Reference.                                                                                                    |  |  |
| ClearingConfirmedCorrelationID | LCH trade confirmation number.                                                                                                    |  |  |

| Trade Keywords                     | Description                                                                                                 |
|------------------------------------|----------------------------------------------------------------------------------------------------|
| ClearingConfirmedIncomingMessageID | LCH message confirmation number.                                                                            |
| ClearingConfirmedSentBy            | LCH confirmation sender reference.                                                                          |
| ClearingConfirmedSentTo            | LCH confirmation receiver reference.                                                                        |
| client_trade_id                    | Trade ID provided by the client.                                                                            |
| CMFAccountReference                | Set by the system when a trade is created: ID of the Calypso clearing account.                              |
| IS_CLIENT                          | Set to "false" for HOUSE trades and clearing member mirror trades.<br>Set to true for client mirror trades. |
| LIMIT_WHATIF_CHECK_PASS            | Y if the limits check passed, or N otherwise.                                                               |
| LIMIT_WHATIF_LIMIT_MAX             | Limit amount.                                                                                               |
| LIMIT_WHATIF_PORTFOLIO             | ERS Limits portfolio.                                                                                       |
| LIMIT_WHATIF_RISK_USAGE            | Trade amount contributing to the limit check.                                                               |
| PlatformTradeID                    | Trade ID assigned by the platform where the trade is captured (Markitwire for example).                     |
| Status                             | Trade status at the clearing house.                                                                         |
| TradeSource                        | Platform where the trade is captured (Markitwire for example).                                              |
| USUPrefix                          | Unique swap identifier - CFTC namespace.                                                                    |
| USIValue                           | Unique swap identifier – trade ID.                                                                          |

## **Mirror Keywords**

The following trade keywords need to be propagated on the mirror trades.

They need to be added to the domain "MirrorKeywords": CCP, CCPAccountReference, CCPClearedDate, CCPOriginCode, CCPSettlementType, CCPTradeID, LIMIT\_WHATIF\_CHECK\_ERROR, LIMIT\_WHATIF\_CHECK\_ERROR\_MSG, LIMIT\_WHATIF\_CHECK\_PASS, LIMIT\_WHATIF\_LIMIT\_MAX, LIMIT\_WHATIF\_PORTFOLIO, LIMIT\_WHATIF\_RISK\_USAGE, PlatformTradeID, RelatedProductType, Status, USIPrefix, USIValue.

Examples:

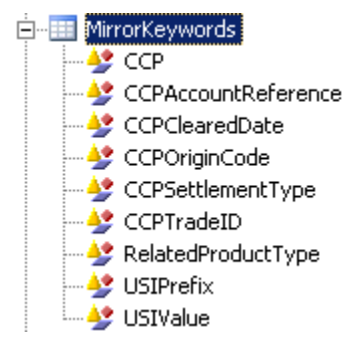

## **Trade Templates**

Trade templates are required to populate missing information from the incoming messages.

You can create trade templates from the Trade windows using "Save As Template" from the product specific menu.

In the Calypso Mapping Window, you can set the trade template for a given product type.

Select the InterfaceName "ExchangeFeed.CME" and add a TradeTemplate:

- Interface Value = product type (Example "InterestRateSwap")
- Calypso Value = trade template (Example "USD3L1")

| Name:            | ExchangeFeed.CME/TradeTemplate |  |  |
|------------------|--------------------------------|--|--|
| Interface Value: | InterestRateSwap               |  |  |
| Calypso Value:   | USD3L1                         |  |  |

Repeat for more product types as needed, and for the InterfaceName "ExchangeFeed.LCH" as needed.

| Name:            | ExchangeFeed.LCH/TradeTemplate |  |  |
|------------------|--------------------------------|--|--|
| Interface Value: | InterestRateSwap               |  |  |
| Calypso Value:   | USD3L1                         |  |  |

# 3.5 Clearing Member Setup

The following files are available under ""<calypso home>/client/resources/config/":

- clearingconnection.properties.sample
- clearing.properties.sample
- clearing.reportPaths.properties.sample
- CustomClearingReports.xml.sample
- clearingServiceCodes.properties.sample

These files are optional – They are used to override out-of-the-box properties, see below for usage.

### "clearingconnection.properties"

Rename "clearingconnection.properties.sample" to "clearingconnection.properties", and modify as needed.

This file contains connection information to the CCP.

```
# Key format is
#
# <CCP short name>.<Firm ID (PO LE attribute)>.<key>
#
# URI format must include protocol, host and port (where applicable)
#
# For public key SFTP authentication, keyPassphrase is optional. Key
# path can be an absolute filesystem path, or a resource path within
# the classpath. Filesystem paths take precedence
CME.4Q0.URI=sftp://sftpng.cmegroup.com:22
CME.4Q0.user=<user>
```

```
CME.4Q0.password=<password>
```

```
LCH.CC1.URI=sftp://195.246.228.9:6020
LCH.CC1.user=<user>
LCH.CC1.key=<path to CC1 key>
LCH.CC2.URI=sftp://195.246.228.9:6020
LCH.CC2.user=<user>
LCH.CC2.key=<path to CC2 key>
LCH.CC2.key=<path to CC2 key>
LCH.CC2.keyPassphrase=<CC2 key passphrase>
```

### Firm Id

They are stored in the attributes of the clearing member processing org: "<CCP><Clearing Service>FirmId", for example "CMEIRDFirmId".

If no such legal entity attribute is found, the system will look for the legal entity attribute "<CCP>FirmId", for example "CMEFirmId".

In this example, the CMEFirmId is "4Q0'' – This is a test environment for Calypso – You need to replace it with your own firm ID.

In this example, the LCHFirmId for LCH US is CC1, and the LCHFirmId for LCH UK is CC2 – There are test environments for Calypso – You need to replace them with your own environments.

#### URI

Then set the values for the parameters URI.

In this example, "sftp://sftpng.cmegroup.com:22" is a test environment for Calypso – You need to replace it with your own environment.

The following types of URI are currently supported: HTTP/S, SFTP, FTPS, FTP and local file system.

Examples of local file system:

```
CME.4Q0.URI=file://C:/CLEARING/Data/CME
LCH.CC1.URI=file://C://CLEARING//Data//LCH
```

### User / Password or User / Key

Then set the values for the parameters user/password, or user/key/keyPassphrase.

If you set both user/password, and user/key/keyPassphrase for a given URI, user/key/keyPassphrase will be used for authentication.

keyPassphrase is optional - It is only needed if the key is protected.

### "clearing.properties"

This file is used to override default properties as needed.

If you want to override the default properties, rename "clearing. properties.sample" to "clearing. properties".

### clearing.import.folder

The default import folder is "<user home>\Calypso\clearing\" on the server where the Scheduler engine is running, and for the user running the Scheduler engine.

If you want to override the default import folder, rename "clearing.properties.sample" to "clearing.properties" and set the import folder "clearing.import.folder".

```
# Clearing configuration properties
#
# Import data base folder. If not defined, it will
# default to $calypso_user_home/clearing, were $calypso_user_home
# is the running user's Calypso home (-userhome arg)
#
#clearing.import.folder=/home/clearing/Calypso/clearing
clearing.import.folder=X:\\shared\\Calypso\\clearing
```

#### clearing.custom.packages

You can set custom packages as needed using the property clearing.custom.packages.

#### Example:

clearing.custom.packages=pkg1,pkg2,...,pkgN

where pkgN is the custom packages to add, for example:

clearing.custom.packages=com.customer.package1,com.customer.package2

If the property clearing.custom.packages does not contain the package "com.calypso.clearing", it will be added at the end of the list.

If the property clearing.custom.packages contains the package "com.calypso.clearing", its order in the list will be respected.

#### clearing.import.lchFirmIdPathSuffix

By default, when clearing members access their LCH environment, the "LCH<Clearing Service>FirmId" is used to identify the path to the CCP files. If such attribute is not present, it is the attribute "LCHFirmId".

If the clearing members want to access their test environment at LCH instead, the path to the CCP files is identified by the "LCH<Clearing Service>FirmId" / "LCHFirmID" with the suffix "(mbr)".

This property allows setting the suffix to access the test environment.

Example:

clearing.import.lchFirmIdPathSuffix=(mbr)

### clearing.import.lch.swapClearFolderSuffix

By default, the CCP files are stored in the SwapClear folder but LCH could setup another folder for testing purposes.

The other folder can be accessed using the folder suffix defined in this property.

The folder will become "Swap Clear <folder suffix>".

Example:

clearing.import.lch.swapClearFolderSuffix=\ Member Test Refresh

The folder /<mnemonic>/SwapClear/ will be transformed to /<mnemonic>/SwapClear Member Test Refresh/.

### clearing.import.cme.UATNRSuffix

If defined, the value of this property will be added in front of all CSV and XML file extensions.

Example:

clearing.import.cme.UATNRSuffix=.nr

The suffix will be added as follows: "/cme/ftp/PUB/IRS/IRSDFR\_LIBOR1M\_\${date}.csv".

## "clearing.reportPaths.properties"

This file is used to override report paths. It contains the default report paths for reference. You can override as needed.

If you want to override the default report paths, rename "clearing.reportPaths.properties.sample" to "clearing.reportPaths.properties".

```
# Report paths overrides
# Paths defined in this properties file will override those loaded from the
# OOTB configuration and CustomClearingReports.xml. Only paths can be
# overridden here, no other report attribute will be modified. Refer to
# Clearing documentation for more information.
#
 The following syntaxes are accepted
#
  <reportBeanName>=<new report path>
#
  <CCP>.<reportName>=<new report path>
#
 where
#
  reportBeanName : report bean name, with bean as in Spring bean. See
                    CustomClearingReports.xml for more info
```

Example:

CME.CMEPAAQuote = /cme/ftp/PUB/IRS/cme.paa.rate.{date}.csv

The following placeholders are supported:

- \${date}: Valuation date. Formatting depends on CCP.
- \${firmId}: Firm ID, as defined in the legal entity attributes "<CCP><Clearing Service>FirmId" or "<CCP>FirmId" if not present.
- \${IchDynamicDateFolder}: Only for LCH. It is based on the value of the legal entity attribute "LCHRemoteFolderStructure":
- If it is set to "Dynamic", then \${IchDynamicDateFolder} is the formatted valuation date, plus a final forward slash (/). Only for LCH and for Dynamic folders, as defined in the legal entity attribute "LCHRemoteFolderStructure".
- If it is set to "Static" then \${IchDynamicDateFolder} is an empty string.

You can also use this file to handle individual Zip files: You need to override the report path by adding one of the following suffixes:

- zip
- gz

Example:

```
LCH.HistoricIndexRates = /Public(mbr)/SwapClear/Trade/${date}_REP00003 - Historic
Index Rates_ 1.TXT.zip
```

#

Additional capability – The following syntax is also supported:

\${key=value?expandedValue}

For example:

\${firmId=CC2?.zip}

meaning:

- If firmId is CC2, then the ".zip" suffix is added.
- If not, nothing is added.

Example:

```
LCH.CashSettlementReport =
/${firmId}/SwapClear/${lchDynamicDateFolder}${date}_REP00016c - OTC Portfolio Cash
Settlement (Client)_ 1.TXT${firmId=CC2?.zip}
```

### "CustomClearingReports.xml"

This file is used to override default reports and market data.

If you want to override the default reports and market data, rename "CustomClearingReports.xml.sample" to "CustomClearingReports.xml".

[NOTE: The report configuration is done using Spring]

Adding a new report: For example, we need to add a new CME DFR curve, IRSDFRCurve\_AONIA. The way to do it is to add the following XML to the file "CustomClearingReports.xml":

```
<bean id="IRSDFRCurve AONIA"</pre>
class="com.calypso.tk.clearing.external.report.CMEReport">
   <property name="name" value="IRSDFRCurve AONIA" />
   <property name="CCP" value="CME" />
   <property name="displayName" value="IRS DFR Curve - AONIA" />
  <property name="type" value="MARKET_DATA" />
  <property name="path" value="/cme/ftp/PUB/IRS/IRSDFR AONIA ${date}.nr.csv" />
  cproperty name="XSLResourcePath" value="stylesheet/cme/CME_DFR.xslt" />
  <property name="defaultFormat" value="CSV" />
   <property name="attributes">
      <map>
         <entry key="marketDataType">
           <util:constant static-
field="com.calypso.tk.clearing.external.report.MarketDataType.CURVES" />
         </entrv>
      </map>
   </property>
   <property name="plugins"></property name="plugins">
      <list>
         <ref bean="cmeCurveProcessorPlugin" />
      </list>
   </property>
</bean>
```

Description of each property:

- name (mandatory) : Name of the report. Along with the CCP, it fully identifies a report.
- **CCP** (mandatory).
- **displayName** (optional) : Will default to the name.
- **type** (mandatory) : We currently support 2 types of reports:

- EOD\_REPORT : reports used in BO processing (e.g.: margin)
- MARKET\_DATA
- **path** (mandatory) : Remote path of the report. Note the \${date} placeholder: some variables can be used, always enclosed in \${}
- date : valuation date
- firmId : e.g. 4Q0 or CC1 in our case. Taken from the PO LE attributes "<CCP><Clearing Service>FirmId" or "<CCP>FirmId" if not present
- XSLResourcePath (mandatory): CLASSPATH path of the XSLT style sheet to process the report
- defaultFormat (optional) : Raw report format. 3 types currently supported
- XML
- CSV (Comma Separated Values) (e.g.: used in CME)
- TSV (Tab Separated Values) (e.g.: used in LCH)
- attributes (optional)
- marketDataType: within market data type we support several subtypes. The marketDataType is
  important, because, OOB, the report groups that used to be defined in the clearingmarketdata.properties
  files are now dynamically built by grouping reports that have the same marketDataType. E.g.: all reports
  with marketDataType=com.calypso.tk.clearing.external.report.MarketDataType.CURVES will form the
  OOB group "Curves". The supported types are
  - com.calypso.tk.clearing.external.report.MarketDataType.CURVES ("Curves" group)
  - com.calypso.tk.clearing.external.report.MarketDataType.QUOTES ("Quotes" group)
  - com.calypso.tk.clearing.external.report.MarketDataType.RATE\_RESET ("Rate Resets" group)
  - com.calypso.tk.clearing.external.report.MarketDataType.HOLIDAYS ("Holidays" group)
- plugins (optional)

For the specific case of CME DFR curves, there is an easier way to add a new one: this would be an equivalent definition:

```
<bean name="IRSDFRCurve_AONIA" parent="parentDFRCMEReport">
    cproperty name="path" value="/cme/ftp/PUB/IRS/IRSDFR_AONIA_${date}.nr.csv" />
</bean>
```

Note the parent=parentDFRCMEReport : that will complete the rest of the configuration.

**Modifying the OOB market data groups**: For example, you do not want to download all the OOB curves, but only 2 of them: IRSDFRCurve\_AONIA and IRSDFRCurve\_TONAR. You can add the following XML to "CustomClearingReports.xml":

The property name=Curves will make the OOB Curves group to be ignored, and the new one will contain only those 2 reports. Needless to say, the report names must point to existing report: if you add names of unknown reports, they will be ignored.

### "clearingServiceCodes.properties"

This file is used to override default service codes. Service codes are used in the scheduled task CLEARING\_EXPORT\_CVR\_WORKSHEET to determine the file name.

# Clearing Service Codes # # Arbitrary codes that identify Clearing Services. Initially, a clearing service # would identify a product, or family of products (product type) that are usually # margined together, although in the future this definition could change # Current supported syntax is # # < CCP short name>.<Product type>=<Service Code> # Uncomment and redefine, if needed # #CME.IRD=01 #CME.NDF=02 #LCH.IRD=03

# 3.6 Collateral Setup

# 3.6.1 Collateral Workflow

The Collateral workflow provided out-of-the box by the Collateral module must be modified as follows. All the transitions from NONE to EXECUTED should be STP.

| Orig Status     | Action         | Resulting Status | Use STP | Rules        |
|-----------------|----------------|------------------|---------|--------------|
| ALLOCATED       | VALIDATE       | VALIDATED        | true    |              |
| EXECUTED        | AMEND          | EXECUTED         | false   |              |
| EXECUTED        | SUBSTITUTE     | EXECUTED         | false   | Execute      |
| EXPOSURE_AGREED | ALLOCATE       | ALLOCATED        | true    |              |
| NONE            | NEW            | PRICING          | true    |              |
| PRICED_NO_CALL  | AGREE_EXPOSURE | EXPOSURE_AGREED  | false   |              |
| PRICED_PAY      | AGREE_EXPOSURE | EXPOSURE_AGREED  | true    | AutoAdjust   |
| PRICED_RECEIVE  | AGREE_EXPOSURE | EXPOSURE_AGREED  | true    | AutoAdjust   |
| PRICING         | PRICE          | PRICED_NO_CALL   | true    | CheckNoCall  |
| PRICING         | PRICE          | PRICED_PAY       | true    | CheckPay     |
| PRICING         | PRICE          | PRICED_RECEIVE   | true    | CheckReceive |
| VALIDATED       | EXECUTE        | EXECUTED         | true    | Execute      |

# 3.6.2 Buffer Functionality

The multi-buffer functionality is only enabled if the domain "Collateral.Multiplier" contains the value "Buffer".

# 3.7 ERS Limits Setup

Please refer to the Calypso ERS Limits Installation Guide for details.

# 3.8 All Property Files and Resource Files

All resource files and property files need to be copied to  $<\!\!\! \texttt{calypso home}\!\!>\!\!/$  tools/calypso-templates/resources.

You will then need to deploy the files to your applications servers]

Delease refer to the Calypso Installation Guide for details on deploying resource files.

# Section 4. Legal Entities and Accounts Setup

### Notes

Legal entities must be defined to identify the clearing house, the clearing member (processing org), and the clients. They should all have at least one contact.

When defining legal entities, accounts, and books, a number of attributes will be set as well. Please remember that attributes and their values are case sensitive.

## 4.1 Defining Books

The book in Calypso is used to store trades.

When trades are imported into the system, and trades are created as a result of the EOD processes, the books are set according to the following logic. This applies to cleared trades, clearing transfer trades, margin call trades and collateral exposure trades.

You have two options to define books:

- Option 1 Define books at the clearing account level (CCP facing trades and client / house facing trades are in the same book for a given clearing account)
- Option 2 Define books at the legal entity level (CCP facing trades and client / house facing trades are in different books for a given clearing account)

Option 1 has priority over Option 2 if both options are configured. In other words, books defined at the legal entity level will be ignored if a book is defined at the clearing account level.

[NOTE: If you choose Option 1, it has to apply to ALL clearing accounts. If you choose Option 2, it has to apply to ALL legal entities – It is not recommended to have a mix of both options]

# 4.1.1 Option 1 – A Book per Clearing Account

You define a book at the clearing account level.

This book contains for a given clearing account, the CCP facing trades and the client / house facing trades. So basically, this book always has a flat position.

## **Sample Clearing Account Book**

The clearing account book is set on the account attributes of **BOTH the CCP Facing Clearing Account and the Client Facing Clearing Account**.

[NOTE: This is the same setup, whether the clearing account is a client clearing account or a house clearing account]

| - | Account Attributes Window CLIENTA-CME (68703) |                                                                                |  |  |  |  |  |
|---|-----------------------------------------------|--------------------------------------------------------------------------------|--|--|--|--|--|
|   | Name                                          | Value 🗸                                                                        |  |  |  |  |  |
|   | AccountType                                   | ▼ Client                                                                       |  |  |  |  |  |
|   | Clearing Book                                 | ✓ CLIENTA@CGM                                                                  |  |  |  |  |  |
|   | CCPOriginCode                                 | ▼ CLIENT                                                                       |  |  |  |  |  |
|   | LCHAccountName                                | <for -="" account="" eod="" files="" for="" lch="" only="" reference=""></for> |  |  |  |  |  |

From the Calypso Navigator, navigate to **Configuration > Books & Bundles > Trading Book** to define books.

| 🗾 Book Window - Ve | ersion -0 [1300075P2/LAPT( | OP_R     | ELEASE/calypso_user] (           | User: calyp 💶 🔲 |
|--------------------|----------------------------|----------|----------------------------------|-----------------|
| View Help          |                            |          |                                  |                 |
| Book Id            | 68694                      |          | Attributes                       |                 |
| Name               | CLIENTA@CGM                |          | Name                             | Value 🗸         |
| Activity           | CLEARING                   |          | PricingEnv<br>BookType           | ✓ FROMDB        |
| Accounting Link    | TRADING                    | •        | AccAdjustmentDays<br>AccDateRule |                 |
| Legal Entity       | CGM LLC                    |          | AccReversalRule<br>BookBundle    |                 |
| Location           | US/Pacific                 | -        | CAMoneyDiff Book                 | *               |
|                    |                            | _        | CMF_ID                           | <b>T</b>        |
| End Of Day         | 23 Hour 59 Min             |          | CTC Compounding                  | ▼               |
|                    | Luca                       | _        | CTC Consolidator                 | <b>T</b>        |
| Base Ccy           | USD                        | <b>•</b> | CTC Offset                       |                 |

It is not requires to set any book attribute.

# 4.1.2 Option 2 – A Book per Legal Entity

For the clearing member, you need to have a book to store the trades related to the house activity, and a book to store the trades related to the client activity. When trades are imported, the book will be assigned in the following order of priority:

- The book set at the Clearing House level, if any. **NOTE**: You can only set the book at the CCP level if you have defined only one clearing member in your system.
- The book set at the clearing member level, if any.
- The book set in the User Defaults.

For the clients, you can have a book per client, or a book across multiple clients. This choice should mostly be driven by P&L reporting requirements, since the P&L is computed at the book level. When trades are imported, the book will be assigned in the following order of priority:

- The book set at the client level, if any.
- The book set in the User Defaults.

## **Sample Clearing Member Books**

The clearing member books are set on the clearing house OR the clearing member attributes.

| Id   | Processing Org | Legal Entity | Role | Attribute Type 🗸          | Attribute Value |
|------|----------------|--------------|------|---------------------------|-----------------|
| 1110 | ALL            | CGM LLC      | ALL  | Minimum Other Requirement | -200            |
| 1109 | ALL            | CGM LLC      | ALL  | Minimum CFTC Requirement  | 5000000.2       |
| 1602 | ALL            | CGM LLC      | ALL  | LCHFirmId                 | CC1             |
| 1107 | ALL            | CGM LLC      | ALL  | House Clearing Book       | CGM-HOUSE       |
| 1108 | ALL            | CGM LLC      | ALL  | Client Clearing Book      | CGM-CLIENT      |
| 1106 | ALL            | CGM LLC      | ALL  | CMF_ID                    | 000             |
| 1601 | ALL            | CGM LLC      | ALL  | CMEFirmId                 | 843             |

### **Clearing Member House Clearing Book**

The clearing member House Clearing book holds trades for the clearing member's house trades.

From the Calypso Navigator, navigate to **Configuration > Books & Bundles > Trading Book** to define books.

| Boo  | k Window - Vei  | rsion -2 [1300035P1/cft-stagir | ng-130003sp             | 1/calypso_user] |                   |
|------|-----------------|--------------------------------|-------------------------|-----------------|-------------------|
| View | Help            |                                |                         |                 |                   |
|      | Book Id         | 1125                           | Attributes              |                 |                   |
|      | Name            | CGM-HOUSE                      |                         | Name            | Value             |
|      | Activity        | CLEARING                       | BookType<br>Pricing Env |                 | ✓ House<br>FROMDB |
|      | Accounting Link | отс 💌                          | ]                       |                 |                   |
|      | Legal Entity    | СGМ ЦС                         |                         |                 |                   |
|      | Location        | America/Dawson_Creek 🛛 💌       | ]                       |                 |                   |
|      | End Of Day      | 24 Hour 0 Min                  |                         |                 |                   |
|      | Base Ccy        | USD 💌                          | ]                       |                 |                   |
|      | Holidays        | NYC                            |                         |                 |                   |
|      | Comment         |                                |                         |                 |                   |

Set the following book attributes:

• **OPTIONAL** - BookType = House (optional attribute to identify House activity in filters)

### **Clearing Member Client Clearing Book**

The clearing member Client Clearing book holds the mirror trades of the clearing member's clients at the clearing house.

From the Calypso Navigator, navigate to **Configuration > Books & Bundles > Trading Book** to define books.

| 🗾 Book Window - Ye | rsion -2 [1300035P1/cft-stagin | ig-130003sp1/calypso_user] |                    |
|--------------------|--------------------------------|----------------------------|--------------------|
| View Help          |                                |                            |                    |
| Book Id            | 1126                           | Attributes                 |                    |
| Name               | CGM-CLIENT                     | Name                       | Value              |
| Activity           | CLEARING                       | BookType<br>Pricing Env    | ✓ Client<br>FROMDB |
| Accounting Link    |                                |                            |                    |
| Logal Eptitu       |                                |                            |                    |
| Legal Endry        |                                |                            |                    |
| Location           | America/Dawson_Creek           |                            |                    |
| End Of Day         | 24 Hour 0 Min                  |                            |                    |
| Base Ccy           | USD                            |                            |                    |
| Holidays           | NYC                            |                            |                    |
| Comment            |                                |                            |                    |

Set the following book attributes:

• **OPTIONAL** - BookType = Client (optional attribute to identify House activity in filters)

## Sample Client Book

A book should be defined for client trades at the clearing member. It can be a dedicated book, or a book shared across multiple clients.

| Id  | Processing Org | Legal Entity | Role | Attribute Type            | Attribute Value |
|-----|----------------|--------------|------|---------------------------|-----------------|
| 630 | 697 CGM LLC    | CLIENTA      | ALL  | Clearing Book             | CLIENTA@CGM LLC |
| 630 | 698 CGM LLC    | CLIENTA      | ALL  | ClearingReportingCurrency | USD             |

From the Calypso Navigator, navigate to **Configuration > Books & Bundles > Trading Book** to define books.

| Book Window - Ve | ersion -0 [140020SP2/LAPTOP_REL | .14/calypso_user]  |        |  |
|------------------|---------------------------------|--------------------|--------|--|
| View Help        |                                 |                    |        |  |
| Book Id          | 63700                           | Attributes         |        |  |
| Name             | CLIENTA@CGM LLC                 | Name               | Value  |  |
| Activity         | Clearing                        | AccAdjustmentDays  |        |  |
|                  |                                 |                    | *<br>* |  |
| Accounting Link  | NONE                            | BookBundle         | *      |  |
| Legal Entity     |                                 | CAMoneyDiff Book   |        |  |
|                  |                                 | CMF_ID             |        |  |
| Location         | America/Los_Angeles 🛛 🗸 🗸       | CTC Compounding    | *      |  |
|                  |                                 | CTC Consolidator   | *      |  |
| End Of Day       | 23 Hour 59 Min                  | CTC Offset         | Ψ      |  |
|                  |                                 | CTC Role           | *      |  |
| Base Ccy         | USD                             | CUSTOMER_ID        |        |  |
| Holidaya         | NVC                             | Can Take Positions | *      |  |
| nuiuays          |                                 | CheckERSLimits     |        |  |

It is not required to set any book attribute.

### Sample Internal Counterparty Book

From the Calypso Navigator, navigate to **Configuration > Books & Bundles > Trading Book** to define books.

| 🗾 Book Window - Ve | rsion -1 [1300035P1/cft-staging | g-130003sp1/calypso_u | ser]                      |
|--------------------|---------------------------------|-----------------------|---------------------------|
| View Help          |                                 |                       |                           |
| Book Id            | 1127                            | Attributes            |                           |
| Name               | CTI@CGM                         | Name                  | Value                     |
|                    |                                 | BookType              | <ul> <li>House</li> </ul> |
| Activity           | House Clearing Book             | Pricing Env           | FROMDB                    |
| Accounting Link    | отс                             |                       |                           |
| Legal Entity       | СGМ Ц.С                         |                       |                           |
| Location           | America/New_York                |                       |                           |
| End Of Day         | 24 Hour 0 Min                   |                       |                           |
| Base Ccy           | USD 🔽                           |                       |                           |

It is not required to set any book attribute.

- **OPTIONAL** BookType = House (optional attribute to identify House activity in filters)
- Pricing Env = <Pricing environment name>

# 4.2 Defining the Clearing Houses (CCPs)

A clearing house only requires the definition of a legal entity and its contact information.

From the Calypso Navigator, navigate to **Configuration > Legal Data > Entities** to define legal entities.

Each clearing house must be defined with at least the following roles: "CCP, "Agent" and "CounterParty".

[NOTE: The Client role is also required if you plan to define Variation Margin contracts for CCP facing contracts – Optional – See <u>Clearing Member Contracts – CCP Facing Contracts</u> for details]

### Trade Classification

You can set the legal entity attribute VMClassification to CTM (Collateralized-To-Market) or STM (Settled-To-Market). The trade keyword VMClassification will default to that value when importing EOD files to generate Clearing Transfer trades. If it is not set, the value will be retrieved from the import files, and if there is no value in the import files, it will default to STM.

Recommended setup per CCP:

- CME: VMClassification legal entity attribute = STM
- LCH: VMClassification legal entity attribute = Not set (it will be retrieved from report 91).
- For the other CCPs, do not set the VMClassification legal entity attribute It will default to STM.

You can setup an MCC contract for each trade classification using the attribute VM\_CLASSIFICATION, set to CTM or STM.

This applies to both Client and CCP facing Clearing Transfer trades.

### CME

| 🔀 Legal Entity- V | ersion - 7 [140020SP        | 2/LAP | TOP_REL14/calyps                                | o_user] | -         | _            |   |
|-------------------|-----------------------------|-------|-------------------------------------------------|---------|-----------|--------------|---|
| Utilities Help    |                             |       |                                                 |         |           |              |   |
| Short Name        | CME                         |       |                                                 |         | Status    | Enabled      | • |
| Full Name         | Chicago Mercantile Exchange |       |                                                 |         | Role(s)   | Agent        |   |
| Parent            |                             |       |                                                 |         |           | CounterParty |   |
| Country           | UNITED STATES               |       | ▼                                               |         |           |              | • |
| Inactive As From  |                             | User  | calypso_user                                    |         |           |              |   |
| Entered Date      | 10/17/2005                  | 3:38: | 08 PM                                           |         |           | [            |   |
| External Ref      |                             |       |                                                 | Disable | d Role(s) |              |   |
| Holidays          | NYC                         |       | <ul> <li>Financial</li> <li>Non Fina</li> </ul> | ncial   |           |              |   |

Click **Contact** to define at least one contact.

Click **Attributes** to set the following legal entity attributes:

| Id   | Processing Org | Legal Entity | Role | Attribute Type       | Attribute Value |
|------|----------------|--------------|------|----------------------|-----------------|
| 1002 | ALL            | CME          | ALL  | CME_CPTY             | CME             |
| 1003 | ALL            | CME          | ALL  | Client Clearing Book | CGM-CME-CLIENT  |
| 1004 | ALL            | CME          | ALL  | House Clearing Book  | CGM-CME-HOUSE   |
| 1005 | ALL            | CME          | ALL  | SwapswireParticipant | XCMEUS4FXXX     |

- OPTIONAL "Client Clearing Book" = <Book name for the Clearing Member's client trades>
   See <u>Defining Books</u> for details The book can be defined at the Clearing Member or Clearing Account level instead.
- OPTIONAL "House Clearing Book" = <Book name for the Clearing Member's house trades>
   See <u>Defining Books</u> for details The book can be defined at the Clearing Member or Clearing Account level instead.
- "CME\_CPTY" = CME

## LCH

| 🔀 Legal Entity- V | ersion - 0 [140020SP | 2/LAPTOP_F | REL14/calypso | _user]   |           | _                       |   |
|-------------------|----------------------|------------|---------------|----------|-----------|-------------------------|---|
| Utilities Help    |                      |            |               |          |           |                         |   |
| Short Name        | LCH                  |            |               |          | Status    | Enabled                 | • |
| Full Name         | London Clearing Hous | e          |               |          | Role(s)   | Agent<br>Courter Douter |   |
| Parent            |                      |            |               |          |           | CounterParty            |   |
| Country           | UNITED STATES        |            | •             | ]        |           |                         | · |
| Inactive As From  |                      | User calyp | iso_user      |          |           |                         |   |
| Entered Date      | 12/18/2013           | 5:38:59 PM | I             | Disabled |           |                         |   |
| External Ref      |                      |            | Financial     | Disableu | r Kule(s) |                         |   |
| Holidays          |                      |            | Non Financial | cial     |           |                         |   |

Click **Contact** to define at least one contact.

Click **Attributes** to set the following legal entity attributes:

| Id   | Processing Org | Legal Entity | Role | Attribute Type       | Attribute Value |
|------|----------------|--------------|------|----------------------|-----------------|
| 1007 | ALL            | LCH          | ALL  | SwapswireParticipant | CALYPSOXXX      |
| 1010 | ALL            | LCH          | ALL  | LCH_CPTY             | LCH             |
| 1008 | ALL            | LCH          | ALL  | House Clearing Book  | CGM-HOUSE       |
| 1009 | ALL            | LCH          | ALL  | Client Clearing Book | CGM-CLIENT      |

- OPTIONAL "Client Clearing Book" = <Book name for the Clearing Member's client trades>
   See <u>Defining Books</u> for details The book can be defined at the Clearing Member or Clearing Account level instead.
- OPTIONAL "House Clearing Book" = <Book name for the Clearing Member's house trades>
   See <u>Defining Books</u> for details The book can be defined at the Clearing Member or Clearing Account level instead.
- "LCH\_CPTY" = LCH

## EUREX

| 🗾 Legal Entity- V | ersion - 5 [143005/CLEARING_310/calypso | _user] |         |                |
|-------------------|-----------------------------------------|--------|---------|----------------|
| Utilities Help    |                                         |        |         |                |
| Short Name        | EUREX                                   | ]      | Status  | Enabled        |
| Full Name         | Eurex                                   |        | Role(s) | Agent          |
| Parent            |                                         |        |         | CCP<br>Clearer |
| Country           | GERMANY 🗾                               |        |         | CounterParty   |
| Inactive As From  | User calypso_user                       | _      |         | MarketPlace    |
| Entered Date      | 10/03/2006 12:17:12 AM                  |        |         | Triparty       |
| External Ref      |                                         |        |         |                |
| Holidays          | XEUR O Non Financial                    | icial  |         |                |
|                   |                                         |        |         |                |

| Id     | Processing Org | Legal Entity | Role | Attribute Type   | Attribute Value |
|--------|----------------|--------------|------|------------------|-----------------|
| 271696 | ALL            | EUREX        | ALL  | ClearingHouse    | EUREX           |
| 287698 | ALL            | EUREX        | ALL  | EurexParticipant | ANONYMOUS       |

## ICE CLEAR EUROPE

| 🗾 Legal En  | tity- Version - 1 [1 | 43005/CLEARING_310 | )/calypso_               | user]             |                |      |
|-------------|----------------------|--------------------|--------------------------|-------------------|----------------|------|
| Utilities H | lelp                 |                    |                          |                   |                |      |
| Short       | Name ICE CLEAR EU    | JROPE              |                          | Status            | Enabled        |      |
| Ful         | Name ICE CLEAR EL    | JROPE              |                          | Role(s)           | Agent          | _    |
| 1           | Parent               |                    |                          |                   | CCP<br>Clearer |      |
| G           | ountry UNITED KING   | DOM                | ▼                        |                   | CounterPa      | rty  |
| Inactive A  | s From               | User max           |                          |                   |                |      |
| Entere      | d Date 09/05/2013    | 6:42:58 AM         |                          |                   | 🥅 Tripa        | arty |
| Exterr      | nal Ref              |                    |                          |                   |                |      |
| He          | olidays LON          | °                  | Financial<br>Non Financi | ial               |                |      |
| Id          | Processing Org       | Legal Entity       | Role                     | Attribute 1       | Туре           | A    |
| 145698      | ALL                  | ICE CLEAR EUROPE   | ALL                      | Client Clearing B | Book (         | CALY |
| 145699      | ALL                  | ICE CLEAR EUROPE   | ALL                      | House Clearing    | Book (         | CALY |

ICE CLEAR EUROPE

145700 ALL Books are optional. ALL

ICELinkParticipant

iceclear

Je 👘

| 🗾 Legal En  | tity- V | ersion - 1 [14 | 43005/CLEARING_  | 310/ca | lypso_   | user]    |            |                  |          |           |
|-------------|---------|----------------|------------------|--------|----------|----------|------------|------------------|----------|-----------|
| Utilities H | elp     |                |                  |        |          |          |            |                  |          |           |
| Short       | Name    | ICE CLEAR CR   | EDIT             |        |          |          | Status     | Enabled          |          |           |
| Full        | Name    | ICE CLEAR CR   | EDIT             |        |          |          | Role(s)    | Agent            |          |           |
| F           | Parent  |                |                  |        |          |          |            | CCP<br>CounterPa | artv     |           |
| Ca          | ountry  | UNITED STATE   | :S               | -      |          |          |            | ExtCounte        | erParty  |           |
| Inactive As | s From  |                | User qliu        |        |          |          |            | MarketPla        | ce       |           |
| Entered     | d Date  | 10/14/2013     | 1:52:51 PM       |        | 1        |          |            | 🗖 Trip           | arty Sub |           |
| Extern      | hal Ref |                |                  |        |          |          |            |                  |          |           |
| Ho          | olidays | NYC            |                  | • Fin  | ancial   | -1       |            |                  |          |           |
|             |         |                |                  | O NO   | n Financ | Idi      |            |                  |          |           |
| Id          | Pro     | cessing Org    | Legal Entity     |        | Role     | At       | tribute 1: | Гуре             | Attri    | oute Valu |
| 255197      | ALL     |                | ICE CLEAR CREDIT | AL     | L        | ICELink  | Participa  | nt               | icetrust |           |
| 255198      | ALL     |                | ICE CLEAR CREDIT | AL     | L        | Client C | learing B  | iook             | CALYPU:  | 5-C       |
| 255199      | ALL     |                | ICE CLEAR CREDIT | AL     | L        | House C  | learing B  | Book             | CALYPU:  | 5-H       |

## **ICE CLEAR CREDIT**

Books are optional.

# 4.3 Defining the Agent Bank

The agent bank for all clearing activity is HARRIS BANK.

It should be defined with the following roles: "Agent" and CounterParty".

From the Calypso Navigator, navigate to **Configuration > Legal Data > Entities** to define legal entities.

| Legal Entity- Version - 1 [1300035P1/cft-staging-130003sp1/calypso_user] |                       |         |             |                       |   |  |  |  |
|--------------------------------------------------------------------------|-----------------------|---------|-------------|-----------------------|---|--|--|--|
| Utilities Help                                                           |                       |         |             |                       |   |  |  |  |
| Short Name                                                               | HARRIS BANK           |         | Status      | Enabled               | • |  |  |  |
| Full Name                                                                | Harris Bank           |         | Role(s)     | Agent<br>CoupterParty |   |  |  |  |
| Parent                                                                   |                       |         |             |                       |   |  |  |  |
| Country                                                                  | UNITED STATES         |         |             |                       |   |  |  |  |
| Inactive As From                                                         | User calypso_user     |         |             |                       |   |  |  |  |
| Entered Date                                                             | 06/18/2012 9:01:38 PM | Disable | ed Role(s)  |                       |   |  |  |  |
| External Ref                                                             | Einancial             | CASODIC | /a ((0)0(3) |                       |   |  |  |  |
| Holidays                                                                 | NYC O Non Fina        | ncial   |             |                       |   |  |  |  |

Click **Contact** to define at least one contact.

# 4.4 Defining the Clearing Member

### **Clearing Member Setup Requirements**

A clearing member requires the following settings:

- A clearing member legal entity
- **OPTIONAL** A House book to represent CCP-facing house activity.
- **OPTIONAL** A Client Book to represent CCP-facing client activity.
- A Nostro account for each currency that represents the cash position of the clearing member at the agent.
- A Dummy Client account at the clearing member for payments between the clearing member and the client.

# 4.4.1 Clearing Member Legal Entity

The clearing member should be defined with at least the following roles: "ProcessingOrg", "Agent", "CounterParty". From the Calypso Navigator, navigate to **Configuration > Legal Data > Entities** to define legal entities.

| 💋 Legal Entity- V | ersion - 1 [1300039   | iP1/cfl | t-stagin | ig-13000                                       | Bsp1/c | alyp   | so_us   | er]                           |   | <u> </u> |
|-------------------|-----------------------|---------|----------|------------------------------------------------|--------|--------|---------|-------------------------------|---|----------|
| Utilities Help    |                       |         |          |                                                |        |        |         |                               |   |          |
| Short Name        | CGM LLC               |         |          |                                                |        |        | Status  | Enabled                       | • | <b>•</b> |
| Full Name         | Calypso Global Market | s       |          |                                                |        | R      | Role(s) | Agent                         |   |          |
| Parent            |                       |         |          |                                                |        |        |         | CounterParty<br>ProcessingOrg |   |          |
| Country           | UNITED STATES         |         |          | <b>▼</b>                                       |        |        |         |                               | • |          |
| Inactive As From  |                       | User    | calypso_ | _user                                          |        |        |         |                               |   |          |
| Entered Date      | 06/19/2012            | 2:16:   | 12 PM    |                                                |        |        |         |                               |   |          |
| External Ref      |                       |         |          | _                                              | Disat  | bled I | Role(s) |                               |   |          |
| Holidays          | NYC                   |         | ]        | <ul> <li>Financia</li> <li>Non Fina</li> </ul> | incial |        |         |                               |   |          |

Click **Contact** to define at least one contact.

Click **Attributes** to set the following legal entity attributes:

| Id    | Processing Org | Legal Entity | Role | Attribute Type 🔬           | Attribute Value |
|-------|----------------|--------------|------|----------------------------|-----------------|
| 67684 | ALL            | CGM LLC      | ALL  | CMEFirmId                  | 843             |
| 73681 | ALL            | CGM LLC      | ALL  | CMEProcessingOrgId         | 843             |
| 81681 | ALL            | CGM LLC      | ALL  | Clearing Business Calendar | CCP             |
| 67690 | ALL            | CGM LLC      | ALL  | Client Clearing Book       | CGM-CLIENT      |
| 67689 | ALL            | CGM LLC      | ALL  | House Clearing Book        | CGM-HOUSE       |
| 67683 | ALL            | CGM LLC      | ALL  | LCHFirmId                  | CC1             |
| 74682 | ALL            | CGM LLC      | ALL  | Minimum CFTC Requirement   | 5000000.2       |
| 74683 | ALL            | CGM LLC      | ALL  | Minimum Other Requirement  | -200            |

• **OPTIONAL** - "House Clearing Book" = <Book name for house trades>

See <u>Defining Books</u> for details – The book can be defined at the Clearing House or Clearing Account level instead.

• **OPTIONAL** - "Client Clearing Book" = <Book name for client trades>

See <u>Defining Books</u> for details – The book can be defined at the Clearing House or Clearing Account level instead.

"<CCP><Clearing Service>FirmId" = <ID given by CCP to identify the clearing member>

For example: CMEIRDFirmId, CMENDFFirmId, LCHIRDFirmId - You need one FirmId for each CCP and each clearing service that you use.

Clearing services are defined in the domain "mccAdditionalField.PRODUCT\_TYPE".

If you do not need to specify the FirmId by clearing service, you can use the attribute  $<\!\text{CCP}\!>\!\text{FirmId}$  instead.

For example: CMEFirmId, LCHFirmId.

 OPTIONAL – "<CCP>CVRSenderCode" = <ID given by the CCP to identify the Collateral Valuation Report (CVR) sender>

If it is populated, it will be used to identify the CVR sender, otherwise the legal entity attribute  $\CCP><$ Clearing Service>FirmId" or  $\CCP>$ FirmId" will be used.

"LCHRemoteFolderStructure" = <LCH folder option: Select "Static" or "Dynamic">
 LCH offers two folder options for storing the EOD files: "Static" stores all reports under the SwapClear

folder, and "Dynamic" stores the reports per date folder under the SwapClear folder.

"Minimum CFTC Requirement" - Used for regulatory reporting
 Refer to the Calypso Clearing Member User Guide for information on regulatory reporting.

"Minimum Other Requirement" - Used for regulatory reporting

D Refer to the Calypso Clearimg Member User Guide for information on regulatory reporting.

OPTIONAL - "Clearing Business Calendar" = <Holiday calendar>
 Used to represent the calendar on which the clearing member will run EOD processes, and generate statements for the clients. If any CCP is open, the clearing member will be running EOD processes.
 If this attribute is not set, the calendar specified in the clearing member definition is used instead.
 Refer to the *Calypso Clearing Member User Guide* for details.

# 4.4.2 Clearing Member Accounts

## **Clearing Member - Nostro Account @ Agent**

Cash accounts of the clearing member at the settlement bank (agent) for cash settlement and margin call trades. You need one nostro account for the House account and another one for Client segregated accounts.

From the Calypso Navigator, navigate to **Configuration > Accounting > Accounts** to define accounts.

Define an automatic SETTLE account with:

- Processing Org = <Clearing member name>
- Legal Entity = <Agent name>
- Role = Agent

Example of House Nostro Account.

| Accounts Definition  | Authorization mode OFF CALYPUS HOUSE / 141252 - version 2                |
|----------------------|--------------------------------------------------------------------------|
| Account Utilities Re | ports Process Help                                                       |
| Account Statements A | ttributes Interests Limits Consolidation Translation/Revaluation Browse  |
| Account Name         | CALYPUS HOUSE                                                            |
| Processing Org       | CALYPUS Ccy AUTO V Id 141252                                             |
| Туре                 | SETTLE   Security   Auto/Template Acc                                    |
| External Name        | Q         Interface Rule         Aggregate                               |
| Description          | CALYPUS HOUSE                                                            |
| Legal Entity (F2)    | BANK OF AMERICA Role Agent                                               |
| Creation Date        | 6/14/13 6: 17:50 PM Create by Acc Engine only Properties/Attributes (F4) |
| Closing Account      | Last Closing Date                                                        |
| Parent Account       | Parent Id 0                                                              |

Account Statements Attributes Interests Limits Consolidation Translation/Revaluation Browse

|   | Attribute  | Value                |
|---|------------|----------------------|
| 1 | ✓ Constant | CALYPUS HOUSE NOSTRO |
| 2 |            | -                    |
| 3 | XferCcy    |                      |

Example of Client Segregated Nostro Account.

Order

| Accounts Definition  | - Authorization mode OFF CALYPUS SEG-CLIENT / 141251 - version 4        |
|----------------------|-------------------------------------------------------------------------|
| Account Utilities R  | eports Process Help                                                     |
| Account Statements A | ttributes Interests Limits Consolidation Translation/Revaluation Browse |
| Account Name         | CALYPUS SEG-CLIENT                                                      |
| Processing Org       | CALYPUS CCy AUTO V Id 141251                                            |
| Туре                 | SETTLE   Auto/Template Acc                                              |
| External Name        | Q Interface Rule Aggregate 🔻                                            |
| Description          | CALYPUS SEG-CLIENT                                                      |
| Legal Entity (F2)    | BANK OF AMERICA Role Agent 🗸                                            |
| Creation Date        | 6/14/13 6:07:38 PM Create by Acc Engine only Properties/Attributes (F4) |
| Closing Account      | Last Closing Date                                                       |
| Parent Account       | Parent Id 0                                                             |
|                      |                                                                         |

| Account Statements Attributes | nterests Limits Consolidation Translation/Re | evaluation Browse |                    |
|-------------------------------|----------------------------------------------|-------------------|--------------------|
| Order                         | Attribute                                    |                   | Value              |
|                               | 1 🗸 Constant                                 |                   | CALYPUS SEG-CLIENT |
|                               | 2 🕆 Constant                                 |                   | -                  |
|                               | 3 🕆 XferCcy                                  |                   |                    |

Click Properties/Attributes (F4) to set account attributes as needed.

• Attribute "SequesteredAccount" = Bank

## Clearing Member – Nostro Dummy Account @ Agent

This account will be used for swap interest.

| Accounts Definition - Authorization mode OFF CALYPUS DUMMY / 141260 - version 1             |                 |
|---------------------------------------------------------------------------------------------|-----------------|
| Account Utilities Reports Process Help                                                      |                 |
| Account Statements Attributes Interests Limits Consolidation Translation/Revaluation Browse |                 |
|                                                                                             |                 |
| Account Name CALYPUS DUMMY                                                                  |                 |
| Processing Org CALYPUS  Ccy AUTO  Id 141260                                                 |                 |
| Type SETTLE   Security Auto/Template Acc                                                    |                 |
| External Name Q Interface Rule Aggregate                                                    |                 |
| Description CALYPUS DUMMY                                                                   |                 |
| Legal Entity (F2) BANK OF AMERICA Role Agent                                                |                 |
| Creation Date 6/14/13 11:53:52 PM Create by Acc Engine only Properties/Attributes (F4)      |                 |
| Closing Account Last Closing Date                                                           |                 |
| Parent Account Parent Id 0                                                                  |                 |
| Account Statements Attributes Interests Limits Consolidation Translation/Revaluation Browse |                 |
| Order Attribute                                                                             | Value           |
| 1 v Constant                                                                                | CALYPUS - DUMMY |
| 2 🔻 Constant                                                                                | -               |
| 3 v XferCcy                                                                                 |                 |

## 4.5 On-Boarding an Individual Client/Affiliate

### **Client Setup Requirements**

On-boarding a client requires the following settings:

- A Client legal entity.
- A book that contains client trades (defined at Client legal entity level or Client Account level)
- A Position account at the clearing house for each CCP / service (e.g. CME/NDF).
- A pair of Clearing accounts at the clearing member for each CCP/ service. One account configured with the client's LE and a second one, also known as mirror account where the Legal Entity is the CCP.
   Both accounts are linked through the Description field that contains the account id of the other account.
   Both accounts must contain the CCP position account Id in the External Name field.
- Internal Cash accounts for each currency.
- Dummy accounts for each currency.

It is recommended to use the Onboarding Manager as it creates all the required data at once, including the settlement and delivery instructions and the margin call contracts.

See <u>Settlement and Delivery Instructions</u> for details on SDI setup requirements.

See Margin Calls Setup for details on Margin Call Contracts setup requirements.

## 4.5.1 Onboarding Manager

You need to add a menu item for the Onboarding Manager for menu action onboarding.OnboardingWindow.

It brings up the Clearing Client Onboarding window. It allows defining a client based on a client template, previewing the data that will be created, and saving the required data: legal entity, book, accounts, interest bearing configurations, settlement and delivery instructions, and margin call contracts.

### **Access Permissions**

The following access permission functions apply to the Onboarding Manager.

- CreateModifyOnboardingTemplate Permission to save, Save as new, and delete onboarding templates.
- CreateOnboardingObjects Permission to save onboarding templates, but not save as new.
- ModifyOnboardingTemplate Permission to save the objects generated by the onboarding tool.
- AuthorizeOnboardingCreation Permission to authorize client onboarding data in Authorization mode.

You can also assign read-write access or read-only access to onboarding templates under the "Onboarding Templates" category in the Groups panel of the Access Permissions window.

### **Static Data Filters**

You need to create static data filters for the transfer types.

Sample XferType\_NOT\_Int/Upfront\_Fee

| 📕 Static Da | ta Filter Wind | ow [140022SP2/LAPTOP_REL14/calypso_user]          |         |
|-------------|----------------|---------------------------------------------------|---------|
| Name:       | XferType_NOT   | _Int/Upfront_Fee                                  | Att     |
| Comment:    |                |                                                   |         |
| Groups:     | ANY            |                                                   |         |
| Attribute   | Criteria       | Filter Value(s)                                   |         |
| Xfer Type   | ▼ NOT_IN       | COMMISSION, FEE, INTEREST, TERMINATION_FEE, UPFRC | ONT_FEE |

### Sample XferType\_Interest/Upfront\_Fee

| 🛃 Static Da | ata Filter Win | dow [140022SP2/LAPTOP_REL14/calypso_user]              | -      |
|-------------|----------------|--------------------------------------------------------|--------|
| Name:       | XferType_Int   | erest/Upfront_Fee                                      | Att    |
| Comment:    |                |                                                        |        |
| Groups:     | ANY            |                                                        |        |
| Attribute   | Criteria       | Filter Value(s)                                        |        |
| Xfer Type   | ⊤ IN           | CAdd COMMISSION, FEE, INTEREST, TERMINATION_FEE, UPFRO | NT_FEE |

## Margin Call Contract Type

In order to populate the contract type properly, you need to add the following values to the domain "legalAgreementType":

- Client This value will be set as the Contract Type for client facing margin call contracts.
- Client@<CCP>, such as Client@CME and Client@LCH This value will be set as the Contract Type for CCP facing margin call contracts.

### **Client Template**

A template is provided out-of-the-box "CLIENT\_default". It contains the basic required data. They are described below.

You can choose **Manage Templates > Configure** to save the out-of-the-box template as a new template, in order to modify it.

You can add values for the following types of information:

- Legal Entity Roles
- Legal Entity Attributes
- Book Attributes
- Account Properties
- Account Attributes for Auto Accounts

Choose File > Save or File > Save As New to save your changes if any.

### **Default Client Template Values**

| Fields                     |                           | Default Value                               |
|----------------------------|---------------------------|---------------------------------------------|
| Processing Org             |                           | <not set=""></not>                          |
| Legal Entity               | Roles                     | Client, CounterParty, Statement Recipient   |
|                            | Financial                 | true                                        |
|                            | Status                    | Disabled                                    |
|                            | Country                   | <not set=""></not>                          |
|                            | Holidays                  | <not set=""></not>                          |
| Legal Entity<br>Attributes | ClearingReportingCurrency | <not set=""></not>                          |
| Clearing Book              | Book Name                 | <clientname>@<poname></poname></clientname> |
|                            | Activity                  | Clearing                                    |
|                            | Accounting Link           | <not set=""></not>                          |
|                            | Processing Org            | <not set=""></not>                          |
|                            | Location                  | <not set=""></not>                          |
|                            | End of Day                | <not set=""></not>                          |
|                            | Base Ccy                  | <not set=""></not>                          |
|                            | Holidays                  | <not set=""></not>                          |
|                            | Comment                   | <not set=""></not>                          |
| Book Attributes            | Pricing Env               | FROMDB                                      |
|                            | BookType                  | Client                                      |
| Book                       | Currency                  | [ALL]                                       |
| Permissions                | Currency Pair             | [ALL]                                       |

| Fields                            |                           | Default Value                                                                                  |
|-----------------------------------|---------------------------|------------------------------------------------------------------------------------------------|
|                                   | Product                   | [ALL]                                                                                          |
| Clearing                          | Account Name              | <clientname>@FCM_<poname>_<ccpname><servicename></servicename></ccpname></poname></clientname> |
| Account                           | Processing Org            | <not set=""></not>                                                                             |
|                                   | Call Account              | false                                                                                          |
|                                   | Туре                      | SETTLE                                                                                         |
|                                   | Security                  | false                                                                                          |
|                                   | Currency                  | AUTO                                                                                           |
|                                   | Auto/Template Acc         | true                                                                                           |
|                                   | Interface Rule            | Aggregate                                                                                      |
|                                   | Role                      | CounterParty                                                                                   |
|                                   | Create by Acc Only        | true                                                                                           |
|                                   | Balance                   | true                                                                                           |
|                                   | Frequency                 | DLY                                                                                            |
|                                   | Day                       | 1                                                                                              |
|                                   | Rule                      | <not set=""></not>                                                                             |
|                                   | Roll                      | END_MONTH                                                                                      |
|                                   | Billing                   | true                                                                                           |
|                                   | Interest Bearing          | false                                                                                          |
| Clearing                          | Clearing Book             | <clientname>@<poname></poname></clientname>                                                    |
| Account<br>Properties             | Description               | Clearing                                                                                       |
| ·                                 | ClearingCashAccount       | false                                                                                          |
|                                   | CCPOriginCode             | CLIENT                                                                                         |
|                                   | AccountType               | Client                                                                                         |
| Clearing<br>Account<br>Attributes | Auto account attributes   | <not set=""></not>                                                                             |
| Clearing Mirror                   | Account Name              | <clientname>@CCP <poname> <ccpname><servicename></servicename></ccpname></poname></clientname> |
| Account                           | Processing Org            | <not set=""></not>                                                                             |
|                                   | Call Account              | false                                                                                          |
|                                   | Туре                      | SETTLE                                                                                         |
|                                   | Security                  | false                                                                                          |
|                                   | Currency                  | AUTO                                                                                           |
|                                   | Auto/Template Acc         | true                                                                                           |
|                                   | Interface Rule            | Aggregate                                                                                      |
|                                   | Role                      | Agent                                                                                          |
|                                   | Create by Acc Engine Only | true                                                                                           |
|                                   | Balance                   | true                                                                                           |
|                                   | Frequency                 | DLY                                                                                            |

| Fields                                   |                                                                                                    | Default Value                                                                                                    |
|------------------------------------------|----------------------------------------------------------------------------------------------------|----------------------------------------------------------------------------------------------------|
| Clearing Mirror<br>Account<br>Properties | Day<br>Rule<br>Roll<br>Billing<br>Interest Bearing<br>Clearing Book<br>Description<br>ClearingCashAccount<br>CCPOriginCode                                                                                                    | 1<br><not set=""><br/>END_MONTH<br/>true<br/>false<br/><clientname>@<poname><br/>Clearing<br/>false<br/>CLIENT<br/>Client</poname></clientname></not>                                                                                      |
| Clearing Mirror<br>Account<br>Attributes | Auto account attributes                                                                                                    | <not set=""></not>                                                                                                    |
| Cash Account                             | Account Name<br>Processing Org<br>Call Account<br>Type<br>Security<br>Currency<br>Auto/Template Acc<br>Interface Rule<br>Description<br>Role<br>Create by Acc Only<br>Balance<br>Frequency<br>Day<br>Rule<br>Roll<br>Billing<br>Interest Bearing | <pre><clientname>_<currency>_CASH@<poname> <not set=""> false false SETTLE false AUTO true Aggregate <not set=""> CounterParty false true DLY 1 <not set=""> END_MONTH false true</not></not></not></poname></currency></clientname></pre> |
| Cash Account<br>Interest Bearing         | Interest Config<br>Interests Valid From<br>Interest Valid To<br>Interests Type<br>Interests Penalty                                                                                                    | <not set=""><br/><not set=""><br/><not set=""><br/>false</not></not></not>                                                                                                    |
| Cash Account<br>Properites               | Description<br>ClearingCashAccount                                                                                                    | Cash<br>true                                                                                                    |

| Fields                     |                         | Default Value                                                 |
|----------------------------|-------------------------|---------------------------------------------------------------|
|                            | CCPOriginCode           | CLIENT                                                        |
|                            | AccountType             | Client                                                        |
| Cash Account<br>Attributes | Auto account attributes | <not set=""></not>                                            |
| Direct SDI                 | Role                    | CounterParty                                                  |
|                            | Currency                | ANY                                                           |
|                            | Pay/Receive             | BOTH                                                          |
|                            | Cash/Security           | BOTH                                                          |
|                            | Contact                 | Default                                                       |
|                            | Processing Org          | ALL                                                           |
|                            | Products                | ANY                                                           |
|                            | SD Filter               | <not set=""> Recommended: XferType_NOT_Int/Upfront_Fee</not>  |
|                            | Preferred               | true                                                          |
|                            | Priority                | 0                                                             |
|                            | Method                  | Direct                                                        |
|                            | Trade Counterparty      | ALL                                                           |
|                            | Is Direct               | true                                                          |
|                            | DDA                     | <clientname>_AUTO_CASH@<poname></poname></clientname>         |
| Internal SDI               | Role                    | CounterParty                                                  |
|                            | Currency                | ANY                                                           |
|                            | Pay/Receive             | BOTH                                                          |
|                            | Cash/Security           | BOTH                                                          |
|                            | Contact                 | Default                                                       |
|                            | Processing Org          | ALL                                                           |
|                            | Products                | G.Clearing Products                                           |
|                            | SD Filter               | <not set=""> Recommended: XferType_Interest/Upfront_Fee</not> |
|                            | Preferred               | true                                                          |
|                            | Priority                | 0                                                             |
|                            | Method                  | Internal                                                      |
|                            | Trade Counterparty      | ALL                                                           |
|                            | Is Direct               | false                                                         |
|                            | G/L Account             | <not set=""></not>                                            |
|                            | DDA                     | <not set=""></not>                                            |
|                            | A/C                     | Dummy Account                                                 |
|                            | Agent                   | <not set=""></not>                                            |
|                            | Agent Contact           | Default                                                       |
|                            | Agent Identifier        | <not set=""></not>                                            |
|                            | Sub-Account             | <not set=""></not>                                            |

| Fields |                         | Default Value                               |
|--------|-------------------------|---------------------------------------------|
|        | Msg To Agent            | <not set=""></not>                          |
| VM     | Margining Scenario      | Single_Ccy - See below for details.         |
|        | Legal Entity Role       | Client                                      |
|        | Has Clearing Service    | <not set=""> - See below for details.</not> |
|        | Currencies              | [ANY]                                       |
|        | Start Date              | <not set=""></not>                          |
|        | EOD Pricing Environment | <not set=""></not>                          |
|        | ITD Pricing Environment | <not set=""></not>                          |
|        | Position Type           | THEORETICAL                                 |
|        | Position Date           | POSITION_DATE_DEFAULT                       |
|        | Method                  | Standard                                    |
|        | Currency                | <not set=""></not>                          |
|        | Cash                    | 0                                           |
|        | Book                    | <clientname>@<poname></poname></clientname> |
|        | Base Currency           | USD                                         |
|        | Currency                | <not set=""></not>                          |
|        | Adjustment Currency     | <not set=""></not>                          |
| IM     | Margining Scenario      | OSA – See below for details.                |
|        | Legal Entity Role       | Client                                      |
|        | Collateral Type         | BOTH                                        |
|        | Start Date              | <not set=""></not>                          |
|        | EOD Pricing Environment | <not set=""></not>                          |
|        | ITD Pricing Environment | <not set=""></not>                          |
|        | Position Type           | THEORETICAL                                 |
|        | Position Date           | POSITION_DATE_DEFAULT                       |
|        | Method                  | Standard                                    |
|        | Currency                | <not set=""></not>                          |
|        | Cash                    | 0                                           |
|        | ANY                     | 0                                           |
|        | Corporate               | 0                                           |
|        | Government              | 0                                           |
|        | Tbill                   | 0                                           |
|        | Book                    | <clientname>@<poname></poname></clientname> |
|        | Base Currency           | <not set=""></not>                          |

[NOTE: If the user does not select a contact in the SDI section of the template, the user will need to define a contact in the Client Information Panel. If there is a list of two or more contacts in the Client Information Panel, the first contact in the list is used as the default contact for all SDIs]

### VM Contract – Margining Scenario

You can select the following scenarios:

- Single\_Ccy There is one VM Margin Call Contract per Client.
- Multi\_Ccy There is one VM Margin Call Contract per Client and per currency (regardless of CCP and product type).
- Hybrid You may have multiple VM Margin Call Contracts per Client and per currency on an ad-hoc basis. The currencies that are not selected all belong to the same VM Margin Call Contract.

#### VM Contract – Has Clearing Service

If "Has Clearing Service" is checked, and only one clearing service is selected for the client, the clearing service details are set in the CCP and Product Type additional info on the VM contract.

These fields have to be manually populated on the VM contract otherwise.

#### **IM Contract - Margining Scenario**

You can select the following scenarios:

- OSA There is one Margin Call Contract per CCP and product type that handles initial margins for all clients for CCP facing contracts. If this contract already exists, it is not created again when a new client is added.
- ISA For SwapClear Members of LCH, it is also possible to have one Margin Call Contract per CCP, client, and product type that handles initial margins for CCP facing contracts.

See <u>Margin Calls Setup</u> for complete details on Margin Call Contracts setup requirements.

### **Authorization Mode**

You can enable the Authorization mode for the Onboarding Manager.

Add "ClientOnboardingData" to the domain "classAuthMode". If the Authorization mode is enabled, new and modified client data will have to be authorized before being available.

You can authorize the data in the Onboarding Manager using **File > Load Pending Modifications**. Accept or reject the data as applicable. This is an all-or-nothing authorization.

### **Client Onboarding**

Select a client template, and fill in the client information described below.

You can add more values for the following types of information, as needed:

- Contacts
- Clearing Houses
- Legal Entity Attributes
- Book Attributes
- Account Properties
- Account Attributes for Auto Accounts

The Onboarding Preview displays all the data that will be created.

| 📈 Client Onboarding Too | ol                  |        |                                  | _                            |
|-------------------------|---------------------|--------|----------------------------------|------------------------------|
| File                    |                     |        |                                  |                              |
| Client Information      | I                   |        | Onboarding Preview               |                              |
| Template                | CLIENT_default      |        |                                  |                              |
| Processing Org          | CALYPUS             | ]      | ±. Short Name                    | CLIENTB                      |
| ⊕Legal Entity           |                     |        | Books                            |                              |
| ⊕ Contact Details       |                     | Add    | . Book Name                      | CLIENTB@CALYPUS              |
| Clearing Houses         |                     | Add    | Contact Details                  |                              |
| Time Zone               | America/Los_Angeles |        |                                  | Default                      |
| ⊡-Clearing Service      | CME IRD             | Remove | Accounts                         |                              |
| -Position Acco          | AAA111              |        | +-Account Name                   | CLIENTB@FCM_CALYPUS_CMEIRD   |
| Margin Account          | AAA222              |        |                                  | CLIENTB@CCP_CALYPUS_CMEIRD   |
| Trade Messa             | trade message ref   |        | . ⊕ Account Name                 | CLIENTB_AUTO_CASH@CALYPUS    |
| Eligible Securi         | eligible securities |        | Settlement Delivery Instructions |                              |
| Haircut Rule            | haircut rule        |        |                                  | Direct/CLIENTB_AUTO_CASH@CAL |
| Eligible CCY            | [EUR, GBP, USD]     |        | ⊡⊡Internal                       | Internal                     |
| Adjusted CCY            | adjusted currency   |        | Margin Call Contracts            |                              |
| Buffer                  |                     |        |                                  | CLIENTB_CME_IRD              |
| -Is ISA                 |                     |        |                                  |                              |
| Ad-Hoc                  |                     |        |                                  |                              |
|                         |                     |        |                                  |                              |
| -Variation Margin       |                     | Add    |                                  |                              |
| ⊡-VM Contract           |                     | Remove |                                  |                              |
| Included Flows          | flows               |        |                                  |                              |
| Separate Pay            |                     |        |                                  |                              |
|                         |                     |        |                                  |                              |
|                         |                     |        |                                  |                              |

Then click **Save Client** if you are satisfied with the results. A summary of the results will be displayed.

### Fields Details

| Fields         |                                                                                                    | Description                                                                                                    |
|----------------|----------------------------------------------------------------------------------------------------|----------------------------------------------------------------------------------------------------|
| Template       |                                                                                                    | Select a client template. See "Client Template" for details.                                                                                                    |
| Processing Org |                                                                                                    | Select the clearing member. See <u>Defining the Clearing Member</u> for details.                                                                                                    |
| Legal Entity   | Short Name<br>Full Name<br>Parent<br>LE External Reference<br>Country<br>Holidays<br>Location<br>End of Day | Enter the client short name.<br>Enter the client full name.<br>Select a parent as needed (optional).<br>Enter a client external reference as needed (optional).<br>Select the country.<br>Select the holiday calendars.<br>Select the holiday calendars.<br>Select the location timezone.<br>Enter the EOD time. It must be an integer between 0 and 2359. |

| Fields          |                                                                                                    | Description                                                                                                    |
|-----------------|----------------------------------------------------------------------------------------------------|----------------------------------------------------------------------------------------------------|
|                 | Reporting Currency                                                                                                    | Select the currency used to convert amounts for the Total column in the client statement.                                                                                                    |
| Contact Details | Contact Type<br>Role<br>Product Type<br>Processing Org<br>Last Name<br>First Name<br>Title<br>Address Line 1<br>Address Line 2<br>Address Line 3<br>City<br>State<br>Zip Code<br>Country<br>Phone<br>Fax<br>Email<br>Swift | Select the contact type, and define the contact details.                                                                                                    |
| Clearing Houses | Time Zone<br>Clearing Service                                                                                                    | Select the timezone.<br>Click to select a service used by the client. A service is a<br>combination of the CCPs defined in domain<br>"mccAdditionalField.CCP" and the product types defined in                                                                                                    |
|                 | Position Account                                                                                                    | domain "mccAdditionalField.PRODUCT_TYPE"<br>Enter the account reference at the Clearing House (position account).                                                                                                    |
|                 | Margin Account                                                                                                    | <ul> <li>Enter the margin account at the Clearing House for EOD files.</li> <li>It corresponds to the following columns of the EOD files:</li> <li>CME IRSMR3 report - Column "A/C ID"</li> <li>CME Margin Summary report - Column "PBA"</li> <li>LCH Report86c report - Column "ClientAccountID"</li> </ul> |
|                 | Segregated Account                                                                                                    | Segregated account for SOD pass-through function – Column<br>Account of REP00030 report.                                                                                                    |
|                 | Trade Message Ref                                                                                                    | Multiple positions accounts may share the same margin<br>account.<br>For LCH only, enter the account reference at the Clearing<br>House for Cash Settlement trades.                                                                                                    |
|                 | Eligible Securities                                                                                                    | Select the static data filter that determines eligible securities.                                                                                                    |
|                 | Haircut Rule<br>Eligible CCY                                                                                                    | Select the haircut rule if any.<br>Select the eligible currencies.                                                                                                    |
| Fields           |                                | Description                                                                                                    |
|------------------|--------------------------------|----------------------------------------------------------------------------------------------------|
|                  | Adjusted CCY                   | Select the adjustment currency.                                                                                                    |
|                  | Buffer                         | Check to define a buffer to apply to the initial margin. You can<br>enter a contractual multiplier and/or a contractual amount,<br>and a discretionary multiplier and/or a discretionary amount.                                                                          |
|                  | Is ISA                         | Check for ISA accounts (individual client activity), or clear for ISO (clearing activity for their own individual clients).                                                                                                    |
|                  | Book                           | For ISA accounts, select the client activity book.                                                                                                    |
|                  | CCP Margin Account             | Enter the account reference of the CCP facing IM margin call contracts for ISA structures.                                                                                                    |
|                  | Ad-Hoc                         | Check for intraday margin calls.                                                                                                    |
|                  | Valuation Date Frequency       | Select the valuation frequency and valuation date time.                                                                                                    |
|                  | Unallocated Excess             | The system allows maintaining additional collaterals held at<br>the clearing member by a given client, but not posted at the<br>CCP, in a specific margin call contract.<br>Check to create an additional margin call contract, and enter<br>the details of the contract. |
| Variation Margin | Currencies                     | For Multi Ccy, select the currencies.                                                                                                    |
|                  | Underlying Currencies          | For Hybrid, select the currencies that follow the multi-currency scenario. The non-selected currencies apply the single-currency scenario.                                                                                                    |
|                  | Included Flows                 | Select the flow types associated with the contract, or leave blank for ALL.                                                                                                    |
|                  | Separate Payment               | Check to add "Separate Settlements" sections to the Client Statement.                                                                                                    |
| Additional       | LE Attributes                  | Add attributes as needed.                                                                                                    |
| Attributes       | Book Attributes                |                                                                                                    |
|                  | Account Properties<br>Clearing |                                                                                                    |
|                  | Account Properties Cash        |                                                                                                    |

### 4.5.2 Client Legal Entity

### [NOTE: These are created by the Onboarding Manager]

Each client should be defined with the following roles:

- "CounterParty" for the trades
- A role for the payment of margin call trades We are using the role "Client" in this setup. It can also be "ExtCounterParty".
- "Statement Recipient" to generate client statements

From the Calypso Navigator, navigate to **Configuration > Legal Data > Entities** to define legal entities.

| 🟒 Legal Entity- V                        | ersion - 1 [140022SP | 2/LAPTOP_  | REL14/calypso                                         | _user]           |           | -                                             |   |
|------------------------------------------|----------------------|------------|-------------------------------------------------------|------------------|-----------|-----------------------------------------------|---|
| Utilities Help                           |                      |            |                                                       |                  |           |                                               |   |
| Short Name                               | CLIENTB              |            |                                                       |                  | Status    | Enabled                                       | • |
| Full Name<br>Parent                      | CLIENT B             |            |                                                       |                  | Role(s)   | Client<br>CounterParty<br>Statement Recipient |   |
| Country                                  | UNITED STATES        |            | •                                                     | ]                |           |                                               | • |
| Inactive As From                         |                      | User calyp | so_user                                               |                  |           |                                               |   |
| Entered Date<br>External Ref<br>Holidays | 03/20/2014<br>NYC    | 11:28:46 A | M<br><ul> <li>Financial</li> <li>Non Finan</li> </ul> | Disable:<br>cial | d Role(s) |                                               |   |

[NOTE: The client legal entity is created in status Disabled by default. You need to enable it in order to use it]

Click **Contact** to define at least one contact.

Click **Attributes** to set the following legal entity attributes:

| Id    | Processing Org | Legal Entity | Role | Attribute Type            | Attribute Value |
|-------|----------------|--------------|------|---------------------------|-----------------|
| 67199 | CGM LLC        | CLIENTB      | ALL  | ClearingReportingCurrency | USD             |

- OPTIONAL "Clearing Book" = <Client book name>
   See <u>Defining Books</u> for details The book is defined by default at the Clearing Account level instead.
- "ClearingReportingCurrency" = <Currency used to convert amounts for the Total column in the client statement>
- Attribute for LSOC CVR Static Data report: CFTCID (Required CFTC Reportable Number), LEID (Optional - US LEI of the client), OfficeCode (Optional) and CustAccountType (Optional - H for hedger, M for member, O for omnibus, or S for speculator).

2 Refer to the Calypso Clearing Member User Guide for information on the LSOC CVR Static Data report.

### 4.5.3 Client Accounts

[NOTE: These are created by the Onboarding Manager]

### **Client Facing Clearing Account**

Mirror account of the CCP Facing Clearing Account.

You need a client account at the clearing member for each clearing house: position of the client at the clearing member per clearing house.

[NOTE: If the client has multiple accounts at the clearing house, you need to create an account for each client, for each clearing house, and for each account]

From the Calypso Navigator, navigate to **Configuration > Accounting > Accounts** to define accounts.

Define a SETTLE account with:

- Processing Org = <Clearing member name>
- LegalEntity = <Client/Affiliate name>
- Role = CounterParty
- Description = <ID of the CCP Facing Clearing Account>

- External Name = <Account reference at Clearing House (position account)> NOTE: For LCH it is the account reference for trades only.
- Create by Acc Engine only = Checked

Example for "MAPPING CUS01 CME-SWAP" – Repeat for each CCP/service and for each client.

| Accounts Definition - Authorization mode OFF MAPPING CUS01 CME-SWAP / 141221 - version 9     |          |
|----------------------------------------------------------------------------------------------|----------|
| Account Utilities Reports Process Help                                                       |          |
| Account Statements Attributes Interests Limits Consolidation, Translation/Revaluation Browse |          |
| Account Name MAPPING CUS01 CME-SWAP Processing Org CALYPUS Ccy ANY Id 141221                 |          |
| Type SETTLE   Security   Auto/Templat                                                        | te Acc   |
| External Name AAAA Q Interface Rule Aggregate                                                | •        |
| Description 141250                                                                           |          |
| Legal Entity (F2) CUS01 Role CounterParty                                                    | •        |
| Creation Date 6/14/13 9:52:39 AM Create by Acc Engine only Properties/Attributer             | s (F4)   |
| Closing Account Last Closing Date                                                            |          |
| Parent Account Parent Id 0                                                                   |          |
| Image: Balance     Freq     DLY     Day     1     Rule      Roll     END_MONTH               | T        |
| Account Statements Attributes Interests Limits Consolidation Translation/Revaluation         | n Browse |
| Order Attribute                                                                              | Value    |
| 1 - Book                                                                                     |          |

It is likely that maintenance fees will be charged to the account. The "Billing" checkbox should be checked in order to compute maintenance fees on the account.

See <u>Clearing Fees</u> for details.

Click **Properties/Attributes (F4)** to set the account attributes.

| Name                 | Value 🗸         |
|----------------------|-----------------|
| ClearingCashAccount  | 🔻 false         |
| Propagate            | false           |
| AccountType          | 🔻 Client        |
| Description          | ✓ Clearing      |
| Clearing Book        | CLIENTB@CGM LLC |
| CCPOriginCode        | - CLIENT        |
| InitialMarginAccount | - AAA222        |

- Attribute "CCPOriginCode" = CLIENT
- Attribute "InitialMarginAccount" = <Margin account at Clearing House for EOD files> It corresponds to the following columns of the EOD files:
  - CME IRSMR3 report Column "A/C ID"

- CME Margin Summary report Column "PBA"
- LCH Report86c report Column "ClientAccountID"

Multiple positions accounts may share the same margin account.

 OPTIONAL – Attribute "Clearing Book" = <Clearing Account book name> - It is set by the Onboarding Manager by default.

See <u>Defining Books</u> for details – The book can be defined at the Client / Clearing Member level instead.

- For LCH, attribute "LCHAccountName" = <Account reference at Clearing House for Cash Settlement trades>
- OPTIONAL Attribute "CCPAccountStructure" = ISA To allow the generation of the Condensed Account Clearing Statement for Client accounts.

### **CCP Facing Clearing Account**

Mirror account of the Client Facing Clearing Account

Position of the client at the clearing house. You need one account for each client and for each clearing house.

[NOTE: If the client has multiple accounts at the clearing house, you need to create an account for each client, for each clearing house, and for each account]

From the Calypso Navigator, navigate to **Configuration > Accounting > Accounts** to define accounts.

Define a SETTLE account with:

- Processing Org = <Clearing member name>
- LegalEntity = <Clearing house name>
- Role = Agent
- Description = <ID of the Client Facing Clearing Account>
- External Name = <Account reference at Clearing House (position account)> NOTE: For LCH it is the account reference for trades only.
- Create by Acc Engine only = Checked

Example for "MIRROR MAPPING CUS01 LCH-SWAP" – Repeat for each CCP/service and for each client.

|                    | ports Process Help                                                       |
|--------------------|--------------------------------------------------------------------------|
| count Statements A | tributes Interests Limits Consolidation Translation/Revaluation Browse   |
| Account Name       | MIRROR MAPPING CUS01 LCH-SWAP                                            |
| Processing Org     | CALYPUS Ccy AUTO V Id 141226                                             |
| Туре               | SETTLE    Security                                                       |
| External Name      | GIGACALP_FUND3 Q Interface Rule Aggregate                                |
| Description        | 141227                                                                   |
| Legal Entity (F2)  | LCH Role Agent 💌                                                         |
| Creation Date      | 6/14/13 10:15:59 AM Create by Acc Engine only Properties/Attributes (F4) |
| Closing Account    | Last Closing Date                                                        |
|                    | Parent Id 0                                                              |

| Account | Statements | Attributes | Interests | Limits | Consolidation | Translation/Revaluation | Browse |       |
|---------|------------|------------|-----------|--------|---------------|-------------------------|--------|-------|
| Order   |            |            |           |        | Attribute     |                         |        | Value |
|         |            |            |           | 1      | - Book        |                         |        |       |

It is likely that maintenance fees will be charged to the account. The "Billing" checkbox should be checked in order to compute maintenance fees on the account.

See <u>Clearing Fees</u> for details.

Click **Properties/Attributes (F4)** to set the account attributes.

| Name                 | Value $r_{\rm c}$ |
|----------------------|-------------------|
| ClearingCashAccount  | ▼ false           |
| AccountType          | 🔻 Client          |
| Description          | 💌 Clearing        |
| Clearing Book        | CLIENTB@CGM LLC   |
| CCPOriginCode        | - CLIENT          |
| InitialMarginAccount | AAA222            |

• **OPTIONAL** – Attribute "Clearing Book" = <Clearing Account book name> - It is set by the Onboarding Manager by default.

See <u>Defining Books</u> for details – The book can be defined at the Client / Clearing Member level instead.

- Attribute "CCPOriginCode" = CLIENT
- Attribute "InitialMarginAccount" <Margin account at Clearing House for EOD files>

It corresponds to the following columns of the EOD files:

- CME IRSMR3 report Column "A/C ID"
- CME Margin Summary report Column "PBA"
- LCH Report86c report Column "ClientAccountID"

Multiple positions accounts may share the same margin account.

 For LCH, attribute "LCHAccountName" = <Account reference at Clearing House for Cash Settlement trades>

### **Client Cash Accounts**

You need a cash account for each client.

From the Calypso Navigator, navigate to **Configuration > Accounting > Accounts** to define accounts.

Define an automatic SETTLE accounts with:

- Processing Org = <Clearing member name>
- LegalEntity = <Client/Affiliate name>
- Role = CounterParty

Example for "Clearing Cash Flows CUS01" - Repeat for each client.

| Accounts Definition  | - Authorization mode OFF Clearing Cash Flows CUS01 / 262196 - version 3 |       |
|----------------------|-------------------------------------------------------------------------|-------|
| Account Utilities Re | eports Process Help                                                     |       |
| Account Statements A | ttributes Interests Limits Consolidation Translation/Revaluation Browse |       |
| Account Name         | Clearing Cash Flows CUS01                                               |       |
| Processing Org       | CALYPUS  Ccy AUTO  Id 262196                                            |       |
| Туре                 | SETTLE   Security   Auto/Template                                       | Acc   |
| External Name        | Interface Rule     Aggregate                                            | •     |
| Description          | Clearing Cash Flows                                                     |       |
| Legal Entity (F2)    | CUS01 Role CounterParty                                                 | •     |
| Creation Date        | 9/14/13 10:17:34 PM Create by Acc Engine only Properties/Attributes (   | (F4)  |
| Closing Account      | Last Closing Date                                                       |       |
| Parent Account       | Parent Id 0                                                             |       |
| ☑ Balance =req       | DLY V Day 1 Rule Roll END_MONTH                                         | •     |
| Account Statements   | Attributes Interests Limits Consolidation Translation/Revaluation Br    | rowse |
| Order                | Attribute                                                               | Value |

| 1 | ▼ Constant                   | Clearing Cash Flows CUS01 |
|---|------------------------------|---------------------------|
| 2 | <ul> <li>Constant</li> </ul> | -                         |
| 3 | <ul> <li>XferCcy</li> </ul>  |                           |

It is likely that interest will be paid on the account. The "Interest Bearing" checkbox should be checked in order to compute interest on the account balance.

Please refer to Calypso Cash Management documentation for details on setting up interest bearing.

Click **Properties/Attributes (F4)** to set the account attributes.

| Account Attributes Window Clearing Cash Flows CUS01 |          |  |  |
|-----------------------------------------------------|----------|--|--|
| Name                                                | Value 🗸  |  |  |
| Propagate                                           | true     |  |  |
| ClearingCashAccount                                 | ▼ True   |  |  |
| CCPOriginCode                                       | - CLIENT |  |  |

- Attribute "CCPOriginCode" = CLIENT
- Attribute "ClearingCashAccount" = True
- Propagate = true to propagate the attributes to the child accounts

### **Client - Cash DUMMY Account @ the Clearing Member**

This account is used for interests that are not settled.

| Accounts Definition - | Authorization mode OFF DUMMY CUS01 / 141258 - version 5                  |             |
|-----------------------|--------------------------------------------------------------------------|-------------|
| Account Utilities Re  | ports Process Help                                                       |             |
| Account Statements At | tributes Interests Limits Consolidation Translation/Revaluation Browse   |             |
| Account Name          | DUMMY CUS01                                                              |             |
| Processing Org        | CALYPUS Ccy AUTO V Id 141258                                             |             |
| Туре                  | SETTLE   Security   Auto/Template Acc                                    |             |
| External Name         | Ω         Interface Rule         Aggregate         ▼                     |             |
| Description           | DUMMY CUS01                                                              |             |
| Legal Entity (F2)     | CUS01 Role CounterParty 💌                                                |             |
| Creation Date         | 6/14/13 11:45:10 PM Create by Acc Engine only Properties/Attributes (F4) |             |
| Closing Account       | Last Closing Date                                                        |             |
| Parent Account        | Parent Id 0                                                              |             |
| V Balance Freq        | DLY   Day 1 Rule Roll END_MONTH                                          |             |
| Account Statements    | Attributes Interests Limits Consolidation Translation/Revaluation Browse |             |
| Order                 | Attribute                                                                | Value       |
|                       | 1 v Constant                                                             | DUMMY CUS01 |

### 4.6 Defining an Internal (House) Counterparty

One or multiple internal counterparties are required for capturing house trades. Sample internal counterparty:

| 🗾 Legal Entity- V | ersion - 4 [1300039 | 5P1/cft | t-staging-13 | 30003s              | p1/calyp | so_us   | er]          |   |
|-------------------|---------------------|---------|--------------|---------------------|----------|---------|--------------|---|
| Utilities Help    |                     |         |              |                     |          |         |              |   |
| Short Name        | СТІ                 |         |              |                     | 1        | Status  | Enabled      | • |
| Full Name         | Calypso Trading Inc |         |              |                     | F        | Role(s) | Client       |   |
| Parent            | CGM LLC             |         |              |                     |          |         | CounterParty |   |
| Country           | UNITED STATES       |         | •            |                     |          |         |              |   |
| Inactive As From  |                     | User    | calypso_user |                     |          |         |              |   |
| Entered Date      | 06/19/2012          | 2:16:1  | 13 PM        |                     |          |         |              |   |
| External Ref      |                     |         | _            |                     | Disabled | Role(s) |              |   |
| Holidays          | NYC                 |         |              | iancial<br>n Financ | ial      |         |              |   |

You also need to add the role "Statement Recipient" if you want to generate client statements.

| Ī | Id   | Processing Org | Legal Entity | Role | Attribute Type | Attribute Value |
|---|------|----------------|--------------|------|----------------|-----------------|
|   | 1114 | ALL            | CTI          | ALL  | Clearing Book  | CTI@CGM         |

The setup is the same as an individual client with the following differences:

- Clearing Book = <Internal Counterparty book name>
  - See <u>Defining Books</u> for details The book can be defined at the Clearing Account level instead.
- **OPTIONAL** –StatementCashBreakDown = true to display a Deficit/Excess cash section in the Condensed Account Clearing Statement for house accounts.
- **OPTIONAL** Book attribute BookType = House (optional attribute to identify House activity in filters)

Internal Counterparty clearing accounts: CCP Facing Clearing Account and Client Facing Clearing Account

- Account attribute CCPOriginCode = HOUSE
- OPTIONAL Account attribute Clearing Book = <Clearing Account book name>
   See <u>Defining Books</u> for details The book can be defined at the Internal Counterparty / Clearing Member level instead.

Sample CCP Facing Clearing Account:

| Acc    | ount Statements At    | tributes Interests Limits Consolidation Translation/Revaluation Browse  |
|--------|-----------------------|-------------------------------------------------------------------------|
|        |                       |                                                                         |
|        | Account Name          | CTI-CME Call Account                                                    |
|        | Processing Org        | CGM LLC Ccy AUTO Id 1133                                                |
|        |                       |                                                                         |
|        | Туре                  | SETTLE Security Auto/Template Acc                                       |
|        | External Name         | 4A1HOUSE Q Interface Rule Aggregate 💌                                   |
|        | Description           | 1132                                                                    |
|        | Legal Entity (F2)     | CME Role Agent 💌                                                        |
|        | Name                  | Value 🗸                                                                 |
| Acco   | ountType              | House                                                                   |
| CCP    | OriginCode            | ▼ HOUSE                                                                 |
| Initia | alMarginAccount       | 4A 1HOUSE                                                               |
| Sam    | ple Client Facing Cle | aring Account @ Clearing Member:                                        |
| Acc    | ount Statements A     | ttributes Interests Limits Consolidation Translation/Revaluation Browse |
|        |                       |                                                                         |
|        | Account Name          | CTI-CGM-CME                                                             |
|        | Processing Org        | CGM LLC Ccy AUTO V Id 1132                                              |
|        |                       |                                                                         |
|        | Туре                  | SETTLE Security Auto/Template Acc                                       |
|        | External Name         | 4A1HOUSE Q Interface Rule Aggregate 💌                                   |
|        | Description           | 1133                                                                    |
|        | Legal Entity (F2)     | CTI Role CounterParty                                                   |

| Name                 | Value 🗸   |
|----------------------|-----------|
| AccountType          | House     |
| CCPOriginCode        | ✓ HOUSE   |
| InitialMarginAccount | 4A 1HOUSE |

Internal Counterparty cash account @ Clearing Member: same as Client cash account @ Clearing Member with:

- LegalEntity = <Internal Counterparty name>
- Attribute CCPOriginCode = HOUSE

### 4.7 On-Boarding an Omnibus Client

### **Omnibus Client Setup Requirements**

On-boarding an omnibus client requires the following settings:

- An Omnibus Client legal entity
- Child Client legal entities
- OPTIONAL A book that contains client trades (dedicated book, or shared book across multiple clients)
- A Client Clearing account at the clearing house for each clearing house. This account is linked to the Client Clearing account at the clearing member through the account description.
- A Client Clearing account at the clearing member for each clearing house. This account is linked to the Client Clearing account at the clearing house through the account description.
- A Client Cash account for each currency.

### 4.7.1 Omnibus Client Legal Entity

Each omnibus client should be defined with the role "CounterParty" for the trades, and the role "Client" for the payment of margin call trades.

You also need to add the role "Statement Recipient" if you want to generate client statements.

From the Calypso Navigator, navigate to **Configuration > Legal Data > Entities** to define legal entities.

| 📕 Legal Entity - ۱ | Version - 1 (User: calypso_user) | _ 🗆 🗵 |
|--------------------|----------------------------------|-------|
| Utilities Help     |                                  |       |
| Short Name         | OMNI_A Status Enabled            | -     |
| Full Name          | Role(s) CounterParty             |       |
| Parent             | ExtCounterParty                  |       |
| Country            | NONE                             |       |
| Inactive As From   | User calypso_user                |       |
| Entered Date       | 10/15/2012 6:13:43 PM            |       |
| External Ref       | Disabled Role(s)                 |       |
| Holidays           | Financial     Non Financial      |       |

Click **Contact** to define at least one contact.

### 4.7.2 Child Client Legal Entities

Each child client should be defined with the role "CounterParty" for the trades, and have the omnibus client as a parent.

You also need to add the role "Statement Recipient" if you want to generate client statements.

From the Calypso Navigator, navigate to **Configuration > Legal Data > Entities** to define legal entities.

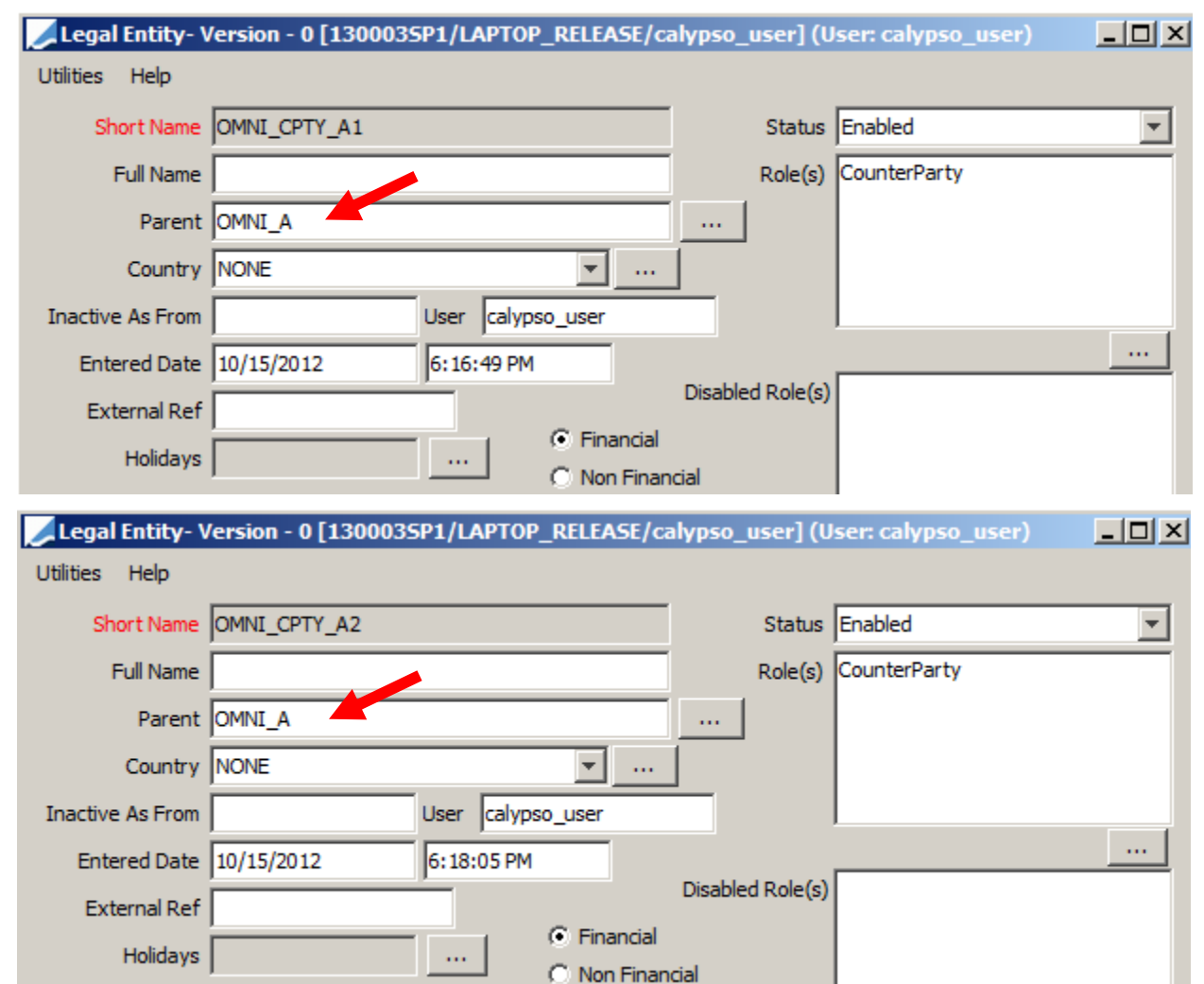

Click **Contact** to define at least one contact.

Click **Attributes** to set the following legal entity attributes:

| Id    | Processing Org | Legal Entity | Role | Attribute Type 🔬          |       | Attribute Value |
|-------|----------------|--------------|------|---------------------------|-------|-----------------|
| 66684 | ALL            | OMNI_CPTY_A2 | ALL  | Clearing Book             | OMNI. | _A2             |
| 66685 | ALL            | OMNI_CPTY_A2 | ALL  | ClearingReportingCurrency | USD   |                 |

• **OPTIONAL** - "Clearing Book" = <Client book name>

See <u>Defining Books</u> for details – The book can be defined at the Clearing Account level instead.

 "ClearingReportingCurrency" = <Currency used to convert amounts for the Total column in the Client Statement>

### 4.7.3 Omnibus Accounts

### **Child CCP Facing Clearing Account**

The clearing account is at the Child Client level. Position of the client at the clearing house. You need one account for each client and for each clearing house.

Mirror account of the Child Client Facing Clearing Account.

#### It is the same as an individual client clearing account with:

LegalEntity = <Child client name>

See <u>CCP Facing Clearing Account</u> for setup details.

### **Child Client Facing Clearing Account**

Mirror account of the Child Client Facing Clearing Account.

You need a child client account at the clearing member for each clearing house: position of the client at the clearing member per clearing house.

#### It is the same as an individual client clearing account with:

• LegalEntity = <Child client name>

See <u>Client Facing Clearing Account</u> for setup details.

### **Child Client Cash Accounts**

You need a cash account for each child client and for each currency.

#### It is the same as an individual client cash account with LegalEntity = Child Client name

See <u>Client Cash Accounts</u> for setup details.

## Section 5. Settlement and Delivery Instructions

The settlement and delivery instructions (SDIs) drive the trade transfers to the Calypso accounts.

Sample SDIs flow for house activity and individual client activity (this diagram only shows the SDIs that impact Calypso accounts).

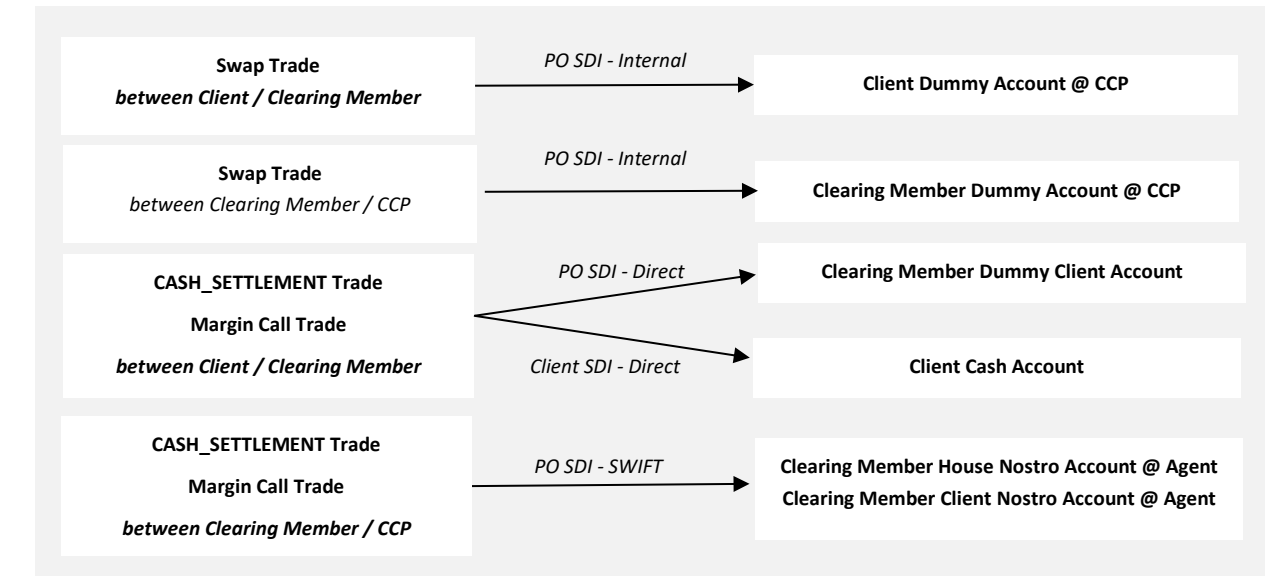

From the Calypso Navigator, navigate to **Configuration > Settlements > Delivery Instructions** to define SDIs.

### 5.1 CCP Settlement Instructions

Beneficiary = CME

Role = CounterParty

List of settlement instructions – Sample setup is provided below.

| SDI Name                                       | Method   | Agent       | Currencies | Products           | GL Account | SD Filter                     |
|------------------------------------------------|----------|-------------|------------|--------------------|------------|-------------------------------|
| SWIFT/HARRIS BANK/Harris Bank                  | SWIFT    | HARRIS BANK | ANY        | ANY                |            |                               |
| Internal/CME/Internal SDI for trading activity | Internal | CME         | ANY        | G.ClearingProducts |            | XferType_Interest/Upfront_Fee |

| SDI Name - Description                         | Method   | Agent       | ССҮ | Product            | Calypso<br>Account |
|------------------------------------------------|----------|-------------|-----|--------------------|--------------------|
| Internal/CME/Internal SDI for trading activity | Internal | СМЕ         | ANY | G.ClearingProducts | N/A                |
| SWIFT/HARRIS BANK/ HARRIS<br>BANK              | SWIFT    | HARRIS BANK | ANY | ANY                | N/A                |
| Cash payments between clearing member and CCP. |          |             |     |                    |                    |

Beneficiary = LCH

Role = CounterParty

List of settlement instructions – Same as CME settlement instructions.

| SDI Name - Description                                                             | Method   | Agent          | ССҮ | Product            | Calypso<br>Account |
|------------------------------------------------------------------------------------|----------|----------------|-----|--------------------|--------------------|
| Internal/LCH/Internal SDI for trading activity                                     | Internal | LCH            | ANY | G.ClearingProducts | N/A                |
| SWIFT/HARRIS BANK/HARRIS BANK<br>Cash payments between clearing<br>member and CCP. | SWIFT    | HARRIS<br>BANK | ANY | N/A                | N/A                |

### CCP - Sample "Internal/CME/Internal SDI for trading" Settlement Instructions

| Edit Attributes ( | & Notes Browse                        |                           |                               |       |
|-------------------|---------------------------------------|---------------------------|-------------------------------|-------|
| SDI Id            | 66197                                 |                           |                               |       |
| Reference         | 66197                                 | Cash/Security             | вотн                          | •     |
| Role              | CounterParty 🗸                        | Contact                   | Default                       | •     |
| Beneficiary       | CME                                   | Processing Org            | ALL                           | •     |
| Benef. Name       |                                       | Products                  | G.ClearingProducts            |       |
| Ccy               | ANY                                   | SD Filter                 | XferType_Interest/Upfront_Fee |       |
| Pay/Rec           | BOTH                                  | Trade CounterParty        | ALL                           |       |
| Description       | Internal/CME/Internal SDI for trading | activity                  | Preferred Priority            | 0     |
| 📃 Link SDI        |                                       |                           |                               |       |
| Method Ir         | ternal 🔹 Add                          | Direct                    | Effective From                |       |
| Identifier        |                                       |                           | Effective To                  |       |
|                   |                                       |                           | by Irade Date                 |       |
|                   |                                       | 7                         |                               |       |
| Agent: CME        | [intermediary] [intermediary2] Direc  |                           |                               |       |
| Code CME          |                                       | A/C Internal SDI for trac | ding activity                 | 📄 Msg |
| Contact           | Default 👻 GL /                        | A/C                       |                               |       |

This SDI does not impact any account in Calypso.

Static data filter XferType\_Interest/Upfront\_Fee

| 🔏 Static Da | ata Filter Win | low [140022SP2/LAPTOP_REL14/calyp  | oso_user]                 |
|-------------|----------------|------------------------------------|---------------------------|
| Name:       | XferType_Int   | rest/Upfront_Fee                   | Att                       |
| Comment:    |                |                                    |                           |
| Groups:     | ANY            |                                    |                           |
| Attribute   | Criteria       | Filter Value(s)                    |                           |
| Xfer Type   | ⊤ IN           | CAdd COMMISSION, FEE, INTEREST, TE | RMINATION_FEE,UPFRONT_FEE |

### **CCP - Sample "SWIFT/HARRIS BANK/HARRIS BANK" Settlement Instructions**

Cash payments between the clearing member and the CCP.

| Edit Attributes 8                                        | Notes Browse                |     |                    |                    |   |       |  |
|----------------------------------------------------------|-----------------------------|-----|--------------------|--------------------|---|-------|--|
| SDI Id                                                   | 1304                        |     |                    |                    |   |       |  |
| Reference                                                | CME-SWIFT                   |     | Cash/Security      | вотн               | - |       |  |
| Role                                                     | CounterParty                |     | Contact            | Default            | • |       |  |
| Beneficiary                                              | СМЕ                         |     | Processing Org     | ALL                | - |       |  |
| Benef. Name                                              |                             |     | Products           | ANY                |   |       |  |
| Ccy                                                      | ANY                         |     | SD Filter          |                    |   |       |  |
| Pay/Rec                                                  | BOTH                        |     | Trade CounterParty | ALL                |   |       |  |
| Description                                              | SWIFT/HARRIS BANK/HARRIS BA | ANK |                    | Preferred Priority |   | 0     |  |
| 🕅 Link SDI                                               |                             |     |                    |                    |   |       |  |
| Method S                                                 | VIFT                        | Add | 🗖 Direct           | Effective From     |   |       |  |
| Identifier                                               |                             |     |                    | Effective To       |   |       |  |
| Idenciner J                                              |                             | ··· |                    | 🗖 by Trade Date    |   |       |  |
|                                                          |                             |     |                    |                    |   |       |  |
| Agent: HARRIS BANK [intermediary] [intermediary2] Direct |                             |     |                    |                    |   |       |  |
|                                                          | BANK                        | A/C | HARRIS BANK        |                    |   | 🥅 Msg |  |

This SDI does not impact any account in Calypso.

### 5.2 EMIR Segregated Accounts

For SwapClear Members of LCH, clients can choose to hold deposits of collateral that cover Initial Margin requirements into separate accounts.

### **Margin Call Contracts**

In order to allow this, the individual CCP-facing IM contracts must be created for each client who wants a separate account (each unique EMIR Account). On this IM contact, the CCP\_REFERENCE must be set to the LCH client's sub-account number instead of "C". The LCH client's sub-account number can be found in the "Account" column of LCH Report86c report, or Report 33a for intraday margins. The CCP\_REFERENCE must match the Account value in this report in order to import the Initial Margin from that row of the report.

See <u>Clearing Member Contracts – CCP Facing Contracts</u> for details.

### **CCP Settlement Instructions**

CCP settlement instructions must be added to populate the separate account. One for each client.

| Settlement D     | elivery Instruc  | tions [130007     | SP2/CLE  | ARING 2   | 29/ <b>] (</b> User | r: slee) | )           |           |       |       |
|------------------|------------------|-------------------|----------|-----------|---------------------|----------|-------------|-----------|-------|-------|
| Utilities Help   |                  |                   |          |           |                     |          |             |           |       |       |
| Edit Attributes  | & Notes   Browse | •                 |          |           |                     |          |             |           |       |       |
| SDI Id           |                  | 277302            |          |           |                     |          |             |           |       |       |
| Reference        |                  | 277302            |          | Cas       | h/Security          | BOTH     |             |           | •     |       |
| Role             | CounterParty     | -                 |          |           | Contact             | Defau    | lt          |           | *     |       |
| Beneficiary      | ІСН              |                   |          | Proc      | essing Org          | ALL      |             |           | •     |       |
| Benef. Name      | :                |                   |          |           | Products            | ANY      |             |           |       |       |
| Ccy              | ANY              |                   |          |           | SD Filter           | 05.CC    | LLATERAL-   | GIG004DIS | iΑ    |       |
| Pay/Rec          | BOTH             | -                 |          | Trade Cou | unterParty          | ALL      |             |           |       |       |
| Description      | HARRIS BANK,     | LCH NOSTRO AG     | COUNT O  | F GIG004  | DISA                | 🔽 Pre    | ferred      | Priority  |       | 0     |
| 🔲 Link SDI       |                  |                   |          |           |                     |          |             |           |       |       |
| Method S         | WIFT             | <b>~</b>          | Add      | 🗖 Di      | irect               | Effectiv | ve From     |           |       |       |
| Identifier       |                  |                   |          |           |                     | Effectiv | ve To       |           |       |       |
|                  |                  |                   |          |           |                     | 🗆 by     | Trade Date  | ,         |       |       |
|                  |                  |                   |          |           |                     |          |             |           |       |       |
| Agent: HARRI     | S BANK   [interm | ediary] [ [interm | ediary2] | Direct    |                     |          |             |           |       |       |
|                  | 5 BANK           |                   | A/C      | LCH NOS   | TRO ACCO            |          | F GIG004D)  | ISA       |       | 🕅 Msg |
| 🛃 Static Data    | a Filter Wind    | ow [130007        | SP2/CL   | EARIN     | G 29/1              | (User    | : slee)     |           | _ [□] | ×     |
| _                |                  |                   |          |           |                     |          | ,           |           |       |       |
| Name: 05         | .COLLATERAL      | -GIG004DISA       |          | Attri     | butes               |          | Si          | imulate   |       |       |
| Comment:         |                  |                   |          |           |                     |          | Pen         | ding Mod  | ifs   |       |
| Groups: AN       | IY               |                   |          | ]         |                     |          |             |           |       | -     |
|                  |                  |                   |          |           |                     |          |             |           |       | 7     |
| Attrib           | oute             | Cri               | teria    |           |                     | F        | Filter Valu | e(s)      |       |       |
| IN Static Data I | Filter           | ▼ IN              |          |           | Add                 | 05.C     | OLLATER     | AL        |       | -     |
| Margin Call Cor  | itract Id        | ▼ INT_ENUM        | ERATION  | N         |                     | ▶ 33     | 7892        |           |       | ]     |
|                  |                  |                   |          |           |                     |          |             |           |       |       |

The attribute "Margin Call Contract Id" in the Static Data Filter is the CCP-facing IM contract created for the client where the CCP\_REFERENCE is set to the LCH client's sub account ("Account" column of LCH Report86c).

| 🥖 Margin Call Windo     | ow - Version - O (        | User: slee)  |                           |              |                      |                  |                       |                            | _ 🗆 ×                              |
|-------------------------|---------------------------|--------------|---------------------------|--------------|----------------------|------------------|-----------------------|----------------------------|------------------------------------|
| Margin Call Config U    | til Help                  |              |                           |              |                      |                  |                       |                            |                                    |
| Edit Browse             |                           |              |                           |              |                      |                  |                       |                            |                                    |
| Name :<br>Description : | IM CALYPUK-C LO           | TH GIG004DIS | A <br>A                   | 337892       | p                    |                  | Subtype :<br>Parent : | Master                     | · •                                |
| Additional Info         | Eligible Books<br>Details | Eligible S   | ecurities  <br>es & Times | Eligible Cur | rencies  <br>Initial | Concer<br>Margin | itration              | Optimization  <br>Independ | Child Configurations<br>ent Amount |
| ■ ●‡ ₽‡                 |                           |              | Ratin                     | igs          |                      | ₽₿               |                       |                            | Ratings                            |
| Processing Org          | I                         |              |                           | <b>_</b>     | 🗆 Legal              | Entity           |                       |                            | ▲                                  |
| Role                    | Pr                        | ocessingOrg  |                           |              | Role                 |                  |                       | CounterParty               |                                    |
| Processing Org          | G                         |              |                           |              | Legal E              | intity           |                       | LCH                        | Hause                              |
| E Collateral Type       | :                         | ALYPOK       |                           | - 1          | E Collat             | ne<br>eral Type  | :                     | London Clearing            | nouse                              |
| 🗉 Others                |                           |              |                           |              |                      |                  |                       |                            |                                    |
| CCP                     |                           |              | LCH                       |              |                      |                  |                       |                            |                                    |
| CCP_ORIGIN_C            | ODE                       |              | CLIENT                    |              |                      |                  |                       |                            |                                    |
|                         |                           |              | CTCODADTC.                |              |                      |                  |                       |                            |                                    |

CCP\_REFERENCE GIG004DISA

## 5.3 Clearing Member Settlement Instructions

Beneficiary = <Clearing Member name>

### Role = ProcessingOrg

List of settlement instructions – Sample setup is provided below.

| SDI Name 🔎                              | Method   | Agent       | Currencies | Products           | GL Account            | SD Filter                     |
|-----------------------------------------|----------|-------------|------------|--------------------|-----------------------|-------------------------------|
| Direct/CGM LLC/CGM_SETTLE_ACCOUNT       | Direct   | CGMILLC     | ANY        | ANY                | CGM_SETTLE_ACCOUNT    |                               |
| Internal/CME/Dummy Account              | Internal | CME         | ANY        | G.ClearingProducts | CGM-CLIENT            | XferType_Interest/Upfront_Fee |
| SWIFT/HARRIS BANK/CGM-USD-NOSTRO-CLIENT | SWIFT    | HARRIS BANK | USD        | ANY                | CGM-USD-NOSTRO-CLIENT | SDI_ClientTrades              |
| SWIFT/HARRIS BANK/CGM-USD-NOSTRO-HOUSE  | SWIFT    | HARRIS BANK | USD        | ANY                | CGM-USD-NOSTRO-HOUSE  | SDI_HouseTrades               |

| SDI Name - Description                                                                                                    | Method   | Agent              | ССҮ | Product             | Calypso Account                                |
|----------------------------------------------------------------------------------------------------|----------|--------------------|-----|---------------------|------------------------------------------------|
| Direct/Clearing Member/Dummy Client<br>Account<br>CASH_SETTLEMENT trades between<br>clearing member and client.                                   | Direct   | Clearing<br>Member | ANY | ANY                 | Dummy Client<br>Account                        |
| Internal/CME/Dummy Account for<br>Swaps/FRAs/FXNDFs<br>Internal/LCH/Dummy Account for<br>Swaps/FRAs<br>Trades between clearing member and<br>CCP. | Internal | CME<br>LCH         | ANY | Swap, FRA,<br>FXNDF | Dummy Account<br>@CME<br>Dummy Account<br>@LCH |
| [NOTE: Repeat for each CCP]                                                                                                    |          |                    |     |                     |                                                |
| SWIFT/HARRIS BANK/Clearing Member<br>HOUSE NOSTRO USD<br>Cash payments between clearing                                                           | SWIFT    | HARRIS<br>BANK     | USD | ANY                 | Clearing Member<br>HOUSE NOSTRO USD            |
| [NOTE: Repeat for each currency]                                                                                                    |          |                    |     |                     |                                                |

| SDI Name - Description                                           | Method | Agent          | ССҮ | Product | Calypso Account                  |
|------------------------------------------------------------------|--------|----------------|-----|---------|----------------------------------|
| SWIFT/HARRIS BANK/Clearing Member<br>CLIENT NOSTRO USD           | SWIFT  | HARRIS<br>BANK | USD | ANY     | Clearing Member<br>CLIENT NOSTRO |
| Cash payments between clearing member and CCP for client trades. |        |                |     |         | USD                              |
| [NOTE: Repeat for each currency]                                 |        |                |     |         |                                  |

# Clearing Member - Sample "Direct/Clearing Member/Dummy Client Account" Settlement Instructions

| Edit Attributes | & Notes Browse                           |                    |                    |       |
|-----------------|------------------------------------------|--------------------|--------------------|-------|
| SDI Id          | 2559                                     |                    |                    |       |
| Reference       | CGM-Direct                               | Cash/Security      | вотн               | -     |
| Role            | ProcessingOrg                            | Contact            | Default            | -     |
| Beneficiary     |                                          | Processing Org     | ALL                | -     |
| Benef. Name     |                                          | Products           | ANY                |       |
| Ссу             | ANY                                      | SD Filter          |                    |       |
| Pay/Rec         | BOTH                                     | Trade CounterParty | ALL                |       |
| Description     | Direct/CGM LLC/CGM_SETTLE_ACCOU          | INT                | Preferred Priority | 0     |
| 🔲 Link SDI      |                                          |                    |                    |       |
| Method D        | irect 💽 Add                              |                    | Effective From     |       |
| Identifier      |                                          | _                  | Effective To       |       |
| Identifier [    |                                          |                    | 🗖 by Trade Date    |       |
|                 |                                          |                    |                    |       |
| Agent: CGM LL   | C ] [intermediary] [ [intermediary2] [ [ | Direct             |                    |       |
| Code CGM LL     | c                                        |                    | DUNT               | 🔽 Msg |
| Contact         | Default 💽 GL (                           |                    | DUNT               |       |

CASH\_SETTLEMENT trades and margin call trades between the clearing member and the client.

# Clearing Member - Sample "SWIFT/HARRIS BANK/Clearing Member HOUSE NOSTRO USD" Settlement Instructions

House CASH\_SETTLEMENT trades and margin call trades between the clearing member and the CCP. Sample for USD - Repeat for each currency.

| Edit Attributes                            | & Notes Browse                   |          |                   |               |            |   |     |  |
|--------------------------------------------|----------------------------------|----------|-------------------|---------------|------------|---|-----|--|
| SDI Id                                     | 1303                             |          |                   |               |            |   |     |  |
| Reference                                  | 1303                             |          | Cash/Securi       | ty BOTH       |            | Ŧ |     |  |
| Role                                       | ProcessingOrg 💌                  |          | Conta             | ct Default    |            | Ŧ |     |  |
| Beneficiary                                | CGMILC                           |          | Processing O      | rg ALL        |            | ~ |     |  |
| Benef. Name                                |                                  |          | Produc            | ts ANY        |            |   |     |  |
| Ссу                                        | USD                              |          | SD Filt           | er SDI_HouseT | rades      |   |     |  |
| Pay/Rec                                    | BOTH                             |          | Trade CounterParl | ty ALL        |            |   |     |  |
| Description                                | SWIFT/HARRIS BANK/CGM-USD-       | NOSTRO-I | HOUSE             | ✓ Preferred   | l Priority | 0 | )   |  |
| 🔲 Link SDI                                 |                                  |          |                   |               |            |   |     |  |
| Method S                                   | WIFT                             | Add      | Γ                 | Effective Fro | m          |   |     |  |
| Identifier                                 |                                  |          |                   | Effective To  |            |   |     |  |
|                                            |                                  |          |                   | 🗌 by Trade    | Date       |   |     |  |
|                                            |                                  |          |                   |               |            |   |     |  |
| Agent: HARRI                               | S BANK [[intermediary]] [interme | ediary2] | Direct            |               |            |   |     |  |
|                                            | BANK                             | A/C      | CGM-USD-NOSTR     | O-HOUSE       |            |   | Msg |  |
| Contact                                    | Default 🗾                        | GL A/C   | CGM-USD-NOSTR     | O-HOUSE       |            |   |     |  |
| Static data filter to filter house trades: |                                  |          |                   |               |            |   |     |  |
| 🕌 Static Da                                | ta Filter Window [13000          | 35P1/c   | ft-staging-13     | 30003sp1/]    |            |   |     |  |
| Name:                                      | DI_HouseTrades                   |          | Attribut          | es            | Simulate   | ə |     |  |

|   | Comment:               |          |     | Pending Modifs |             |  |
|---|------------------------|----------|-----|----------------|-------------|--|
|   | Groups: ANY            |          |     |                |             |  |
| Γ | Attribute              | Criteria |     | Filt           | er Value(s) |  |
| Ē | OOK_ATTRIBUTE.BookType | - IN     | Add | House,House    | :@CME       |  |
| I | N Static Data Filter   | ⊤ IN     | Add | SDI_NotSwap    | )           |  |
|   |                        |          |     |                |             |  |

# Clearing Member - Sample "SWIFT/HARRIS BANK/Clearing Member CLIENT NOSTRO USD" Settlement Instructions

Client CASH\_SETTLEMENT trades and margin call trades between the clearing member and the client. Sample for USD - Repeat for each currency.

| Edit Attributes | & Notes Browse                     |          |                    |                    |   |       |
|-----------------|------------------------------------|----------|--------------------|--------------------|---|-------|
| SDI Id          | 1301                               |          |                    |                    |   |       |
| Reference       | 1301                               |          | Cash/Security      | ВОТН               | - |       |
| Role            | ProcessingOrg                      |          | Contact            | Default            | Ŧ |       |
| Beneficiary     | CGM LLC                            |          | Processing Org     | ALL                | ~ |       |
| Benef. Name     |                                    |          | Products           | ANY                |   |       |
| Ccy             | USD                                |          | SD Filter          | SDI_ClientTrades   |   |       |
| Pay/Rec         | BOTH                               |          | Trade CounterParty | ALL                |   |       |
| Description     | SWIFT/HARRIS BANK/CGM-USD-         | NOSTRO   | -CLIENT            | Preferred Priority |   | 0     |
| 🔲 Link SDI      |                                    |          |                    |                    |   |       |
| Method S        | WIFT                               | Add      |                    | Effective From     |   |       |
| Identifier      |                                    | 1        |                    | Effective To       |   |       |
|                 |                                    |          |                    | 🔲 by Trade Date    |   |       |
|                 |                                    |          |                    |                    |   |       |
| Agent: HARRI:   | 5 BANK   [intermediary]   [interme | ediary2] | Direct             |                    |   |       |
|                 | BANK                               | A/C      | CGM-USD-NOSTRO     | -CLIENT            |   | 🔽 Msg |
| Contact         | Default 💌                          | GL A/C   | CGM-USD-NOSTRO     | -CLIENT            |   |       |

Static data filter to filter client trades:

| Static Data Filter Window [1300035P1/cft-staging-130003sp1/] |               |                                                                              |                                                           |                                                                                                    |  |  |  |  |  |
|--------------------------------------------------------------|---------------|------------------------------------------------------------------------------|-----------------------------------------------------------|----------------------------------------------------------------------------------------------------|--|--|--|--|--|
|                                                              | Attribute     | es                                                                           | Simulate                                                  |                                                                                                    |  |  |  |  |  |
|                                                              |               |                                                                              | Pending M                                                 | odifs                                                                                                    |  |  |  |  |  |
|                                                              |               |                                                                              |                                                           |                                                                                                    |  |  |  |  |  |
| Criteria                                                     |               | Filte                                                                        | r Value(s)                                                |                                                                                                    |  |  |  |  |  |
| - IN                                                         | Add           | Client, Clier                                                                | nt@CME                                                    |                                                                                                    |  |  |  |  |  |
| ▼ IN                                                         | Add           | SDI_NotSv                                                                    | wap                                                       |                                                                                                    |  |  |  |  |  |
|                                                              | BOOD3SP1/cft- | 30003SP1/cft-staging-13<br>Attribute<br><br>Criteria<br>▼ IN Add<br>▼ IN Add | Attributes Criteria Criteria IN Add Client,Clie SDI_NotSv | 30003SP1/cft-staging-130003sp1/]         Attributes       Simulate         Pending M            Criteria       Filter Value(s)         VIN       Add         Client, Client@CME         VIN       Add         SDI_NotSwap |  |  |  |  |  |

# Clearing Member – Sample "Internal/CME/Dummy Account for Swap SDI" Settlement Instructions

It can also be used for FRAs and FXNDFs as needed.

Trades between the clearing member and the CCP.

Example for CME - Repeat for each CCP.

| Edit Attributes 8 | & Notes Browse                 |        |                    |                               |       |
|-------------------|--------------------------------|--------|--------------------|-------------------------------|-------|
| SDI Id            | 66216                          |        |                    |                               |       |
| Reference         | 66216                          |        | Cash/Security      | BOTH                          | •     |
| Role              | ProcessingOrg                  |        | Contact            | Default                       | •     |
| Beneficiary       | CGM LLC                        |        | Processing Org     | ALL                           | -     |
| Benef. Name       |                                |        | Products           | G.ClearingProducts            |       |
| Ccy               | ANY                            |        | SD Filter          | XferType_Interest/Upfront_Fee |       |
| Pay/Rec           | BOTH                           |        | Trade CounterParty | ALL                           |       |
| Description       | Internal/CME/Dummy Account     |        |                    | V Preferred Priority          | 0     |
| 📃 Link SDI        |                                |        |                    |                               |       |
| Method In         | iternal 💌                      | Add    |                    | Effective From                |       |
| Identifier        |                                | ]      |                    | Effective To                  |       |
|                   |                                |        |                    | 🔲 by Trade Date               |       |
|                   |                                |        |                    |                               |       |
| Agent: CME        | [intermediary] [intermediary2] | Direct |                    |                               |       |
| Code CME          |                                | A/C    | Dummy Account      |                               | 🔽 Msg |
| Contact           | Default 👻                      | GL A/C | CGM-CLIENT         |                               |       |

Same static data filter as for CCP Settlement Instructions.

### 5.4 Individual Client Settlement Instructions

Beneficiary = <Client name>

Currencies = ANY

List of settlement instructions – Sample setup is provided below.

| SDI Name                          | Method   | Agent | Currencies | Products            | GL Account                 | SD Filter                     |
|-----------------------------------|----------|-------|------------|---------------------|----------------------------|-------------------------------|
| Direct/CLIENT_1_AUTO_CASH@CGM LLC | Direct   |       | ANY        | ANY                 | CLIENT_1_AUTO_CASH@CGM LLC | XferType_NOT_Int/Upfront_Fee  |
| Internal/CME/Dummy Account        | Internal | CME   | ANY        | G.Clearing Products |                            | XferType_Interest/Upfront_Fee |

#### Role = CounterParty

| SDI Name - Description                                     | Method | Agent | Currencies | Products | Calypso Account     |
|------------------------------------------------------------|--------|-------|------------|----------|---------------------|
| Direct/Client Cash Account                                 | Direct | N/A   | ANY        | ANY      | Client Cash Account |
| CASH_SETTLEMENT trades between clearing member and client. |        |       |            |          |                     |
| Margin call trades between clearing member and client.     |        |       |            |          |                     |
| [NOTE: Repeat for each client]                             |        |       |            |          |                     |

| SDI Name - Description                        | Method   | Agent | Currencies | Products               | Calypso Account |  |
|-----------------------------------------------|----------|-------|------------|------------------------|-----------------|--|
| Internal/CME/Dummy Account                    | Internal | CME   | ANY        | G.Clearing<br>Products | N/A             |  |
| Trades between clearing member<br>and client. |          | Len   |            |                        |                 |  |
| [NOTE: Repeat for each CCP]                   |          |       |            |                        |                 |  |
| [NOTE: Repeat for each client]                |          |       |            |                        |                 |  |

Role = Client

| SDI Name - Description                                                            | Method | Agent          | Currencies | Products | Calypso Account |  |
|-----------------------------------------------------------------------------------|--------|----------------|------------|----------|-----------------|--|
| SWIFT/HARRIS BANK/Client<br>Margin call trades (external nostro<br>instructions). | SWIFT  | HARRIS<br>BANK | ANY        | ANY      | N/A             |  |
| [NOTE: Repeat for each client]                                                    |        |                |            |          |                 |  |

### Individual Client - Sample "Direct/Client CASH USD" Settlement Instructions

CASH\_SETTLEMENT trades and margin call trades between the clearing member and the client - Direct SDI, with DDA = Client Cash Account @ Clearing Member.

| Edit Attributes 8 | & Notes Browse                                      |
|-------------------|-----------------------------------------------------|
| SDI Id            | 67208                                               |
| Reference         | 57208 Cash/Security BOTH                            |
| Role              | CounterParty  Contact Default                       |
| Beneficiary       | CLIENTB Processing Org CGM LLC                      |
| Benef. Name       | Products ANY                                        |
| Ccy               | ANY SD Filter XferType_NOT_Int/Upfront_Fee          |
| Pay/Rec           | BOTH Trade CounterParty ALL                         |
| Description       | Direct/CLIENTB_AUTO_CASH@CGM LLC  Vertex Priority 0 |
| 📄 Link SDI        |                                                     |
| Method Di         | irect  Add  Direct  Effective From                  |
| Identifier        | Effective To                                        |
| Identifier        | by Trade Date                                       |
|                   |                                                     |
| [agent] [inter    | rmediary] [intermediary2] Direct                    |
| DDA CLIE          | NTB_AUTO_CASH@CGM LLC                               |

Example for USD – Repeat for each client – Repeat for each currency.

# Individual Client - Sample "Internal/CME/Dummy Account" Settlement Instructions

Trades between the clearing member and the client.

Example for CME – Repeat for each CCP – Repeat for each client.

| Edit | Attributes ( | & Notes  | Browse     |          |      |        |           |           |    |                               |   |     |
|------|--------------|----------|------------|----------|------|--------|-----------|-----------|----|-------------------------------|---|-----|
|      | SDI Id       |          |            | 67       | 7209 |        |           |           |    |                               |   |     |
|      | Reference    |          |            | 57       | 7209 |        | Cast      | h/Securit | :y | BOTH                          | • |     |
|      | Role         | Counter  | Party      |          | •    |        |           | Contac    | ct | Default                       | • |     |
|      | Beneficiary  | CLIENTE  | }          |          |      |        | Proce     | essing Or | g  | CGM LLC                       | • |     |
| В    | enef. Name   |          |            |          |      |        |           | Product   | ts | G.Clearing Products           |   |     |
|      | Ccy          | ANY      |            |          |      |        |           | SD Filte  | er | XferType_Interest/Upfront_Fee |   |     |
|      | Pay/Rec      | BOTH     |            |          | •    |        | Trade Cou | interPart | у  | ALL                           |   |     |
|      | Description  | Internal | /CME/null  |          |      |        |           |           | [  | V Preferred Priority          |   | 0   |
|      | ] Link SDI   |          |            |          |      |        |           |           |    |                               |   |     |
|      | Method Ir    | iternal  |            |          | •][  | Add    | 🔲 Dir     | rect      | E  | Effective From                |   |     |
| ь    | dentifier    |          |            |          |      |        |           |           | E  | Effective To                  |   |     |
|      |              |          |            |          |      |        |           |           |    | 📄 by Trade Date               |   |     |
|      |              |          |            |          |      |        |           |           |    |                               |   |     |
| Ag   | ent: CME     | intermed | liary] [in | termedia | ry2] | Direct |           |           |    |                               |   |     |
| Co   | de CME       |          |            |          |      | A/C    |           |           |    |                               |   | Msg |

This SDI does not impact any account in Calypso.

### Individual Client - Sample "SWIFT/HARRIS BANK/Client" Settlement Instructions

Client external Nostro instructions for margin call trades.

The Nostro instructions are defined for the client with role "Client".

Example for Client A – Repeat for each client.

| Edit Attributes 8 | k Notes Browse                      |                     |                    |     |
|-------------------|-------------------------------------|---------------------|--------------------|-----|
| SDI Id            | 2522                                |                     |                    |     |
| Reference         | CLIENTA-SWIFT                       | Cash/Security       | BOTH               | ]   |
| Role              | Client                              | Contact             | Default            | ]   |
| Beneficiary       | CLIENT A                            | ·· Processing Org   | CGM LLC            | J   |
| Benef. Name       |                                     | Products            | ANY                | ]   |
| Ccy               | ANY                                 | SD Filter           |                    |     |
| Pay/Rec           | BOTH                                | Trade CounterParty  | ALL                |     |
| Description       | SWIFT/HARRIS BANK/CLIENT A- SW      | VIFT                | Preferred Priority | 0   |
| 🕅 Link SDI        |                                     |                     |                    |     |
| Method S          | VIFT A                              | dd 🛛 🗖 Direct       | Effective From     |     |
| Identifier        |                                     |                     | Effective To       |     |
|                   |                                     | ' _                 | Dy Trade Date      |     |
|                   |                                     |                     |                    |     |
| Agent: HARRIS     | 5 BANK [[intermediary]] [intermedia | ary2] Direct        |                    |     |
| Code HARRIS       | BANK                                | A/C CLIENT A- SWIFT |                    | Msg |

This SDI does not impact any Calypso account.

## 5.5 Omnibus Client Settlement Instructions

### Beneficiary = <Child Client name>

Role = CounterParty

| SDI Name - Description                           | Method   | Agent      | Currencies | Products               | Calypso Account |
|--------------------------------------------------|----------|------------|------------|------------------------|-----------------|
| Internal/CME/CME<br>Internal/LCH/LCH             | Internal | CME<br>LCH | ANY        | Swap,<br>FRA,<br>FXNDF | N/A             |
| Trades between clearing member and child client. |          |            |            |                        |                 |
| [NOTE: Repeat for each CCP]                      |          |            |            |                        |                 |
| [NOTE: Repeat for each client]                   |          |            |            |                        |                 |

### Beneficiary = <Omnibus Client name>

Role = CounterParty

| SDI Name - Description                                                                                   | Method | Agent | Currencies | Products | Calypso Account            |
|----------------------------------------------------------------------------------------------------|--------|-------|------------|----------|----------------------------|
| Direct/Omnibus Client CASH USD<br>CASH_SETTLEMENT trades<br>between clearing member and child<br>client. | Direct | N/A   | USD        | ANY      | Omnibus Client Cash<br>USD |

| SDI Name - Description                                         | Method | Agent | Currencies | Products | Calypso Account |
|----------------------------------------------------------------|--------|-------|------------|----------|-----------------|
| Margin call trades between clearing member and omnibus client. |        |       |            |          |                 |
| [NOTE: Repeat for each<br>currency]                            |        |       |            |          |                 |
| [NOTE: Repeat for each client]                                 |        |       |            |          |                 |
|                                                                |        |       |            |          |                 |

[NOTE: In order for the above SDIs to be selected for CASH\_SETTLEMENT trades with the child client, and margin call trades with the omnibus client, the environment property LOOK\_PARENT\_SDI must be set to True]

Beneficiary = <Omnibus Client name>

Role = Client

| SDI Name - Description                             | Method | Agent          | Currencies | Products | Calypso Account |
|----------------------------------------------------|--------|----------------|------------|----------|-----------------|
| SWIFT/HARRIS BANK/Omnibus<br>Client                | SWIFT  | HARRIS<br>BANK | ANY        | ANY      | N/A             |
| Margin call trades (external nostro instructions). |        |                |            |          |                 |
| [NOTE: Repeat for each client]                     |        |                |            |          |                 |

### Section 6. Margin Calls Setup

Margin calls are handled through the Collateral Management module, which allows allocating margin calls on initial margins and variation margins.

Initial margins (IM) are imported into the system as Collateral Exposure trades, based on Margin Call Contracts configurations. For clearing member contracts (CCP-facing contracts), there is one Collateral Exposure trade per Margin Call Contract and per client. For client contracts, there is one Collateral Exposure trade per Margin Call Contract.

Variation margins (VM) are represented by the cash positions of the client cash accounts.

Margin calls on initial margins and variation margins are computed in cash by the COLLATERAL\_MANAGEMENT scheduled task, and are reported on the client statements. The clients can choose how to meet the margin calls: in cash, securities, or both.

### **Haircut Rules**

You can define haircut rules for foreign currencies and securities as specified by the CCP rules prior to defining margin call contracts.

From the Calypso Navigator, navigate to **Fees, Haircuts, & Margin Calls > Haircut Rule** to define haircut rules – Help is available from that window.

### 6.1 CCP Facing Contracts

#### **Initial Margin**

The clearing member contracts are used to store the initial margin on the positions of the clearing member at the CCP.

Initial margin requirements being segregated for house and client activity, it is required to define margin call contracts for each Clearing Member/CCP/activity combination.

- For house activity, there is one Margin Call Contract per CCP and product type that handles initial margins.
- For client activity we model as many ccp-facing margin contracts as segregation levels (e.g. omnibus accounts, individual segregated accounts, etc.).

For SwapClear Members of LCH, it is also possible to have one Margin Call Contract per CCP, client, and product type that handles initial margins. The client can decide whether to have segregated accounts or not.

The initial margins can be stored in the base currency of the Margin Call Contract, or in the native currency. Margin calls are computed in the corresponding currency, and can be substituted to collateral securities.

The actual margin calls are represented by margin call trades.

From the Calypso Navigator, navigate to **Configuration > Fees, Haircuts, & Margin Calls > Margin Call** to define margin call contracts.

#### Variation Margin

By default, there is no need to define variation margin contract as the variation margin is automatically settled in cash with the CCP. However, you can also setup variation margin contracts with the CCP in order to use the Collateral Manager to generate margin call trades, and allocate the margin calls in cash or security. These variation margin contracts should be defined in the same manner as the client variation margin contracts with or without breakdown of Variation Margin Components.

A sample setup is provided below.

### 6.1.1 CCP Facing - Initial Margin Contracts

On these contracts, the legal entity configured in the contract is the CCP. These contracts are meant to represent the margin requirements between the clearing member and the CCP. There are two types of ccp-facing contracts:

- House CCP-Facing
- Client CCP-Facing

The House CCP-Facing contract will represent the margin requirements for the house activity.

The number of Client CCP-Facing contracts is driven by the different types of segregation of the customers: e.g. Omnibus accounts, ISA accounts.

#### Example

A Clearing Member (represented by the PO in Calypso) has the following clients:

Undisclosed Customers:

Client1 and Client2

Disclosed Clients

CUS01 and CUS02 (both clients benefit from the full segregation e.g. ISA accounts)

We would model the IM margin call Client CCP-Facing in Calypso as follows:

- One contract representing the Omnibus Account (including Client1 and Client2)
- One contract representing customer CU01
- One contract representing CUS02

Sample of House/Client CCP-Facing Contract:

| Tab: Fields                             | Client Activity                                           | House Activity                                            |
|-----------------------------------------|-----------------------------------------------------------|-----------------------------------------------------------|
| Parties: Processing Org                 | <clearing member=""></clearing>                           | <clearing member=""></clearing>                           |
| Parties: Legal Entity                   | <ccp></ccp>                                               | <ccp></ccp>                                               |
| Parties: Legal Entity Role              | Counterparty                                              | Counterparty                                              |
| Details: Products                       | CollateralExposure                                        | CollateralExposure                                        |
| Details: Currency                       | <cleared currencies=""></cleared>                         | <cleared currencies=""></cleared>                         |
| Details: End of Day Pricing Environment | <your environment="" pricing=""></your>                   | <your environment="" pricing=""></your>                   |
| Details: Intraday Pricing Environment   | <your environment="" pricing=""></your>                   | <your environment="" pricing=""></your>                   |
| Details: Contract Type                  | Client@[CCP]                                              | House@[CCP]                                               |
| Details: Haircut                        | <haircut rule=""></haircut>                               | <haircut rule=""></haircut>                               |
| Dates & Time: Valuation Time Zone       | Same as pricing environment time zone                     | Same as pricing environment time zone                     |
| Dates & Time: Valuation Date Frequency  | <rule date<br="" for="" valuation="">frequency&gt;</rule> | <rule date<br="" for="" valuation="">frequency&gt;</rule> |

| Tab: Fields                                      | Client Activity                                                                                                    | House Activity                                                                                                    |
|--------------------------------------------------|----------------------------------------------------------------------------------------------------|----------------------------------------------------------------------------------------------------|
| Dates & Time: Valuation Time Offset              | <rule for="" offset="" time="" valuation=""></rule>                                                                                                    | <rule for="" offset="" time="" valuation=""></rule>                                                                                                    |
| Initial Margin: Initial Margin option            | Checked                                                                                                    | Checked                                                                                                    |
| Additional Info: CCP                             | <ccp></ccp>                                                                                                    | <ccp></ccp>                                                                                                    |
| Additional Info: CCP_REFERENCE                   | CLIENT (Omnibus Accounts) or<br>ISA Account                                                                                                    | HOUSE                                                                                                    |
| Additional Info: PRODUCT_TYPE                    | This is also known as the<br>clearing service.<br>Values are configured in the<br>domain<br><mccadditionalfield.product_<br>TYPE</mccadditionalfield.product_<br> | This is also known as the<br>clearing service.<br>Values are configured in the<br>domain<br><mccadditionalfield.product_<br>TYPE</mccadditionalfield.product_<br> |
| Additional Info: MARGIN_TYPE                     | IM                                                                                                    | IM                                                                                                    |
| ELIGIBILITY<br>Eligible Book -> Set Default Book | Checked                                                                                                    | Checked                                                                                                    |
| ELIGIBILITY<br>Eligible Book -> Books            | <clearing book="" client="" member=""></clearing>                                                                                                    | <clearing book="" house="" member=""></clearing>                                                                                                    |
| ELIGIBILITY<br>Eligible Securities               | Add one or more bond filters                                                                                                    | Add one or more bond filters                                                                                                    |
| ELIGIBILITY<br>Eligible Currencies               | <base currency=""/><br><list collateral<br="" eligible="" of="">currencies&gt;</list>                                                                             | <base currency=""/><br><list collateral<br="" eligible="" of="">currencies&gt;</list>                                                                             |

### Parties: Legal Entity

This is the Clearing House.

### Details: Contract Type

This is useful in the case the user needs to filter the margin contracts per CCP AND [client or house].

The recommended format is: Client/House>@<CCP>

Examples:

- Client@CME
- House@LCH, etc.

Dates & Time: Valuation Date Frequency

Recommended rule:

| 🔀 Date Rul | les     |           |                      |          |           |        |             | x   |
|------------|---------|-----------|----------------------|----------|-----------|--------|-------------|-----|
| Name       | COL_MIG | R_DAILY_B | US                   |          | Туре      | DAILY  |             | •   |
| Day        | 0       | Add I     | Days 0               |          | WeekDay   | NONE   |             | -   |
| Month      | JAN     |           | <b></b>              |          | Rank      | NONE   |             | -   |
| Sel        | ect All |           | JnSelect All         |          | Date Roll | FOLLOW | ING         | •   |
| 📃 Jan      | Feb     | Mar 📃     | Add Relative Months  | 0        | Bus       | Cal    | Bus Da      | avs |
| Apr        | May     | 📃 Jun     | Add Relative Horidia | <u> </u> | 0         |        |             | .,- |
| 🔲 Jul      | 📄 Aug   | Sep       | Relative Type:       | _        | Holiday   | s      |             |     |
| Oct        | Nov     | Dec       | Absolute             | •        |           | Che    | eck Holiday |     |
|            |         |           | Л                    |          |           |        |             |     |

### Dates & Time: Valuation Time Offset

| Re | comm     | ended ru      | ıle:               |      |           |          |            |    |
|----|----------|---------------|--------------------|------|-----------|----------|------------|----|
|    | Date Rul | es            |                    |      |           |          |            | x  |
|    | Name     | COL_MIGR_VA   | L_REL              |      | Туре      | RELATIVE |            | •  |
|    | Day      | 0             | Add Days -1        |      | WeekDay   | NONE     |            | •  |
|    | Month    | JAN           | -                  |      | Rank      | NONE     |            | -  |
|    | Sel      | ect All       | UnSelect All       |      | Date Roll | PRECEDI  | NG         | •  |
|    | Jan      | Feb N         | Add Relative Month | ns O | Bus       | 🔊 Cal    | Bus Da     | ys |
|    | Jul      | Aug S         | Relative Type:     |      | Holiday   | s        | (          |    |
|    | Oct      | Nov [         | Dec                | T    |           | Che      | ck Holiday |    |
|    | Rela     | ative COL_MIG | R_DAILY_BUS        |      | 30569     | 5        |            |    |

#### Example:

| Parties Details Dates & Times | Initial Margin | Independent Amount | Eligibility | Concentration | Optimization | Configurations | Linked ( |
|-------------------------------|----------------|--------------------|-------------|---------------|--------------|----------------|----------|
| ■ ●‡ ₽‡                       |                |                    |             |               |              |                |          |
| Valuation                     |                |                    |             |               |              |                |          |
| • Valuation Agent Type        |                |                    |             |               |              |                |          |
| Valuation Date Frequency      |                |                    |             |               |              | COL_MIGR_DAIL  | Y_BUS    |
| Valuation Time Offset         |                |                    |             |               |              | COL_MIGR_VAL_  | REL      |
| Valuation Time                |                |                    |             |               |              | 6:00 pm        |          |

#### Additional Info: CCP REFERENCE

Valuation Time Zone

By default we configure CLIENT or HOUSE as needed but for European CCPs, clients that benefit from full segregation (ISA accounts) must be represented individually in a ccp-facing margin call contracts or through their position accounts.

Examples for Pre-CDML: LCH

Configure this filed with values from the column "Account" in the report RPT86c/Report 33a)

Examples for Post CDML (any CCP)

Configure this field from the value in the element <segregationAccount> of the initialMargin CDML report.

America/New\_York

| ССР   | CCP EOD File                                         | Field/Element                                                                          |
|-------|------------------------------------------------------|----------------------------------------------------------------------------------------|
| СМЕ   | IRSMR3 report.                                       | Pre-CDML<br>Column "A/C ID"<br>Post-CDML<br><segregationaccount></segregationaccount>  |
| LCH   | Report86c (Client<br>Report 86 (house)<br>Report 33a | Pre-CDML<br>Column "Account"<br>Post-CDML<br><segregationaccount></segregationaccount> |
| EUREX | RPTCC204                                             | //RC/rptSubHdr/membId<br>CDML<br><segregationaccount></segregationaccount>             |
| ICE   | Client Gross Margin Report                           | Client Legal Entity Account<br>CDML<br><segregationaccount></segregationaccount>       |

### Summary of supported Clearing Houses

### Additional Info: PRODUCT TYPE

The values of this field must be configured in the domain mccAdditionalField.PRODUCT\_TYPE Examples: IRD, NDF, etc.

#### Additional Info: MARGIN TYPE

The values (IM or VM) are configured in the domain mccAdditionalField.MARGIN\_TYPE Choose IM.

### Eligibility: Eligible Securities

We must create a static data filter with the choice of securities collateral.

#### Example:

| A Static Data Filter Window [142007/AMC/Max IGLESIAS] |                     |                 |     |                     |            |  |
|-------------------------------------------------------|---------------------|-----------------|-----|---------------------|------------|--|
| Name                                                  | CME_Bond_Collateral |                 |     |                     | Attributes |  |
| Comment                                               | Comment:            |                 |     |                     |            |  |
| Groups                                                | Groups: ANY         |                 |     |                     |            |  |
| Attribute                                             |                     | Criteria        |     | Filter Value(s)     |            |  |
| Product Id                                            |                     | INT_ENUMERATION |     | > 3107,5673,5682,68 | 303        |  |
| Product Typ                                           | e                   | ▼ IN            | Add | G.Bonds             |            |  |

Once created, the filter appears in the bond selector:

| Parties Details Dates & Times      | Initial Margin  | Independen | t Amount Eligibility |
|------------------------------------|-----------------|------------|----------------------|
| Eligible Books Eligible Securities | Eligible Currer | ncies      |                      |
|                                    |                 | t +        |                      |
| IEF4 Corp Bonds                    |                 |            | Product Id           |
| 🔀 StaticData Filter Selector       |                 |            |                      |
| Q,- cme_b                          | 8               |            |                      |
| Name                               |                 |            | Description          |
| CME_Bond_Collateral                |                 |            |                      |

## 6.1.2 CPP Facing - VM Margin Call Contracts (Optional)

| Tab: Fields                             | Client Activity<br>VM – USD                                               | House Activity<br>VM – USD                                                |
|-----------------------------------------|---------------------------------------------------------------------------|---------------------------------------------------------------------------|
|                                         | [NOTE: Repeat for<br>each currency for<br>the multi-currency<br>scenario] | [NOTE: Repeat for<br>each currency for<br>the multi-currency<br>scenario] |
| Parties: Processing Org                 | <clearing<br>member&gt;</clearing<br>                                     | <clearing member=""></clearing>                                           |
| Parties: Legal Entity Role              | Client                                                                    | Client                                                                    |
| Parties: Legal Entity                   | <ccp></ccp>                                                               | <ccp></ccp>                                                               |
| Details: Products                       | CollateralExposure                                                        | CollateralExposure                                                        |
| Details: Currencies                     | USD                                                                       | USD                                                                       |
| Details: End of Day Pricing Environment | <pricing env=""></pricing>                                                | <pricing env=""></pricing>                                                |
| Details: Intraday Pricing Environment   | <pricing env=""></pricing>                                                | <pricing env=""></pricing>                                                |
| Details: Haircut                        | <haircut rule=""></haircut>                                               | <haircut rule=""></haircut>                                               |
| Dates & Times: Valuation Time Zone      | Same as <pricing<br>env&gt; timezone</pricing<br>                         | Same as <pricing<br>env&gt; timezone</pricing<br>                         |
| Dates & Times: Send Statement           | Checked                                                                   | Checked                                                                   |
| Initial Margin: Initial Margin          | Checked                                                                   | Checked                                                                   |
| Initial Margin: Credit Multiplier       |                                                                           |                                                                           |
| Additional Info: CCP                    | <ccp></ccp>                                                               | <ccp></ccp>                                                               |
| Additional Info: CCP_ORIGIN_CODE        | CLIENT                                                                    | HOUSE                                                                     |
| Additional Info: CCP_REFERENCE          | С                                                                         | Н                                                                         |

| Tab: Fields                                          | Client Activity<br>VM – USD                                               | House Activity<br>VM – USD                                                |
|------------------------------------------------------|---------------------------------------------------------------------------|---------------------------------------------------------------------------|
|                                                      | [NOTE: Repeat for<br>each currency for<br>the multi-currency<br>scenario] | [NOTE: Repeat for<br>each currency for<br>the multi-currency<br>scenario] |
| Additional Info: PRODUCT_TYPE                        |                                                                           |                                                                           |
| Additional Info: MARGIN_TYPE                         | VM                                                                        | VM                                                                        |
| Additional Info: INCLUDED_VM_FLOWS                   |                                                                           |                                                                           |
| Additional Info:<br>SEPARATE_VM_SETTLEMENT           | False                                                                     | False                                                                     |
| Additional Info: VM_CLASSIFICATION                   | CTM or STM                                                                | CTM or STM                                                                |
| Additional Info: SETTLEMENT_TYPE                     | ITD or not set<br>(See <u>Intraday</u><br><u>Settlement</u> )             | ITD or not set (See<br><u>Intraday</u><br><u>Settlement</u> )             |
| Eligible Books: Set Default Book                     | Checked                                                                   | Checked                                                                   |
| Eligible Books: Book                                 | <po book="" client=""></po>                                               | <po book="" house=""></po>                                                |
| Eligible Securities                                  |                                                                           |                                                                           |
| Eligible Currencies                                  | <base currency=""/>                                                       | <base currency=""/><br>USD                                                |
| Eligible Currencies: Cash Margin Call<br>Account     | True                                                                      |                                                                           |
| Eligible Currencies: Security Margin Call<br>Account | True                                                                      |                                                                           |
| Eligible Currencies: Orderer Role                    | CounterParty                                                              | CounterParty                                                              |

### 6.2 Client Facing Contracts

The client contracts are used to store the initial margin / variation margin on the positions of the client at the clearing member.

On these contracts, the Legal Entity configured in the contract is the client or a clearing member affiliate. This category of contract represents margin flows between the customer or affiliates and the Clearing Member.

From the Calypso Navigator, navigate to **Configuration > Fees, Haircuts, & Margin Calls > Margin Call** to define margin call contracts.

### Initial Margin

There is one IM margin call contract per CCP, position account and Product type.

The initial margins can be stored in the base currency of the Margin Call Contract, or in the native currency. Margin calls are computed in the corresponding currency, and can be substituted to collateral securities.

#### Variation Margin

Variation margins can be stored in multiple currencies, or in a single currency, based on the client's choice.

- Multi-currency scenario There is one VM Margin Call Contract per Client and per currency (regardless of CCP and product type).
  - In this case, there is one variation margin per currency, and the margin calls are computed per currency.
- Single-currency scenario There is one VM Margin Call Contract per Client.
  - In this case, all variation margins are converted to the base currency of the Margin Call Contract. There is one variation margin in base currency, and the margin calls are computed in base currency.

The actual margin calls are represented by margin call trades.

#### Collateral Held at Clearing Member, not posted at CCP

The system allows maintaining additional collaterals held at the clearing member by a given client, but not posted at the CCP, in a specific margin call contract.

These margin call contracts must be defined as the Initial Margin contracts with CCP = Unallocated.

The collaterals attached to these contracts will be included in the regulatory reporting.

#### Margin Call Contracts Definition

For the client contracts, it is required that the margin calls update two different accounts in Calypso:

- The clearing member external nostro account (where cash and/or securities are actually paid or received)
- The client cash account @ the clearing member

For this, the margin call contracts are defined for the external role of the client (we are using the role "Client" in this setup - It can also be "ExtCounterParty" – See <u>On-Boarding an Individual Client</u> for details), and you need to define the following attributes in the panel Eligibility > Eligible Currencies:

- Cash Margin Call Account = True
- Security Margin Call Account = True
- Orderer Role = "CounterParty", the role of the Client cash account at the clearing member.

#### **Breakdown of Variation Margin Components**

This functionality allows generating client VM Margin Calls based on user-defined combinations of the CMF generated fees and the individual cashflows that are passed from the CCP, through the CMF to the client. It allows the users to associate transfers that hit a single cash account to multiple VM Margin Call contracts using configuration controlled by the user.

You need to define the following attributes in the Additional Info of the VM contracts:

• INCLUDED\_VM\_FLOWS (Optional) – Comma-separated list of flow types associated with the margin call contract. If it is not set, all flow types will be associated with the margin call contract (default).

You can further specify the flow types by product types using the format "[<product type>]<flow type>". For example: [InterestBearing]INTEREST, [CA]INTEREST.

• SEPARATE\_VM\_SETTLEMENT - If True, the flows associated with the margin call contract, including the Margin Call trades, will be included in a "Separate Settlements" section in the Client Statement. Otherwise, the flows will contribute to the Financial Summary table of the Client Statement.

#### VMTS Ledger Matrix

The VMTS Client Statement shows the VMTS Ledger Matrix for VM margin call contracts with attribute SETTLEMENT\_STRATEGY = VMTS.

## 6.2.1 Client Facing - Initial Margin Contracts

| Tab: Fields                             | Client Activity                                                                                                    |
|-----------------------------------------|----------------------------------------------------------------------------------------------------|
| Parties: Processing Org                 | <clearing member=""></clearing>                                                                                    |
| Parties: Legal Entity                   | Customer or Clearing member's affiliate Legal Entity                                                               |
| Parties: Legal Entity Role              | Client                                                                                                    |
| Details: Products                       | CollateralExposure                                                                                                 |
| Details: Currency                       | <cleared currencies=""></cleared>                                                                                  |
| Details: End of Day Pricing Environment | <your environment="" pricing=""></your>                                                                            |
| Details: Intraday Pricing Environment   | <your environment="" pricing=""></your>                                                                            |
| Details: Contract Type                  | Client@[CCP]                                                                                                    |
| Details: Haircut                        | <haircut rule=""></haircut>                                                                                        |
| Dates & Time: Valuation Time Zone       | Same as pricing environment time zone                                                                              |
| Dates & Time: Valuation Date Frequency  | <rule date="" for="" frequency="" valuation=""></rule>                                                             |
| Dates & Time: Valuation Time Offset     | <rule for="" offset="" time="" valuation=""></rule>                                                                |
| Dates&Times: Send Statements            | Checked                                                                                                    |
| Initial Margin: Initial Margin option   | Checked                                                                                                    |
| Initial Margin: Credit Multiplier       | <credit multiplier=""></credit>                                                                                    |
| Additional Info: CCP                    | <ccp></ccp>                                                                                                    |
| Additional Info: CCP_REFERENCE          | Position account at the CCP                                                                                        |
|                                         | (see comments below)                                                                                               |
| Additional Info: PRODUCT_TYPE           | This is also known as the clearing service.                                                                        |
|                                         | Values are configured in the domain<br><mccadditionalfield.product_type< th=""></mccadditionalfield.product_type<> |
| Additional Info: MARGIN_TYPE            | IM                                                                                                    |
| ELIGIBILITY                             | Checked                                                                                                    |
| Eligible Book -> Set Default Book       |                                                                                                    |
| ELIGIBILITY<br>Eligible Book -> Books   | <customer affiliate="" book=""></customer>                                                                         |
|                                         |                                                                                                    |
| Eligible Securities                     | Add one or more bond filters                                                                                       |
|                                         |                                                                                                    |

| Tab: Fields                                          | Client Activity                                                                     |
|------------------------------------------------------|-------------------------------------------------------------------------------------|
| ELIGIBILITY<br>Eligible Currencies                   | <base currency=""/><br><list collateral<br="" eligible="" of=""></list> currencies> |
| Eligible Currencies: Cash Margin Call<br>Account     | True                                                                                |
| Eligible Currencies: Security Margin Call<br>Account | True                                                                                |
| Eligible Currencies: Orderer Role                    | CounterParty                                                                        |

### Additional Info: CCP REFERENCE

We must report the client's (or affiliate) position account id at the CCP.

Post CDML, the value can come from either the value in the element <initialMarginAccountId> or from the value in the element <positionAccountID>, depending on the level of granularity.

This happens when the CCP provides margin calculations at portfolio level for a given customer.

Example of EUREX

Client: CAXXV

Portfolios:

a) CAXXV\_P

b) CAXXV\_A1

c) CAXXV\_2

We report in the CDML, in the element <initialMarginAccountId> the aggregated margin amounts for the three portfolios and three elements <segregationAccount>, each containing the margin requirements for a), b) and c).

The user in Calypso has the choice of creating one margin call that represents the aggregation of the three portfolios. In that case it will create one margin call and will reference in the attribute CCP\_REFERENCE the value of the element <initialMarginAccountId>.

If the user needs more granularity, it can decide to create three margin calls where the CCP\_REFERENCE attribute will contain the value of the <segregationAccount> element.

### 6.2.2 Variation Margin Contracts

| Tab: Fields                | Client VM – USD                                                           |  |  |
|----------------------------|---------------------------------------------------------------------------|--|--|
|                            | [NOTE: Repeat for<br>each currency for<br>the multi-currency<br>scenario] |  |  |
| Parties: Processing Org    | <clearing<br>member&gt;</clearing<br>                                     |  |  |
| Parties: Legal Entity Role | Client                                                                    |  |  |
| Parties: Legal Entity      | <client></client>                                                         |  |  |

| Tab: Fields                                | Client VM – USD                                                           |
|--------------------------------------------|---------------------------------------------------------------------------|
|                                            | [NOTE: Repeat for<br>each currency for<br>the multi-currency<br>scenario] |
| Details: Products                          | CollateralExposure                                                        |
| Details: Currencies                        | USD                                                                       |
| Details: End of Day Pricing Environment    | <pricing env=""></pricing>                                                |
| Details: Intraday Pricing Environment      | <pricing env=""></pricing>                                                |
| Details: Contract Type                     | Client                                                                    |
| Details: Haircut                           | <haircut rule=""></haircut>                                               |
| Dates & Times: Valuation Time Zone         | Same as <pricing<br>env&gt; timezone</pricing<br>                         |
| Dates & Times: Send Statement              | Checked                                                                   |
| Initial Margin: Initial Margin             | Checked                                                                   |
| Initial Margin: Credit Multiplier          |                                                                           |
| Additional Info: CCP                       |                                                                           |
| Additional Info: CCP_REFERENCE             |                                                                           |
| Additional Info: PRODUCT_TYPE              |                                                                           |
| Additional Info: MARGIN_TYPE               | VM                                                                        |
| Additional Info: INCLUDED_VM_FLOWS         |                                                                           |
| Additional Info:<br>SEPARATE_VM_SETTLEMENT | False                                                                     |
| Additional Info: VM_CLASSIFICATION         | CTM or STM                                                                |
| Additional Info: SETTLEMENT_STRATEGY       | VMTS or not set                                                           |
| Additional Info: SETTLEMENT_TYPE           | ITD or not set<br>(See <u>Intraday</u><br><u>Settlement</u> )             |
| Eligible Books: Set Default Book           | Checked                                                                   |
| Eligible Books: Book                       | < client book>                                                            |
| Eligible Securities                        |                                                                           |
| Eligible Currencies                        | <base currency=""/>                                                       |

| Tab: Fields                                          | Client VM – USD                                                           |
|------------------------------------------------------|---------------------------------------------------------------------------|
|                                                      | [NOTE: Repeat for<br>each currency for<br>the multi-currency<br>scenario] |
| Eligible Currencies: Cash Margin Call<br>Account     | True                                                                      |
| Eligible Currencies: Security Margin Call<br>Account | True                                                                      |
| Eligible Currencies: Orderer Role                    | Counterparty                                                              |

### Sample USD VM Client Contract

For the multi-currency scenario, repeat for each client and for each currency.

For the single-currency scenario, repeat for each client.

The differences with the house contracts are listed below.

#### **Parties**

- Legal Entity Role = Client
- Legal Entity = <Client name>

#### **Dates & Times**

- Valuation Time Zone = Same as <pricing env> timezone
- "Send Statement" = Checked

#### **Initial Margin**

• "Initial Margin" = Checked

#### Additional Info

- CCP = Not set
- CCP\_REFERENCE= Not set
- PRODUCT\_TYPE = Not set
- MARGIN\_TYPE = VM
- INCLUDED\_VM\_FLOWS (Optional) = Not set.

Comma-separated list of flow types associated with the margin call contract. If it is not set, all flow types will be associated with the margin call contract (default).

• SEPARATE\_VM\_SETTLEMENT = False.

If True, the flows associated with the margin call contract, including the Margin Call trades, will be included in a "Separate Settlements" section of the Client Statement. Otherwise, the flows will contribute to the Financial Summary table of the Client Statement.

• SETTLEMENT\_STRATEGY = Not set. If set to VMTS, the VMTS Client Statement can be generated.
#### **Eligible Books**

- Set Default Book = Checked
- Book = <Client's book name> For example "Client A @ CGM"

[NOTE: The timezone of the book must be the same as the margin call contract's valuation timezone]

#### **Eligible Securities**

None.

#### **Eligible Currencies**

- Set the base currency Example, "USD"
- Only add the base currency as an eligible security, and check "Adjustment Currency".

You must also make sure that you have the workflow rule *AutoAdjust* on the following transitions in the Collateral workflow: PRICED\_PAY - AGREE\_EXPOSURE - EXPOSURE\_AGREED and PRICED\_RECEIVE - AGREE\_EXPOSURE - EXPOSURE\_AGREED.

Example:

| 🗾 Eligible Cu | Irrency Definition |                              |                       |
|---------------|--------------------|------------------------------|-----------------------|
| Currency :    | USD Compounding    | Include Interest to Position | 🔽 Adjustment Currency |
|               |                    | Project Interest to Position |                       |
|               |                    |                              |                       |

- Cash Margin Call Account = True
- Security Margin Call Account = True
- Orderer Role = CounterParty

### 6.3 Omnibus Client Contracts

The omnibus client contracts are setup in the same way as individual client contracts for Omnibus client name.

See <u>Client Facing Contracts</u> for details.

## 6.4 Collateral Investment Program

The Collateral Investment Program allows FCMs to reinvest margin calls into the mutual funds and treasury bonds participating in the program.

The mutual funds are defined as Funds, and the investment is represented using Collateral Substitution of the margin calls into the Unitized Funds.

## 6.4.1 Funds Definition

From the Calypso Navigator, navigate to **Configuration > Asset Management > Fund**, and define the mutual funds as in the example below.

| 🗾 Fund Configuration (User: Bill Spota) |                                    |                                  |            |  |  |
|-----------------------------------------|------------------------------------|----------------------------------|------------|--|--|
| File Action Help                        |                                    |                                  |            |  |  |
|                                         |                                    |                                  |            |  |  |
| Name: JPMCAP1                           | ID                                 | : 1501                           |            |  |  |
| Settings Unit Schedule Al               | JM Legal Entities Daily Dividend D | efinition Rebate Definition Cash | flows      |  |  |
| Name                                    | Value                              | Name                             | Value      |  |  |
| 🗆 Details                               |                                    | 🗆 Units                          |            |  |  |
| Legal Entity Full Name                  | JPMCAP1                            | Unitized                         |            |  |  |
| Account                                 | JPMCAP1                            | Unit Size                        | 1          |  |  |
| Tax ID                                  | 12345678                           | Unit Decimals                    | 4          |  |  |
| Source                                  | External                           | Current Units                    | 10,000,000 |  |  |
| Structure                               | Pooled                             | Current AUM                      | 5,000,000  |  |  |
| Currency                                | USD                                | 🖻 Dividends                      |            |  |  |
| Asset Class                             | Money Market                       | Daily                            |            |  |  |
| Distribution Policy                     | Distributive                       | Guaranteed                       |            |  |  |
| Cut-off Time                            | 11:59 pm                           | Performance                      |            |  |  |
| Cut-off Time Zone                       | America/Los_Angeles                | Benchmark                        |            |  |  |
| Settlement Days                         | T+0                                | Risk Free Rate                   |            |  |  |
| 🗆 Issuance                              |                                    | Туре                             | None       |  |  |
| Start Date                              | 07/01/2013                         | Precision                        |            |  |  |
| Inception Date                          | 07/01/2013                         | Price decimals                   | 5          |  |  |
| Maturity Date                           |                                    | Cumulative price decimals        | 6          |  |  |
| Redemption                              | At Value                           | Daily dividend decimals          | 8          |  |  |
| Product Code                            | Collateral Investment:             |                                  |            |  |  |

>> Select the "External" source, check "Unitized", and check "Daily" dividend.

Along with creating this "UnitizedFund" product, you need to create the product codes "Collateral Investment", "SFR-8A", and "SFR-8B" in the domain "FundAttributes":

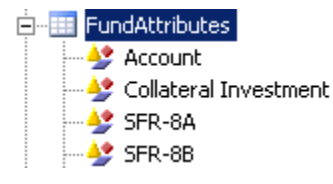

Then define the product codes using **Main Entry > Configuration > Product > Code**.

In the Fund Configuration window, click to open the Fund Attribute window, and set "Collateral Investment" to TRUE.

Set SFR-8A to True if the fund should be added to column 8A of the SFR report (IEF5 funds), or set SFR-8B to True if the fund should be added to column 8B of the SFR report (other IEF funds).

| 📈 Code Window JPMCAP1 |       |  |  |  |
|-----------------------|-------|--|--|--|
|                       |       |  |  |  |
| Product Code Name     | Value |  |  |  |
| Collateral Investment | TRUE  |  |  |  |
| SFR-8A                | True  |  |  |  |

Then create a static data filter to identify the fund. This will be used during the Collateral Substitution process.

| Static Data Filter Window [1300075P2/CLEARING_25/] (User: Bill Spota) |          |        |               |             |      |  |
|-----------------------------------------------------------------------|----------|--------|---------------|-------------|------|--|
| Name: Collateral Investments                                          | Attri    | butes  | Simulate      | Simulate    |      |  |
| Comment:                                                              |          |        |               | Pending Mod | lifs |  |
| Groups: ANY                                                           |          |        |               |             |      |  |
| Attribute                                                             | Criteria |        | Filter        | Value(s)    |      |  |
| Product Type                                                          | - IN     | ::Add: | UnitizedFund, | Bond,Equity |      |  |
| PRODUCT_CODE.Collateral Investment                                    | T IN     | Add    | TRUE          |             |      |  |

This static data filter must be added to the tab called "Eligible Securities" in respective CCP Facing Margin Call Contracts. This will allow you to see all the Money Market Funds you have set up so you can later perform a Collateral Substitution.

## 6.4.2 Margin Call Position Valuation Report

If you are an FCM and you want to invest a client's collateral on deposit with you, you need to choose which of the four CME Collateral Management Programs you as the FCM would like to invest in, how much, and finally how to allocate within each fund. Using the example of CME's IEF2 and IEF5 investment funds, the FCM can only send USD cash and then enter the allocation of that cash in a separate CME system called "Clearing 21". Using the existing CCP facing Margin Call contract(s) already created Calypso can generate a margin call trade where the FCM will wire funds to the CME. The cash can then be converted to a security that represents the investment in Calypso via a collateral substitution within Collateral Manager. Now you have created a security that represents the FCM's investments in various CCP Collateral Management Programs.

In Calypso, we can report on the pre/post haircut amounts invested using the Margin Call Position Valuation Report as seen below, where the pre haircut value is shown under the "Value" column and the post haircut value is seen under the :All-In Value" column.

| Margi    | /MarginCallPositionValuation Report (8/10/13 1:35:33 PM) (User: Bill Spota)                        |         |                    |      |     |                    |      |                    |         |                    |
|----------|----------------------------------------------------------------------------------------------------|---------|--------------------|------|-----|--------------------|------|--------------------|---------|--------------------|
| Report   | Report Data View Export Market Data Utilities Help                                                 |         |                    |      |     |                    |      |                    |         |                    |
|          |                                                                                                    |         |                    |      |     |                    |      |                    |         |                    |
| Crit     | Criteria                                                                                           |         |                    |      |     |                    |      |                    |         |                    |
| Туре     | Type Id Description Nominal Clean Price Currency Value Haircut All-In Value FX Rate Contract Value |         |                    |      |     |                    |      |                    |         |                    |
| Security |                                                                                                    | JPMCAP1 | -50,806,859,754.00 | 1.00 | USD | -50,806,859,754.00 | 0.03 | -50,791,617,696.07 | 1.00000 | -50,791,617,696.07 |

Note: In the above scenario, we have to mark the security at par on a daily basis. This can be done by using the PROP\_RATE\_1BUSDAY scheduled task. Should the value of the invested money market fund increase or decrease the user can manually change the price and manage the fluctuation accordingly.

Now imagine your client wants to invest in CME's IEF3 and 4 programs where the only acceptable forms of collateral are corporate bonds. The client must have sent in corporate bonds to the FCM to cover their collateral requirements in which case the FCM would invest in IEF3 or IEF4. The FCM will then send the bonds to the CCP. Unlike IEF2, which is an investment of cash into a money market, IEF3 and 4 are programs where the FCM can post ineligible securities into a special account where they are rebranded as eligible collateral and can be used to meet IM requirements. The FCM must commit to a certain "lockup amount" which is essentially a guaranteed minimum amount that they will invest, as well as a term for that investment which dictates the minimum amount of time that the bonds will be pledged.

# 6.4.3 Accounts Definition

The purpose of creating a Collateral Investment Account Definition and corresponding SDIs and static data filter is to prevent the transfers that are tagged as a collateral investment from hitting the inventory engine and updating the Nostro.

| <b>/</b> / | Accounts Definition              | - Authorization mode OFF Collateral Investments / 143197 - version 4 (User: Bill Spota) |
|------------|----------------------------------|-----------------------------------------------------------------------------------------|
| Acc        | ount Utilities Repo              | orts Process Help                                                                       |
| Acc        | ount Statements At               | tributes Interests Limits Consolidation Translation/Revaluation Browse                  |
|            |                                  |                                                                                         |
|            | Account Name                     | Collateral Investments                                                                  |
|            | Durana si a Our                  |                                                                                         |
|            | Processing Org                   |                                                                                         |
|            |                                  |                                                                                         |
|            | Туре                             | SETTLE Security Auto/Template Acc                                                       |
|            | External Name                    |                                                                                         |
|            | Externalivanie                   | Interface Rule Aggregate                                                                |
|            | External Marie                   | Interface Rule Aggregate                                                                |
|            | Description                      | Interface Rule Aggregate                                                                |
|            | Description                      | Interface Rule     Aggregate       CME        Role     Agent                            |
|            | Description<br>Legal Entity (F2) | Interface Rule     Aggregate       CME        Role     Agent                            |

Next create a static data filter that will enable you to achieve separation of trades and transfers which is further explained in the next section.

|    | Static Data Filter Window [1300075P2/CLEARING_25/] (User: Bill Spota) |      |     |    |             |       |  |  |  |
|----|-----------------------------------------------------------------------|------|-----|----|-------------|-------|--|--|--|
|    |                                                                       |      |     |    |             |       |  |  |  |
|    | Name: IEF2 Investments                                                |      |     | At | Sim         |       |  |  |  |
|    |                                                                       |      | `   |    |             |       |  |  |  |
| (  | Comment:                                                              |      |     |    |             | Pendi |  |  |  |
|    | Groups: ANY                                                           |      |     |    |             |       |  |  |  |
|    | Attribute Criteria                                                    |      |     |    | Filter Valu | ie(s) |  |  |  |
| KE | YWORD.IEF2                                                            | ▼ IN | Ado | ł  | true        |       |  |  |  |

Note: You need to add the trade keyword "IEF2" to the domain "tradeKeyword", and add the domain "keyword.IEF2" to give it a list of available values.

| Name: tradeKeyword         |
|----------------------------|
| Value: IEF2                |
| 🔎 Domain Values Window (U: |
|                            |
| Search: keyword.ief2       |
| Search: keyword.ief2       |

Then create the SDIs that will route both the cash and security transfers to this Collateral Investment Account.

Counterparty SDI

| 💋 Settlement D  | elivery Instructions [13     | 3000 <b>75</b> P2/CLE | ARING_26/] (U      | ser: Bill Spota)    |          | -     |
|-----------------|------------------------------|-----------------------|--------------------|---------------------|----------|-------|
| Utilities Help  |                              |                       |                    |                     |          |       |
| Edit Attributes | & Notes Browse               |                       |                    |                     |          |       |
| SDI Id          | 14                           | 4196                  |                    |                     |          |       |
| Reference       | 14                           | 4196                  | Cash/Securi        | ity BOTH            | •        | [     |
| Role            | CounterParty                 | -                     | Conta              | act Default         | •        | [     |
| Beneficiary     | CME                          |                       | Processing O       | rg ALL              | •        | [     |
| Benef. Name     |                              |                       | Produc             | ts ANY              |          |       |
| Ссу             | ANY                          |                       | SD Filt            | er IEF2 Investments |          |       |
| Pay/Rec         | вотн                         | <b>T</b>              | Trade CounterPar   | ty ALL              |          |       |
| Description     | Internal/CME/Collateral In   | vestments             |                    | ▼ Preferred F       | Priority | 0     |
| 🔲 Link SDI      |                              |                       |                    |                     |          |       |
| Method Ir       | nternal                      | ▼ Add                 | Direct             | Effective From      |          |       |
| Identifier      |                              |                       |                    | Effective To        |          |       |
| Identifier      |                              |                       |                    | 🗖 by Trade Date     |          |       |
|                 |                              |                       | _                  |                     |          |       |
| Agent: CME      | [intermediary]   [intermedia | ary2] Direct          |                    |                     |          |       |
| Code CME        |                              | A/C                   | Collateral Investr | ments               |          | 🕅 Msg |
|                 |                              |                       |                    |                     |          |       |

Processing Org SDI

| 💋 Settlement D  | elivery Instructions [13      | 00075P2/CLE | ARING_26/] (Use     | r: Bill Spota)   |          |       |
|-----------------|-------------------------------|-------------|---------------------|------------------|----------|-------|
| Utilities Help  |                               |             |                     |                  |          |       |
| Edit Attributes | & Notes Browse                |             |                     |                  |          |       |
| SDI Id          | 144                           | 197         |                     |                  |          |       |
| Reference       | 144                           | 197         | Cash/Security       | вотн             | •        |       |
| Role            | ProcessingOrg                 | <b>*</b>    | Contact             | Default          | Ŧ        |       |
| Beneficiary     | CALYPUS                       |             | Processing Org      | ALL              | <b>v</b> |       |
| Benef. Name     |                               |             | Products            | ANY              |          |       |
| Ссу             | USD                           |             | SD Filter           | IEF2 Investments |          |       |
| Pay/Rec         | вотн                          | ¥           | Trade CounterParty  | ALL              |          |       |
| Description     | Internal/CME                  |             |                     | Preferred Price  | ority    | 0     |
| 🔲 Link SDI      |                               |             |                     |                  |          |       |
| Method Ir       | nternal                       | Add         |                     | Effective From   |          |       |
| Identifier      |                               |             |                     | Effective To     |          |       |
| Tuendiner       |                               |             |                     | 🔲 by Trade Date  |          |       |
|                 |                               |             |                     |                  |          |       |
| Agent: CME      | [intermediary] [ [intermedian | ry2] Direct |                     |                  |          |       |
| Code CME        |                               | A/C         |                     |                  |          | 🔽 Msç |
| Contact         | Settlement                    | 🝷 🛛 GL A/C  | Collateral Investme | nts              |          |       |

You can view in the Transfer Viewer that the USD cash settlement did not hit the Nostro.

| 📈 Transfer Viewer: Transfer Id 743068 (User: Bill Spota) |                     |            |
|----------------------------------------------------------|---------------------|------------|
| Transfer                                                 |                     |            |
| Main Transfers Messages Postings Tasks                   |                     |            |
| General                                                  | Workflow            | Accou      |
| Transfer Id: 743068 / 1                                  | Status: SETTLED     |            |
| 🔍 Trade Id: 351434 / 1                                   | Type: COLLATERAL    |            |
| 🔿 Counterparty: Chicago Mercentile Exchange              | Product: MarginCall |            |
| Financial                                                | Dates               |            |
| Side: RECEIVE Settle Ccy: USD                            | Trade Date:         | 08/21/2013 |
| Amount: 222,222                                          | Value Date:         | 08/21/2013 |
| Other Amount: 0.00                                       | Settle Date:        | 08/21/2013 |
|                                                          | Booking Date:       | 08/21/2013 |
| Settlement Instructions                                  |                     |            |
| PO Agent: Chicago Mercentile Exchange PO Agent Bic:      |                     |            |
| 🕀 Receiver Inst: Internal/CME / 0                        | Status: Default     |            |
| Their Agent: Chicago Mercentile Exchange Show Route      |                     |            |
| Payer Inst: Internal/CME/Collateral Investments / 0      | Status: Default     |            |

Proceed to the next section that explains how to tag both trades and transfers.

# 6.4.4 Collateral Investment

Using the Collateral Manager, you can increase or decrease the amounts in a certain investment program by choosing the security that represents the investment in Calypso and performing a Collateral Substitution.

Our recommendation to accomplish this would be the use of the "Collateral Context" feature which is located within Collateral Manager as follows:

| 🗾 Collateral Manager : Bill Test (Us | er: Bill Spota) |                 |                                  |
|--------------------------------------|-----------------|-----------------|----------------------------------|
| File Margin Call Data View Exp       | ort Market Data | Window Help     | _                                |
| 🛛 📴 Load 📑 Price 👻 Allocate          | 🔹 🎯 Optimize    | Show View       | ifig 🛛 💽 Reconcilation 👻 🗹 👻 😴 💌 |
| Margin Call Filter 🗗 🗗               | Results         | Reset Layout    |                                  |
| R Aile Of PT                         |                 | Configuration 🕨 | Margin Call Configuration        |
| Drocess Date /Time                   | Action 👻        | Trade 🕨 🕨       | Collateral Context               |

Here you can configure the system to tag the 'investment' allocations (both trade and transfer).

You can name the new attribute with a name that corresponds to the various investment vehicles you are investing in which from the "Allocation Attributes" tab as seen below.

| tributes | Allocation Attri        | ibutes De  | tails   Wo | rkflow   Co | ontext At | tributes |           |   |     |
|----------|-------------------------|------------|------------|-------------|-----------|----------|-----------|---|-----|
|          | -                       |            |            |             |           |          |           |   |     |
|          |                         |            |            |             |           |          |           |   | _   |
|          | Categor                 | 'Y         | D          | escription  |           | M        | landatory |   | Mai |
|          |                         |            |            |             |           |          |           |   |     |
|          | Margin Call Allo        | ocation At | tribute    |             |           |          |           | į | ×   |
|          |                         | Incol      | -          |             |           | -        |           |   |     |
| Na       | me:                     | IEF2       |            |             |           |          |           |   |     |
| Att      | tribute Type :          | Boolea     | n          |             | -         | ]        |           |   |     |
|          |                         |            |            |             |           | -        |           |   |     |
| Att      | tribute Category        | :          |            |             |           |          |           |   |     |
| Do       |                         |            |            |             |           |          |           |   |     |
| De       | scription :             |            |            |             |           |          |           |   |     |
|          | Propagate to trade      |            |            |             |           |          |           |   |     |
|          | Mandatory               |            |            |             |           |          |           |   |     |
|          | Mandatory for execution |            |            |             |           |          |           |   |     |
|          |                         | , 1.0      |            |             |           |          |           |   |     |
|          |                         |            |            | Арр         | ly        | 1        | Cancel    |   | 11  |
|          |                         |            |            |             |           |          |           |   |     |

When performing a collateral substitution, you will need to configure the Allocation Attribute by choosing Data > Configure Columns, and add the name of the attribute you have configured.

| 📈 Configure Columns               | ×                  |
|-----------------------------------|--------------------|
| All Elements:                     | Selected Elements: |
|                                   | Attributes.IEF2    |
| Europ Margin Call Allocation Base | Description        |
|                                   | Direction          |
| Attributes IEE2                   | Quantity           |
| Accibices.ici 2                   | Nominal            |
|                                   | Currency           |

When ready to perform the substitution tick off the checkbox as seen below.

| Allocation - default |             |                             |                   |                     |  |  |
|----------------------|-------------|-----------------------------|-------------------|---------------------|--|--|
|                      | - Name      | •                           |                   |                     |  |  |
| Attributes.IEF2      | Description | Direction                   | Quantity          | Nominal             |  |  |
|                      | USD         | <ul> <li>Receive</li> </ul> | 50,806,859,754.25 | 50,806,859,754.25 l |  |  |
| V                    | JPMCAP1     | ▼ Pay                       | 50,806,859,754    | 50,806,859,754.00 l |  |  |

After applying the allocation and pricing the contract all the way to EXECUTED status. This will put a keyword on the margin call trades.

| /Trade Attributes Window  | 2              |
|---------------------------|----------------|
| Domain                    |                |
| Name                      | Value          |
| CCP                       | - CME          |
| collateralAllocationType  | Substitution 🧮 |
| collateralCategory        | IEF2 Funds     |
| Generation by Allocation  | true           |
| IEF2                      | true           |
| MarginCallContractType    | IM             |
| 26T                       | <b>v</b>       |
| AccountNumber             |                |
| AFMAPricingCashRate       |                |
| AFMAPricingSwapRate       |                |
| AFMAPricingTM             |                |
| AfterSettlementCutoffTime | •              |
| Apply Help                | Cancel         |

This will get both the trade and transfer tagged.

## 6.4.5 Haircut

Haircuts rules are setup on the Margin Call Contract under the details tab. You will need to create the haircuts specific to each fund as per the CME website. Using CME's IEF2 program as an example where there is a mandatory 3% haircut you would perform the following steps in order to record the haircut values.

To create a haircut you load the relevant CCP facing Margin Call Contract but you must first define an SD filter that will locate the security position you want to add a haircut to.

| Static Data Filter Window [1300075P2 | 2/CLEARING_2 | 5/] (User: B | ill Spot | :a)         |     |
|--------------------------------------|--------------|--------------|----------|-------------|-----|
| Name: IEF2 Funds                     |              | Attributes   |          | Simulate    | )   |
| Comment:                             |              |              |          | Pending M   | lod |
| Groups: ANY                          |              | ]            |          |             |     |
| Attribute                            | Criteria     |              | Filt     | er Value(s) |     |
| Product Type                         | ⊤ IN         | Add          | Unitized | dFund       |     |
| PRODUCT_CODE.Collateral Investment   | ⊤ IN         | Add          | TRUE     |             |     |

| 📈 Margin Call Wind                     | dow - Version - 21 (             | Jser: Bill Spot            | ia)                  |                          |           |            | _ 🗆 🗵       |
|----------------------------------------|----------------------------------|----------------------------|----------------------|--------------------------|-----------|------------|-------------|
| Margin Call Config                     | Util Help                        |                            |                      |                          |           |            |             |
| Edit Browse                            |                                  |                            |                      |                          |           |            |             |
|                                        |                                  |                            |                      |                          |           |            |             |
| Name :                                 | CME IRD Client IM                |                            |                      | 164302                   | 21        |            | Subtype :   |
| Description :                          | Calypso_US IM, fac               | ing the CME fo             | r Client IRE         | ) Accounts               |           |            | Parent :    |
| Eligible Securities<br>Parties Details | Eligible Curren<br>Dates & Times | ties   Cor<br>  Initial Ma | ncentration<br>argin | ) Doptimiz<br>Independer | zation    | Child Conl | figurations |
| ■ * ₽.                                 |                                  |                            | Ĺ                    | Show LA                  | Define SD | Sho        | ow Haircut  |
| Position Type                          |                                  |                            | THEORET              | ICAL                     |           | Sec        |             |
| Position Date                          |                                  |                            | POSITION             | I_DATE_DEFAU             | JLT       |            |             |
| 🗆 Haircut                              |                                  |                            |                      |                          |           |            |             |
| Haircut Rule                           |                                  |                            | IEF                  |                          |           |            |             |
| Haircut Type                           |                                  |                            | Regular              |                          | -         |            |             |
| Exclude Trade Ha                       | rcut                             |                            |                      |                          |           |            |             |
| <b>(Name)</b><br>(Description)         |                                  |                            |                      |                          |           |            |             |
|                                        | New                              | Save                       | •                    | Save A                   | s New     | D          | elete       |

Then navigate to the details tab, and click **Show Haircut**:

It brings up the Haircut Rule Configuration GUI where you enter the PE, SD filter and finally add a haircut value.

| Haircut Rule Config     | uration (User: Bill Spot | a) |                                      |                             |
|-------------------------|--------------------------|----|--------------------------------------|-----------------------------|
| Haircut Rule Help       |                          |    |                                      |                             |
| Name : IEF              |                          |    |                                      |                             |
| Definition Cross Curren | cy ]                     |    |                                      |                             |
|                         | 1                        |    | Haircut Points                       |                             |
| IEF2 Funds              |                          |    | Tenor Date<br>OPEN 08/07.<br>Details | e Offset Haircut<br>1 0.030 |
|                         |                          |    |                                      | Cancel                      |
| New                     | Save                     | S  | ave As                               | Delete                      |

You then choose the haircut rule you just saved in the details tab of the Margin Call Contract.

| 🗾 Margin Call Window - Version - 21 (User: Bill Spota) |                              |                 |                |            |           |                                       |               |
|--------------------------------------------------------|------------------------------|-----------------|----------------|------------|-----------|---------------------------------------|---------------|
| Margin Call Config Ut                                  | Margin Call Config Util Help |                 |                |            |           |                                       |               |
| Edit Browse                                            |                              |                 |                |            |           |                                       |               |
| 1                                                      |                              |                 |                |            |           |                                       |               |
| Name :                                                 | CME IRD Client IM            |                 |                | 164302     | 21        |                                       | Subtype :     |
| Description :                                          | Columna LIC TAL Soc          |                 |                | Accesses   |           |                                       | Deveeb .      |
| Description :                                          | Calypso_05 IM, rac           | ing the CME for |                | Accounts   |           |                                       | Parent :      |
| Eligible Securities                                    | Eligible Currenc             | ies Cor         | centration     | Optim      | ization   | Child Cor                             | figurations   |
| Parties Details                                        | Dates & Times                | Initial Ma      | irgin          | Independe  | nt Amount | Ad                                    | ditional Info |
|                                                        |                              |                 |                | bourt a    | Dofina SD | [:::::::::::::::::::::::::::::::::::: |               |
|                                                        |                              |                 |                |            |           |                                       |               |
| Position Type                                          |                              |                 | THEORETIC      | CAL        |           |                                       |               |
| Position Date                                          |                              |                 | POSITION       | _DATE_DEFA | JULT      |                                       |               |
| 🗆 Haircut                                              |                              |                 |                |            |           |                                       |               |
| Haircut Rule                                           |                              |                 | IEF<br>Degular |            |           |                                       |               |
| Exclude Trade Haircu                                   | ıt                           |                 | Regular        |            | V         |                                       |               |
|                                                        |                              |                 |                |            |           |                                       |               |
| (Name)                                                 |                              |                 |                |            |           |                                       |               |
| (Description)                                          |                              |                 |                |            |           |                                       |               |
|                                                        |                              |                 |                |            |           |                                       |               |
|                                                        | Nou                          | Sauc            |                | Sauce      |           |                                       |               |
|                                                        | New                          | 5876            |                | Save /     | AS NEW    |                                       |               |
|                                                        |                              |                 |                |            |           |                                       | 1             |

# 6.4.6 Inclusion in the Sequestered Fund Report

The money invested in the funds should appear in line 8A or 8B at market value, based on the fund attribute "SFR-8A" or "SFR-8B".

This information gets pulled from the Margin Call Position Valuation Report: any securities with product code "Collateral Investment = True" as of previous day's close of business (T-1) converted to USD based on FX Rate from quote set.

# 6.4.7 Configuration for Investing in Treasury Bonds

Imagine an FCM has excess client cash posted as collateral for which they are paying the client a fixed interest rate. In addition to investing client funds, the FCM can also borrow internally from another funding desk and then invest it into a non CCP Investment Vehicle (e.g. Government Securities).

Calypso recommends the FCM enter into a BOND transaction where the Counterparty can be Harris Bank or any other CFTC approved investment vehicle.

Unlike what is described above when creating a UnitizedFund where a new Product\_Code: Collateral Investment = TRUE, the FCM would need to create a new "Bond Collateral Investment" bond product.

This will ensure the bond used to invest into a Harris type investment vehicle will allow the following code changes to the SFR to work. Essentially, line 7b works off of account attributes instead of a Product Code. Here is a sample of the Account definition setup along with the respective attributes.

| 📈 Accounts Definition - Authorization mode OFF Bond Collateral Investments / 147696 - version 0 (User: Bill Spota) 👘 |
|----------------------------------------------------------------------------------------------------|
| Account Utilities Reports Process Help                                                                               |
| Account Statements Attributes Interests Limits Consolidation Translation/Revaluation Browse                          |
| Account Name Bond Collateral Investments                                                                             |
| Processing Org CALYPUS Ccy USD V Id 147696                                                                           |
| Type SETTLE Security Auto/Template Acc                                                                               |
| External Name Q Interface Rule Aggregate 💌                                                                           |
| Description                                                                                                    |
| Legal Entity (F2) HARRIS BANK Role Agent 💌                                                                           |
| Creation Date 9/11/13 2:23:37 PM Properties/Attributes (F4)                                                          |
| Account Attributes Window Bond Collatera                                                                             |

| Name                  | Va –   |
|-----------------------|--------|
| Collateral Investment | 🔻 true |
| SequesteredAccount    | 🔻 Bank |
| AccountType           | Ψ      |

The LE was set to Harris Bank as this is where the Bond cash was settled. Note: You will need to create a Bond Collateral Investments account for each LE that will be holding the "Real Money Amount" for each Bond purchase and subsequent SDIs.

**Line 7B** - From the Inventory Position Report as of previous days close of business (T-1) take all accounts that have the "SequesteredAccount" attribute set to "BANK" as well as the attribute "Collateral Investment" set to True and calculate the values of any securities that fall into the aforementioned account criteria converted to USD based on FX Rate from quote set. The values will be determined by using the CleanVal(MTM) balance type which is the position quantity multiplied into the security clean price.

#### **Configuration Requirements**

The premise behind the following configuration is to allow Calypso to generate the value of any bond using the CleanPrice on the Settlement so that your SFR amounts are not overstated.

Within the Inventory Position report, choose **Process > Create Balance Type**, and create the balance type "CleanVal(MTM)".

| 🜽 Additional Balance | Туре |               |
|----------------------|------|---------------|
|                      |      | CleanVal(MTM) |
| InvSecBalanceType    |      |               |
| ,                    | >>   |               |

Then choose **Process > Define Balance Type** where you can create the formula to produce the CleanVal(MTM) balance type which is the position quantity multiplied into the security clean price.

| Position Type definition : CleanVal(MTM)                                                                                                    | ×                                                                   |
|----------------------------------------------------------------------------------------------------|---------------------------------------------------------------------|
| Variables  Variables  Balance_Collateralized_Out Balance_PledgedOut Balance_PledgedOut Balance_PledgedIn Balance_RepoTrackingOut Balance_Trading Balance Balance Balance CleanPrice DirtyPrice Composite position types Insert | Conditions If: Then: Functions Operators Formula Balance*CleanPrice |
| Position Value : Template Position Va                                                                                                    | alue  Check Apply Cancel                                            |

Once you are done with the formula click Apply.

Then load up the Inventory Position report with the following parameters so that you can see the value of any settled Bond trade.

| InventoryPosition / Bill Te | t (User: Bill Spota)              |                                                    |                           |                                 | _ 🗆 🗙                   |
|-----------------------------|-----------------------------------|----------------------------------------------------|---------------------------|---------------------------------|-------------------------|
| Report Data View Export     | Market Data Process Utilities Hel | )                                                  |                           |                                 |                         |
| 🗟 🖳 🎒                       |                                   |                                                    |                           |                                 |                         |
| Criteria                    |                                   |                                                    |                           |                                 | <b></b>                 |
| Template Description Clea   | n Value Bond Price                | Use Tenor 🔲 Use Sna                                | Shot                      |                                 |                         |
| Start 08/21/2013 💌          | End 08/21/2013                    | Books CALYPUS-C                                    | Processing                | Org                             |                         |
| Position Date Settle        | Aggregation Agent/Acco            | ount Securities                                    | Security Template         | <b>_</b>                        |                         |
| Position Class Internal     | Agent BANK OF                     | AMERICA Sec Code BB_CA V                           | 🔽 Include Issuanc         | es                              |                         |
| Position Type Actual        | ··· Account Id                    | SD Filter NONE                                     | 👻 Agg. Type               | <b>v</b>                        | <b>•</b>                |
| Position Value Nominal      | Custom Filter                     | Initialization Date NONE                           | 💌 🗖 Display Only Mu       | Itiple Agent 📃 Explode Position |                         |
| Position Direction All      | Offset, Pos Cash/Sec Security     | Movement Type CleanVal(MTI                         | i) 👘 📖 🔽 Filter Zero Bala | nce 🔽 Propagate To Ca           | ish                     |
| Closing Bal.                |                                   | Node Expansion Level                               |                           |                                 |                         |
|                             |                                   |                                                    |                           |                                 |                         |
|                             |                                   |                                                    |                           |                                 |                         |
| Security                    |                                   |                                                    |                           |                                 | ×                       |
|                             |                                   |                                                    |                           |                                 |                         |
| Movement Type ProcessingO   | Product Id PRODUCT_CODE.ISIN      | Prd Description                                    | Currency Agent            | Account Pos                     | ition Type Aug 21, 2013 |
| CleanVal(MTM)               | 278300 U5912828NZ91               | BondT 1 1/4 09/30/15 IEF Investment/5Y/09/30/2015/ | .25% USD BANK OF AMERI    | CA CALYPUS SEG-CLIENT ACTU      | JAL 0.00                |
| CleanVal(MTM)               | 6801 U5912828NZ91                 | BondT 1 1/4 09/30/15/5Y/09/30/2015/1.25%           | USD BANK OF AMERI         | CA CALYPUS SEG-CLIENT-USD ACTU  | JAL 7,500,000.00        |
| CleanVal(MTM)               | 6803 US912810EX29                 | BondT 6 3/4 08/15/26/30Y/08/15/2026/6.75%          | USD BANK OF AMERI         | CA CALYPUS SEG-CLIENT ACTU      | JAL 0.00                |

The 7,500,000.00 represents the actual clean value of a settled bond where the calculation takes the Quantity \* CleanPrice. Bond details: Bond purchased with quantity of 5,000,000.00 at a price of 100.00. The closing quote for the bond is 150.00. So if you multiply 5,000,000.00 \* 1.50 you get 7,500,000.00.

You should also setup a formula for dirty price calculations on the Inventory Position report in the same way.

Add and save new balance type

| Additional Balance Type                                                                                                    |                                                                               |
|----------------------------------------------------------------------------------------------------|-------------------------------------------------------------------------------|
| CleanVal(MTM)<br>DirtyVal(MTM)                                                                                                    |                                                                               |
| Position Type definition : DirtyVal(MTM) Variables Variables Balance_SecurityLent_Auto Balance_Collateralized_Out Balance_Collateralized_In Balance_PledgedOut Balance_PledgedIn Balance_RepoTrackingOut Balance_Trading Balance_Unvailable Specific values FXRate CleanPrice Insert | Conditions<br>If:<br>Functions<br>Coperators<br>Formula<br>Balance*DirtyPrice |
| Position Value : Template Position Value                                                                                                    | Check Apply Cancel                                                            |

You also need create the domain "SFR7BMovementType" to control what value of the bond trade you would like to be displayed on the SFR (i.e. Clean or Dirty) on line 7B. Example:

SFR7BMovementType 🛄 🐓 CleanVal(MTM)

# 6.4.8 Pledge the Bond at the CCP and Populate 8-B

The FCM will buy the bond from the street (reflected in SFR columns 7-a and 7-b) before pledging it to the CME (reflected in column 8-b).

It is expected that IM Standardization is in place, meaning that we maintain internal and external client position for IM.

Create new Allocation Attribute 'InvestmentBonds' in the Collateral Context windown that will be passed down to the MarginCall Trade when the bond is allocated. This attribute will be used to drive the SDIs.

| 🜽 Collateral Contex    | ct Configuration                      |                          |                        |            |                  |                     |          |       | _ [  | ٦×       |
|------------------------|---------------------------------------|--------------------------|------------------------|------------|------------------|---------------------|----------|-------|------|----------|
| Collateral Context     | Itil Help                             |                          |                        |            |                  |                     |          |       |      |          |
| Name : EO              | Name : EOD_COLLATERAL_CONTEXT 1005 61 |                          |                        |            |                  |                     |          |       |      |          |
| Description :          |                                       |                          | 3.2                    | .6-14.0.0. | 22.SP2-with-140  | 0                   |          |       |      |          |
| Product Definition Pos | ition Definition Currency             | Definition Entry Attribu | utes Allocation Attrib | utes Wo    | rkflow Pricing ( | Context Attributes  |          |       |      |          |
| <b>91 10 10 1</b>      |                                       |                          |                        |            |                  |                     | 1        |       | Ŧ    | <b>±</b> |
| Name                   | Туре                                  | Category                 | Description            |            | Mandatory        | Mandatory For Execu |          | Propa | gate |          |
| CCPSettlementType      | String                                |                          |                        |            |                  |                     | <b>N</b> |       | 1    |          |
| PRODUCT_TYPE           | String                                |                          |                        |            |                  |                     |          |       |      |          |
| CCP                    | String                                |                          |                        |            |                  |                     |          |       |      |          |
| InvestmentBonds        | Boolean                               |                          |                        |            |                  |                     |          |       |      |          |
|                        |                                       |                          |                        |            |                  |                     |          |       |      |          |
|                        |                                       |                          |                        |            |                  |                     |          |       |      |          |
|                        |                                       |                          |                        |            |                  |                     |          |       |      |          |
|                        |                                       |                          |                        |            |                  |                     |          |       |      |          |
|                        |                                       |                          |                        |            |                  |                     |          |       |      |          |
|                        |                                       | Nev                      | v Sav                  | /e         | Save As          | Delete              |          | С     | lose |          |

Allocate Bond and tick attribute to true.

| 🔎 Collateral Allocati    | on: FCM [1     | 40022SP2/V1   | L4OTC/]                               |              |                   |                                              |                  |           |             |                 |                     |                    | _ 🗆 ×     |
|--------------------------|----------------|---------------|---------------------------------------|--------------|-------------------|----------------------------------------------|------------------|-----------|-------------|-----------------|---------------------|--------------------|-----------|
| Allocation Window        | Util           |               |                                       |              |                   |                                              |                  |           |             |                 |                     |                    |           |
| Apply Close 💽 Optin      | nize           |               | <ul> <li>Substitution Mode</li> </ul> |              |                   |                                              |                  |           |             |                 |                     |                    |           |
| Security Position Browse | er             |               |                                       |              |                   |                                              |                  |           |             |                 |                     |                    | 67 P      |
| Processing Org PO1       | *              |               |                                       |              |                   |                                              |                  |           |             |                 |                     |                    |           |
| Position                 | •              | ProcessingOrg | Book                                  | Product Id   | PRODUCT_CODE.ISIN | Prd Desc                                     | cription         | Currency  | Agent       |                 | Account             | Position Type      | Oct 6,    |
| Books                    | •              | P01           | P01_CLIENT_CLEARING@CME               | 29401        |                   | BondCollatInvTEST/10                         | 0Y/01/13/2025/3% | USD       | HARRIS BANK | T-Bond Collater | ral Investment@CME  | THEORETICAL        | 0         |
| Security                 |                | P01<br>P01    | PO_FUNDING                            | 29401        |                   | BondCollatInvTEST/10<br>BondCollatInvTEST/10 | 0Y/01/13/2025/3% | USD       | HARRIS BANK | Bond Collateral | Investments         | THEORETICAL        | 10        |
|                          |                | P01           | PO1_CLIENT_CLEARING@CMF               | 29401        |                   | BondCollatInvTEST/10                         | 0Y/01/13/2025/3% | USD       | HARRIS BANK | P01-USD-SECU    | IRITY-NOSTRO-CLIENT | THEORETICAL        | č         |
| Eg / M_bonds             |                | P01           | P01_CLIENT_CLEARING@CMF               | 29401        |                   | BondCollatInvTEST/10                         | 0Y/01/13/2025/3% | USD       | PO1         | CPTY1_CASH_S    | SEC_USD@PO1         | THEORETICAL        | 0         |
|                          | Load           | P01           | PO1 CLIENT CLEARING@CME               | 29401        |                   | RondCollatInvTEST/1                          | NY/01/13/2025/3% | USD       | HARRIS BANK | Bond Collateral | Investments         | THEORETICAL        | • •       |
| Security 📴 Casl          | h 🗦 Collate    | eral Pool     |                                       |              |                   |                                              |                  |           |             |                 |                     |                    |           |
| Allocation - default     |                |               |                                       |              |                   |                                              |                  |           |             |                 |                     |                    | e 4       |
| 🐻 🐻 🗤 - Nam              | e 💌            |               |                                       |              |                   |                                              |                  |           |             | • •::           | 📕 🔄 Report 🔹        | Data 🔹 🖗           | View 🔸    |
| Descript                 | ion            | Direction     | Quantity Nominal (Currer              | nt) Curren   | cy Price Accrual  | Value FX Rate                                | Haircut          | Book      | (           | Trade Date      | Settlement Date     | Attributes.Investn | nentBonds |
| BondCollatInvTEST/10Y/   | 01/13/2025/3   | % - Pay       | 0.00 0                                | 0.00 USD     | 0 (               | 0.00 1.00                                    | 0 - PO1_0        | LIENT_CLE | ARING@CME   | 10/07/2016      | 10/07/2016          | <b>N</b>           |           |
|                          |                |               |                                       |              |                   |                                              |                  |           |             |                 |                     |                    |           |
|                          |                |               |                                       |              |                   |                                              |                  |           |             |                 |                     |                    | Total 1   |
|                          |                |               |                                       |              |                   |                                              |                  |           |             |                 |                     |                    |           |
|                          |                |               |                                       |              |                   |                                              |                  |           |             |                 |                     |                    |           |
|                          |                |               |                                       |              |                   |                                              |                  |           |             |                 |                     |                    |           |
|                          |                |               |                                       |              |                   |                                              |                  |           |             |                 |                     |                    |           |
|                          |                |               |                                       |              |                   |                                              |                  |           |             |                 |                     |                    |           |
|                          |                |               |                                       |              |                   |                                              |                  |           |             |                 |                     |                    |           |
|                          |                |               |                                       |              |                   |                                              |                  |           |             |                 |                     |                    |           |
| Allocation               | tted Positions | Pending S     | ubstitutions 🔲 Summary 🤬              | Concentratio | on Limits         | ation History 🚷 Net                          | ted Allocation   |           |             |                 |                     |                    |           |
| calvoso user             | FCM            |               |                                       |              |                   | PO1 CME CLIENT                               |                  |           |             |                 |                     | llocation: ALLOCA  | TED       |
|                          | 1              |               |                                       |              |                   |                                              |                  |           |             |                 |                     | The other          |           |

| 📕 Margin Call SecurityTransfer(BondCollatInvTEST/10Y/01/13/2025/3%) -PO is CMF_1 💶 🗖 🗙                   | 1                                                          |
|----------------------------------------------------------------------------------------------------|------------------------------------------------------------|
| Trade Back Office Mamargin Call SecurityTransfer(BondCollatInvTEST/10Y/01/13/2025/3%) -PO is CMF_1-US (  | 1                                                          |
| Trade Details Fees                                                                                       |                                                            |
| To CME Client Book IG@CME Status VERIFIED ID 29707                                                       |                                                            |
| From CME CounterParty Trade Date 10/07/2016 12:00:00 AM Settle Date 10/07/2016                           |                                                            |
| Pay Security Transfer Type SECURITY Contract Id 2101                                                     |                                                            |
| Qty         6         Nominal         600.00         Security         ondCollatinvTEST/10Y/01/13/2025/3% |                                                            |
| Price 9,900 Accrual 0 SecCode CLEARI 💌 USD                                                               |                                                            |
| Value 59,400 Dirty Price 9,900 C DAP C Returned Security Pledged Security                                |                                                            |
|                                                                                                    |                                                            |
|                                                                                                    | Trade Attributes Window                                    |
| Markat Data Driver Dyrame Decute                                                                         | Domain                                                     |
| CME_USD_LIBOR_3M_DFR/USD(R)CLOSE 4/8/14 5:44:00.000 PM EDT                                               | Name Value collateralCategory All_Bonds                    |
|                                                                                                    | collValue 9,900                                            |
|                                                                                                    | 26T * ACCOMMODATION_CHARGE_ID                              |
|                                                                                                    | AccountNumber<br>AFMAPricingCashRate                       |
|                                                                                                    | AFMAPricingTM<br>AFMAPricingTM<br>AfterSettlementCutofTime |
| Val Date 02/06/2017 8:01:57 PM Pricing Env default Price Close                                           | Anent Apply Help Cancel                                    |

System will pick the CCPs DDA SDI based on the filter to which the security will be paid to.

| Settlement Delivery Instructions [140022SP2/V140  | DTC/] _ 🗆 🗙            |                                                                             |
|---------------------------------------------------|------------------------|-----------------------------------------------------------------------------|
| Utilities Help                                    |                        |                                                                             |
| Edit Attributes & Notes Browse                    |                        |                                                                             |
| SDI Id 15503                                      |                        |                                                                             |
| Reference 15503 Cash/Secu                         | rity BOTH              |                                                                             |
| Role CounterParty Cont                            | act Default            |                                                                             |
| Beneficiary CME Processing                        | Drg PO1                |                                                                             |
| Benef. Na Produ                                   | cts MarginCall         |                                                                             |
| Ccy USD SD Fi                                     | Iter IsInvestmentBonds |                                                                             |
| Pay/Rec BOTH Trade CounterPa                      | irty ALL               |                                                                             |
| Description Direct/CME_CLIENT_IRS_CASH_IM_USD@P01 | Preferred Priority 0   |                                                                             |
| Link SDI                                          |                        |                                                                             |
| Method Direct  Add  Direct                        | Effective From         | Static Data Filter Window [1400225P2/V1401C/]                               |
| Identifier                                        | Effective To           | Name [Is]rvestmentBonds Attributes Simulate Pending Modifs Grouped Latv     |
| [agent] [intermediary] [intermediary2] Direct     |                        | Attribute Criteria Filter Volue(s)<br>VEYWORD.InvestmentBonds - IN Add true |
|                                                   | ···                    | Load New Defete Sove Sove Usage Close                                       |

On PO Side, this SWIFT PAY SDI should be used to debit Nostro Security account

| Settlement                                                   | t Delivery Instructions                        | [14002  | 2SP2/V140T0     | c/]                | _ [] × |  |  |
|--------------------------------------------------------------|------------------------------------------------|---------|-----------------|--------------------|--------|--|--|
| Utilities Help                                               |                                                |         |                 |                    |        |  |  |
| Edit Attribute                                               | s & Notes Browse                               |         |                 |                    |        |  |  |
| SDI Id                                                       | 4211                                           |         |                 |                    |        |  |  |
| Reference                                                    | 4211                                           |         | Cash/Security   | SECURITY           | •      |  |  |
| Role                                                         | ProcessingOrg 💌                                |         | Contact         | SWIFT              | •      |  |  |
| Beneficiary                                                  | PO1                                            |         | Processing Org  | ALL                | 7      |  |  |
| Benef. Na                                                    |                                                |         | Products        | ANY                |        |  |  |
| Ссу                                                          | USD                                            |         | SD Filter       | Client_Trades      |        |  |  |
| Pay/Rec                                                      | BOTH                                           | Tra     | de CounterParty | ALL                |        |  |  |
| Description                                                  | SWIFT/HARRIS BANK/9999                         | 99      |                 | Preferred Priority | 0      |  |  |
| 🗖 Link SDI                                                   |                                                |         |                 |                    |        |  |  |
| Method S                                                     | WIFT 💌                                         | Add     |                 | Effective From     |        |  |  |
| Identifier                                                   |                                                |         |                 | Effective To       |        |  |  |
|                                                              |                                                |         |                 | ☐ by Trade Date    |        |  |  |
|                                                              |                                                |         |                 |                    |        |  |  |
| Agent: HARRIS BANK Intermediary: BONY [intermediary2] Direct |                                                |         |                 |                    |        |  |  |
| Code HARRI                                                   | S BANK                                         | A/C     | 999999          |                    | Msg    |  |  |
| Contact                                                      | Contact SWIFT CL A Bond Collateral Investments |         |                 |                    |        |  |  |
| Name                                                         |                                                | Sub A/C |                 |                    | R-Ship |  |  |
| Identifier                                                   |                                                |         |                 |                    |        |  |  |

The Direct account set up with CME should have account attribute 'Collateral Investment' set to true (SequesteredAccount should be null)

| 🌽 Accounts Definition - Authorization mode OFF T-Bond Collateral Investment@CME / 1550 💻 🗖 🗙                                                                                                    |                                                                                                    |
|----------------------------------------------------------------------------------------------------|----------------------------------------------------------------------------------------------------|
| Account Utilities Reports Process Help                                                                                                    |                                                                                                    |
| Account Statements Attributes Interests Limits Consolidation Translation/Revaluation Browse                                                                                                    |                                                                                                    |
| Account Name T-Bond Collateral Investment@CME                                                                                                    |                                                                                                    |
| Type       SETTLE        Secu       Auto/Template Acc         External Name       Interface Rule       Aggregate       Interface Rule         Description       T-Bond Collateral Investment@CME       Interface Rule       CounterParty         Legal Entity (F2)       CME        Role       CounterParty         Creation Date       2/1/17 9:17:54 PM       Properties/Attributes (F4)         Closing Account        Last Closing Date                                                                                                    |                                                                                                    |
| Parent Account Parent Id 0                                                                                                    |                                                                                                    |
| Status     Image: Constraint of the state of the state of | Account Attributes Window T-Bond Collateral Investma.     X     Name △ Value     Collateral Investmant True     Company, D0 ←      DTCPartAccountD ←      Description ←      FUNDING BOOK      FUNDING BOOK      FUNDING Courrency,     CLAccount_ID ←      CourrencePrese ←      FS-Product_ID ←      FS-Product_ID ←      FS-Product_ID ←      FS-Product_ID ←      Secretarian moment     ✓ |
| New Delete Save SaveAsNew CustomerTransfer Close                                                                                                    | Apply Refresh ClearAll Cancel                                                                                                    |

Similarly to SFR 7b, it is possible to configure the position type to be displayed by Clean or Dirty price. The system will re-use the same configurable balance type set up for 7b and look up a new domain SFR8BMovementType set to CleanVal(MTM) or DirtyVal(MTM) depending on the position type to be displayed.

| 🔎 Domain Values Window        |      |         |             | _ 🗆 ×        |  |
|-------------------------------|------|---------|-------------|--------------|--|
| Search: sfr                   | Find | □ Value |             |              |  |
| 🗊 🔠 settlemethodKWRestricted  |      | (       | Name: SFR8B | MovementType |  |
| SFR7BMovementType             |      |         |             |              |  |
| E SFR7CBookType               |      |         | Value:      |              |  |
| SFR7CMovementType             |      |         | Comment     |              |  |
| SFR8BMovementType             |      |         | Comment:    |              |  |
| CleanVal(MTM)                 |      |         |             |              |  |
| 🚽 🚽 showProductMapper         |      |         | << Add      | Save Abo     |  |
| 🕀 🛄 SimpleMM.Pricer           |      |         |             |              |  |
| 🗄 🛄 SimpleMM.subtype          |      |         | >> Rem      |              |  |
| III 🔅 🚥 Circula Davie Daviera |      |         |             |              |  |

The Position is sourced from the Inventory position based on following criteria:

Position Date: Settle

Position Class: Internal

Position Type: Actual

Position Value: Nominal

Cash/Sec: Security

MovementType: CleanVal(MTM) or DirtyVal(MTM) if specified in above domain value, else defaulted to Balance

Sum of values will be converted to USD

# Section 7. ERS Limits

In order for the trades to go through limits checking, you need to perform the following configurations.

### 7.1 Trade Filters

You need to create trade filters for the trades for which you want to check limits using **Configuration > Filters > Trade Filter** from the Calypso Navigator.

For example:

| Name CME-A                                       | AAA                 | ]                     | Time Zone      | NONE        | -               |  |  |  |
|--------------------------------------------------|---------------------|-----------------------|----------------|-------------|-----------------|--|--|--|
| Comment                                          |                     |                       | Holidays       |             |                 |  |  |  |
|                                                  |                     |                       | 🗌 🗔 Check I    | lolidays    |                 |  |  |  |
| 🗌 Use SQL                                        | Generate SQL        | Parent NONE           |                |             | -               |  |  |  |
| 🗌 Cache trades on load 🛛 🗌 Set as default parent |                     |                       |                |             |                 |  |  |  |
| Post Processing                                  | Position Spec Co    | unterparty Fund       | Diary Criteria | a           |                 |  |  |  |
| Ranges Date / Ti                                 | me   Product Criter | ia 👘 Trade Criteria   | Underlying     | Security    | Custom Criteria |  |  |  |
| E BUY E S                                        | ELL                 |                       |                |             |                 |  |  |  |
| Internal Reference                               | ⊻ IN                |                       |                |             |                 |  |  |  |
| Bundle                                           | Ic                  | 1 -                   |                |             |                 |  |  |  |
| Bundle Attribute                                 |                     |                       |                |             |                 |  |  |  |
|                                                  |                     |                       |                |             |                 |  |  |  |
| Book                                             | ⊻ IN                |                       |                |             |                 |  |  |  |
| Trader                                           | ⊻ IN                |                       |                |             |                 |  |  |  |
| Status                                           | IN ENT (            | PRANTED, CREDIT_CO    | DNSENTED,L     | IMIT_FAILEI | D,VERIFIED      |  |  |  |
| Sales                                            | ☑ IN                |                       |                |             |                 |  |  |  |
| Book Attribute                                   |                     |                       |                |             |                 |  |  |  |
| Keyword Value                                    | CCP Like [CME],CCP  | AccountReference Like | e [AAAA],IS_C  | LIENT Like  | [true]          |  |  |  |

## 7.2 Market Risk Hierarchy

You need to define a market risk hierarchy. Market risk hierarchies are created using ERS Risk.

Bring up ERS Risk and click Admin in the upper right-hand corner.

Then select the Hierarchy Editor.

| 🖉 Enterprise Risk Service - Calypso - | Windows Internet Explor | er         |                                         |                |
|---------------------------------------|-------------------------|------------|-----------------------------------------|----------------|
|                                       | com:8280/risk/          | 🦩 🗙 🚼 God  | ogle                                    | <b>₽</b> -     |
| Favorites ZEnterprise Risk Service    | e - Calypso             |            |                                         |                |
| CALYPSO                               |                         |            | A                                       | Admin Mode     |
|                                       |                         |            | 😡 🚺 risk   ad                           | lhoc   what if |
| Hierarchy Editor Batch Editor         | Risk Attribution Editor | Job Viewer | Management Console                      |                |
| InitialMarginLimit Delete Save As     | New                     |            |                                         |                |
| 🗆 InitialMarginLimit                  | 9 <u>3</u>              | Rename     | ∧ Portfolio                             | 3              |
| V=CME-AAAA                            | *E 🖉                    | Add        | 000_Test                                |                |
| V= CME-BBBB                           | 9 <u>1</u>              | Remove     | 00 CME MARGIN Bheem                     |                |
| V=LCH-GIGACALP_FUND3                  | 9 <u>4</u><br>97 💿      | Cut        | 101                                     |                |
| Y=CME-CCC                             | *1 (*)                  | Paste      | 4Q0                                     |                |
| A=CWE_DOWMA                           | -1                      |            | 4Q051                                   |                |
|                                       |                         |            | AAAA                                    |                |
|                                       |                         |            | Alec CME                                |                |
|                                       |                         | <<         | Alec Swaps                              |                |
|                                       |                         | >>         | ALL<br>All CME Today Eutures And Option | 20             |
|                                       |                         |            | All one roday rutares And Option        | 13             |

Create a hierarchy as needed, and add nodes. The nodes correspond to Trade Filters.

If the trade filter contains a book, then the trade filter is used to select the trades. Otherwise, the system selects the trades for which the trade keyword LIMIT\_WHATIF\_PORTFOLIO is the node name.

[NOTE: Each node name must be the same as a Trade Filter]

2 Please refer to the *Calypso ERS Risk User Guide* for details on using this window.

# 7.3 Pre-Deal Limit Configuration

Make sure that the product types for which you want to check limits are defined in domain "limit.products".

## 7.4 Limits Configuration

Bring up ERS Limits, and define limits for the hierarchy you have created under Limits > View / Edit.

Select the hierarchy you have created, and click Load.

| 🚰 Home 🔮           |   | Q          |                    |     |    |
|--------------------|---|------------|--------------------|-----|----|
| 👫 Search 🗢         |   | Type:      | Market Risk        | •   |    |
| 📝 Front Office 🛛 🗸 |   | Hierarchy: | InitialMarginLimit | -   |    |
| 👼 Limits 🗸         |   | Node Name: | CME-AAAA           |     |    |
| View/Edit          | ٩ |            |                    |     |    |
| LE Dashboard       |   |            |                    |     |    |
| Violations         |   |            |                    |     |    |
| Adjustments        |   |            |                    |     |    |
| Expiry             |   |            |                    |     |    |
| Frozen             |   |            |                    |     |    |
| 🧳 Trades 🔍         |   |            |                    | Loa | ad |

Then click New in the upper right-hand corner, and select a measure you want to check limits against.

You can then define the limit amounts.

| 😭 Home 🔹 🔮         | Market F | Risk - InitialMarginLi | mit (CME-AAAA) |              |              |             |               |             |               |
|--------------------|----------|------------------------|----------------|--------------|--------------|-------------|---------------|-------------|---------------|
| 👫 Search 🔍         | HistVaR  | (CME)                  |                |              |              |             |               |             | 🔏 🛃 🔊         |
| 📝 Front Office 🛛 💌 |          |                        |                | 0            | Continuous 💌 | (USD)       | • / Predeal I | nduded 💌    | All           |
| 👼 Limits 🗢         |          |                        | Severity 1     | ▪ Warning Le | vel 80% 💌    | 29-Aug-2012 | · · ·         | 29-Aug-20   | 13 🛄 📩 🌷      |
| View/Edit          |          | Bucket                 |                |              | Limit        | Effec       | tive Date     |             | Expiry Date   |
| LE Dashboard       |          | ■• Rates               |                | •            | 1000000      | 29-Aug-2012 | <u> </u>      | 29-Aug-20   | )13 🛄 📩       |
| Violations         | HistVaR  | (CME)                  |                |              |              |             |               |             |               |
| Adjustments        |          | Rates                  |                | 150,000,000  |              |             |               | 16-Aug-2012 | 2 16-Aug-2013 |
| Expiry             |          | Aggr                   |                | 150,000,000  |              |             |               | 16-Aug-2012 | 2 16-Aug-2013 |

Once you have defined limits, you need to authorize them before they become effective.

2 Please refer to the Calypso ERS Limits User Guide for details on using these windows.

## 7.5 Limits Checking

The EOD limits usage is computed using the scheduled task ERS\_ANALYSIS for the ERS batch process that runs the Sim analysis on the market risk hierarchy.

You can create an ERS batch process under in ERS Risk under Admin > Batch Editor as in the example below.

| Hierarchy Editor    | Batch Editor Risk Attrib | oution Editor | Job Viewer Ma   | anagement Console  |             |               |
|---------------------|--------------------------|---------------|-----------------|--------------------|-------------|---------------|
| InitialMarginLimit  | New                      | Delete Sav    | e As            |                    |             |               |
| Portfolio           | CME-AAAA                 | •             | ✓ Analysis      | Portfolio          | Target Type | Parameter Set |
|                     |                          | -             | OTCMarginReport | CME-AAAA           | Portfolio   | TYPED         |
| Hierarchy           |                          |               | OTCMarginReport | CME-BBBB           | Portfolio   | TYPED         |
| Analysis            | Sim 💌                    |               | OTCMarginReport | CME-CCC            | Portfolio   | TYPED         |
| Pricing Environment | CME_IM •                 |               | OTCMarginReport | LCH-GIGACALP_FUND3 | Portfolio   | TYPEH         |
| Darameter           |                          |               | Sim             | CME-AAAA           | Portfolio   | CME           |
| Faranieter          |                          |               | Sim             | CME-BBBB           | Portfolio   | CME           |
| Trade Explode       |                          |               | Sim             | CME-CCC            | Portfolio   | CME           |
| Memory Capping      |                          |               | Sim             | LCH-GIGACALP_FUND3 | Portfolio   | LCH           |
| ٥                   |                          | Add           |                 |                    |             |               |

The scheduled task ERS\_ANALYSIS should be run at the end of the day on this batch process, after all other clearing activity is completed.

#### Sample setup:

| Task Type ERS_ANALYSIS   |                                         |  |  |  |  |  |
|--------------------------|-----------------------------------------|--|--|--|--|--|
| External Reference       | 07 CME and LCH IM Batch for ERS         |  |  |  |  |  |
| Description              |                                         |  |  |  |  |  |
| Attempts                 | 1                                       |  |  |  |  |  |
| Retry After, In Minutes  | 0                                       |  |  |  |  |  |
| Memory Settings          | Min Memory 512 m Max Memory 1024        |  |  |  |  |  |
| Allow Task To            | 🗌 Send Emails 🔲 Publish Business Events |  |  |  |  |  |
| •Common Attributes       |                                         |  |  |  |  |  |
| <b>9</b> Task Attributes |                                         |  |  |  |  |  |
| Batch Name               | InitialMarginLimit 🚤                    |  |  |  |  |  |
| Wait                     | false                                   |  |  |  |  |  |
| ERS Services URL         |                                         |  |  |  |  |  |
| Is Live                  | true                                    |  |  |  |  |  |

The batch process is set in the Batch Name attribute.

When trades are received from the CCP, they go through the limits checking using the workflow rule CheckWhatIfLimits.

The following trade keywords are populated:

| Trade Keywords           | Description                                                                                                    |
|--------------------------|----------------------------------------------------------------------------------------------------|
| LIMIT_WHATIF_CHECK_PASS  | Displays Y if the What-If analysis returns a usage value that does not violate the defined Market Risk Limit. It displays N otherwise. |
| LIMIT_WHATIF_LIMIT_MAX   | Displays the maximum limit defined for the Market Risk Limit.                                                                          |
| LIMIT_WHATIF_RISK_USAGE  | Displays the usage value of the What-If analysis results.                                                                              |
| LIMIT_WHATIF_CHECK_ERROR | Displays Y if there is an error while checking the limits, or N (or empty) otherwise.                                                  |

| Trade Keywords               | Description                                                |
|------------------------------|------------------------------------------------------------|
| LIMIT_WHATIF_CHECK_ERROR_MSG | Displays an error message when LIMIT_WHATIF_CHECK_ERROR=Y. |
| LIMIT_WHATIF_PORTFOLIO       | ERS Limits portfolio.                                      |

# Section 8. Clearing Fees

 

 CCP

 Periodic Trade Commissions
 Periodic Account Maintenance Fees

 Clearing Member

 Immediate Trade Commissions Execution Fees
 Periodic Account Maintenance Fees

 Clients

The following types of clearing fees can be setup in the system.

The CCP charges commissions on the trades to the clearing member on a periodic basis, and the clearing member charges those commissions to the clients immediately.

The clearing member may also charge execution fees on the trades to the clients immediately.

The CCP also charges maintenance fees on the accounts to the clearing member on a periodic basis, and the clearing member charges those maintenance fees to the clients on a periodic basis as well.

Immediate trade fees, periodic trade fees, and account fees require a different setup.

#### Note on Swap Residual Maturity for Transaction Fees and Maintenance Fees

[NOTE: This only applies to version 14.4 of Core Calypso, and above]

By default, the swap residual maturity is computed as:

Swap residual maturity = MAX(CCPClearedDate,StartDate) - End Date

You can change the behavior by adding the CCP name to the following domains:

- "TransactionAdjustedEndDate" for Transactions fees The end date is adjusted based on the Date Roll convention if it falls on a holiday (applies to LCH).
- "TransactionStartDate" for Transaction fees The start date is CCPClearedDate (applies to LCH).
- "MaintenanceAdjustedEndDate" for Maintenance fees The end date is adjusted based on the Date Roll convention if it falls on a holiday (applies to LCH).
- "MaintenanceOriginalClearDate" for Maintenance fees The start date is CCPOriginalClearedDate for netted trades (applies to LCH).
- "MaintenanceStartDate" for Maintenance fees The start date is CCPClearedDate (applies to LCH and CME).

### 8.1 Clearing Member Commissions and Execution Fees

The clearing member charges commissions and execution fees on the trades to the clients immediately.

They are computed on the trades using the AutomaticFees workflow rule, which should be set on the workflow transitions once the trade is cleared: CLEARED – ENRICH – VERIFIED, VERIFIED – UPDATE – VERIFIED, etc.

See <u>Trade Workflows</u> for complete details on the trade workflow.

# 8.1.1 Fee Definition

From the Calypso Navigator, navigate to **Configuration > Fees, Haircuts, & Margin Calls > Fee Definition** to define the fee types, for example COMMISSION\_FEE and EXECUTION\_FEE.

| Fee Definition (     | User: calypso | _user)      |               |            |               |  |
|----------------------|---------------|-------------|---------------|------------|---------------|--|
| Type :               | COMMISSI      | ON_FEE      |               | [          |               |  |
| Role :               | CounterPar    | rty         | -             |            |               |  |
| Fee Offset :         | 0 C           | al          |               |            |               |  |
| Products :           | ALL           |             |               |            |               |  |
| Default Calculator : | FeeGrid       |             | -             |            |               |  |
| Include :            | ✓ Pricing     |             | ounting       | Allocation |               |  |
|                      | 🔽 Transfe     | er 🔽 Sett   | lement Amount |            |               |  |
| Comment :            | CMF/Client    | Commissions |               |            |               |  |
| Fee Type             | Pricing       | Transfer    | Role          | Accounting | Settle Amount |  |
| EXECUTION_FEE        | <b>V</b>      | <b>V</b>    | CounterParty  | <b>V</b>   |               |  |
| COMMISSION FEE       |               |             | CounterParty  |            |               |  |

## 8.1.2 Fee Grids

The Fee Grid is just a link to the Fee Config window where you can define the actual fee amounts. You need to define one fee grid for each fee type.

You can use a static data filter to restrict the application of the fees.

From the Calypso Navigator, navigate to **Configuration > Fees, Haircuts, & Margin Calls > Fee Grid**.

| 📈 Fee Grid Window - \    | /ersion - 0 (User: calypso_user) |                        |
|--------------------------|----------------------------------|------------------------|
| Trade Fee Grid Billing G | Grid Browse                      |                        |
| Grid Id                  | 65681                            | Round Turn             |
| Processing Org           | ALL                              | WithHoldingTax         |
| Legal Entity             | ALL                              | Role CounterParty      |
| Fee Type                 |                                  | SD Filter Cpty Not CME |
| Valid from               |                                  | Valid to               |
| Exchange                 | ALL                              |                        |
| Products                 | Swap                             | Ccy ANY                |
| Security                 |                                  | Lag 0 Bus VNO_CHANGE V |
| Fee Details              |                                  |                        |
| Amount                   | 0                                | Attributes             |
| Description CM           | F / Client Commissions           |                        |
| Min Amount. 0            | Max Amount. 0                    | Calculator FeeConfig   |

The Calculator must be set to "FeeConfig".

You also need to set the following attributes:

- TRADE\_DATE\_TYPE should be set to "CLEARED DATE" so that the fee will settle on the cleared date set in the trade keyword CCPClearedDate.
- ZeroAmount should be set to "false" so that the system will not generate any fees with 0 amount.

| 🗾 Fee Grid Attributes Window |              |
|------------------------------|--------------|
|                              |              |
| Name                         | Value        |
| RELATED_FEE                  |              |
| TRADE_DATE_TYPE              | CLEARED DATE |
| ZeroAmount                   | false        |

# 8.1.3 Fee Configs

You need to define one fee config for each fee type.

Note that for trade fees, the config type must always be set to "Trade Fee".

From the Calypso Navigator, navigate to **Configuration > Fees, Haircuts, & Margin Calls > Fee Config.** 

Commission fees as specified below will be computed based on the trade notional. Depending on the trade's maturity we will apply x USD per million notional. E.g. for a 10 million trade maturing in 6 month: commission = 10\*2 = 20 USD.

| 🗾 FeeConfigWindow |                 |   |          |               |             |           |                 | _ 🗆 ×      |
|-------------------|-----------------|---|----------|---------------|-------------|-----------|-----------------|------------|
| Menu              |                 |   |          |               |             |           |                 |            |
| 🗉 🗸 📮 🖬 📓         | 😾 🕜 🗙           |   |          |               |             |           |                 |            |
| Edit Browse       |                 |   |          |               |             |           |                 |            |
| References        |                 |   | Formula  |               |             |           |                 |            |
| Config ID         | 32515           |   |          | A . 1 -       | . 1         |           |                 |            |
| Name              | Commission fees |   | Add 4    | 🖉 Edit   🖳 Di | elete       |           |                 |            |
| Config Type       | Trade Fee       |   | Min Amb  |               |             | May Topor | Eaveral         | Cola Llait |
| Rule Type         | Volume          |   | MILLAUIC |               | Mill Terlor | Max renor |                 |            |
| Scale By          | Notional        |   | L        | J 00          | ) UD        | 1 Y       | Unitivotional*2 | 1,000,000  |
| Event Type        | Trade           |   |          | ο α           | 1Y          | 3Y        | UnitNotional*5  | 1,000,000  |
| Fee Currency      | USD             |   | ļ        | 0 0           | 3Y          | 6Y        | UnitNotional*9  | 1,000,000  |
| Effective From    |                 |   |          | 0 00          | 6Y          | 9Y        | UnitNotional*12 | 1,000,000  |
| Effective To      |                 |   | L 1      | ) 0           | 9Y          | 12Y       | UnitNotional*16 | 1,000,000  |
| Description       | SSGM -> CPTY    |   |          | 0 00          | 12Y         | 16Y       | UnitNotional*20 | 1,000,000  |
| boochpoon         | pour y arri     | _ |          | ) 🗠           | 16Y         | 21Y       | UnitNotional*25 | 1,000,000  |
| Filters           |                 |   |          | 0 00          | 21Y         | 26Y       | UnitNotional*30 | 1,000,000  |
| ProcessingOrg     | SSGM LLC        |   |          | 0 00          | 26Y         | 50Y       | UnitNotional*35 | 1,000,000  |
| Legal Entity      | CPTY B          |   |          |               |             |           |                 |            |
| Role              | CounterParty    |   |          |               |             |           |                 |            |
| Fee Type          | COMMISSION_FEE  |   |          |               |             |           |                 |            |

Sample formula definition.

| 🕌 Formula Definition 🛛 🗙                             |                                         |  |  |  |  |  |
|------------------------------------------------------|-----------------------------------------|--|--|--|--|--|
| Ranges                                               |                                         |  |  |  |  |  |
| Min Amount                                           | 0                                       |  |  |  |  |  |
| Max Amount                                           | ω                                       |  |  |  |  |  |
| Min Tenor                                            | 0D                                      |  |  |  |  |  |
| Max Tenor                                            | 1Y                                      |  |  |  |  |  |
| Calc Unit                                            | 1,000,000                               |  |  |  |  |  |
| UnitNotional*2                                       |                                         |  |  |  |  |  |
| Variables                                            | Operators                               |  |  |  |  |  |
| UnitNotional<br>Notional<br>Quantity<br>ContractSize | * • • • • • • • • • • • • • • • • • • • |  |  |  |  |  |

# 8.2 CCP Commissions and Maintenance Fees

The following periodic fees can be setup:

- The CCP charges commissions on the trades to the clearing member on a periodic basis Example CME\_COMMISSION\_FEE.
- The CCP charges maintenance fees on the accounts to the clearing member on a periodic basis Example CME\_MAINTENANCE\_FEE.
- The clearing member charges maintenance fees on the accounts to the clients on a periodic basis Example MAINTENANCE\_FEE.

They are computed by the Billing engine based on billing grids and billing rules.

The fee types that you want to compute on a periodic bases must be defined in the domain BillingFeeType.

| 🚊 🔤 Billi | ngFeeType           |
|-----------|---------------------|
|           | CME_COMMISSION_FEE  |
|           | CME_MAINTENANCE_FEE |
|           | MAINTENANCE_FEE     |
| . –       |                     |

## 8.2.1 Billing Grids

The Billing Grid is a onetime configuration that should be as generic as possible. At least one billing grid is needed by billing event (trade, transfer, message, MaintenanceTrade, Account). The idea here is to link the fee calculation to the Fee Config window (via the calculator), and determine what date type should be used to generate the fee billing entry.

From the Calypso Navigator, navigate to **Configuration > Fees, Haircuts, & Margin Calls > Fee Grid** to define billing grids.

## **Billing Grid for Trade Events**

| 🜽 Fee Grid Window (U     | lser: caly | pso_user)        |            |          |            |                  |          |        |
|--------------------------|------------|------------------|------------|----------|------------|------------------|----------|--------|
| Trade Fee Grid Billing G | Grid Brow  | se               |            |          |            |                  |          |        |
| Grid Id                  |            |                  | 0          |          | Account    | ALL              |          | -      |
| Processing Org           | ALL        |                  |            |          | Ccy        | ANY              |          |        |
| Legal Entity             | ALL        |                  |            |          | Role       | CounterParty     |          | -      |
| Event Type               | Trade      |                  | •          | Fee V    | alue Date  | TradeClearedDate |          | -      |
|                          |            |                  |            |          | SD Filter  |                  |          |        |
| Valid from               |            |                  |            |          | Valid to   |                  |          |        |
| Description              | Commissio  | ns               |            |          |            |                  |          |        |
| Calculator               | FeeConfig  | )                | -          |          | ٨dd        | Remove           |          |        |
| Use Multiple Calcula     | tors       |                  |            |          |            |                  |          |        |
| Billing Calculators —    |            |                  |            |          |            |                  |          |        |
| Id Type                  |            | StaticDataFilter | AmountType | Currency | Descriptio | n RefDateTime    | TimeZone | StartT |
| 0 BillingFeeConfigC      | alculator  |                  | AMOUNT     |          | NONE       |                  |          |        |

- Role = CounterParty
- Fee Value Date = TradeClearedDate
- Calculator = FeeConfig

### **Billing Grid for Trade Rebate Events**

This billing grid only applies if a rebate is defined in the Fee Config.

| 📕 Fee Grid Windo                          | w - Version - 2      |                  |        |       |            |              |             |         |
|-------------------------------------------|----------------------|------------------|--------|-------|------------|--------------|-------------|---------|
| Trade Fee Grid Billing                    | Grid Browse          |                  |        |       |            |              |             |         |
| Grid Id                                   |                      | 3                | 2548   |       | Account    | ALL          |             | -       |
| Processing Org                            | SSGM LLC             |                  |        |       | Ccy        | ANY          |             |         |
| Legal Entity                              | ALL                  |                  |        |       | Role       | CounterParty | /           | -       |
| Event Type                                | Trade                |                  | •      | Fee   | Value Date | TradeCleared | dDate       | •       |
|                                           |                      |                  |        |       | SD Filter  |              |             |         |
| Valid from                                |                      |                  |        |       | Valid to   |              |             |         |
| Description                               | Billing Trade Fee Re | bates ALL        |        |       |            |              |             |         |
| Calculator                                | TradeFeeRebate       |                  | •      |       | Add        | Rem          | nove        |         |
| 🔲 Use Multiple Calcul                     | ators                |                  |        |       |            |              |             |         |
| <ul> <li>Billing Calculators —</li> </ul> |                      |                  |        |       |            |              |             |         |
| Id                                        | Туре                 | StaticDataFilter | Amoun  | tType | Currency   | Description  | RefDateTime | TimeZon |
| 32549 BillingTradeF                       | eeRebateCalculator   |                  | AMOUN' | Г     |            | NONE         |             |         |

- Role = CounterParty
- Fee Value Date = TradeClearedDate
- Calculator = TradeFeeRebate

#### **Billing Grid for Maintenance Trade Events**

This billing grid will apply for ALL counterparties on MaintenanceTrade billing events, in our case MAINTENANCE\_FEE and CME\_ MAINTENANCE\_FEE. Note that "date" should be set to "CustomDate" since the billing frequency is determined on the Fee Config.

| 📈 Fee Grid Window (U     | ser: caly | pso_user)        |            |          |            |                |          |        |
|--------------------------|-----------|------------------|------------|----------|------------|----------------|----------|--------|
| Trade Fee Grid Billing G | Grid Brow | se               |            |          |            |                |          |        |
| Grid Id                  |           |                  | (          | )        | Account    | ALL            |          | -      |
| Processing Org           | ALL       |                  |            |          | Ссу        | ANY            |          |        |
| Legal Entity             | ALL       |                  |            |          | Role       | CounterParty   |          | -      |
| Event Type               | Maintenar | nceTrade         | -          | Fee \    | /alue Date | CustomDate     |          | -      |
|                          |           |                  |            |          | SD Filter  |                |          |        |
| Valid from               |           |                  |            |          | Valid to   |                |          |        |
| Description              | Maintenar | ice Fees         |            |          |            |                |          |        |
| Calculator               | FeeConfig | )                | -          | ]        | Add        | Remove         |          |        |
| 🔲 Use Multiple Calcula   | tors      |                  |            |          |            |                |          |        |
| Billing Calculators      |           |                  |            |          |            |                |          |        |
| Id Type                  |           | StaticDataFilter | AmountType | Currency | Descriptio | on RefDateTime | TimeZone | StartT |
| 0 BillingFeeConfigCa     | alculator |                  | AMOUNT     |          | NONE       |                |          |        |

• Role = CounterParty

- Fee Value Date = CustomDate
- Calculator = FeeConfig

# 8.2.2 Billing Rules

The Billing Rule determines the billing period, settle date, billing currency of the billing trade on which the billing fee entry will be generated. It is also possible to default certain billing trade entries such as the book and transfer type.

You need to define one billing rule per fee type.

From the Calypso Navigator, navigate to **Configuration > Fees, Haircuts, & Margin Calls > Fee Billing Rule** to define billing rules.

### **CONTRACT REBATE**

This config will apply for ALL counterparties in case a rebate applies.

Note that the attributes BillingOnly and EntryType are mandatory. BillingOnly should always be set to true and EntryType to the corresponding fee type.

| •     |
|-------|
| •     |
|       |
| •     |
| NYC   |
| -1BUS |
|       |
| -     |
| 5     |
|       |
|       |
|       |
|       |
|       |
|       |
|       |
|       |

### MAINTENANCE\_FEE

You can select a given client (counterparty) as needed.

| 🗾 Fee Billing Rule Wir | ndow - Version - 2 |           |            |                |                         |
|------------------------|--------------------|-----------|------------|----------------|-------------------------|
| Edit Browse            |                    |           |            |                |                         |
| Id I                   |                    | 32559     |            | SD Filter      | •                       |
| Processing Org         | SSGM LLC           | •         |            | Role           | CounterParty 🗾          |
| Legal Entity           | СРТҮ В             |           |            | Effective To   |                         |
| Effective From         |                    |           |            | Billing Ccy    | USD 💌                   |
| Billing Asset Type     | NEXT_BILLING_DATE  | •         |            | Holidays       | NYC                     |
| Billing Date Rule      |                    | EOM CAL   | S          | ett. Date Rule | EOM+1BUS                |
| Adjust. Days           | 0 🗖 Bus. Day       | /s        | Billing As | sset Threshold | 0                       |
| Billing Threshold      | 0                  |           | In         | put Date Type  | TradeDate 💌             |
| New                    | Delete             | Save      |            | SaveAsNew      | Add Attributes          |
| Book<br>BILLING_BOOK   | Bundle             | ļ         | KwdAgent   | ļ              | XferType<br>MAINTENANCE |
| 🗾 Attributes Window    |                    |           |            |                |                         |
|                        | Domain             |           |            |                |                         |
| Name                   |                    |           | Value      |                |                         |
| BillingOnly            | true               |           |            |                |                         |
| DefaultBook            | BILLIN             | IG_BOOK   |            |                |                         |
| DefaultTransferType    | MAINT              | ENANCE    |            |                |                         |
| EntryType              | IMAINI             | ENANCE_FE | E          |                |                         |

### CME\_MAINTENANCE\_FEE

This rule will only apply for maintenance fees that will be charged from the CCP (CME in this example).

| 🗾 Fee Billing Rule Window - Vers | ion - 5          |            |                |                      |        |
|----------------------------------|------------------|------------|----------------|----------------------|--------|
| Edit Browse                      |                  |            |                |                      |        |
| - Id                             | 32562            |            | SD Filter      | [                    | •      |
| Processing Org SSGM LLC          | •                |            | Role           | CounterParty         | •      |
| Legal Entity CME                 |                  |            | Effective To   |                      |        |
| Effective From                   |                  |            | Billing Ccy    | USD                  | -      |
| Billing Asset Type NEXT_BILLING  | -DATE            |            | Holidays       |                      | NYC    |
| Billing Date Rule                | EOM CAL          | Se         | ett. Date Rule | EOM                  | 1+1BUS |
| Adjust. Days 0                   | Bus. Days        | Billing As | set Threshold  | 0                    |        |
| Billing Threshold 0              |                  | Ing        | out Date Type  | TradeDate            | -      |
| New Del                          | ete Save         |            | SaveAsNew      | <u>A</u> dd Attribut | es     |
| Book Bundle Bundle               | 4                | KwdAgent   |                | XferType             | ·      |
| 📈 Attributes Window              |                  |            |                |                      |        |
| Domain                           |                  |            |                |                      |        |
| Name                             | Va               | alue       |                |                      |        |
| BillingOnly                      | true             |            |                |                      |        |
| DefaultBook                      | BILLING_BOOK     |            |                |                      |        |
| DefaultTransferType              | CME_MAINTENANCE  |            |                |                      |        |
| Entry Type<br>Vfor PuRook        | CME_MAINTENANCE_ |            |                |                      |        |

## CME\_COMMISSION\_FEE

This rule is for CME only since the commissions charged by the clearing member are charged directly on the trades.

| 🗾 Fee Billing Rule Window - Ve | ersion - O     |        |                         |                        |  |  |  |
|--------------------------------|----------------|--------|-------------------------|------------------------|--|--|--|
| Edit Browse                    |                |        |                         |                        |  |  |  |
| - Id                           | 32563          |        | SD Filter               | <b>•</b>               |  |  |  |
| Processing Org SSGM LLC        | •              |        | Role                    | CounterParty 💌         |  |  |  |
| Legal Entity CME               |                |        | Effective To            |                        |  |  |  |
| Effective From                 |                |        | Billing Ccy             | USD 💌                  |  |  |  |
| Billing Asset Type NEXT_BILL   |                |        | Holidays                | NYC                    |  |  |  |
| Billing Date Rule              | EOM CAL        |        | Sett. Date Rule         | EOM+1BUS               |  |  |  |
| Adjust. Days 0                 | 🗖 Bus. Days    | Billir | lling Asset Threshold 0 |                        |  |  |  |
| Billing Threshold 0            |                |        | Input Date Type         | TradeDate 💌            |  |  |  |
| New                            | Delete Save    |        | SaveAsNew               | <u>A</u> dd Attributes |  |  |  |
| Defaults Trade Billing Values  |                |        |                         |                        |  |  |  |
| Book Bund                      |                | KwdA   | gent                    |                        |  |  |  |
| Attributes Window              |                |        |                         |                        |  |  |  |
| Domain                         |                |        |                         |                        |  |  |  |
| Name                           |                | Value  |                         |                        |  |  |  |
| BillingOnly                    |                |        |                         |                        |  |  |  |
| DefaultTransferType            | CME_COMMISSION |        |                         |                        |  |  |  |
| EntryType                      | CME_COMMISSION | FEE    |                         |                        |  |  |  |
| XferByBook                     | false          |        |                         |                        |  |  |  |

# 8.2.3 Fee Configs

You need to define one fee config for each type of fee. The billing rule is linked to the fee config via the attribute EntryType.

From the Calypso Navigator, navigate to **Configuration > Fees, Haircuts, & Margin Calls > Fee Config** to define fee configs.

### **MAINTENANCE\_FEE**

Maintenance fees are generated on account balances.

On the account for which you want to generate the fees, you need to check the Billing checkbox.

 $\label{eq:maintenance} \ensuremath{\mathsf{MaintenanceTrade}}\xspace \ensuremath{\mathsf{which}}\xspace \ensuremath{\mathsf{s}}\xspace \ensuremath{\mathsf{coupled}}\xspace \ensuremath{\mathsf{s}}\xspace \ensuremath{\mathsf{s}}\xsp$ 

NOTE: You can set the legal entity attribute WAIVE FIRST to true to waive the first billing fee.

Scheduled task ACCOUNT\_BILLING:

| 🗾 Scheduled                                                                                                    | Task Window [111 | 004SP5/ss                      | gmtest/matthieu_ca | lypso]           |   |
|----------------------------------------------------------------------------------------------------|------------------|--------------------------------|--------------------|------------------|---|
| Report Tools He                                                                                                    | elp              |                                |                    |                  |   |
| Definition Report                                                                                                    | t]               |                                |                    |                  |   |
|                                                                                                    |                  |                                |                    |                  |   |
| ? Type                                                                                                    | ACCOUNT_BILLING  | -                              | Description        |                  |   |
| Trade Filter                                                                                                    | ALL              | •                              | Pricing Env        |                  | • |
| User                                                                                                    | calypso_user     | •                              | Filter Set         |                  | • |
| Measures 🛛                                                                                                    |                  |                                |                    |                  |   |
| Time Zone                                                                                                    | US/Eastern       | •                              | Exec Time          | н                | м |
| Scheduled Task Window [111004SP5/ssgmtest/matthieu_calypso]         Report Tools       Help         Definition       Report]         ?       Type         ACCOUNT_BILLING       Description         Trade Filter       ALL       Pricing Env         User       calypso_user       Filter Set         Measures        Time Zone         US/Eastern       Exec Time       H         From Days       0       To       0         Valuation Time       12       H       0         Measures        Undo Time       H       M         From Days       0       To       0       Valuation Time       12       H       0       M         Holidays       NYC        Undo Time       H       M       M         Skip Exec       CutOff       0       Hour       Min       Fexecute       Publish         Account NAME |                  | м                              |                    |                  |   |
| Holidays                                                                                                    | NYC              |                                | Undo Time          | н                | м |
|                                                                                                    | Skip Exec CutOff | 0 Hour                         | 0 Min              |                  |   |
| Attributes                                                                                                    |                  |                                |                    | <b>▼</b> Execute |   |
|                                                                                                    | Attribute        |                                | Value              | Publish          |   |
| ACCOUNT NAME                                                                                                    |                  |                                |                    | Comment          |   |
| LEGAL_ENTITY                                                                                                    |                  |                                |                    | -                | _ |
| CHECK FEE CON                                                                                                    | FIG              | True                           |                    |                  |   |
| PROCESS                                                                                                    |                  | <ul> <li>Maintenand</li> </ul> | ce Trade           |                  |   |

Fee Config:

| 🗾 FeeConfigWindov | w                |         |              |        |            |             |           |
|-------------------|------------------|---------|--------------|--------|------------|-------------|-----------|
| Menu              |                  |         |              |        |            |             |           |
| 🖬 🗸 📮 🖬 🖉         | 🕯 😾 🛛 ×          |         |              |        |            |             |           |
| Edit Browse       |                  |         |              |        |            |             |           |
| References        |                  | Formula |              |        |            |             |           |
| Config ID         | 32578            |         |              |        | 1          |             |           |
| Name              | Maintenance Fees | Ado     | I 🥒 Edit 🛛 🔍 | Delete |            |             |           |
| Config Type       | Billing Fee      |         |              |        | May Arot   | Min Tenor   | May Tepor |
| Rule Type         | Maintenance      |         | in Anc       | 1      | PIGX MIIIU | mill terior |           |
| Scale By          | Notional         |         | L            | ' I    |            |             | 501       |
| Tiered            |                  |         |              |        |            |             |           |
| Event Type        | MaintenanceTrade |         |              |        |            |             |           |
| Fee Currency      |                  |         |              |        |            |             |           |
| Effective From    |                  |         |              |        |            |             |           |
| Effective To      |                  |         |              |        |            |             |           |
| Description       | SSGM -> CPTY     |         |              |        |            |             |           |
| Filters           |                  |         |              |        |            |             |           |
| ProcessingOrg     | SSGM LLC         |         |              |        |            |             |           |
| Legal Entity      | CPTY B           |         |              |        |            |             |           |
| Role              | G                |         |              |        |            |             |           |
| Billing Fee Type  | MAINTENANCE_FEE  |         |              |        |            |             |           |
| Exchange          |                  |         |              |        |            |             |           |
| Product Type      | Swap             |         |              |        |            |             |           |
| Security ID       |                  |         |              |        |            |             |           |
| Book              |                  |         |              |        |            |             |           |
| Book Attr         |                  |         |              |        |            |             |           |
| Currency          |                  |         |              |        |            |             |           |
| Account ID        |                  |         |              |        |            |             |           |
| Fee Date          | QUARTERLY        |         |              |        |            |             |           |
| Fee Date          | QUARTERLY        |         |              |        |            |             |           |

- Config Type = Billing Fee
- Rule Type = Maintenance
- Event Type = MaintranceTrade

• Billing Fee Type = EntryType set on Billing Rule = Billing fee type

• Fee Date = Fee frequency

#### Sample formula

| 🕌 Formula Definition 🛛 🗙                       |                                                                               |  |  |  |  |  |  |  |  |  |
|------------------------------------------------|-------------------------------------------------------------------------------|--|--|--|--|--|--|--|--|--|
| Ranges                                         |                                                                               |  |  |  |  |  |  |  |  |  |
| Min Amount                                     | 0                                                                             |  |  |  |  |  |  |  |  |  |
| Max Amount                                     | ω                                                                             |  |  |  |  |  |  |  |  |  |
| Min Tenor                                      | 0D                                                                            |  |  |  |  |  |  |  |  |  |
| Max Tenor                                      | 50Y                                                                           |  |  |  |  |  |  |  |  |  |
| Calc Unit                                      | 1,000,000                                                                     |  |  |  |  |  |  |  |  |  |
| Variables Operators                            |                                                                               |  |  |  |  |  |  |  |  |  |
| ·<br>                                          |                                                                               |  |  |  |  |  |  |  |  |  |
|                                                | Operators                                                                     |  |  |  |  |  |  |  |  |  |
|                                                | *                                                                             |  |  |  |  |  |  |  |  |  |
| UnitNotional  Notional                         | *                                                                             |  |  |  |  |  |  |  |  |  |
| UnitNotional<br>Notional<br>Period             | *  / +                                                                        |  |  |  |  |  |  |  |  |  |
| UnitNotional<br>Notional<br>Period<br>Quantity | *         •           /         •           +         •           •         • |  |  |  |  |  |  |  |  |  |

#### CME\_MAINTENANCE\_FEE

Similar setup to MAINTENANCE\_FEE.

| 🗾 FeeConfigWindow |                               |     |            |          |           |           |                                      |
|-------------------|-------------------------------|-----|------------|----------|-----------|-----------|--------------------------------------|
| Menu              |                               |     |            |          |           |           |                                      |
| 🖬 🖌 📮 🖬 😭         | 🔀 😧 ×                         |     |            |          |           |           |                                      |
| Edit Browse       |                               |     |            |          |           |           |                                      |
| References        |                               | F   | Formula    |          |           |           |                                      |
| Config ID<br>Name | 32575<br>CME Maintenance Fees |     | 📮 Ade      | d 🤌 Edit | 🛃 Delete  |           |                                      |
| Config Type       | Billing Fee                   |     | Min Amt    | May Amb  | Min Tenor | May Tepor | Eoroula                              |
| Rule Type         | Maintenance                   |     | Pill Mills |          |           | FOV       | APS/MIN(100_MAY(1_1*UpitNotional)))  |
| Scale By          | Notional                      |     | 0          |          | 00        | 301       | -Ab5(HiN(100, HAX(1,1 OhidVodohal))) |
| Tiered            |                               |     |            |          |           |           |                                      |
| Event Type        | MaintenanceTrade              |     |            |          |           |           |                                      |
| Fee Currency      |                               |     |            |          |           |           |                                      |
| Effective From    |                               |     |            |          |           |           |                                      |
| Effective To      |                               |     |            |          |           |           |                                      |
| Description       | CME -> SSGM                   |     |            |          |           |           |                                      |
| Filters           |                               | ١   |            |          |           |           |                                      |
| ProcessingOrg     | SSGM LLC                      |     |            |          |           |           |                                      |
| Legal Entity      | CME                           | 111 |            |          |           |           |                                      |
| Role              | CounterParty                  |     |            |          |           |           |                                      |
| Billing Fee Type  | CME_MAINTENANCE_FEE           |     |            |          |           |           |                                      |
| Exchange          |                               |     |            |          |           |           |                                      |
| Product Type      | Swap                          |     |            |          |           |           |                                      |
| Security ID       |                               |     |            |          |           |           |                                      |
| Book              |                               |     |            |          |           |           |                                      |
| Book Attr         |                               |     |            |          |           |           |                                      |
| Currency          |                               |     |            |          |           |           |                                      |
| Account ID        |                               |     |            |          |           |           |                                      |
| Fee Date          | QUARTERLY                     |     |            |          |           |           |                                      |

### CME\_COMMISSION\_FEE

This fee is generated by the Billing engine based on trade events.

| 🗾 FeeConfigWindow |                     |         |         |        |            |          |     |           |          |           |                       |
|-------------------|---------------------|---------|---------|--------|------------|----------|-----|-----------|----------|-----------|-----------------------|
| Menu              |                     |         |         |        |            |          |     |           |          |           |                       |
| 🖬 🗸 📮 🖬 😭         | 🔀 🥹 ×               |         |         |        |            |          |     |           |          |           |                       |
| Edit Browse       |                     |         |         |        |            |          |     |           |          |           |                       |
| References        |                     | Formula |         |        |            |          |     |           |          |           |                       |
| Config ID         | 32565               |         |         | A .    | 1 1        |          |     |           |          |           |                       |
| Name              | CME Commission fees | 나       | Add     | 🌽 Edit | 🛛 🗙 Delete |          |     |           |          |           |                       |
| Config Type       | Billing Fee         |         | lin Amt | . [    | May Amt    | 1        |     | Min Tenor | <u> </u> | May Tenor | Eormula               |
| Rule Type         | Volume              |         |         |        | Max Hind   |          | 00  | MITTONO   | 1.V      | Max renor | -ARS/UpitNotional#2)  |
| Scale By          | Notional            |         |         | 0      |            |          | 10  |           | 21       |           | ADD(Unit/Votional 2)  |
| Tiered            |                     |         |         | U      |            | 8        | 11  |           | 31       |           | -ABS(Unitivotional*5) |
| Event Type        | Trade               |         |         | U      |            | 00       | 34  |           | 6Y       |           | -ABS(UnitNotional*9)  |
| Fee Currency      | USD                 |         |         | 0      |            | ω        | 6Y  |           | 9Y       |           | -ABS(UnitNotional*12) |
| Effective From    |                     |         |         | 0      |            | ω        | 9Y  |           | 12Y      |           | -ABS(UnitNotional*16) |
| Effective To      |                     |         |         | 0      |            | ω        | 12Y |           | 16Y      |           | -ABS(UnitNotional*20) |
| Description       | CME -> SSGM         |         |         | 0      |            | ω        | 16Y |           | 21Y      |           | -ABS(UnitNotional*25) |
| Description       | CHE > SOGH          |         |         | 0      |            | ω        | 21Y |           | 26Y      |           | -ABS(UnitNotional*30) |
| Filters           |                     |         |         | 0      |            | $\infty$ | 26Y |           | 50Y      |           | -ABS(UnitNotional*35) |
| ProcessingOrg     | SSGM LLC            |         |         |        |            |          |     |           |          |           |                       |
| Legal Entity      | CME                 |         |         |        |            |          |     |           |          |           |                       |
| Role              | CounterParty        |         |         |        |            |          |     |           |          |           |                       |
| Billing Fee Type  | CME_COMMISSION_FEE  |         |         |        |            |          |     |           |          |           |                       |

# 8.2.4 Billing Trades

The Billing engine is used to create the billing fees.

It must subscribe to the following events:

- PSEventTrade
- PSEventAccountBilling
- PSEventMaintenanceTrade

#### Version 14.0+

Make sure that the Billing engine is set in the parameter "engines.startup" of "<calypso home>/deploy/EngineStartupConfig.properties":

engines.startup=TransferEngine,MessageEngine,InventoryEngine,AccountingEngine,Liquidat ionEngine,PositionEngine,TaskEngine,LifeCycleEngine,BillingEngine

You can start the Billing engine as part of the Engine server using "<calypso home>/startEngineserver.bat" on Windows platforms, or "<calypso home>/startEngineserver.sh" on \*nix platforms.

#### Version 14.1+

The Billing engine is configured in the Engine Manager of Web Admin: event subscription and engine parameters. You may need to add this engine if it is not available for configuration: Create a new engine called BillingEngine, with class name com.calypso.engine.billing.BillingEngine.

The Billing engine can be started from the Engine Manager in Web Admin.

Please refer to Calypso Web Admin documentation for complete details.

×

| 🥖 Billing(-900    | .00 USD)      | -PO is Sta | te Street G   | lobal Ma  | arke   | ts LLC (6    | 0894) -    | Version: 0   | Mod   | User :   | (a      | - 🗆    |
|-------------------|---------------|------------|---------------|-----------|--------|--------------|------------|--------------|-------|----------|---------|--------|
| Trade Back Office | e Billing     | Analytics  | Pricing Env 1 | Market Da | ita    | Utilities He | elp Tem    | plate        |       |          |         |        |
| Trade Details F   | ees   Billing | Fees       |               |           |        |              |            |              |       |          |         |        |
|                   |               | c          | ounterParty   | Book      | BILLI  | NG_BO 🔻      | Status     | VERIFIED     | ID    | •        | 60894   |        |
| From              |               | Pr         | ocessingOrg   | Trade     | e Date | 04/01/20     | 11         | 11:43:44 AM  | Set   | tle Date | 05/02/2 | 011    |
|                   |               |            |               |           |        | Start        | Date 04/   | /01/2011     | End C | )ate     | 04/30/2 | 011    |
|                   |               |            |               |           |        |              |            |              |       |          |         |        |
| Pay               | Tra           | nsfer Type | CME_COMMI     | SSION     | •      | Ac           | count Id   | 3            | 31380 |          | CPT     | YB@CME |
|                   |               |            |               |           |        | Fee          | Billing Id | 3            | 32563 |          |         |        |
| Principal         |               | 900.00     | ) Ccy         | USD       | •      |              |            | Templa       | ate   | NONE     |         | -      |
| Adjustment        |               | 0.00       | 0             |           |        |              |            |              |       |          |         |        |
| Trade Details F   | ees Billin    | ng Fees    |               |           |        |              |            |              |       |          |         |        |
| Legal Entity      | CME           |            |               |           | Cou    | unterParty   |            |              |       |          |         |        |
|                   |               | Billing E  | vent          |           |        |              | Billing G  | rid          |       |          |         |        |
| Date Va           | alue Date     | Amou       | int Type      | Amo       | unt    | Currency     | Conve      | erted Amount | Ma    |          |         |        |
| 04/06/2011 04/    | 06/2011       | CME_COMM   | ISSION_FEE    | (900      | .00)   | USD          |            | (900.00      | ))    |          |         |        |

## Sample CME\_COMMISSION\_FEE

As more trades are entered into the system, more billing fees are added to the same billing trades.

| Trade Details Fees Billing Fees |               |                    |              |          |                  |
|---------------------------------|---------------|--------------------|--------------|----------|------------------|
| Legal Entity CME                |               |                    | CounterParty |          |                  |
|                                 | Billing Event |                    | Billing Grid |          |                  |
| Date                            | Value Date    | Amount Type        | Amount       | Currency | Converted Amount |
| 04/06/2011                      | 04/06/2011    | CME_COMMISSION_FEE | (900.00)     | USD      | (900.00)         |
| 04/08/2011                      | 04/08/2011    | CME_COMMISSION_FEE | (1,100.00)   | USD      | (1,100.00)       |

Sample MAINTENANCE\_FEE
| 🌽 Billing(85.00 USD) -PO is State Street Global Markets LLC (60890) - Version : 1 Mod User :(ad | _ 🗆 ×   |
|-------------------------------------------------------------------------------------------------|---------|
| Trade Back Office Billing Analytics Pricing Env Market Data Utilities Help Template             |         |
| Trade Details Fees Billing Fees                                                                 |         |
| From CPTY B CounterParty Book BILLING_BO 💌 Status VERIFIED ID 💌 6089                            | 0       |
| To ProcessingOrg Trade Date 07/01/2011 11:27:17 AM Settle Date 08/01/                           | 2011    |
| Start Date 07/01/2011 End Date 07/31/                                                           | 2011    |
|                                                                                                 |         |
| Receive Transfer Type MAINTENANCE  Account Id 31378 CPT                                         | YB@SSGM |
| Fee Billing Id 32559                                                                            |         |
| Principal 85.00 Ccy USD Template NONE                                                           | -       |
| Adjustment 0.00                                                                                 |         |
|                                                                                                 |         |
| Trade Details Fees Billing Fees                                                                 |         |
| Legal Entity CME CounterParty                                                                   |         |
| Billing Event Billing Grid                                                                      |         |
| Date Value Date Amount Type Amount Currency Converted Amount                                    |         |
| 07/06/2011 07/06/2011 MAINTENANCE_FEE 30.00 USD 30.00                                           |         |
| 07/08/2011 07/08/2011 MAINTENANCE_FEE 55.00 USD 55.00                                           |         |

### **Rebate Process**

In case a rebate is configured on the Fee Config, rebate entries are generated using the EOD\_REBATE\_FEE scheduled task.

The rebate process adjusts the fee rate based on all the events of the billing period (Default rebate type), or applies a discount based on the total fee amount and the discount schedule (Discount rebate type).

The EOD\_REBATE\_FEE scheduled task must be run daily. It retrieves the billing trades for which the end date falls on the scheduled task valuation date.

The system creates new billing entries of type REBATE to book the difference between the billing fee amount originally computed, and the billing fee amount computed at the end of the period, once the actual fee rate is known / discount is applied. There is one REBATE billing entry per trading book.

| 🏒 Scheduled Ta  | ask Window [120100/re | elease_clear | ing/]calypso_u | ser           |        |             |
|-----------------|-----------------------|--------------|----------------|---------------|--------|-------------|
| Report Tools    | Help                  |              |                |               |        |             |
| Definition Repo | rt                    |              |                |               |        |             |
|                 | r                     |              |                |               |        |             |
| ? Type          | EOD_REBATE_FEE        | •            | Description    | Compute rebat | e of B | ILLING fees |
| Trade Filter    | SWAP TRADES           | •            | Pricing Env    | default       |        | •           |
| User            | calypso_user          | •            | Filter Set     |               |        | •           |
| Measures        |                       |              |                |               |        |             |
| Time Zone       | America/New_York      | •            | Exe            | : Time        | н      | М           |
| From Days       | 0 To (                | D            | Valuatio       | n Time 12     | 2 Н    | 0 M         |
| Holidays        |                       |              | Undo           | Time          | н      | м           |
|                 | Skip Exec CutOff      | 0 Hou        | r 0 Min        |               |        |             |
| Attributes      |                       |              |                |               |        | Execute     |
| Attribute       |                       | Value        |                |               |        | Publish     |
| Contract Fee    |                       | ▼ False      |                |               | Comm   | ent         |
| APPLY ACTION    |                       | - AUTHOR     | IZE            |               |        |             |
| LegalEntity     |                       |              |                |               |        |             |
| 🛃 Enter Val D   | ate and               |              |                |               |        |             |
| Val Date        | 03/31/2012            |              |                |               |        |             |
| Val Time        | 12:00:00 PM           |              |                |               |        |             |
| Scheduling Eng  | jine √ Run locally    |              |                |               |        |             |
| ОК              | Annuler               |              |                |               |        |             |

2 Refer to *Calypso Fees* documentation for details on using these windows.

## 8.3 Initial Margin Fees

The CCPs charge fees on the initial margin requirements.

Billing events are generated by the scheduled task CLEARING\_BILLING based on account positions. The Billing engine subscribes to the billing events to generate the fees (billing trades) based on billing grids and fee billing rules.

The Billing Grid calculator "InitialMarginFee" computes fees of type IM\_BASED\_FEE, on a periodic basis, using the scheduled task CLEARING\_BILLING and the Billing engine.

The scheduled task CLEARING\_BILLING will only process accounts for which the Billing checkbox is checked.

Make sure that you add IM\_BASED\_FEE to the domain "BillingFeeType".

You also need to add BillingInitialMarginFeeCalculator to the domain "billingCalculator".

Setup details are described in the following sections.

### 8.3.1 Billing Grid

Choose **Main Entry > Configuration > Fees, Haircuts, & Margin Calls > Fee Grid**, and select the Billing Grid panel to define billing grids.

| Fee Grid Wind     | ow - Version - O (User    | : calypso_user)  |         |                |              |             |         |
|-------------------|---------------------------|------------------|---------|----------------|--------------|-------------|---------|
| rade Fee Grid B   | illing Grid Browse        |                  |         |                |              |             |         |
| G                 | id Id                     | 13               | 2700    | Account        | ALL          |             | •       |
| Processing        | Org ALL                   |                  |         | Ccy            | USD          |             |         |
| Legal E           | ntity ALL                 |                  |         | Role           | CounterParty | /           | •       |
| Event             | Type Account              |                  | -       | Fee Value Date | CustomDate   |             | •       |
|                   |                           |                  |         | SD Filter      | LCH IRD by k | eyword      |         |
| Valid             | from 01/01/2012           |                  |         | Valid to       | 12/31/2017   |             |         |
| Descri            | otion LCH IRD Daily IM f  | Based Fee in USD |         |                |              |             |         |
| Calcu             | lator InitialMarginFee    |                  | •       | Add            | Rem          | ove         |         |
| Use Multiple C    | alculators                |                  |         |                |              |             |         |
| Billing Calculate | rs                        |                  |         |                |              |             |         |
| Id                | Туре                      | StaticDataFilter | AmountT | ype Currency   | Description  | RefDateTime | TimeZon |
| 132701 BillingIr  | nitialMarginFeeCalculator |                  | AMOUNT  | USD            | NONE         |             |         |

Enter the criteria as needed.

Select the calculator BillingInitialMarginFeeCalculator and click Add.

| 🏄 Initial Margin Fee | Calculator |               |              |   |
|----------------------|------------|---------------|--------------|---|
| Id: 29               | 98698      | Description:  |              |   |
| CCP: L               | сн 💌       | Product:      | IRD          | • |
| Fee Type: D          | AILY       | Billing Type: | IM_BASED_FEE | • |
| Holidays: N          | YC         | Day Count:    | ACT/360      | • |
| Fee Rate (bps): 30   | 0.00       | Currency:     | USD          | • |
| Post-buffer:         | i          |               |              |   |

The Daily fee type uses the previous day's IM Requirement to calculate each day's Fee, and carries the calculation forward to include the non-business days that immediately follow a given date. For example, the Fee calculated for a Friday will be generated for 3 days to cover Friday, Saturday and Sunday.

The Daily fee type inserts a unique Fee into the Billing Trade for each day that the scheduled task is run. The sum of these Daily Fees will be the Monthly Total. The Fee currency for the Daily Fee is expected to be in the currency of the Requirement, so there is no FX Conversion logic.

You can also select the currency as needed to define different IM requirements by currency.

If you check "Post-Buffer" the base amount to compute the fee is the Net Balance of the margin call contract (which takes the buffers into account). Otherwise, it is the pricer measure MARGIN\_CALL.

### Billing Account Segregation by Clearing Service

You can setup the account attribute ProductType on the billing account to segregate the billing fee by clearing service.

The ProductType attributes needs to match the "Product" field specified for the BillingInitialMarginFeeCalculator.

| L | Account Attributes Window MAPPING CUS01 CME-SWAP (141221) |          |  |  |  |  |  |  |  |  |  |
|---|-----------------------------------------------------------|----------|--|--|--|--|--|--|--|--|--|
|   |                                                           |          |  |  |  |  |  |  |  |  |  |
|   | Name                                                      | Value 🗸  |  |  |  |  |  |  |  |  |  |
|   | IS_IEF4                                                   | true     |  |  |  |  |  |  |  |  |  |
|   | ProductType                                               | ▼ IRD    |  |  |  |  |  |  |  |  |  |
|   | AccountType                                               | ▼ Client |  |  |  |  |  |  |  |  |  |
|   | Clearing Book                                             | CUS01    |  |  |  |  |  |  |  |  |  |
|   | SERVICES                                                  | CME-IRD  |  |  |  |  |  |  |  |  |  |
|   | CCPOriginCode                                             | - CLIENT |  |  |  |  |  |  |  |  |  |
|   | InitialMarginAccount                                      | АААА     |  |  |  |  |  |  |  |  |  |

## 8.3.2 Fee Billing Rule

The billing rule allows defining the billing frequency, and a billing threshold if needed.

Define the billing rule using Main Entry > Configuration > Fees, Haircuts & Margin Calls > Fee Billing Rule (menu action refdata.FeeBillingRuleWindow).

| Fee  | Billing Rule Windo        | ۲ - Version - O (User: calypso_user)                                   | _ 🗆 × |
|------|---------------------------|------------------------------------------------------------------------|-------|
| Edit | Browse                    |                                                                        |       |
| -    | Id                        | 132704 SD Filter                                                       |       |
|      | Processing Org            | ALL Role CounterParty                                                  |       |
|      | Legal Entity              | ALL Effective To 12/31/2017                                            |       |
|      | Effective From            | 01/01/2012 Billing Ccy ANY                                             |       |
|      | Billing Asset Type        | NEXT_BILLING_DATE  Holidays                                            |       |
|      | Billing Date Rule         | @Last Business Day of Month Sett. Date Rule @7th Business Day of Month |       |
|      | Adjust. Days              | 0 Bus. Days Billing Asset Threshold 0                                  |       |
|      | Billing Threshold         | 0 Input Date Type TradeDate                                            |       |
|      | New                       | Delete Save SaveAsNew Add Attributes                                   |       |
|      | efaults Trade Billing V   | alues                                                                  |       |
|      | Book<br>(M Based Fee Book | Bundle KwdAgent XferType                                               |       |
|      |                           |                                                                        |       |

>> Click Add Attributes to add the EntryType attribute.

| Attributes Window   |                   |  |  |  |  |  |  |
|---------------------|-------------------|--|--|--|--|--|--|
| Domain              |                   |  |  |  |  |  |  |
| Name                | Value             |  |  |  |  |  |  |
| DefaultBook         | IM Based Fee Book |  |  |  |  |  |  |
| DefaultTransferType | <b>T</b>          |  |  |  |  |  |  |
| EntryType           | IM_BASED_FEE      |  |  |  |  |  |  |
| BillingOnly         |                   |  |  |  |  |  |  |

Set EntryType = User-defined fee, "IM\_BASED\_FEE" in this example.

## 8.3.3 Fee Generation

Configure the CLEARING\_BILLING scheduled task.

|   | Task Description          |                                                                |
|---|---------------------------|----------------------------------------------------------------|
|   | Task Type:                | CLEARING_BILLING                                               |
|   | External Reference:       | 0.50 CALYPUS - LCH                                             |
|   | Comments:                 | Generates Account Event to Trigger Generation of IM Based Fees |
|   | Description:              | Generates Account Event to Trigger Generation of IM Based Fees |
|   | Execution Parameters      |                                                                |
|   | Attempts: 1               | Retry After: 0 minutes Expected Execution Time                 |
|   | JVM Settings: -Xms5       | 12m -Xm×1024m -XX:MaxPermSize=256m                             |
|   | Log Settings:             |                                                                |
|   | Task Notification Options |                                                                |
|   | 🔲 Send Emails 🛛 🗍         | Publish Business Events To User:                               |
| [ | ± Common Attribute        | 5                                                              |
| [ | Task Attributes           |                                                                |
|   | CCP                       | LCH                                                            |
|   | PRODUCT TYPE              | IRD                                                            |

- » Select the CCP for which you want to generate the fees.
- >> Select the product type as needed.

[NOTE: For the CME IM fee, the scheduled task should be run only at the end of the month]

If the business holidays are set, and the valuation date is a holiday, the scheduled task fails. You can monitor the exception in the Task Station:

- Add EX\_CLEARING\_BILLING to the domain "eventType".
- Add CLEARING\_BILLING to the domain "exceptionType".

The scheduled task looks up the clearing account and generates PSEventAccountBilling events based on the billing grid.

The Billing engine subscribes to PSEventAccountBilling events and generates billing trades based on the billing rule.

### Version 14.0+

Make sure that the Billing engine is set in the parameter "engines.startup" of "<calypso home>/deploy/EngineStartupConfig.properties":

engines.startup=TransferEngine,MessageEngine,InventoryEngine,AccountingEngine,Liquidat ionEngine,PositionEngine,TaskEngine,LifeCycleEngine,BillingEngine

You can start the Billing engine as part of the Engine server using "<calypso home>/startEngineserver.bat" on Windows platforms, or "<calypso home>/startEngineserver.sh" on \*nix platforms.

### Version 14.1+

The Billing engine is configured in the Engine Manager of Web Admin: event subscription and engine parameters. You may need to add this engine if it is not available for configuration: Create a new engine called BillingEngine, with class name com.calypso.engine.billing.BillingEngine.

The Billing engine can be started from the Engine Manager in Web Admin.

Please refer to Calypso Web Admin documentation for complete details.

The book is set on the billing trades according to the following logic:

- The book specified on the billing rule is selected by default.
- If not set, the "Funding Book" legal entity attribute on the PO is selected.
- If not set, the standard clearing book lookup method is used.
   See <u>Defining Books</u> for details.

Sample billing trade:

| Billing( | 8.03 USD)     | -PO is C  | alypso Cl | earing US FC  | M (298699)          | - Version | : 0 Mod U     | ser :() [1            | 300075P2   | /CLEAR   | LING_25]  | 🗆         | ×      |
|----------|---------------|-----------|-----------|---------------|---------------------|-----------|---------------|-----------------------|------------|----------|-----------|-----------|--------|
| Trade Ba | ack Office    | Billing   | Analytics | Pricing Env   | <u>M</u> arket Data | Utilities | Helo Ter      | onlate<br>D) -BO is ( | alunco Clo | aring US | ECM (2004 | :00) - Ve | orcior |
|          |               |           |           |               |                     |           | iy(o.03 05    | <i>)</i> -POISC       | aiypsu cie | aning 05 | FCM (2900 | 999) - VE | arsioi |
| Trade D  | etails   Fees | ; Billing | Fees      |               |                     |           |               |                       |            |          |           |           |        |
| From     | CUSTOMER_     | A         |           | CounterParty  | Book IM             | Based F   | 🚽 Statu       | IS VERIFIE            | D II       |          | 298699    |           |        |
| то       | CALYPSO_US    | 5         | I         | ProcessingOrg | Trade Da            | te 04/01/ | 2013          | 7:27:40 A             | M Set      | tle Date | 05/10/201 | 13        |        |
|          |               |           |           |               |                     | Sta       | rt Date 04    | /01/2013              | End        | Date     | 04/30/201 | 13        |        |
| Red      | ceive         | Tran      | sfer Type | IM Billing Fe | e 🔻                 | 1         | Account Id    |                       | 114213     | CUST_    | A@FCM_CN  | 1E_IRD    |        |
|          |               |           |           |               |                     | F         | ee Billing Id |                       | 132704     |          |           |           |        |
| Princ    | cipal         |           | 8.(       | 03 C          | cy USD 💌            | ]         |               | т                     | emplate    | NONE     |           | <b>T</b>  |        |
| Adjust   | tment         |           | 0.0       | 00            |                     |           |               |                       |            |          |           |           |        |
|          |               |           |           |               |                     |           |               |                       |            |          |           |           |        |

| 🥖 Billing | g <b>(</b> 8.03 | USD)  | -PO is    | Calypso Cl | earing US FC | M (298699   | 9) - Version | : 0 Moo | l User :() | [13000 | 75P2/CLEARING   | _25] 💶 🗖 🗙    |
|-----------|-----------------|-------|-----------|------------|--------------|-------------|--------------|---------|------------|--------|-----------------|---------------|
| Trade     | Back O          | ffice | Billing   | Analytics  | Pricing Env  | Market Data | a Utilities  | Help    | Template   |        |                 |               |
| Trade     | Details         | Fee   | s Billing | ; Fees     |              |             |              |         |            |        |                 |               |
| Lega      | Legal Entity    |       |           |            |              |             |              |         |            |        |                 |               |
|           |                 |       |           | Billing Ev | ent          |             | Billir       | ng Grid |            |        |                 |               |
| D         | ate             | Valu  | e Date    | Amount Ty  | pe Amount    | Currency    | Converted    | Amount  | Manual A   | mount  | Override Amount | Billing Event |
| 04/30,    | /2013           | 04/08 | /2013     | AMOUNT     | 8.03         | USD         |              | 8.03    |            |        |                 | Account       |
|           |                 |       |           |            |              |             |              |         |            |        |                 |               |

## 8.4 Security Collateral Fees

Billing events are generated by the scheduled task CLEARING\_BILLING based on margin call positions. The Billing engine subscribes to the billing events to generate the fees (billing trades) based on billing grids and fee billing rules.

The Billing Grid calculator "BondInvestmentFeeCalculator" computes fees of user-defined type, on a periodic basis, using the scheduled task CLEARING\_BILLING and the Billing engine.

The scheduled task CLEARING\_BILLING will only process accounts for which the Billing checkbox is checked.

Add the fee type that you want to generate to the domain "BillingFeeType". For example, "CORP\_BONDS".

You also need to add BondInvestmentFeeCalculator to the domain "billingCalculator".

Setup details are described in the following sections.

## 8.4.1 Billing Grid

From the Calypso Navigator, navigate to **Configuration** > **Fees, Haircuts, & Margin Calls** > **Fee Grid**, and select the Billing Grid panel to define billing grids.

| 🔎 Fee Grid Wind   | ow - Version - 9       |                  |            |              |             |             |          |
|-------------------|------------------------|------------------|------------|--------------|-------------|-------------|----------|
| Trade Fee Grid E  | illing Grid Browse     |                  |            |              |             |             |          |
| G                 | rid Id                 | 2                | 93697      | Account      | ALL         |             | -        |
| Processing        | Org ALL                |                  |            | Ccy          | ANY         |             |          |
| Legal B           | intity CUS01           |                  |            | Role         | CounterPart | :Y          | -        |
| Event             | Type Account           |                  | ▼ Fe       | e Value Date | CustomDate  | ;           | -        |
|                   |                        |                  |            | SD Filter    | SERVICES C  | ME IRD      |          |
| Valid             | from                   |                  |            | Valid to     |             |             |          |
| Descri            | ption Corp Bond        |                  |            |              |             |             |          |
| Calcu             | lator BondInvestmentFe | eCalculator      | -          | Add          | Rer         | nove        |          |
| 🔲 Use Multiple C  | Calculators            |                  |            |              |             |             |          |
| Billing Calculate | ors                    |                  |            |              |             |             |          |
| Id                | Туре                   | StaticDataFilter | AmountType | Currency     | Description | RefDateTime | TimeZone |
| 293698 BondIr     | nvestmentFeeCalculator |                  | AMOUNT     | USD I        | NONE        |             |          |
|                   |                        |                  |            |              |             | -           |          |

Enter the criteria as needed.

| Select the calculator | BondInvestmentFeeCalculator | and click | Add. |
|-----------------------|-----------------------------|-----------|------|
|-----------------------|-----------------------------|-----------|------|

| 🛃 Bond Investme | nt Fee Calculator |             |            |   |       |
|-----------------|-------------------|-------------|------------|---|-------|
| Id              | 293698            |             |            |   |       |
| CCP             | CME               |             |            |   |       |
| Product Subtype | CORP              |             |            |   |       |
| Holidays        | NYC               | . Day Count | ACT/360    | • |       |
| Fee Rate (bps)  | 10                | Currency    | USD        | Ŧ |       |
| HairCut         | Pre-HairCut       | BillingType | CORP_BONDS | Ŧ |       |
|                 |                   |             |            |   | Apply |

- » Enter the details of the calculator.
- » Set the billing type to the user-defined fee, CORP\_BONDS in this example.
- >> Then click Apply.

Save the billing grid when you are done.

### Billing Account Segregation by Clearing Service

You can setup the account attribute ProductType on the billing account to segregate the billing fee by clearing service.

| L | 📈 Account Attributes Window MAPPING CUS01 CME-SWAP (141221) |          |  |  |  |  |
|---|-------------------------------------------------------------|----------|--|--|--|--|
|   |                                                             |          |  |  |  |  |
|   | Name                                                        | Value 🗸  |  |  |  |  |
|   | IS_IEF4                                                     | true     |  |  |  |  |
|   | ProductType                                                 | ▼ IRD    |  |  |  |  |
|   | AccountType                                                 | ▼ Client |  |  |  |  |
|   | Clearing Book                                               | CUS01    |  |  |  |  |
|   | SERVICES                                                    | CME-IRD  |  |  |  |  |
|   | CCPOriginCode                                               | - CLIENT |  |  |  |  |
|   | InitialMarginAccount                                        | АААА     |  |  |  |  |

## 8.4.2 Fee Billing rule

The billing rule allows defining the billing frequency, and a billing threshold if needed.

Define the billing rule using Main Entry > Configuration > Fees, Haircuts & Margin Calls > Fee Billing Rule (menu action refdata.FeeBillingRuleWindow).

| Edit Browse              |               |                         |                            |
|--------------------------|---------------|-------------------------|----------------------------|
| Id                       | 280703        | SD Filter               | <b></b>                    |
| Processing Org           | CALYPUS       | Role                    | CounterParty               |
| Legal Entity             | CUS01         | Effective To            |                            |
| Effective From           | 01/01/2010    | Billing Ccy             | USD                        |
| Billing Asset Type       | IMMEDIATE 💌   | Holidays                |                            |
| Billing Date Rule        | @End of Month | Sett. Date Rule         | @7th Business Day of Month |
| Adjust. Days             | 0 🗖 Bus. Days | Billing Asset Threshold | 0                          |
| Billing Threshold        | 0             | Input Date Type         | TradeDate 💌                |
| New                      | Delete Sav    | e SaveAsNew             | Add Attributes             |
| Defaults Trade Billing \ | /alues        |                         |                            |
| Book<br>CUS01            | Bundle        | KwdAgent                | XferType<br>CORP_BONDS     |

>> Click Add Attributes to add the EntryType attribute.

| 🕖 Attributes Window |            |  |  |  |  |
|---------------------|------------|--|--|--|--|
| Domain              |            |  |  |  |  |
| Name                | Value      |  |  |  |  |
| Billing Fee Type    | CORP_BONDS |  |  |  |  |
| BillingOnly         | true       |  |  |  |  |
| DefaultBook         | CUS01      |  |  |  |  |
| DefaultTransferType | CORP_BONDS |  |  |  |  |
| EntryType           | CORP_BONDS |  |  |  |  |
| DefaultBundleID     |            |  |  |  |  |

Set EntryType = User-defined fee, "CORP\_BONDS" in this example.

## 8.4.3 Fee Generation

Configure the CLEARING\_BILLING scheduled task.

| Task Description          |                                                                  |  |  |  |  |  |
|---------------------------|------------------------------------------------------------------|--|--|--|--|--|
| Task Type:                | CLEARING_BILLING                                                 |  |  |  |  |  |
| External Reference:       | 0.50 CALYPUS - CME IRD                                           |  |  |  |  |  |
| Comments:                 | Generates Account Event to Trigger Clearing Related Billing Fees |  |  |  |  |  |
| Description:              | Generates Account Event to Trigger Clearing Related Billing Fees |  |  |  |  |  |
| Execution Parameters      |                                                                  |  |  |  |  |  |
| Attempts: 1               | Retry After: 0 minutes Expected Execution Time                   |  |  |  |  |  |
| JVM Settings: -Xms5       | 12m -Xmx1024m -XX:MaxPermSize=256m                               |  |  |  |  |  |
| Log Settings:             |                                                                  |  |  |  |  |  |
| Task Notification Options |                                                                  |  |  |  |  |  |
| 🔲 Send Emails 🛛           | Publish Business Events To User:                                 |  |  |  |  |  |
| E Common Attribute        | 25                                                               |  |  |  |  |  |
| Task Attributes           |                                                                  |  |  |  |  |  |
| CCP                       | CME                                                              |  |  |  |  |  |
| PRODUCT TYPE              | IRD                                                              |  |  |  |  |  |

- >> Select the CCP for which you want to generate the fees.
- » Select the product type as needed.

If the business holidays are set, and the valuation date is a holiday, the scheduled task fails. You can monitor the exception in the Task Station:

- Add EX\_CLEARING\_BILLING to the domain "eventType".
- Add CLEARING\_BILLING to the domain "exceptionType".

The scheduled task PSEventAccountBilling events based on the billing grid.

The Billing engine subscribes to PSEventAccountBilling events and generates billing trades based on the billing rule.

### Version 14.0+

Make sure that the Billing engine is set in the parameter "engines.startup" of "<calypso home>/deploy/EngineStartupConfig.properties":

engines.startup=TransferEngine,MessageEngine,InventoryEngine,AccountingEngine,Liquidat ionEngine,PositionEngine,TaskEngine,LifeCycleEngine,BillingEngine

You can start the Billing engine as part of the Engine server using "<calypso home>/startEngineserver.bat" on Windows platforms, or "<calypso home>/startEngineserver.sh" on \*nix platforms.

### Version 14.1+

The Billing engine is configured in the Engine Manager of Web Admin: event subscription and engine parameters. You may need to add this engine if it is not available for configuration: Create a new engine called BillingEngine, with class name com.calypso.engine.billing.BillingEngine.

The Billing engine can be started from the Engine Manager in Web Admin.

Please refer to Calypso Web Admin documentation for complete details.

# Section 9. Message Configurations

From the Calypso Navigator, navigate to **Configuration > Messages & Matching > Message Set-up** for defining messages.

## 9.1 CONSENT Messages

The CONSENT message is sent to the CCP once a trade has been approved / rejected in Calypso. Upon receipt of the CONSENT message, the CCP will clear / cancel the trade.

## 9.1.1 Message Setup

| Edit Browse      |                       |           |               |                     |          |               |
|------------------|-----------------------|-----------|---------------|---------------------|----------|---------------|
| Product Type     | ALL                   | ¥         | Language      | English (United Sta | tes)     | Ŧ             |
| Event Type       | CREDIT_CONSENTED_TRA  | ADE 💌     | Address Type  | CME                 | -        |               |
| Message Type     |                       | Ŧ         | Gateway       | MQ                  |          | <b>•</b>      |
| Processing Org   | CALYPUS               | Ŧ         | Format Type   | XML                 |          | <b>•</b>      |
| PO Contact Type  | Default               | Ŧ         | Template      | CMEBridgeConsent    | Granted  |               |
| Receive          | r ALL                 |           | SD Filter     | isCMEFeedTrade      |          |               |
| Receiver Role    | e CounterParty        | Ŧ         |               | Matching            |          |               |
| Rec Contact Type | e Default             | *         |               | 🗖 Do not Send Me    | ssage    |               |
| Grouping         |                       | <b>▼</b>  |               | 🗖 Inactive          |          |               |
| Config Id        | 141787                | Delete    | Save          | Save As N           | ew       |               |
| Id Product       | Event                 | Message A | ProcessinaOra | PO Contact Type     | Receiver | Receiver Role |
| 141786 ALL C     | REDIT_CONSENTED_TRADE | CONSENT   | CALYPUS       | Default             | ALL      | CounterParty  |
| 141787 ALL CI    | REDIT_CONSENTED_TRADE | CONSENT   | CALYPUS       | Default             | ALL      | CounterParty  |
| 280219 ALL C     | REDIT_CONSENTED_TRADE | CONSENT   | CALYPUS       | Default             | ALL      | CounterParty  |

141783 ALL

280220 ALL

| Edit Browse      |                      |              |               |                        |          |               |
|------------------|----------------------|--------------|---------------|------------------------|----------|---------------|
|                  |                      |              | r             |                        |          | _             |
| Product Type     | ALL                  | <b>–</b>     | Language      | English (United State: | s)       | <b>*</b>      |
| Event Type       | CONSENT REJECTED_TRA | DE 💌         | Address Type  | CME                    | •        |               |
| Message Type     |                      | •            | Gateway 🛛     | MQ                     |          | -             |
| Processing Org   | CALYPUS              | *            | Format Type   | XML                    |          | -             |
| PO Contact Type  | Default              | <b>*</b>     | Template      | CMEBridgeConsentRe     | fused    |               |
| Receive          | ALL                  |              | SD Filter     | isCMEFeedTrade         |          |               |
| Receiver Role    | CounterParty         | *            | ſ             | Matching               |          |               |
| Rec Contact Type | Default              | *            | ſ             | Do not Send Messa      | age      |               |
| Grouping         | 1                    | ▼            | ſ             | Inactive               |          |               |
|                  |                      |              |               |                        |          |               |
| Config Io        | 141780               | Delete       | Save          | Save As New            | ,        |               |
|                  |                      |              |               |                        |          |               |
| Id Product       | Event                | Message Type | ProcessingOrg | PO Contact Type        | Receiver | Receiver Role |
| 141790 ALL       |                      | CONSENT      |               | Default                | ALL      | CoupterParty  |

# 9.1.2 Message Sender Config

CONSENT REJECTED\_TRADE CONSENT CONSENT REJECTED\_TRADE CONSENT

| 🖌 Message Sender Config |               |                                   |                |         |             |          |          |            |           |
|-------------------------|---------------|-----------------------------------|----------------|---------|-------------|----------|----------|------------|-----------|
| Sender Config Copy      | y Config      |                                   |                |         |             |          |          |            |           |
| Message Status          | TO_BE_SENT    | •                                 | Product Type A | LL      |             | •        |          |            |           |
| Advice Type             | CONSENT       | •                                 | Address Type   | СН      |             | •        |          |            |           |
| Static Data Filter      |               |                                   | Gateway M      | Q       |             | •        |          |            |           |
| 🔽 Save                  | Master and Co | opies AdviceDocuments will be sav | ed in DB       |         |             |          |          |            |           |
| V Send                  | 📝 Sender By   | Method 🛛 🗐 Sender By G            | Gateway        |         |             |          |          |            |           |
| LCHGatewayMQD           | ocumentSender | class will be called              |                |         |             |          |          |            |           |
| Save Remove New         |               |                                   |                |         |             |          |          |            |           |
| Id Status               | Product       | Advice Type                       | Address Type   | Gateway | SD Filter S | end      | Save     | By Gateway | By Method |
| 297213 TO_BE_SEN        | IT ALL        | CONSENT                           | LCH            | MQ      |             | V        | V        | <b>V</b>   |           |
| 297212 TO_BE_SEN        | ALL           | EXCHANGE_FEED_CONSENT_AC          | к існ          | MQ      |             | <b>V</b> | <b>V</b> | <b>V</b>   |           |

CALYPUS

CALYPUS

Default

Default

ALL

ALL

CounterParty

CounterParty

## 9.2 CLEARING\_STATEMENT Messages

The CLEARING\_STATEMENT message is the client statement – It is generated by the Message engine once the scheduled task CLEARING\_STATEMENT sends the STATEMENT events.

| Edit Browse         |                     |             |               |                 |                     |   |
|---------------------|---------------------|-------------|---------------|-----------------|---------------------|---|
|                     |                     |             |               |                 |                     |   |
| Product Type        | MarginCall          | -           | Lang          | juage English   |                     | - |
| Event Type          | STATEMENT           | -           | Address       | Type MAIL       | •                   | ] |
| Message Type        | CLEARING_STATEMENT  | *           | Gate          | eway FILE       |                     | - |
| Processing Org      | ALL                 | -           | Format        | Type HTML       |                     | • |
| PO Contact Type     | Default             | -           | Tem           | plate IMFMCClea | aringStatement.html |   |
| Receiver            |                     |             | SD            | Filter          |                     |   |
| Receiver Role       | Client              | •           |               | 🥅 Matchin       | ng                  |   |
| Rec Contact Type    | Default             | •           |               | 🔲 Do not        | Send Message        |   |
| Grouping            |                     | •           |               | 🔲 Inactive      | e                   |   |
| Config Id           | 130290              | Delete      | Sav           | /e S            | ave As New          |   |
|                     |                     |             |               |                 | 1                   |   |
| Id Product          | Event Messag        | je Type 🛛 🖡 | ProcessingOrg | PO Contact Type | e Receiver          |   |
| 130290 MarginCall S | TATEMENT CLEARING_S | TATEMENT A  |               | Default         | ALL                 |   |

### [NOTE: Receiver Role = Client]

We are using the role "Client" in this setup. It can also be "ExtCounterParty".

See <u>On-Boarding an Individual Client</u> for details.

You can select any HTML template – It will be overridden by the CLEARING\_STATEMENT message formatter to use an XSL template.

If you also want to generate a PDF statement, add the following message configuration:

| Edit Browse      |                    |              |                             |   |
|------------------|--------------------|--------------|-----------------------------|---|
|                  |                    |              |                             |   |
| Product Type     | MarginCall         | Language     | English                     | • |
| Event Type       | STATEMENT          | Address Type | CME .                       |   |
| Message Type     | CLEARING_STATEMENT | Gateway      | FILE                        | • |
| Processing Org   | ALL                | Format Type  | PDF                         | • |
| PO Contact Type  | Default 🗾          | Template     | MCClearingStatementPDF.html |   |
| Receiver         |                    | SD Filter    |                             |   |
| Receiver Role    | Client             |              | Matching                    |   |
| Rec Contact Type | Default 🗾          |              | 🗖 Do not Send Message       |   |
| Grouping         | ▼ …                |              | T Inactive                  |   |

- Format Type = PDF
- >> Template = "CMFMCClearingStatementPDF.html"

## 9.2.1 Default Template

The location and name of the XSL template defaults to

"resources/com/calypso/templates/ClearingStatement.xsl".

The XSL template can be customized as needed.

For example, you can easily replace the "logo" image, and any disclaimer in the "footer".

```
<img src="https://www.calypso.com/images/logo.gif" alt="Logo"/>

    Statement generated by Calypso Technology, 2013.
```

The actual content of the client statement is defined in the file "resources/config/ClearingStatementFactory.xml".

[NOTE: If the "Excess/Deficit Including Pending Collateral" row name is customized in "ClearingStatementFactory.xml", all occurrences of such name must also be replaced in "ClearingStatement.xsl"]

## 9.2.2 Defining a Template by Legal Entity

It is possible to override the default location of the template, and set it by legal entity, using the configuration file "resources/com/calypso/tk/clearing/factory/ResourceClearingFactory.Statement.xml".

A sample configuration file is provided in

"resources/com/calypso/tk/clearing/factory/ResourceClearingFactory.Statement.xml.sampl e". You need to rename it to

"resources/com/calypso/tk/clearing/factory/ResourceClearingFactory.Statement.xml" in order to use it.

If this file does not exist, the default template will be used instead.

```
<?xml version="1.0" encoding="UTF-8"?>
<beans xmlns="http://www.springframework.org/schema/beans"</pre>
      xmlns:xsi="http://www.w3.org/2001/XMLSchema-instance"
xmlns:util="http://www.springframework.org/schema/util"
      xsi:schemaLocation="
             http://www.springframework.org/schema/util
             http://www.springframework.org/schema/util/spring-util-3.0.xsd
             http://www.springframework.org/schema/beans
             http://www.springframework.org/schema/beans/spring-beans-3.0.xsd"
      default-init-method="init" default-destroy-method="destroy">
      <!-- statementConfigurationPaths has to be a list of valid Spring resource
paths. See http://docs.spring.io/spring/docs/3.0.x/spring-framework-
reference/html/resources.html#resources-app-ctx for more info -->
      <!-- statementTemplatePath has to be either an absolute file path, or a
classpath, with no classpath: or file: prefix -->
      <!-- SAMPLES
      <bean id="calypsoUKresourceLocations"</pre>
      class="com.calypso.tk.bo.clearing.statement.ClearingStatementResourcesLocator" >
             <meta key="LegalEntity" value="CALYPSO UK"/>
             <property name="statementTemplatePath"</pre>
                    value="com/calypso/templates/custom statement.xsl" />
             <property name="statementConfigurationPaths">
                   <list>
      <value>classpath:config/CustomUKClearingStatementFactory.xml</value>
      <value>config/OtherCustomUKClearingStatementFactory.xml</value>
                    </list>
             </property>
```

| <br>bean id="customerAresourceLocations"                                                                     |
|----------------------------------------------------------------------------------------------------|
| class="com.calypso.tk.bo.clearing.statement.ClearingStatementResourcesLocator" />                            |
| <property <="" name="statementTemplatePath" td=""></property>                                                |
| value="/path/to/calypso/resources/com/calypso/templates/custom_statement.xsl" />                             |
| <property name="statementConfigurationPaths"></property>                                                     |
| <li>list&gt;</li>                                                                                            |
| <pre><value>file:///path/to/calypso/resources/config/CustomerAClearingStatementFactory.xml&lt;</value></pre> |
| /value>                                                                                                    |
|                                                                                                    |
|                                                                                                    |
|                                                                                                    |
| END SAMPLES>                                                                                                 |
|                                                                                                    |

## 9.3 CVR\_WORKSHEET Messages

This message type is used to generate the Collateral Valuation report.

It is not necessary to setup a message configuration, but it is necessary to define a message workflow for this type of message.

The CVR\_WORKSHEET message workflow can be imported using "<calypso home>/client/resources/CVR\_WORKSHEET.wf".

If you are clearing with LCH, you need to use the file "<calypso home>/client/resources/CVR\_WORKSHEET\_LCH.wf" instead. It adds the transition highlighted below for managing incoming collateralAllocation messages.

| Orig Status | Action    | Resulting<br>Status | Subtype                                                                    | Product<br>Type | Processing<br>Org |
|-------------|-----------|---------------------|----------------------------------------------------------------------------|-----------------|-------------------|
| ACCEPTED    | ACCEPT    | ACCEPTED            |                                                                            |                 |                   |
| ACCEPTED    | ACK       | ACCEPTED            |                                                                            |                 |                   |
| ACKED       | ACCEPT    | REJECTED            |                                                                            |                 |                   |
| ACKED       | REJECT    | REJECTED            |                                                                            |                 |                   |
| EDITABLE    | CANCEL    | CANCELED            | CVR_WORKSHEET                                                              | ALL             | ALL               |
| EDITABLE    | EXPORT    | EXPORTED            | CVR_WORKSHEET                                                              | ALL             | ALL               |
| EDITABLE    | UPDATE    | EDITABLE            | CVR_WORKSHEET                                                              | ALL             | ALL               |
| EXPORTED    | AUTHORIZE | TO_BE_SENT          | CVR_WORKSHEET<br>Rule: PrepareCVRForSend<br>Filter:<br>isLCHCVRValidToSend | ALL             | ALL               |
| NONE        | NEW       | EDITABLE            | CVR_WORKSHEET                                                              | ALL             | ALL               |
| REJECTED    | ACK       | REJECTED            | CVR_WORKSHEET                                                              | ALL             | ALL               |
| REJECTED    | REJECT    | REJECTED            | CVR_WORKSHEET                                                              | ALL             | ALL               |
| SENT        | ACCEPT    | ACCEPTED            | CVR_WORKSHEET                                                              | ALL             | ALL               |
| SENT        | ACK       | ACKED               | CVR_WORKSHEET                                                              | ALL             | ALL               |
| SENT        | REJECT    | REJECTED            | CVR_WORKSHEET                                                              | ALL             | ALL               |
| TO_BE_SENT  | SEND      | SENT                | CVR_WORKSHEET                                                              | ALL             | ALL               |

Static data filter "isLCHCVRValidToSend"

| Static Data Filter Window [140020SP2/LAPTOP_REL14/calypso_user]  |            |         |                 |  |  |  |  |  |
|------------------------------------------------------------------|------------|---------|-----------------|--|--|--|--|--|
| Name: isLCHCVRValidToSend                                        | Attributes | ;       | Simulate        |  |  |  |  |  |
| Comment:                                                         |            |         | Pending Modif   |  |  |  |  |  |
|                                                                  |            |         |                 |  |  |  |  |  |
| Groups: ANY                                                      |            |         |                 |  |  |  |  |  |
| Groups: ANY Attribute                                            | Criteria   |         | Filter Value(s) |  |  |  |  |  |
| Groups: ANY Attribute MSG_ATTRIBUTE.CVRWorksheetAdviceDocumentID | Criteria   | (Range) | Filter Value(s) |  |  |  |  |  |

It is also necessary to define a message sender configuration in order to send the report to LCH through MQ Series.

| 🔀 Message Sender   | Config                      |         | -            |     | X     |
|--------------------|-----------------------------|---------|--------------|-----|-------|
| Sender Config Cop  | y Config                    |         |              |     |       |
|                    |                             |         |              |     |       |
| Message Status     | TO_BE_SENT                  | •       | Product Type | ALL | <br>• |
| Advice Type        | CVR_WORKSHEET               | •       | Address Type | LCH | <br>• |
| Static Data Filter |                             |         | Gateway      | MQ  | <br>• |
| Save 📄             |                             |         |              |     |       |
| 🔽 Send             | 📝 Sender By Method          | V Sende | r By Gateway |     |       |
| LCHGatewayMQE      | ocumentSender class will be | called  |              |     |       |
| Save               | Remove                      | New     |              |     |       |

Once a CVR report is exported, from the CVR report or using the scheduled task CLEARING\_EXPORT\_CVR\_WORSHEET, it is sent to LCH using the MQ connector LCHCVR.

MQ Series is configured using the following files:

- "<calypso home>/client/resources/LCHCVRbridge\_config.properties.sample" (mandatory to send the outgoing CVR messages to LCH)
- "<calypso home>/client/resources/LCHCVRbridgeservice.properties.sample" (optional, used to receive response messages)

### LCHCVRbridge\_config.properties

Rename "LCHCVRbridge\_config.properties.sample" to "LCHCVRbridge\_config.properties", and modify as needed.

```
#
  JMS properties file
#
#
  REFER TO EXCHANGE FEED DOCUMENTATION FOR MORE INFO
#
  JMSQueueIEAdaptor properties
#
    Note: if queue.ackType is not set to auto then
           failed messages are not acknowledged to JMS and
#
           will be reconsumed when the engine restarts
#
#
      Queue-specific properties are prefixed by the queue name
#
input.queue.name=JQUEUE.LCH.CALYPSO
JQUEUE.LCH.CALYPSO.queue.ackType=auto
JQUEUE.LCH.CALYPSO.queue.persist=false
JQUEUE.LCH.CALYPSO.queue.transacted=false
output.queue.name=JQUEUE.CALYPSO.LCH
JQUEUE.CALYPSO.LCH.queue.ackType=auto
JQUEUE.CALYPSO.LCH.queue.persist=false
JQUEUE.CALYPSO.LCH.queue.transacted=false
jms.queue.hostname=localhost
jms.queue.port=1414
jms.queue.connectionUserName=
jms.queue.connectionPassword=
jms.queue.transportType=MQJMS TP CLIENT MQ TCPIP
```

#### LCHCVRbridgeservice.properties

jms.queue.queueManager=QM.LCH.CALYPSO jms.queue.channel=SYSTEM.ADMIN.SVRCONN

Rename "LCHCVRbridgeservice.properties.sample" to "LCHCVRbridgeservice.properties", and modify as needed.

bridge.counterparty.attribute.identifier=LCH CPTY

```
REQUESTCONSENT_SWAP_BRIDGE_XSLT=LCH_REQUESTCONSENT_SWAP.xslt
CLEARINGCONFIRMED_SWAP_BRIDGE_XSLT=LCH_CLEARINGCONFIRMED_SWAP.xslt
SWAP_TRANSFORMER_CLASS=com.calypso.tk.bo.bridge.transformer.LCHSWAPMappingTransformer
KEYWORDS_REQUESTCONSENT_SWAP_XSLT=KEYWORDS_LCH_REQUESTCONSENT_SWAP.xslt
KEYWORDS_CLEARINGCONFIRMED_SWAP_XSLT=KEYWORDS_LCH_CLEARINGCONFIRMED_SWAP.xslt
```

```
REQUESTCONSENT_FRA_BRIDGE_XSLT=LCH_REQUESTCONSENT_FRA.xslt
CLEARINGCONFIRMED_FRA_BRIDGE_XSLT=LCH_CLEARINGCONFIRMED_FRA.xslt
FRA_TRANSFORMER_CLASS=com.calypso.tk.bo.bridge.transformer.LCHFRAMappingTransformer
KEYWORDS_REQUESTCONSENT_FRA_XSLT=KEYWORDS_LCH_REQUESTCONSENT_FRA.xslt
KEYWORDS_CLEARINGCONFIRMED_FRA_XSLT=KEYWORDS_LCH_CLEARINGCONFIRMED_FRA.xslt
```

```
RULE HANDLER=com.calypso.tk.bo.bridge.handler.LCHCVRRuleHandler
# BRIDGE BO Messages default sender and receiver.
BridgeMessageDefaultSender=LCH
BridgeMessageDefaultReceiver=CALYPSO
ThreadPoolSize=5
# Look for file changes every xx-seconds.
interval=10
****
# Message validator list
# A list of xslt files located in
# /resources/calypso/mapping/
# for incoming message validation by
# message structure
****
ValidatorFiles=exchange feed clearing confirmed check fpml5.3.xslt,exchange feed clear
ing status check fpml5.3.xslt, exchange feed request consent check fpml5.3.xslt, exchange
e_feed_consent_acknowledgement_check_fpml5.3.xslt,exchange_feed_clearing_refused_check
fpml5.3.xslt,exchange_feed_service_notification_check_fpml5.3.xslt,exchange_feed_posi
tion_report_check_fpml5.3.xslt,exchange_feed_lch_data_document_check_fpml5.3.xslt,exch
ange feed message rejected check fpml5.3.xslt
```

The clearing member is identified in the output file using the FCM BIC (external name of the house clearing account).

## 9.4 BRIDGE\_ACK Messages

BRIDGE\_ACK messages are sent to acknowledge that collateralAllocation BRIDGEMSG messages have been received.

## 9.4.1 Message Setup

You need to add "LCHCVRResponseAck.html" to the domain "XML.Templates" if it is not available for selection.

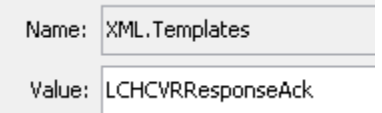

| Edit Browse      |              |              |              |              |           |               |          |      |
|------------------|--------------|--------------|--------------|--------------|-----------|---------------|----------|------|
|                  |              |              |              |              | _         |               |          |      |
| Product Type     | ALL          |              | •            | Language     | English ( | (United State | es)      | •    |
| Event Type       | EX_BRIDGE_   | ACK          | •            | Address Type | LCHCVR    |               | -        |      |
| Message Type     | BRIDGE_ACK   |              | •            | Gateway      | MQ        |               |          | -    |
| Processing Org   | ALL          |              | •            | Format Type  | XML       |               |          | •    |
| PO Contact Type  | Default      |              | •            | Template     | LCHCVR    | ResponseAc    | k        |      |
| Receiver         |              |              |              | SD Filter    | islCHCV   | RMessage      |          |      |
| Receiver Role    | CounterParty | •            | -            |              | 📃 Match   | ning          |          |      |
| Rec Contact Type | Default      |              | •            |              | 📃 Do no   | ot Send Mess  | sage     |      |
| Grouping         |              | •            |              |              | 📃 Inact   | ive           |          |      |
| Config Id        | 67222        | Del          | ete          | Save         |           | Save As Ne    | W        |      |
| Id Product Ev    | ent          | Message Type | ProcessingOr | g PO Contac  | t Type    | Receiver      | Receiver | Role |
| 67222 ALL EX_    | BRIDGE_ACK   | BRIDGE_ACK   | ALL          | Default      |           | ALL           | CounterP | arty |

# 9.4.2 Message Sender Config

| 🔀 Message Sender   | Config                      | 100               |              |        |   |
|--------------------|-----------------------------|-------------------|--------------|--------|---|
| Sender Config Cop  | y Config                    |                   |              |        |   |
|                    |                             |                   |              |        |   |
| Message Status     | TO_BE_SENT                  | -                 | Product Type | ALL    | • |
|                    |                             |                   |              |        |   |
| Advice Type        | BRIDGE_ACK                  | -                 | Address Type | LCHCVR | • |
| Static Data Filter | isLCHCVRMessage             |                   | Gateway      | мо     | • |
|                    |                             |                   |              |        |   |
| 📝 Save             | Master and Copies Advice    | Documents will be | saved in DB  |        |   |
| 🔽 Send             | V Sender By Method          | 🔽 Sender B        | By Gateway   |        |   |
| LCHCVRGateway      | MQDocumentSender class will | be called         |              |        |   |
|                    |                             |                   |              |        |   |
| Save               | Remove                      | New               |              |        |   |

## 9.4.3 Message Workflow

The BRIDGE\_ACK message workflow can be created using the file "<calypso home>/client/resources/workflow/bridge\_ack.wf".

| Orig Status | Action    | Resulting<br>Status | Subtype    | Product<br>Type | Processing<br>Org |
|-------------|-----------|---------------------|------------|-----------------|-------------------|
| NONE        | NEW       | PENDING             | BRIDGE_ACK | ALL             | ALL               |
| PENDING     | AUTHORIZE | TO_BE_SENT          | BRIDGE_ACK | ALL             | ALL               |
| SENT        | SEND      | SENT                | BRIDGE_ACK | ALL             | ALL               |
| TO_BE_SENT  | SEND      | SENT                | BRIDGE_ACK | ALL             | ALL               |

### 9.5 CVR\_LE\_DATA Messages

This message type is used to generate the report LSOC CVR Static Data.

## 9.5.1 Message Setup

| Edit Browse      |                 |          |              |                          |
|------------------|-----------------|----------|--------------|--------------------------|
|                  |                 |          |              |                          |
| Product Type     | MarginCall      | *        | Language     | English 🗾                |
| Event Type       | VERIFIED_TRADE  | *        | Address Type | ITD_STATEMENT_FILE       |
| Message Type     | CVR_LE_DATA     | <b>~</b> | Gateway      | FILE 🗾                   |
| Processing Org   | ALL             | *        | Format Type  | XML 🗾                    |
| PO Contact Type  | Default         | *        | Template     | ClearingITDStatement.xml |
| Receiver         | ALL             |          | SD Filter    | isITDMarginCallTradeType |
| Receiver Role    | ExtCounterParty | *        |              | Matching                 |
| Rec Contact Type | Default         | *        |              | Do not Send Message      |
| Grouping         |                 | <b>▼</b> |              | Inactive                 |
| Config Id        | 286200          | Delete   | Save         | Save As New              |

## 9.5.2 Message Workflow

| Orig Status | Action  | Resulting<br>Status | Subtype     | Product<br>Type | Processing<br>Org |
|-------------|---------|---------------------|-------------|-----------------|-------------------|
| NONE        | NEW     | PENDING             | CVR_LE_DATA | ALL             | ALL               |
| PENDING     | TO_SEND | TO_BE_SENT          | CVR_LE_DATA | ALL             | ALL               |
| TO_BE_SENT  | SEND    | SENT                | CVR_LE_DATA | ALL             | ALL               |
| TO_BE_SENT  | CANCEL  | CANCELED            | CVR_LE_DATA | ALL             | ALL               |
| SENT        | CANCEL  | CANCELED            | CVR_LE_DATA | ALL             | ALL               |
| SENT        | RESEND  | SENT                | CVR_LE_DATA | ALL             | ALL               |

# 9.6 CFTC\_REPORTING Messages

This message type is used to generate the reports Liquidating Deficit and Aged Margin Calls.

It is not necessary to setup a message configuration, but it is necessary to define a message workflow for this type of message.

| Orig Status | Action | Resulting<br>Status | Subtype        | Product<br>Type | Processing<br>Org |
|-------------|--------|---------------------|----------------|-----------------|-------------------|
| NONE        | NEW    | CREATED             | CFTC_REPORTING | ALL             | ALL               |
| CREATED     | CANCEL | CANCELED            | CFTC_REPORTING | ALL             | ALL               |

# Section 10. Scheduled Tasks Setup

The following scheduled tasks need to be configured for each CCP.

They download the CCP files using the following property file:

"<calypso home>/client/resources/config/clearingconnection.properties"

### See <u>Clearing Member Setup</u> for details.

Once the files are retrieved from the CCP, they are stored in the folder specified in the property file "<calypso home>/client/resources/config/clearing.properties" if it exists.

Otherwise, they are stored by default under "<user home>\Calypso\clearing" on the server where the Scheduler engine is running, and for the user running the Scheduler engine.

From the Calypso Navigator, navigate to Configuration > Scheduled Tasks (menu action scheduling.ScheduledTaskListWindow) to configure the scheduled tasks. Choose this menu item to bring up the Scheduled Task Definitions & Scheduling window.

## 10.1 Flow Types and Fees

The scheduled tasks create Clearing Transfer trades to reflect the clearing activity. Clearing Transfer trades are of type CASH\_SETTLEMENT.

CASH\_SETTLEMENT Clearing Transfer trades represent the cashflow amounts that impact the cash accounts. They are used for payment purposes and these amounts have a direct impact on the Cash Account balances posted to the client statements.

They are associated with the following fees:

- CS\_PAI Price Alignment Interest. Interest paid on Mark-to-Market amounts. Taken from the CCP file.
- CS\_COUPON Interest associated with the swap trades (CME). Taken from the CCP file.
- CS\_INTERESTS Interest associated with the swap trades (LCH). Taken from the CCP file.
- CS\_FRA\_PAYMENT Settlement associated with the FRA trades. Taken from the CCP file.
- CS\_CASH\_DELIVERY Cash associated with the FX NDF trades. Taken from the CCP file.
- CS\_VARIATION Variation margin taken from the CCP file (EOD or intraday for LCH GBP FRAs)
- CS\_FEES CME only Fees associated with the trades. Taken from the CCP file.
- CS\_CONSIDERATN LCH only Fees associated with the swap trades. Taken from the CCP file.
- CS\_NPV\_ADJUSTED Adjusted NPV. Taken from the CCP file.
- CS\_NPV\_REV Reversal of CS\_NPV\_ADJUSTED, the day after.

We recommend that CASH\_SETTLEMENT trades be settled automatically on their value date since the CCP takes/pays the money from/to the clearing member's nostro account, and this must be reflected on the client's cash accounts. To do so, you just need to add the rule CheckToBeSettled in the transfer workflow on the transition VERIFIED – AUTO\_SETTLE – SETTLED.

### **One Transfer for Each Fee**

In order to generate proper information for the client statement, the system must generate one transfer for each fee of the trade.

# Note that in this case, the fee definitions MUST have the Transfer option checked, except for fee CS\_VARIATION.

Example for CS\_PAI:

| Fee Definition (User: calypso_user) |                                |  |  |  |  |  |  |
|-------------------------------------|--------------------------------|--|--|--|--|--|--|
| Type :                              | CS_PAI                         |  |  |  |  |  |  |
| Role :                              | CounterParty                   |  |  |  |  |  |  |
| Fee Offset :                        | 0 Cal                          |  |  |  |  |  |  |
| Products :                          | ALL                            |  |  |  |  |  |  |
| Default Calculator :                | NONE                           |  |  |  |  |  |  |
| Include :                           | Pricing Accounting Allocation  |  |  |  |  |  |  |
|                                     | 🔽 Transfer 🔲 Settlement Amount |  |  |  |  |  |  |

All of these fees are created by the system upon installation.

## 10.2 Settlement Lag

(1) For all flow types, the Settle Date is set based on the Settle Date of the Flow tag if one is provided. If a Settle Date is not provided, this date is calculated by adding the number of business days defined in the Currency Settlement Lag of the flow's settlement currency according to that currency's holiday calendar.

(2) If the CCP legal entity attribute "UseAlternateSettleDateMethod" is false or null the system follows the logic defined in (1). If set to true, the following logic applies:

T+2 currencies

- SETTLE DATE=Trade Date + 2 days (excluding weekends)
- If SETTLE DATE falls under currency Holiday, then it is set to the next business day for that currency.

T+1 currencies

- SETTLE DATE=Trade Date + 1 day (excluding weekends)
- If SETTLE DATE falls under currency Holiday, then it is set to the next business day for that currency.

"UseAlternateSettleDateMethod" should be set to true for LCH and false for CME.

Settlement Date = Trade Date + Settlement Lag

The Settlement Lag of all Clearing Transfers is driven by the currency of the transfer in the following manner:

- If a settlement lag is specified in the currency attribute "<CCP name>ClearingTransferSettleLag", it is used in priority.
- Otherwise, we use the settlement lag specified in the currency attribute "ClearingTransferSettleLag" if any.
- Otherwise, the settlement lag is 1 business day.

### [NOTE: If you only set ClearingTransferSettleLag, it will apply to all CCPs]

Sample setup (remember that attribute names are case-sensitive):

| Currency Default Attributes Window EUR |            |  |  |  |  |  |
|----------------------------------------|------------|--|--|--|--|--|
| Nama                                   | Value –    |  |  |  |  |  |
| ClearingEligible                       |            |  |  |  |  |  |
| LCHClearingTransferSettleLag           | 3          |  |  |  |  |  |
| ClearingTransferSettleLag              | <b>v</b> 2 |  |  |  |  |  |

In this example, the settlement date for CME clearing transfer trades would be Trade Date + 2, and the settlement date for LCH Clearing Transfer trades would be Trade Date + 3.

This sample setup is not realistic – It is only used to illustrate the configuration capability.

## 10.3 Available Date

The Inventory positions MUST be based on the Available Date.

As a result, you need to define how the Available Date is set for the various trades involved in the clearing activity.

By default, the Available Date is set to the Trade Date. This behavior can be customized using the domain "XferAvailableDate" to determine the Available Date based on the Settlement Date +/- a number of days for a given static data filter. You need to setup the following:

- Value = "-1.AVDATEFORSIMPLEXFER" where "AVDATEFORSIMPLEXFER" is a static data filter that filters simple transfers in AUD and JPY The available date will be set to the settlement date -1 day.
- Value = "-1.EOD CT" where "EOD CT" is a static data filter that filters non GBP FRAs clearing transfers in currencies different from AUD and JPY The available date will be set to the settlement date -1 day.
- Value = "-2.TPLUS2CCY" where "TPLUS2CCY" is a static data filter that filters clearing transfer trades in AUD and JPY The available date will be set to the settlement date -2 days.

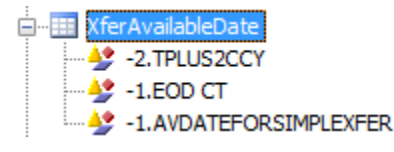

Static Data Filters

| 🗾 Static Data Filter Wi   | 2/CLEAF                             | RING   | _25/]      | (Use | r: calypso_          | us       |                     |             |             |
|---------------------------|-------------------------------------|--------|------------|------|----------------------|----------|---------------------|-------------|-------------|
| Name: AVDATEFORSIMPLEXFER |                                     |        | Attributes |      | Simulate             |          |                     |             |             |
| Comment:                  |                                     |        |            |      |                      |          | Pendin              | ig Mo       | difs        |
| Groups: ANY               |                                     |        |            |      |                      |          |                     |             |             |
| Attribute                 | Criter                              | 'ia 🛛  |            |      |                      | Filter V | /alue(s)            | Γ           |             |
| Product Type              | ⊤ IN                                |        | Add        |      | SimpleTransfer       |          | fer                 |             |             |
| Trade Currency            | ⊤ IN                                |        | Add        |      | AUD, JPY             |          |                     |             |             |
| Name: EOD CT              | Static Data Filter Window [1300075P |        |            |      | _ <b>25/]</b><br>tes | (User    | : calypso_<br>Simul | us<br>late. | _   _  <br> |
| Comment:                  |                                     |        |            |      |                      |          | Pendin              | g Mo        | difs        |
| Groups: ANY               |                                     |        |            |      |                      |          |                     |             |             |
| Attribute                 |                                     | Cri    | teria      |      |                      | Fi       | lter Value(s)       |             |             |
| KEYWORD.RelatedProduct    | Туре                                | ▼ NOT_ | IN         | A    | dd                   | GBP_F    | RA                  |             |             |
| Product Type              |                                     | ▼ IN   |            | A    | dd                   | Clearir  | ngTransfer          |             |             |
| Trade Currency            |                                     | VOT_   | IN         | A    | dd                   | AUD, J   | PY                  |             |             |

| 🗾 Static Data Filter Window [1300075P2/CLEARING_25/] (User: calypso_us 💶 🗖 |          |     |                  |          |   |  |  |  |  |
|----------------------------------------------------------------------------|----------|-----|------------------|----------|---|--|--|--|--|
| Name: TPLUS2CCY                                                            |          | At  | tributes         | Simulate | · |  |  |  |  |
| Comment:                                                                   |          |     | Pending M        | odifs    |   |  |  |  |  |
| Groups: ANY                                                                |          |     |                  |          |   |  |  |  |  |
| Attribute                                                                  | Criteria |     | Filter V         | alue(s)  |   |  |  |  |  |
| IN Static Data Filter                                                      | - IN     | Add | Clearing TRansfe | er Trade |   |  |  |  |  |
| Trade Currency                                                             | ⊤ IN     | Add | AUD, JPY         |          |   |  |  |  |  |

## 10.4 CDML Files Processing

The CDML files processing is a two-step process.

You first need to store the files into the system using the scheduled task CLEARING\_TRANSLATE\_TO\_CDML. Then you can process the files using the scheduled task CLEARING\_PROCESS\_FROM\_CDML.

The scheduled tasks CLEARING\_TRANSLATE\_TO\_CDML and CLEARING\_PROCESS\_FROM\_CDML use the timezone defined in the scheduled task.

## 10.4.1 Supported Files

| ССР          | Trade Valuation                                                                                                    | Initial Margin                                               |
|--------------|----------------------------------------------------------------------------------------------------|--------------------------------------------------------------|
| СМЕ          | IRSTR                                                                                                    | IRSMR3                                                       |
| LCH          | 91xce(client)<br>91xe(house)<br>REP00002c (client)<br>REP00002 (house)<br>REP000105c (client)<br>REP105 (house)<br>REP00084c (client)<br>305 / 305c                               | REP00086c (client)<br>REP00086 (house)<br>REP00050g (client) |
| LCHPORTFOLIO | 16c(client)<br>16b(house)                                                                                                    |                                                              |
| LCH FX       | FREP0009 (CLIENT)<br>FRP0009 (HOUSE)                                                                                                    | FREP0026c (client)<br>FREP0014 (house)                       |
| НКЕХ         | WEB Settle Details IRS_C (Client)<br>WEB Settle Details IRS (House)<br>WEB Money Settle_C (client)<br>WEB Money Settle (House)                                                    | Web IM Call Amt (Client and House)                           |
| ICE          | MARK TO MARKET MARGIN DETAIL report<br>(NPV).<br>MARK TO MARKET MARGIN INTEREST<br>DETAIL report (PAI).<br>TRADE PAYMENT DETAIL report (Upfront<br>fees, Coupons, Credit Events). | Client gross Margin                                          |
| EUREX        | RPTCB202<br>RPTCC203<br>RPTCD200<br>RPTCI280                                                                                                    | RPTCC204                                                     |
| COMDER       | FXNDF_Trades_Cleared<br>FXNDF_Maturing_Today                                                                                                    | EOD_IM_Report                                                |

LCHPORTFOLIO CDML producer is added to process Trade Valuation using position based files. The reason for adding this is to allow FCM to keep up with client statement generation and EOD processing SLAs, We also have LCH CDML producer which considers trade level information such as 91xce, 2c and 105c however LCH generates these files very late which delays EOD processing. LCHPORTFOLIO considers 16c and 16b files for VM flows calculation and these are available at position level. To make sure LCH v/s LCHPORTFOLIO producers are used we have introduced new CLEARING\_TRANSLATE\_TO\_CDML ST attribute call Ignore Producers which accept comma separated values. User can either Ignore LCH or LCHPORTFOLIO based on requirement. Also we have introduced new attributes in CLEARING\_PROCESS\_FROM\_CDML ST called CCP, Clearing Service and Process Mode. This helps user to process CDML for particular combination of PO (ST Common Attribute), CCP, Clearing Service for generation of CT, PL marks and Initial Margin exposure.

User can pick and choose needed combination for generation of IM and VM by PO, CCP, Clearing Service. This provides flexibility and helps FCM to manage their internal EOD processing related SLAs.

## 10.4.2 CLEARING\_TRANSLATE\_TO\_CDML

The scheduled task scans the subfolders (that represent the CCPs) and tries to find pre-defined sets of CCPs EOD reports needed to generate the CDML reports.

The scheduled task can be run multiple times. If it finds new information (e.g. EOD reports for another CCP), it will add this CCP data to the existing CDML report and will create a new version of the report.

This process can run in two modes:

 "Generation plus Import" - The system takes the raw CCP files and translates them into CDML files. The raw CCP files must be stored in subfolders (of the Base Folder) by CCP short name. The file producers must be defined in the domain "Clearing.CDML.producerNames".

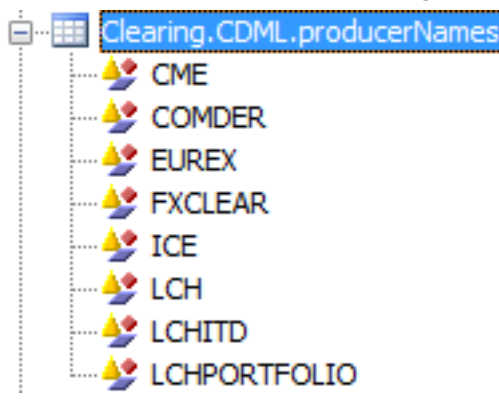

Each producer requires its own set of EOD files to be able to generate CDML reports.

"Import Only" – To import CDML files already translated into the system.

| Task Type CLEAR         |                    | CLEARI                                  | NG_TRANSLATE_TO_CDML                     |  |
|-------------------------|--------------------|-----------------------------------------|------------------------------------------|--|
|                         | External Reference | IMPORT                                  |                                          |  |
|                         | Comments           |                                         |                                          |  |
|                         | Description        |                                         |                                          |  |
| Attempts 1              |                    | 1                                       |                                          |  |
| Retry After, In Minutes |                    | 0                                       |                                          |  |
| JVM Settings            |                    | -Xms512m -Xmx1024m -XX:MaxPermSize=256m |                                          |  |
| Allow Task To           |                    | 🔲 Skip                                  | Execute 🔲 Send Emails 🔲 Publish Business |  |
| +                       | Common Attributes  | 5                                       |                                          |  |
| Task Attributes         |                    |                                         |                                          |  |
| Base Folder             |                    |                                         | \${user.home}/Calypso/clearing/CDML      |  |
| CDML Processing         |                    |                                         | Import Only                              |  |
| Intraday                |                    |                                         | false                                    |  |

The timezone in the Common Attributes is mandatory.

- » Base Folder - Enter the location of the files.
  - For the mode "Generation plus Import", the raw CCP files need to be organized in subfolders by CCP short name.
  - For the mode "Import" only, the folder contains the CDML files to be imported into the system.
- >> CDML Processing Select the type of CDML processing "Import Only" or "Generation plus Import".
- **>>** Intraday - False by default. Set to "true" to execute an intraday producer {CCP}ITD, for example LCHITD - Only applies to mode "Generation plus Import". For information on using Intraday = true, see Intraday CDML Process.
- >> Ignore Producers: List of producers to be ignored Only applies to mode "Generation plus Import".

The scheduled task produces two types of XML reports:

- tradeValuationReport •
- initialMarginRreport •

#### CLEARING\_PROCESS\_FROM\_CDML 10.4.3

The scheduled task CLEARING\_PROCESS\_FROM\_CDML consumes the imported tradeValuationReport and initialMarginRreport CDML reports.

It creates CASH\_SETTLEMENT Clearing Transfer trades, Collateral Exposure trades, and PL Marks.

| - | Task Attributes  |
|---|------------------|
|   | CCP              |
|   | Clearing Service |
|   | CDML Report Type |
|   | Process Mode     |

The timezone in the Common Attributes is mandatory.

### Attributes

- » CCP: Select one or more CCPs.
- » Clearing Service: Select one or more clearing services.
- >> CDML Report Type: Select All, initialMarginReport, or tradeValuationReport.

### » Process Mode:

- If you have selected the report type "tradeValuationReport", you can select All, Clearing Transfers, or Cleared Trade Marks, to create Clearing Transfer trades only, PL Marks only, or both (All).
- If you have selected the report type "initialMarginReport", you can select Collateral Exposures to create Collateral Exposure trades.

## 10.4.4 CLEARING\_INTRADAY\_MARGIN\_REV

This scheduled task creates "return" trades for the intraday margin call trades of type ITD\_COLLATERAL created by the scheduled task CLEARING\_INTRADAY\_MARGIN when you use CDML to create the EOD Initial Margin trades.

It creates "return" trades of type ITD\_COLLATERAL, of opposite direction of the original trades, and with the trade keyword ITDMarginCallReturn=true. There is one return trade for each counterparty and currency.

| - | Task Attributes |      |
|---|-----------------|------|
|   | Ledger Type     | COV  |
|   | CCP             | LCH  |
|   | Product         | IRD  |
|   | Mode            | Both |

### Attributes

- >> Ledger Type Select COV, NON-COV, or ALL.
- >> CCP Select LCH.
- >> Product Select the product IRD.
- » Mode Client, House, or Both.

This only applies to LCH – Select Client to import client files only, House to import house files only, or Both to import both.

## 10.5 COLLATERAL\_MANAGEMENT

It computes the exposure on the initial margin and variation margin, and generates cash margin calls. It requires that you save a Collateral Manager report template to retrieve selection criteria.

From the Calypso Navigator, navigate to **Processing > Collateral Management > Collateral Manager** (menu action reporting.margincall.MarginCallDesktop) to define a Collateral Manager report template.

For IM contracts, the scheduled task loads the corresponding Collateral Exposure trades.

For VM contracts, the scheduled task loads the cash accounts associated with the margin call contracts. The exposure is the inventory THEORETICAL Margin\_Call position that has been updated by the CASH\_SETTLEMENT Clearing Transfer trades.

| Task Type               | COLLATERAL_MANAGEMENT                           |  |  |
|-------------------------|-------------------------------------------------|--|--|
| External Reference      | 0.17 Collateral Mgmt Calypso US (Run T+1)       |  |  |
| Comments                | 2.2.0 Testing Setup Refresh                     |  |  |
| Description             | 2.2.0 Testing Setup Refresh                     |  |  |
| Attempts                | 1                                               |  |  |
| Retry After, In Minutes | 0                                               |  |  |
| JVM Settings            |                                                 |  |  |
| Allow Task To           | 📕 Skip Execute 🔲 Send Emails 🔲 Publish Business |  |  |
| E Common Attribute      | 5                                               |  |  |
| Task Attributes         |                                                 |  |  |
| Template                | CALYPUS                                         |  |  |
| Collateral Context      |                                                 |  |  |
| Price method            |                                                 |  |  |
| Optimization            |                                                 |  |  |
| Workflow Action         |                                                 |  |  |

### **Attributes**

- Select a Collateral Manager template to define the selection criteria.
   You can create a Collateral Manager template in the Collateral Manager using File > Save Template.
- » Select a collateral context as needed.
- » The other attributes may remain empty.

Delease refer to Calypso Collateral Management documentation for complete details on this scheduled task.

## 10.6 CLEARING\_SOD\_MARGINCALL

This scheduled task can be executed at the start of day to manage the SOD pass-through function. It allows comparing the client Margin Call Positions with the CCP cash balances provided by report REP00030, and generating Margin Call Trades facing the CCP in the respective IM Margin Call Contract.

The domain "Clearing.SOD.IgnoreAccount" can be used to filter out the accounts to be ignored by this process.

The margin call attribute CCP\_SEGREGATION\_ACCOUNT must be set to the "Account" field of report REP00030.

| Task Description          |                                                        |  |  |  |  |  |
|---------------------------|--------------------------------------------------------|--|--|--|--|--|
| Task Type:                | CLEARING_SOD_MARGINCALL                                |  |  |  |  |  |
| External Reference:       | Clearing SOD Margin Call                               |  |  |  |  |  |
| Comments:                 |                                                        |  |  |  |  |  |
| Description:              | Clearing SOD Margin Call                               |  |  |  |  |  |
| Execution Parameters      |                                                        |  |  |  |  |  |
| Attempts: 1               | Retry After: 0 minutes                                 |  |  |  |  |  |
| JVM Settings: -Xms5       | i12m -Xmx1024m -XX:MaxPermSize=256m                    |  |  |  |  |  |
| Log Settings:             |                                                        |  |  |  |  |  |
| Task Notification Options |                                                        |  |  |  |  |  |
| Send Emails               | 🔲 Send Emails 🛛 🔲 Publish Business Events 🛛 To User: 🗍 |  |  |  |  |  |
| E Common Attribute        | 25                                                     |  |  |  |  |  |
| 🗆 Task Attributes         |                                                        |  |  |  |  |  |
| CCP                       | LCH                                                    |  |  |  |  |  |
| Product                   | IRD                                                    |  |  |  |  |  |
| Skip download             | Never                                                  |  |  |  |  |  |
| Position Type             | ACTUAL                                                 |  |  |  |  |  |
| Collateral Context        | default                                                |  |  |  |  |  |

### **Attributes**

- >> CCP Select LCH.
- >> Product Select IRD.
- >> Skip download Select Always, If already downloaded, or Never.

You can skip the download of the CCP files if the files have already been downloaded, or if you download them using another process.

- >> Position Type Select ACTUAL or THEORETICAL.
- >> Collateral Context Select a collateral context as needed.

The margin call trades are created with Keyword.CCPSettlementType="SOD". The counterparty role is set to the OrdererRole if set on the margin call contracts, or CounterParty otherwise.

The domain "Clearing.SOD.IgnoreXferStatusOnRerun" can be used to store transfer status codes to prevent "SOD" trades modifications. The scheduled task will not modify existing "SOD" trades if their transfers are in these statuses codes.

## 10.7 CLEARING\_INTRADAY\_MARGIN

This scheduled task can be executed at any time during the day to generate intraday margin calls for LCH. You may set it up to run every half hour for example.

You need to configure the scheduled task for LCH, and for IRD products.

| Task Attributes |      |
|-----------------|------|
| Ledger Type     | COV  |
| CCP             | LCH  |
| Product         | IRD  |
| Mode            | Both |

### Attributes

- >> Ledger Type Select COV, NON-COV, or ALL.
- >> CCP Select LCH.
- >> Product Select IRD.
- >> Select the mode: Client, House, or Both.

This only applies to LCH – Select Client to import client files only, House to import house files only, or Both to import both.

This scheduled task downloads the "Report 33a" from LCH and generates margin call trades of type ITD\_COLLATERAL for each PPS Call entry that is after the time specified in the domain "Clearing.LCH.ExcludeBankingCallTime" with the 24 hour format "hh:mm". For example 09:30 is 09:30 am. Any entries before that time will be excluded.

The margin call trades are associated with the IM contracts (client for "C" PPS Call entries, or house for "H" PPS Call entries) of the clearing member facing the CCP, and can be viewed in the Collateral Manager as "previous margin", so that they will not be called again during the EOD process.

The following keywords are populated on the ITD\_COLLATERAL trades:

- CCPAccountReference = CCP\_REFERENCE from additional info of IM MCC which can be "C" or "H" or position account id for ISA
- IS\_CLIENT=False (since it is CCP facing trade)
- RelatedProductType=IRD (PRODUCT\_TYPE from additional info of IM MCC)
- CCPSettlementType=ITD
- CCPLedgerType = COV for cash cover IM, or NON-COV for non-cash cover (interest and fees)

## 10.8 Intraday Settlement

GBP FRAs are supported with or without intraday processing (same day settlement). The following options are provided:

- **Option 1** To import GBP FRAs intraday (gross settlements), you need to use the scheduled task CLEARING\_INTRADAY\_SETTLEMENT as described below (only to LCH).
- Option 2 To import GBP FRAs intraday (gross settlements or net settlements), you need to use the Intraday CDML process as described below (only applies to LCH).
- Option 3 Otherwise, if you want to import GBP FRAs with settlement at T+1 (like other FRA trades), use the standard CDML process.

See <u>CDML Files Processing</u> for details on Option 3.

## 10.8.1 Intraday Setup Requirements

This applies to Option 1 and Option 2.

### Domain "ProcessGBPFRAIntraday"

You need to add the value True to the domain "ProcessGBPFRAIntraday" to import GBP FRAs intraday. It is not set by default (no intraday processing).

| Ľ | 🔀 Domain Values Window (User: calypso_user) |                       |      |  |  |
|---|---------------------------------------------|-----------------------|------|--|--|
|   | Search:                                     | ProcessGBPFRAIntraday | Find |  |  |
|   | <b>------------</b>                         | rocessGBPFRAIntraday  |      |  |  |

### Domain "XferAvailableDate"

The Available Date is populated differently for GBP FRA trades and the other trades in order to allow trades that settle on different days to be included in the Client Statement.

You need to setup the following for GBP FRA trades:

Value = "0.GBP FRA Intraday CT" where "GBP FRA Intraday CT" is a static data filter that filters GBP FRAs

 The available date will be set to the settlement date.

| 🖃 💷 XferAvailableDate |       |                        |  |  |  |
|-----------------------|-------|------------------------|--|--|--|
|                       |       | 0.GBP FRA Intraday CT  |  |  |  |
|                       |       | -2.TPLUS2CCY           |  |  |  |
|                       |       | -1.EOD CT              |  |  |  |
|                       | - L 峰 | -1.AVDATEFORSIMPLEXFER |  |  |  |

### Static Data Filter

| 💋 Static Data Filter Window [1300075P2/CLEARING_25/] (User: calypso_us 💶 🗖 |       |      |            |          |             |  |
|----------------------------------------------------------------------------|-------|------|------------|----------|-------------|--|
| Name: GBP FRA Intraday CT                                                  |       |      | Attributes |          | Simulate.   |  |
| Comment: Pending Modif:                                                    |       |      |            |          | odifs       |  |
| Groups: ANY                                                                |       |      |            |          |             |  |
| Attribute                                                                  | Crite | eria |            | Filt     | er Value(s) |  |
| KEYWORD.RelatedProductType                                                 | ⊤ IN  |      | Add        | GBP_FR   | A           |  |
| Product Type                                                               | ⊤ IN  |      | Add        | Clearing | )Transfer   |  |

## 10.8.2 Scheduled Task CLEARING\_INTRADAY\_SETTLEMENT

This applies to Option 1.

### Clearing Member Setup

You need to set the legal entity attribute SKIP\_ITD\_FLOW = true on the Clearing Member Processing Org. In this case, the system will not process NPVAdjustment in reports 91 and 16. It is false by default.

### Scheduled Task Setup

To import GBP FRAs intraday, you need to configure a scheduled task CLEARING\_INTRADAY\_SETTLEMENT.

This scheduled task creates CASH\_SETTLEMENT clearing transfer trades with CS\_FRA\_PAYMENT and CS\_VARIATON\_MARGIN fees.

| Task Type               | CLEARING_INTRADAY_SETTLEMENT                      |  |  |
|-------------------------|---------------------------------------------------|--|--|
| External Reference      | GBPFRA                                            |  |  |
| Description             | Clearing Intraday Settlement for GBP FRA          |  |  |
| Attempts                | 1                                                 |  |  |
| Retry After, In Minutes | 0                                                 |  |  |
| Memory Settings         | Min Memory 512 m Max Memory 1024 m                |  |  |
| Allow Task To           | 🔽 Send Emails 🔲 Publish Business Events 🛛 To user |  |  |
| • Common Attributes     | 5                                                 |  |  |
| 🗆 Task Attributes 👘     |                                                   |  |  |
| CCP                     | LCH                                               |  |  |
| Product                 | IRD                                               |  |  |
| Mode                    | Both                                              |  |  |
| Skip download           | If already downloaded                             |  |  |

#### Attributes

- >> Select the CCP: LCH (only LCH is currently supported)
- >> Select the product: IRD.
- Select the mode: Client, House, or Both.
   This only applies to LCH Select Client to import client files only, House to import house files only, or Both to import both.
- >> Select to skip file download: Always, If already downloaded, or Never.

You can skip the download of the CCP files if the files have already been downloaded, or if you download them using another process.

This scheduled task processes the files 104 and 104c:

- CS\_FRA\_PAYMENT fee = "FRASettlementAmount" column
- CS\_VARIATION fee = "PreviousTradeLevelNPV" column

The trade keyword RelatedProductType is set to GBP\_FRA.

For intraday GBP FRAs, all the fees attached to the CASH\_SETTLEMENT clearing transfer trades have Fee Date = Fee Start Date = Fee End Date = Fee Known Date = Trade Settle Date.

## 10.8.3 Intraday CDML Process

This applies to Option 2.

### Margin Call Contract Setup

To settle all the flows intraday, you have to define a dedicated Margin Call VM contract identified with attribute SETTLEMENT\_TYPE = ITD.

The logic is the following:

- If set to ITD, the contract will only be applicable to process intra-day clearing transfers flows
- If not set, the contract will be applicable for both, ITD and EOD clearing transfers flows

### **CCP facing MCC**

LCH will always consider the NET settlement. The contract will be similar to a regular VM contract with following exceptions:

| Where                   | Field                 | Value                     |  |
|-------------------------|-----------------------|---------------------------|--|
| MCC Additional Info tab | SETTLEMENT_TYPE       | ITD                       |  |
| MCC Additional Info tab | INCLUDED_VM_FLOWS     | Not set.                  |  |
| MCC Details tab         | Position Date         | POSITION_DATE_LAST_KNOWN  |  |
| MCC Dates & Times tab   | Valuation Time Offset | Daily Valuation date rule |  |

### **Client facing MCC**

Net Settlement Setup

| Where                   | Field                 | Value                     |
|-------------------------|-----------------------|---------------------------|
| MCC Additional Info tab | SETTLEMENT_TYPE       | ITD                       |
| MCC Additional Info tab | INCLUDED_VM_FLOWS     | Not set.                  |
| MCC Details tab         | Position Date         | POSITION_DATE_LAST_KNOWN  |
| MCC Dates & Times tab   | Valuation Time Offset | Daily Valuation date rule |

Gross Settlement Setup

| Where                   | Field                 | Value                     |
|-------------------------|-----------------------|---------------------------|
| MCC Additional Info tab | SETTLEMENT_TYPE       | ITD                       |
| MCC Additional Info tab | INCLUDED_VM_FLOWS     | CS_COUPON, CS_FRA_PAYMENT |
| MCC Details tab         | Position Date         | POSITION_DATE_LAST_KNOWN  |
| MCC Dates & Times tab   | Valuation Time Offset | Daily Valuation date rule |

Example of CCP / client MCC settling all the flows (NET) coming from report 305 intra-day:

| INCLUDED_VM_FLOWS      |             | 1 |
|------------------------|-------------|---|
| INTEREST_DATERULEONLY  |             |   |
| LAST_NOTIFICATION_DATE |             |   |
| LAST_NOTIFICATION_ID   |             |   |
| LOCATION               | PORTFOLIO A |   |
| MARGIN_TYPE            | VM          |   |
| MCC_CASH_LOCATION      |             |   |
| MCC_SEC_LOCATION       |             |   |
| NOTIFY_ON_CLAIM        | true        |   |
| PRIORITY               | 1           |   |
| PRODUCT_TYPE           | IRD         |   |
| REINVEST_COUPON        |             |   |
| SEND_STATEMENT         | true        |   |
| SEPARATE_VM_SETTLEMENT |             |   |
| SETTLEMENT_CUT_OFF     | 0           |   |
| SETTLEMENT_STRATEGY    |             |   |
| SETTLEMENT_TYPE        | ITD         |   |
| SET_DEFAULT_BOOK       | true        |   |
|                        |             |   |

Example of client MCC settling only coupons and FRA payments intraday and NPV reversal at the end of day (GROSS):

| CS_COUPON, CS_FRA_PAYMENT |
|---------------------------|
|                           |
|                           |
|                           |
| PORTFOLIO A               |
| VM                        |
|                           |
|                           |
| true                      |
| 1                         |
| IRD                       |
|                           |
| true                      |
|                           |
| 0                         |
|                           |
| ITD                       |
| true                      |
|                           |

### Scheduled Tasks Setup

CLEARING\_TRANSLATE\_TO\_CDML scheduled task needs to be set to import the new report 305/ 305c with Intraday = true.

| Task Attributes  |                             |
|------------------|-----------------------------|
| Base Folder      | C:\calypso\gateway\EODFiles |
| CDML Processing  | Generation plus Import      |
| Intraday         | true                        |
| Ignore Producers |                             |
|                  |                             |

CLEARING\_PROCESS\_FROM\_CDML should be chained to CLEARING\_TRANSLATE\_FROM\_CDML and run intraday to generate intra-day Clearing Transfer Trades

| 1 | Attributes       |     |
|---|------------------|-----|
|   | CCP              | LCH |
| 1 | Clearing Service | IRD |
| 1 | CDML Report Type | All |
| 1 | Process Mode     | All |
| I |                  |     |

To avoid double accounting, the system will back out the previous day's NPV of EOD trade valuation reports 91 and 16 for the trades that have settled Intra-Day.
## 10.9 CLEARING\_HOLIDAY\_PROCESSING

The scheduled task CLEARING\_HOLIDAY\_PROCESSING allows generating Clearing Transfer trades, Collateral Exposure trades and PL Marks, on an ad-hoc basis, when the CCP does not provide EOD files because of a CCP holiday.

It should be run on CCP holidays when the CCP does not provide the EOD files.

| Task Type                                                 | CLEARING_HOLIDAY_PROCESSING               |  |  |
|-----------------------------------------------------------|-------------------------------------------|--|--|
| External Reference                                        | Holiday Processing                        |  |  |
| Comments                                                  |                                           |  |  |
| Description                                               |                                           |  |  |
| Attempts                                                  | 1                                         |  |  |
| Retry After, In Minutes                                   | 0                                         |  |  |
| JVM Settings                                              | -Xms512m -Xmx1024m -XX:MaxPermSize=256m   |  |  |
| Allow Task To                                             | Skin Execute Send Emails Publish Business |  |  |
|                                                           |                                           |  |  |
| E Common Attributes                                       |                                           |  |  |
| Common Attributes     Task Attributes                     | 5                                         |  |  |
| Common Attributes     Task Attributes     CCP             | CME                                       |  |  |
| Common Attributes     Task Attributes     CCP     Product | CME<br>IRD                                |  |  |
| Common Attributes     CCP     Product     Mode            | CME<br>IRD<br>Client                      |  |  |

#### Attributes

- » Select the CCP.
- » Select the product.
- » Select the mode: Client, House, or Both.
- >> Select the type of processing: CLEARING TRANSFER, COLLATERAL EXPOSURE, or PL MARKS.

For CLEARING TRANSFER, the scheduled task creates Clearing Transfers trades for the given valuation date. It copies the NPV from the previous business day, and generates reversals accordingly.

For COLLATERAL EXPOSURE, the scheduled task creates Collateral Exposure trades for the given valuation date. It copies the following measure from the previous business day:

- MAINTENANCE\_REQUIREMENT
- MARGIN\_CALL
- INITIAL\_MARGIN
- LIQUIDITY\_MARGIN
- ADDITIONAL\_MARGIN
- BASIS\_RISK\_MARGIN
- CREDIT\_MULTIPLIER\_MARGIN

For PL MARKS, the scheduled task copies PL MARKS for the given valuation date from the previous business day.

## 10.10CLEARING\_IMPORT\_MARKET\_DATA

You can import the following quotes using the scheduled task CLEARING\_IMPORT\_MARKET\_DATA.

## 10.10.1 LCH PAI Quotes

PAI quotes are imported from report LCH REP000016c.

For PAI Quotes, the Interface Value in the Calypso Mapping Window should simply be in the format "CCYPAI", for instance USDPAI, CADPAI, etc. We will associate a single PAI rate per currency.

| Name:            | LCH/Quotes          |  |
|------------------|---------------------|--|
| Interface Value: | CADPAI              |  |
| Calypso Value:   | MM.CAD.CORRA.0D.LCH |  |

CLEARING\_IMPORT\_MARKET\_DATA import:

| 🗄 Eoi | mmon Attributes |        |
|-------|-----------------|--------|
| 🖃 Tas | sk Attributes   |        |
| CC    | p               | LCH    |
| Ma    | rket Data Types | Quotes |

Market Data Types = Quotes

## 10.10.1 LCH LDR Rates

The LDR rates are imported from report LCH REP00017.

For LDR Rates, the Interface Value should be in the format CCY~INDEX~OIS0D~LDR, for instance DKK~DENTNIN~OIS0D~LDR.

| Name:            | LCH/Quotes             |  |
|------------------|------------------------|--|
| Interface Value: | CAD~CORRA~OISOD~LDR    |  |
| Calypso Value:   | MM.CAD.CORRA.0D.LCHLDR |  |

CLEARING\_IMPORT\_MARKET\_DATA import:

| +  | E Common Attributes |        |  |
|----|---------------------|--------|--|
| Ξ1 | 🗆 Task Attributes   |        |  |
| (  | CCP                 | LCH    |  |
| ſ  | Market Data Types   | Quotes |  |

Market Data Types = Quotes

## 10.10.1 LCH CDR Rates

The CDR rates are imported from report LCH REP00017a.

For CDR Rates, the Interface Value should be in the format CCY~INDEX~OIS0D~CDR, for instance GBP~SONIA~OIS0D~CDR.

Obviously, the Calypso Quote names will depend on the Rate Index definition in each environment.

| Name:            | LCH/Quotes                |  |
|------------------|---------------------------|--|
| Interface Value: | USD~Fed Funds~OIS0D~CDR   |  |
| Calypso Value:   | MM.USD.FEDFUNDS.0D.LCHCDR |  |

CLEARING\_IMPORT\_MARKET\_DATA import:

| 🗄 Common Attributes |        |
|---------------------|--------|
| Task Attributes     |        |
| CCP                 | LCH    |
| Market Data Types   | Quotes |

Market Data Types = Quotes

## 10.10.2 LCH Bond Prices

The bond prices are imported from report LCH REP00034 based on the bonds' ISIN code. No data mapping is required.

[NOTE: The prices are imported into the quote set of the pricing environment defined in the scheduled task]

CLEARING\_IMPORT\_MARKET\_DATA import:

| + | Common Attributes |                   |
|---|-------------------|-------------------|
| - | Task Attributes   |                   |
|   | CCP               | LCH               |
|   | Market Data Types | Collateral Quotes |
|   |                   |                   |

Market Data Types = Collateral Quotes

## 10.10.3 CME FX NDF Rate Resets

The FX NDF rate resets are imported from report CME FXNDF.

The mapping between the FX Reset and the quote is done for CME/Quotes in the Calypso Mapping window as:

- Interface Value = FX.<ccy1>.<ccy2>.<CME FX reset>.<source>
- Calypso Value = FX.<ccy1>.<ccy2>.<Calypso FX Reset>.<source>

Example:

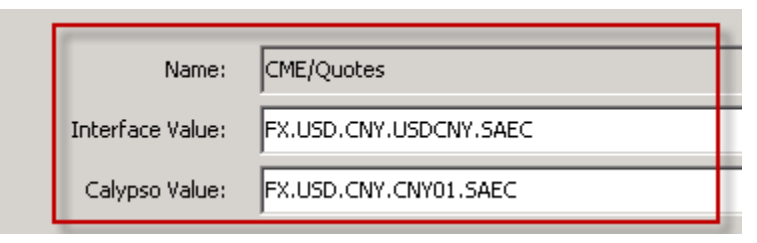

[NOTE: The quotes are imported into the quote set of the pricing environment defined in the scheduled task]

#### CLEARING\_IMPORT\_MARKET\_DATA import:

| 🛨 Ec            | ommon Attributes |                |
|-----------------|------------------|----------------|
| Task Attributes |                  |                |
| C               | CP               | CME            |
| M               | arket Data Types | FX Rate Resets |

Market Data Types = FX Rate Resets

Please consider QUOTE\_ALLOW\_IN\_FUTURE=false and QUOTE\_MAX\_DAY\_FUTURE environment property so that the system will not populate values in the future. Also, make sure that you add the appropriate default source in FX Rate Definition window (SAEC for example).

## 10.10.4 LCH / Comder FX Spot Rates by Currency Pair

FX Spot quotes are imported from reports FXMD0001 (LCH) and SpotQuote (Comder).

Calypso Mapping window:

| Name:            | LCH/Quotes |
|------------------|------------|
| Interface Value: | AUD/EUR    |
| Calypso Value:   | FX.EUR.AUD |

CLEARING\_IMPORT\_MARKET\_DATA import:

| + | Common Attributes |        |
|---|-------------------|--------|
| Ξ | Task Attributes   |        |
|   | CCP               | LCH    |
|   | Market Data Types | Quotes |

Market Data Types = Quotes

## 10.10.5 LCH / Comder NDF Fixing Rates

NDF fixing rates are imported from reports FXMD0010 (LCH) and SpotQuote (Comder).

You need to define the FX Resets using Configuration > Foreign Exchange > FX Rate Definitions.

CLEARING\_IMPORT\_MARKET\_DATA import:

| + | Common Attributes |            |  |
|---|-------------------|------------|--|
|   | 🗆 Task Attributes |            |  |
|   | CCP LCH           |            |  |
|   | Market Data Types | Quotes NDF |  |

Market Data Types = Quotes NDF

## 10.11 CLEARING\_STATEMENT

This scheduled task generates Statement events that are sent to the Message engine to generate the actual client statements based on the message configuration for the message type "CLEARING\_STATEMENT". It can be run for all the CCPs that the clients use for clearing. It generates one statement per client.

| 🛃 Scheduled Task De                                                                                                    | Scheduled Task Definition |                                              |  |  |  |  |  |  |
|----------------------------------------------------------------------------------------------------|---------------------------|----------------------------------------------|--|--|--|--|--|--|
| Scheduled Task Definition                                                                                                    |                           |                                              |  |  |  |  |  |  |
| Use the dialog below to define the attributes for the task to be executed. These attributes will<br>There are two types of attributes, general attributes which are the same across all tasks and ta<br>the task is performed using the Task Trigger Definition dialog |                           |                                              |  |  |  |  |  |  |
| Task Description                                                                                                    |                           |                                              |  |  |  |  |  |  |
| Task Type:                                                                                                    | CLEARING_STAT             | TEMENT                                       |  |  |  |  |  |  |
| External Reference:                                                                                                    | DAILY CUS01               |                                              |  |  |  |  |  |  |
| Comments:                                                                                                    | DAILY CUS01               |                                              |  |  |  |  |  |  |
| Description:                                                                                                    | DAILY CUS01               |                                              |  |  |  |  |  |  |
| Execution Parameters                                                                                                    |                           |                                              |  |  |  |  |  |  |
| Attempts: 1                                                                                                    | Retry Aft                 | er: 0 minutes Expected Execution Time (SLA): |  |  |  |  |  |  |
|                                                                                                    |                           |                                              |  |  |  |  |  |  |
| JVM Settings:                                                                                                    |                           |                                              |  |  |  |  |  |  |
| Log Settings:                                                                                                    |                           |                                              |  |  |  |  |  |  |
| Task Notification Options                                                                                                    |                           |                                              |  |  |  |  |  |  |
|                                                                                                    |                           |                                              |  |  |  |  |  |  |
| Send Emails                                                                                                    | Publish Busines           | s Events To User:                            |  |  |  |  |  |  |
| E Common Attribute                                                                                                    | 25                        |                                              |  |  |  |  |  |  |
| 🗆 Task Attributes                                                                                                    |                           |                                              |  |  |  |  |  |  |
| CCPs                                                                                                    |                           | CME, LCH                                     |  |  |  |  |  |  |
| Static Data Filter                                                                                                    |                           |                                              |  |  |  |  |  |  |
| Client                                                                                                    |                           | CUS01                                        |  |  |  |  |  |  |
| Layout Style                                                                                                    |                           | Default                                      |  |  |  |  |  |  |
| Mode                                                                                                    |                           | Daily                                        |  |  |  |  |  |  |
| New Trades for IRS                                                                                                    |                           | CALYPUS - New Trades IRD                     |  |  |  |  |  |  |
| New Trades for FXND                                                                                                    | )F                        | CALYPUS - New Trades NDF                     |  |  |  |  |  |  |
| New Trades for CDX                                                                                                    |                           | CALYPUS - New Trades CDX                     |  |  |  |  |  |  |
| Open Trades for IRS                                                                                                    |                           | CALYPUS - Open Trades IRD                    |  |  |  |  |  |  |
| Open Trades for FXN                                                                                                    | DF                        | CALYPUS - Open Trades NDS                    |  |  |  |  |  |  |
| Open Trades for CDX                                                                                                    | l .                       | CALYPUS - Open Trades CDX                    |  |  |  |  |  |  |
| Terminated Trades fo                                                                                                    | or IRS                    | CALYPUS - Terminated Trades IRD              |  |  |  |  |  |  |
| Terminated Trades fo                                                                                                    | or FXNDF                  | CALYPUS - Terminated Trades NDF              |  |  |  |  |  |  |
| Terminated Trades fo                                                                                                    | or CDX                    | CALYPUS - Terminated Trades CDX              |  |  |  |  |  |  |
| Matured Trades for I                                                                                                    | RS                        |                                              |  |  |  |  |  |  |
| Matured Trades for FXNDF                                                                                                    |                           |                                              |  |  |  |  |  |  |
| Matured Trades for C                                                                                                    | DX                        |                                              |  |  |  |  |  |  |
| Account Activity Tem                                                                                                    | plate                     | SWAP-ACTIVITY                                |  |  |  |  |  |  |
| Collateral Position Ter                                                                                                    | mplate                    | SWAP-MCPOSITION                              |  |  |  |  |  |  |
| Collateral Allocation T                                                                                                    | emplate                   | SWAP-MCALLOCATION                            |  |  |  |  |  |  |
| Collateral Context                                                                                                    |                           | default                                      |  |  |  |  |  |  |

#### Attributes

- >> CCPs Select the CCPs for which you want to consolidate the client statement.
- Static Data Filter You can select a static data filter that contains legal entity attributes to select the corresponding clients. This only applies if ALL is selected for the Client attribute.
   In order to allow the static data filter to contain legal entity attributes, you need to add the value ClearingLEAttribute to the domain "CustomStaticDataFilter".
- Client Select the client for which you want to generate the client statement, or ALL for all clients (or all clients satisfying the static data filter if set).
- » Layout Style Select "Default", "Condensed", "CondensedAccount" or "VMTS".
  - In the **Condensed** statement, all pending settlements are aggregated in 1 row, and the following sections are included in the Clearing Cash Flows Summary:
    - Separate Settlements
    - Initial Margin Summary
    - Summary of Payments

The **CondensedAccount** statement is available for client facing clearing accounts with account attribute CCPAccountStructure = ISA, and for Mode = ISA Daily. It uses the template CondensedAccountClearingStatement available in both HTML and PDF format.

The **CondensedAccount** statement is available for house facing clearing accounts with account attribute CCPAccountStructure = not set and CCPOriginCode = House, and for Mode = ISA Daily. It uses the template CondensedAccountClearingStatement available in both HTML and PDF format. It has an MTA section, which is automatically populated when MTA amount is defined on the IM contract. It has a Deficit/Excess cash section, which is populated if the CounterParty LE Attribute StatementCashBreakDown is set to true.

The **VMTS** statement shows the VMTS Ledger Matrix for margin call contracts with attribute SETTLEMENT\_STRATEGY = VMTS.

Mode - Select the mode: Daily to get the daily activity, Monthly to get the month to date activity, or Parent Daily to get parent level daily activity.

See Parent Clearing Statement for "Parent Daily" setup requirements.

- >> New Trades for IRS Select the Trade Browser template for new IRD trades.
- >> New Trades for FXNDF Select the Trade Browser template for new FX NDF trades.
- >> New Trades for CDX Select the Trade Browser template for new CDX trades.
- >> Open Trades for IRS Select the Trade Browser template for open IRD trades.
- >> Open Trades for FXNDF Select the Trade Browser template for open FX NDF trades.
- >> Open Trades for CDX Select the Trade Browser template for open CDX trades.
- >> Terminated Trades for IRS Select the Trade Browser template for terminated IRD trades.
- >> Terminated Trades for FXNDF Select the Trade Browser template for terminated FX NDF trades.
- >> Terminated Trades for CDX Select the Trade Browser template for terminated CDX trades.
- >> Matured Trades for IRS Select the Trade Browser template for matured IRD trades.
- >> Matured Trades for FXNDF Select the Trade Browser template for matured FX NDF trades.
- >> Matured Trades for CDX Select the Trade Browser template for matured CDX trades.
- » Account Activity Template Select the Account Activity report template.
- » Collateral Position Template Select the Collateral Position report template.
- » Collateral Allocation Template Select the Collateral Allocation report template.
- >> Collateral Context Select "default".

The report templates are described below.

#### Performance Enhancements

To improve the performance, you can set the following JVM parameters:

"-XX:UseConcMarkSweepGC -Xms1g -Xmx4g -XX:MaxPermSize=384m"

You can also set the number of threads to use when generating client statements in the domain "Clearing.Statement.parallel.numThreads".

### **New Trades for IRS Template**

Trade Browser template.

From the Calypso Navigator, navigate to **Deal Management > Trade Browser**.

[NOTE: Make sure that the "Trade Currency" column is selected as part of the Column Configuration]

Example = "001 - Calypso US New Trades IRD"

| Criteria |            |                |      |         |           |                |     |   |        |                |                   |  |
|----------|------------|----------------|------|---------|-----------|----------------|-----|---|--------|----------------|-------------------|--|
|          | Template D | escription     |      |         |           |                |     |   |        | 🔽 Undo Date    |                   |  |
|          | Trade      | Start          |      | -       | End       |                | + - | - |        | Trade Filter   | New Trades        |  |
|          | Settle     | Start          |      | -       | End       |                | + - | - |        | SD Filter      |                   |  |
|          | Process    | Start          | <br> | -       | End       |                | + • | - |        | Filter Set     |                   |  |
|          | Maturity   | Start          |      | •       | End       |                | + • | • | 🗖 Open | Currency       |                   |  |
|          | Trade Id   | ID 💌           |      |         |           |                |     |   |        | Product Family |                   |  |
| Trade    | Attribute  | IS_CLIENT      | -    | Conta   | ains      | true           |     |   |        | Product Type   | Swap,FRA          |  |
|          | Buy/Sell   |                | -    | Max Row | vs#       |                |     |   |        | Product Id     |                   |  |
| Bundle   |            | Id 💌           |      |         |           |                |     |   |        | Books          |                   |  |
|          | CP role:   | ALL            |      |         |           |                |     |   |        | Status         | CLEARED, VERIFIED |  |
|          | Processing | Org CALYPSO_US | <br> | 🔲 Inclu | ide Child | d Legal Entiti | es  |   |        | Action         |                   |  |

- Trade Attribute = IS\_CLIENT Contains true
- Processing org = <the clearing member>
- Trade Filter = New Trades
- Product Type = Swap, FRA
- Status = CLEARED, VERIFIED

The criteria of the "New Trades" trade filter are the following – It loads trades cleared today.

| Post Processing | Position Spec | Counterparty   | Fund     | Diary Criteria |         |                 |
|-----------------|---------------|----------------|----------|----------------|---------|-----------------|
| Ranges Date / T | ïme Product ( | Criteria Trade | Criteria | Underlying Se  | ecurity | Custom Criteria |
|                 |               |                |          |                |         |                 |
| Criterion Name  | ClearedDate   | -              | 2        |                |         |                 |
| Chieffon Hume   | Cited Out de  |                |          |                |         |                 |
|                 |               | ī              |          |                | 0.0     | _               |
| Min 06/15/2013  | 2 - 🕶 UD 💌    |                | Max      | 06/15/2012 +   | UD      | ▼               |

#### New Trades for FX NDF Template

Same as New Trades for IRS with Product Type = FXNDF.

### New Trades for CDX Template

Same as New Trades for IRS with Product Type = CreditDefaultSwap, CDSIndex.

### **Open Trades for IRS Template**

Trade Browser template.

From the Calypso Navigator, navigate to **Deal Management > Trade Browser**.

#### [NOTE: Make sure that the "Trade Currency" column is selected as part of the Column Configuration]

| Example = "001 - Calypso US Open Trades IRD" |  |
|----------------------------------------------|--|
|----------------------------------------------|--|

| Criteria        |                |          |                 |                |          |                |                           |  |
|-----------------|----------------|----------|-----------------|----------------|----------|----------------|---------------------------|--|
| Template (      | Description    |          |                 |                |          | 🥅 Undo Date    |                           |  |
| Trade           | Start -        |          | ▼ End           | + -            | Ŧ        | Trade Filter   | Open Trades 🗾             |  |
| Settle          | Start -        |          | ▼ End           | + -            | Ŧ        | SD Filter      |                           |  |
| Process         | Start -        |          | ▼ End           | + -            | <b>v</b> | Filter Set     |                           |  |
| Maturity        | Start -        |          | ▼ End           | + -            | 🔻 🥅 Open | Currency       |                           |  |
| Trade Id        | ID 💌           |          |                 |                |          | Product Family |                           |  |
| Trade Attribute | IS_CLIENT      | <b>•</b> | Contains        | true           |          | Product Type   | Swap,FRA                  |  |
| Buy/Sell        |                | -        | Max Rows#       |                |          | Product Id     |                           |  |
| Bundle          | Id 🔻           |          |                 |                |          | Books          |                           |  |
| CP role:        | : ALL          |          |                 |                |          | Status         | ED, VALIDATED, WAIT_RETRY |  |
| Processing      | Org CALYPSO_US |          | 🔲 Include Child | Legal Entities |          | Action         |                           |  |

- Trade Attribute = IS\_CLIENT Contains true
- Processing org = <the clearing member>
- Trade Filter = Open Trades
- Product Type = Swap, FRA
- Status = CLEARED, VERIFIED

The criteria of the "Open Trades" trade filter are the following - It loads trades cleared before today.

| Post Processing Position Spec Counterparty Fund Diary Criteria         |                 |
|------------------------------------------------------------------------|-----------------|
| Ranges Date / Time Product Criteria Trade Criteria Underlying Security | Custom Criteria |
| 📑 New Rule 🕱 Remove All Rules 🖃 Collapse / Expand Panels               |                 |
| MaturityDate is after today                                            | × *             |
| MaturityDate 💌 is after 💌 today                                        | -               |
| 🗌 Include null                                                         |                 |
| TerminationDate is after today                                         | × x             |
| TerminationDate 💌 is after 💌 today                                     | •               |
| <ul> <li>Has keyword I Has not keyword</li> </ul>                      |                 |
| 🗌 Include null                                                         |                 |

| Post Processing Position Spec Cou | Interparty Fund Diary Criteria              | Cuctom Critoria |
|-----------------------------------|---------------------------------------------|-----------------|
| Ranges Date / Time Product Criter | ia 👖 Trade Criteria 📋 Underlying Security 👘 | Custom Criteria |
|                                   | 1 1                                         | 1               |
|                                   |                                             |                 |
|                                   |                                             |                 |
| Criterion Name ClearedDate        | ▼ 2                                         |                 |
| Criterion name cicarcabate        |                                             |                 |
|                                   |                                             |                 |
|                                   |                                             |                 |
| Min 🗸 🔻 👻                         | May 06(14(2012) - 🔽 1D                      | -               |
|                                   | 100 00/14/2012                              | -               |
|                                   |                                             |                 |

### **Open Trades for FX NDF Template**

Same as Open Trades for IRS with Product Type = FXNDF.

### **Open Trades for CDX Template**

Same as Open Trades for IRS with Product Type = CreditDefaultSwap, CDSIndex.

### **Terminated Trades for IRD Template**

Trade Browser template.

From the Calypso Navigator, navigate to **Deal Management > Trade Browser**.

[NOTE: Make sure that the "Trade Currency" column is selected as part of the Column Configuration]

Example = "001 - Calypso US Terminated Trades IRD"

| Criteria        |                |                                  |        |                |               |   |
|-----------------|----------------|----------------------------------|--------|----------------|---------------|---|
| Template        | Description    |                                  |        | 🔲 Undo Date    |               |   |
| Trade           | Start - 💌      | ▼ End +                          |        | Trade Filter   | TERM Trades 🗾 |   |
| Settle          | Start - 💌      | ▼ End +                          |        | SD Filter      |               |   |
| Process         | Start - 💌      | ▼ End +                          |        | Filter Set     |               |   |
| Maturity        | Start - 💌      | ▼ End +                          | - Open | Currency       |               |   |
| Trade Id        | ID 🔽           |                                  |        | Product Family |               |   |
| Trade Attribute | IS_CLIENT      | Contains true                    |        | Product Type   | Swap,FRA      |   |
| Buy/Sell        | -              | Max Rows#                        |        | Product Id     |               |   |
| Bundle          | Id 💌           |                                  |        | Books          |               |   |
| CP role         | ALL            |                                  |        | Status         |               | ] |
| Processing      | Org CALYPSO_US | 🛛 🥅 Include Child Legal Entities |        | Action         |               |   |

- Trade Attribute = IS\_CLIENT Contains true
- Processing org = <the clearing member>
- Trade Filter = TERM Trades
- Product Type = Swap, FRA
- Status = Not set

The criteria of the "TERM Trades" trade filter are the following – It loads trades terminated today.

| Post Processing                                          | Position Spec    | Counterparty Fund Diary Criteria                     |         |  |  |  |  |  |
|----------------------------------------------------------|------------------|------------------------------------------------------|---------|--|--|--|--|--|
| Ranges Date / Ti                                         | me Product       | Criteria Trade Criteria Underlying Security Custom C | riteria |  |  |  |  |  |
| 📑 New Rule 🕱 Remove All Rules 🖂 Collapse / Expand Panels |                  |                                                      |         |  |  |  |  |  |
| MaturityDate is on or after today include null X 🎗       |                  |                                                      |         |  |  |  |  |  |
| MaturityDate                                             |                  |                                                      |         |  |  |  |  |  |
| induntybate · is on or after · totay                     |                  |                                                      |         |  |  |  |  |  |
| Include null                                             |                  |                                                      |         |  |  |  |  |  |
| TerminationDate                                          | e within the las | t 1 day(s) include null                              | × ×     |  |  |  |  |  |
| Termination                                              | nDate            | ▼ within the last ▼ 1 → day(s) ▼                     |         |  |  |  |  |  |
|                                                          |                  |                                                      |         |  |  |  |  |  |
|                                                          | 0                | Has keyword O Has not keyword                        |         |  |  |  |  |  |
| ✓ Include null                                           |                  |                                                      |         |  |  |  |  |  |
| Deat Brancasium                                          | Decition Cuse    | Countemports / Fund / Diago Cottonia                 |         |  |  |  |  |  |
| Ranges Date / Til                                        | Position Spec    | Criteria Trade Criteria Underlying Security Custom C | riteria |  |  |  |  |  |
|                                                          |                  |                                                      |         |  |  |  |  |  |
| 🗹 BUY 🗹 S                                                | ELL              |                                                      |         |  |  |  |  |  |
| Internal Reference                                       | 🖌 IN             |                                                      |         |  |  |  |  |  |
| Bundle                                                   |                  | ld 💌                                                 |         |  |  |  |  |  |
| Bundle Attribute                                         |                  |                                                      |         |  |  |  |  |  |
|                                                          |                  |                                                      | ]       |  |  |  |  |  |
| Book                                                     | 🗹 IN             |                                                      |         |  |  |  |  |  |
| Trader                                                   | 🗹 IN             |                                                      |         |  |  |  |  |  |
| Status                                                   | 🗹 IN             | MATURED, TERMINATED                                  |         |  |  |  |  |  |
| Sales                                                    | ⊯ IN             |                                                      |         |  |  |  |  |  |
| Book Attribute                                           |                  |                                                      |         |  |  |  |  |  |
| Keyword Value                                            |                  |                                                      |         |  |  |  |  |  |
| Kerner                                                   | Hae -            | TerminationDate TerminationTradeDate                 |         |  |  |  |  |  |
| Keyword                                                  | Has 🗸            | rerminationDate, rermination radeDate                |         |  |  |  |  |  |

### **Terminated Trades for FX NDF Template**

Same as Terminated Trades for IRS with Product Type = FXNDF.

### **Terminated Trades for CDX Template**

Same as Terminated Trades for IRS with Product Type = CreditDefaultSwap, CDSIndex.

### Matured Trades for IRD Template

Trade Browser template.

From the Calypso Navigator, navigate to **Deal Management > Trade Browser**.

[NOTE: Make sure that the "Trade Currency" column is selected as part of the Column Configuration]

```
Example = "001 - Calypso US Matured Trades IRD"
```

| Criteria             |                  |   |                         |                |        |   |                |                       |  |
|----------------------|------------------|---|-------------------------|----------------|--------|---|----------------|-----------------------|--|
| Template Description |                  |   |                         |                |        |   |                |                       |  |
| Trade                | Start -          | - | <ul> <li>End</li> </ul> |                | + 🔻    | • | Trade Filter   | ALL 💌                 |  |
| Settle               | Start -          | • | ▼ End                   |                | + 🔻    | • | SD Filter      |                       |  |
| Process              | Start -          | - | - End                   |                | + 🔻    | - | Filter Set     |                       |  |
| Maturity             | Start 09/05/2013 | • | - End                   | 09/05/2013     | -      | - | Open Currency  |                       |  |
| Trade Id             | ID 👻             |   |                         |                |        |   | Product Family |                       |  |
| Trade Attribute      | IS_CLIENT        | • | Contains                | true           |        |   | Product Type   | Swap,FRA              |  |
| Buy/Sell             |                  | • | Max Ro                  |                |        |   | Product Id     |                       |  |
| Bundle               | Id 🔻             |   |                         |                |        |   | Books          |                       |  |
| CP role:             | ALL CUS01        |   |                         |                |        |   | Status         | EXERCISED, TERMINATED |  |
| Processing           | Org CALYPUS      |   | 🗌 Include Cl            | nild Legal Ent | tities |   | Action         |                       |  |

- Maturity Date = <today>
- Trade Attribute = IS\_CLIENT Contains true
- Processing org = <the clearing member>
- Trade Filter = ALL
- Product Type = Swap, FRA
- Status = PENDING, PRICING, VERIFIED, ALLOCATED, ROLLOVERED, MATURED, EXERCISED, TERMINATED

### Matured Trades for FX NDF Template

Same as Matured Trades for IRS with Product Type = FXNDF.

#### Matured Trades for CDX Template

Same as Matured Trades for IRS with Product Type = CreditDefaultSwap, CDSIndex.

### **Account Activity Template**

Account Activity report template.

From the Calypso Navigator, navigate to **Reports > Nostro/Custodian Positions > Account Activity**.

[NOTE: Make sure that the "Currency" column is selected]

Example = "SWAP-ACTIVITY"

| Criteria        |              |   |                         |                     |                   |           |
|-----------------|--------------|---|-------------------------|---------------------|-------------------|-----------|
| Template Desc   | ription      |   |                         |                     |                   |           |
| Start 04/18     | '2013 - 🔽 OD | - | End 04/18/2013 + 💌 0D 💌 | Init Date           | NONE              | -         |
| Position Date   | Available    | Ŧ | ProcessingOrg           | Cash/Sec            | Cash              | -         |
| Position Class  | Client       | Ŧ | Cpty Id                 | Currency            | AD, CHF, EUR, GBP | ,JPY      |
| Position Type   | Actual       | Ŧ | Account Id              | Name 💌              |                   |           |
| Position Detail | Start/End    | Ŧ | 🔽 Detail by Account     | 🔲 Show Only Positio | INS               | Netting   |
| Position Value  | Quantity     | - |                         | 🔲 Exclude Unchang   | ed Positions      | 🔲 Display |

- Start and End = 0D
- Position Date = Available
- Position Class = Client
- Position Type = Actual
- Detail by Account = Checked
- Currency = <list of currencies>

Make sure to select the currencies that you want to monitor.

This is a sample setup. You may choose the settings of the fields based on your business requirements.

You can define the flows that you want to filter out from the Account Activity section of the Client Statement in the domain "NPVFlows" and "NPVReversalFlows".

The domain "NPVFlows" contains NPV non-reversal flows, by default:

- CS\_NPV\_ADJUSTED
- NPV\_ADJUSTED

CS\_NPV\_ADJUSTED

The domain "NPVReversalFlows" contains NPV reversal flows, by default:

- NPV\_REV
- CS\_NPV\_REV

NPVReversalFlows

CS\_NPV\_REV

## **Collateral Position Template**

Margin Call Position Entry report.

From the Calypso Navigator, navigate to **Processing > Collateral Management > Collateral Manager** - Report available under **Window > Report > Position**).

Example = "SWAP-MCPOSITION" (today's actual Margin\_Call positions)

| MarginCallPositionEntry Report (4/18/13 2:26:16 P | M) / SWAP-MCPOSITION (User: calypso_user) |                        |
|---------------------------------------------------|-------------------------------------------|------------------------|
| Report Data View Export Market Data Utilities H   | lelp                                      |                        |
|                                                   |                                           |                        |
| Criteria                                          |                                           |                        |
| MarginCallEntry                                   |                                           | Position               |
| Process Date : Start - 💌                          | ▼ End + ▼ ▼                               | Pricing Status :       |
| Value Date : Start 04/18/2013 0D                  | ▼ End 04/18/2013 + ▼ 0D ▼                 | Position Type : ACTUAL |
| Processing Org                                    | Contract :                                | Currency :             |
| CP role: ALL                                      | Contract Types :                          | Underlying Type :      |

- Value Date Start and End = 0D
- Position Type = ACTUAL

### **Collateral Allocation Template**

Margin Call Allocation Entry report.

From the Calypso Navigator, navigate to **Processing > Collateral Management > Collateral Manager** - Report available under **Window > Report > Allocation**).

Example = "SWAP-MCALLOCATION" (today's margin call trades)

| MarginCallAllocati | onEntry Report (4/18 | /13 2:23:50 PM) / 5V | WAP-MCALLOCATION (User: calypso_user) |
|--------------------|----------------------|----------------------|---------------------------------------|
| Report Data View   | Export Market Data   | Utilities Help       |                                       |
| 🖬 🖳 🖨              |                      |                      |                                       |
| Criteria           |                      |                      |                                       |
| MarginCallEntry    |                      |                      |                                       |
| Process Date :     | Start 04/18/2013     | - 🔻 OD 💌             | End 04/18/2013 + 💌 0D 💌               |
| Value Date :       | Start                |                      | End + V                               |

• Process Date Start and End = 0D

2 Please refer to the Calypso Clearing Member User Guide for sample client statements and complete details.

## 10.12 Parent Clearing Statement

This mode pertains to multi branch account structure wherein buy side has various funds which are clearing trades under parent entity. Buy side generally have each fund acting as cost center hence some flows of VM need to be accounted for at fund level however IM needs to be calculated at parent entity level taking offsetting risk advantage across all funds.

You can decide which flows need to be settled at parent level using the parent SDI functionality with environment property LOOK\_PARENT\_SDI = true and margin call contract attribute CLOUD\_NET. The SDIs can be configured so that the system uses the parent SDIs to settle the flows defined in CLOUD\_NET, and specific netting can be configured for those flows. The child SDIs are used otherwise.

The clearing statement allows reporting these flows using the scheduled task attribute Mode = Parent Daily. This only applies with the Default layout style.

### 10.12.1 Domain Values

Add the following domain values.

Domain "mccAdditionalField.CLOUD\_NET" - Possible list of flows that can be netted. For example: ALL, COUPON, PAI, VM. This is user-defined.

| Ľ | 📕 Domain Values Window                                             |                                    |
|---|--------------------------------------------------------------------|------------------------------------|
|   | Search: cloud_net Find 🗖 Value                                     |                                    |
|   | mccAdditionalField.CLIENT_TRANSFERS                                | Name: mccAdditionalField.CLOUD_NET |
|   | mccAdditionalField.CLOUD_CLEARING     mccAdditionalField.CLOUD_NET | Value:                             |
|   | → ALL<br>→ COUPON                                                  | Comment:                           |
|   |                                                                    |                                    |
|   | WM     mccAdditionalField.DISPUTE_COMMENT_MANDATC                  | < Add Save Abo                     |

Domain "tradeKeyword":

Value = CLOUD\_NET

Domain "XferAttributes"

Values=CLOUD\_NET

Make sure that CLOUD\_NET is added to the domains "Clearing.MCC.propagateFields" and "PropagateTradeKeyword" so that it can be propagated to margin call trades and transfer attributes to be used in static data filters and netting configurations as needed.

## 10.12.2 Workflow

Make sure that the rule UpdateClearingMarginCallKeywords is set on the MarginCall workflow transition NONE – NEW – XXX.

Make sure that the rule PropagateTradeKeyword is set on the Transfer workflow transition NONE - NEW - XXX.

## 10.12.3 Legal Entities

Define Parent/ Child relationships between Parent fund and child entities as shown below.

Example: FUND\_A child of parent LEADFUND

| 🜽 Legal     | Entit  | y- Version - 1 [1 | 40022SP   | 2/V140T0                                       | C/calypso_us    | er]                  | - 🗆 × |
|-------------|--------|-------------------|-----------|------------------------------------------------|-----------------|----------------------|-------|
| Utilities   | Help   |                   |           |                                                |                 |                      |       |
| Short       | Name   | FUND_A            |           |                                                | Status          | Enabled              | •     |
| Full        | Name   | FUND_A            |           |                                                | Role            | Client               |       |
| F           | Parent | LEADFUND          |           |                                                |                 | CounterParty         |       |
| Co          | ountry | NONE              |           | ·                                              |                 | Statement Recipient  |       |
| Inactive As | s Fr   |                   | User caly | oso_user                                       |                 |                      |       |
| Entered     | d Date | 03/02/2017        | 6:15:56 A | M                                              |                 | [                    |       |
| Extern      | al Ref |                   |           | D                                              | isabled Role(s) |                      |       |
| Но          | lidays |                   |           | <ul> <li>Financia</li> <li>Non Fina</li> </ul> | l<br>ancial     |                      |       |
|             |        |                   |           |                                                | ſ               | Triparty Substitutio | ns    |

## 10.12.4 Margin Call Contracts

Set the attribute CLOUD\_NET as needed for contracts that should be settled and netted at parent level.

In the example below, child FUND\_A is settling VM and PAI through its parent entity LEADFUND. Coupons are directly settled by FUND\_A. PAI has as separated netting bucket and VM is netted in a general bucket.

| 🗾 Margin (    | Call Windo | ow - Versio   | n - 2         |               |                   |             |                 |        |             |                   |        |                    |                    |         |               | _ 🗆 ×        |
|---------------|------------|---------------|---------------|---------------|-------------------|-------------|-----------------|--------|-------------|-------------------|--------|--------------------|--------------------|---------|---------------|--------------|
| Margin Call ( | Config Ut  | til Help      |               |               |                   |             |                 |        |             |                   |        |                    |                    |         |               |              |
| Edit Browse   |            |               |               |               |                   |             |                 |        |             |                   |        |                    |                    |         |               |              |
|               | Proce      | essing Org Al | LL            | •             | Collateral Policy | ALL         | •               |        |             |                   |        |                    |                    |         |               |              |
|               |            | Role Al       | LL            | •             | Legal Entity      | FUND_A      |                 |        |             |                   |        |                    |                    |         |               |              |
|               | Cont       | tract Type Al | LL            | -             | Status            | ALL         | •               |        |             |                   |        |                    |                    |         |               |              |
|               |            |               |               |               |                   |             |                 |        |             |                   |        |                    |                    |         |               |              |
|               |            |               |               |               |                   |             |                 |        |             |                   |        | _                  |                    |         |               | 😴 -          |
| Contract Id   | Desc       | cription      | Contract Type | Processing Or | g Legal Entity    | ADDITIONAL_ | FIELD.CLOUD_NET | Filter | ADDITIONAL_ | FIELD.INCLUDED_VM | _FLOWS | PO Collateral Type | LE Collateral Type | Status  | Sta           | rt Date      |
| 30405         | FUNDA_VN   | M_USD         | Client        | PO1           | FUND_A            | ALL         |                 |        |             |                   |        | вотн               | BOTH               | OPEN    | 6/25/12 3:09: | 00.000 PM ED |
| 30901         | FUNDA_PA   | AI_USD        | Client        | PO1           | FUND_A            | PAI         |                 |        | CS_PAI      |                   |        | вотн               | BOTH               | OPEN    | 6/25/12 3:09: | 00.000 PM ED |
| 30902         | FUNDA_CC   | DUPON_USD     | Client        | P01           | FUND_A            |             |                 |        | CS_COUPON   |                   |        | вотн               | BOTH               | OPEN    | 6/25/12 3:09: | 00.000 PM ED |
| •             |            |               |               |               |                   |             |                 |        |             |                   |        | <b>.</b>           |                    |         | (             | •            |
|               |            |               |               |               |                   |             |                 |        |             |                   |        | Load 🛛 🗖 Autr      | norization Sh      | ow Pend | in            | Close        |

Make sure that the attributes INCLUDED\_VM\_FLOWS and CLOUD\_NET are compatible:

- CLOUD\_NET can be ALL or empty, if INCLUDED\_VM\_FLOWS is empty.
- CLOUD\_NET can be ALL or a subset of INCLUDED\_VM\_FLOWS, or empty, if INCLUDED\_VM\_FLOWS is not empty.

### 10.12.5 Settlement Instructions

#### **Parent Level**

SWIFT SDIs should be set up at Parent level to instruct the payments of all children entities (including the parent itself when acting as a child entity) that are in scope, i.e. for transactions that are settled/ netted at the parent level.

Example:

| Settlement Delivery Instructions [140022SP2/V140TC/]                                |
|-------------------------------------------------------------------------------------|
| Utilities Help                                                                      |
| Edit Attributes & Notes Browse                                                      |
| SDI Id 15803                                                                        |
| Reference 15803 Cash/Security BOTH                                                  |
| Role Client Contact Default                                                         |
| Beneficiary LEADFUND Processing Org PO1                                             |
| Benef. Na Products ANY                                                              |
| Ccy USD SD Filter SDI_CloudNet                                                      |
| Pay/Rec BOTH Trade CounterParty ALL                                                 |
| Description SWIFT/BONY V Preferred Priority 0                                       |
| Link SDI                                                                            |
| Method SWIFT Add F Direct Effective From                                            |
| Identifier                                                                          |
| J by Trade Date                                                                     |
|                                                                                     |
| Agent: BONY [intermediary] [intermediary2] Direct                                   |
| Code BONY A/C                                                                       |
| Contact Default GL A                                                                |
| Name Sub A/C R-Ship                                                                 |
| Identifier                                                                          |
|                                                                                     |
|                                                                                     |
| New         Delete         Save         Save As New         Reg. Xfer         Close |
| Show Pending Authorization                                                          |
|                                                                                     |
| Static Data Filter Window [140022SP2/V140TC/]                                       |
| Name: SDI_CloudNet Attributes Simulate                                              |
| Comment: Pending Modifs                                                             |
| Groups: ANY                                                                         |
| Attribute Criteria Filter Value(s)                                                  |
|                                                                                     |
|                                                                                     |
| Load New Delete Save Save as Usage Close                                            |

#### **Child Level**

The only SWIFT SDIs required at Child level are the SDIs of the settlements that will be directly instructed by the Child fund, i.e. not applicable for Parent netting and settlement.

It is necessary to specify in a filter the applicable flows for the SDI. Note that this SDI needs also to be set up for the parent entity when it acting as a child entity and no netting is required

Example: FUND\_A settles the coupons at Child level.

| 🗾 Settlement       | Delivery Ins     | tructions [1   | 140022SP2/V14  | отс/]                 | _ 🗆 ×     |
|--------------------|------------------|----------------|----------------|-----------------------|-----------|
| Utilities Help     |                  |                |                |                       |           |
| Edit Attributes    | 8 & Notes Brow   | wse            |                |                       |           |
| SDI Id             |                  | 16202          |                |                       |           |
| Reference          |                  | 16202          | Cash/Sec       | urity BOTH            | •         |
| Role               | Client           | -              | Con            | tact Default          | •         |
| Beneficiary        | FUND_A           |                | Processing     | Org PO1               | •         |
| Benef. Na          |                  |                | Prod           | ucts ANY              |           |
| Ccy                | USD              |                | SD F           | ilter NotCloudNetting |           |
| Pay/Rec            | вотн             | •              | Trade CounterP | arty ALL              |           |
| Description        | SWIFT/BONY       |                |                | ☑ Preferred Priority  | 0         |
| 🗖 Link SDI         |                  |                |                |                       |           |
| Method S           | WIFT             | <b>•</b> /     | Add 🔽 Direct   | Effective From        |           |
| Identifier         |                  |                |                | Effective To          |           |
| Identifier J       |                  |                |                | 🗖 by Trade Date       |           |
|                    |                  |                |                |                       |           |
| Agent: BONY        | [intermedian     | /] [intermedia | ary2] Direct   |                       |           |
| Code BONY          |                  |                | A/C            |                       | Msg       |
| Contact            | Default          | ▼ (            | GL A           |                       |           |
| Name               |                  | Su             | ub A/C         |                       | R-Ship    |
| Identifier         |                  |                |                | -                     |           |
|                    |                  |                |                |                       |           |
|                    |                  |                |                |                       |           |
| New                | Delete           | Save           | Save As New    | Reg. Xfer             | Close     |
| Show Pendi         | ing Authorizatio | on 🗖 Auth      | horization     |                       |           |
|                    |                  |                |                |                       | 1         |
| 🛓 Static Data Fili | ter Window [1    | 40022SP2/V1    | L4OTC/]        |                       |           |
| Name: NotCloud     | Netting          |                |                | Attributes Sim        | ulate     |
| Comment:           |                  |                |                | Pendir                | ig Modifs |
| Groups: ANY        |                  | 1              |                |                       | 1         |
| Attrib             | iute<br>IET      | Criteria       | 3              | Filter Value(s)       |           |
|                    |                  |                |                |                       |           |
|                    | 1                | 1              | 1 1            |                       |           |
| Load N             | ew Delete        | Save           | Save as        | Usage                 | Close     |

## 10.12.6 Netting Method

This netting method will be used to create the netting buckets as defined on the underlying MCC. For instance, if a Fund has a separate PAI contract where CLOUD\_NET is set to PAI and 2 further separate VM and Coupon contracts where CLOUD\_NET is set to ALL, then the system will create 2 netting buckets: 1 for the netting by flow type for PAI only and the other for the contracts that are tagged as ALL.

Create new netting type, for instance CloudNet.

| 🛓 Additional Netting Type | ×                                                                                                    |
|---------------------------|----------------------------------------------------------------------------------------------------|
| Netting Type              | Bundle CCP_Cpty ClearingPos CloudNet CollateralBalance CollateralLocation CounterParty FundFX GCF GCF GCFTAP IMMEDIATE |
| Save                      | Close                                                                                                    |

You can use the same netting keys as CounterParty netting but add key CLOUD\_NET:

| 🍝 Netting Config Window |                     |
|-------------------------|---------------------|
| Netting Help            |                     |
| Netting Type            | Netting Keys        |
|                         | Кеу                 |
|                         | CLOUD_NET           |
|                         | ExternalLegalEntity |
| Netting Handler         | ExternalRole        |
|                         | GLAccount           |
| Default 🔹               | InternalAgent       |
| ·                       | InternalLegalEntity |
|                         | InternalRole        |
|                         | ProductFamily       |
|                         | ProductType         |
|                         | RealSettleDate      |
|                         | SettlementCurrency  |
|                         | ValueDate           |

Create a new Netting Method as shown below

| Edit | Browse         |                                | 1 |
|------|----------------|--------------------------------|---|
|      | Legal Entity   | LEADFUND Role ALL              |   |
|      | Processing Org | PO1 Product MarginCall         | ] |
|      | Currency       | ANY Settle Method SWIFT        |   |
|      | Effective From | Effective To                   |   |
|      | Id             | SD Filter Cloud_Netting_Method |   |
|      |                | Netting CloudNet               |   |
|      | New            | Delete Save Save As New        |   |

Specify in the filter which flow types should be included in this netting method:

| Static Data Filter Window [140022SP2/HSBC_OTC/] |               |  |        |          |        |  |  |
|-------------------------------------------------|---------------|--|--------|----------|--------|--|--|
| Name: Cloud_Netting_Method Attributes Simulate  |               |  |        |          |        |  |  |
| Comment:                                        | Comment:      |  |        | Pending  | Modifs |  |  |
| Groups: ANY                                     |               |  |        |          |        |  |  |
| Attribute                                       | Criteria      |  | Filter | Value(s) |        |  |  |
| KEYWORD.CLOUD_NET                               |               |  |        |          |        |  |  |
| KEYWORD.CLOUD_NET                               | ▼ IS_NOT_NULL |  |        |          |        |  |  |

## 10.12.7 Parent Statement

The CLEARING\_STATEMENT scheduled task is used to trigger the parent statement using Mode = Parent Daily and the following attributes:

- CCPs List of CCPs in scope for the statement
- Client Should bet set to the Parent Entity(ies) only
- Layout Default. Condensed is currently not supported for Parent statement
- Trade reports Currently not supported, should be left empty
- Other reports Same as default daily statement

| Task Attributes                |                        |  |
|--------------------------------|------------------------|--|
| CCPs                           | LCH                    |  |
| Static Data Filter             |                        |  |
| Client                         | LEADFUND               |  |
| Layout Style                   | Default                |  |
| Mode                           | Parent Daily           |  |
| New Trades for IRS             |                        |  |
| New Trades for FXNDF           |                        |  |
| New Trades for CDX             |                        |  |
| Open Trades for IRS            |                        |  |
| Open Trades for FXNDF          |                        |  |
| Open Trades for CDX            |                        |  |
| Terminated Trades for IRS      |                        |  |
| Terminated Trades for FXNDF    |                        |  |
| Terminated Trades for CDX      |                        |  |
| Matured Trades for IRS         |                        |  |
| Matured Trades for FXNDF       |                        |  |
| Matured Trades for CDX         |                        |  |
| Account Activity Template      | P01_STMT_ACTIVITY      |  |
| Collateral Position Template   | P01_STMT_MC_POSITION   |  |
| Collateral Allocation Template | P01_STMT_MC_ALLOCATION |  |
| Collateral Context             | EOD_COLLATERAL_CONTEXT |  |

The Parent Daily Statement is an aggregation of all the flows of the Child entities that are tagged with the MCC attribute CLOUD\_NET. The statement is based on the default daily statement and follows the same logic.

The Parent statement can be distinguished from the child statement by looking at BO Message Attribute "Statement Type": Set to PARENT\_DAILY for the parent statement and DAILY for the child statement.

|        | CALYPSO                   |             |             |                                                   |
|--------|---------------------------|-------------|-------------|---------------------------------------------------|
|        |                           |             |             | Parent Daily Statement on 2017-04-05 for LeadFund |
| LeadFu | und                       |             |             |                                                   |
|        |                           |             |             |                                                   |
| Fina   | ancial Summary            |             |             |                                                   |
|        | Clearing Cash Flows Summa | ary         |             |                                                   |
|        |                           | USD         | Total (USD) |                                                   |
|        | Beginning Cash Balance    | -459,652.00 | -459,652.00 |                                                   |
|        | Commissions/Fees          | 0.00        | 0.00        |                                                   |
|        |                           |             |             |                                                   |

## 10.13Scheduled Tasks Execution

The scheduled tasks are executed by the Calypso Scheduler once you have defined triggers as described in the *Calypso Scheduled Tasks User Guide*.

#### Important Note – Timezones Considerations

In order to successfully process scheduled tasks which combine the import and processing of EOD files, **you need to run the relevant scheduled tasks for a given day before the EOD of the books where the trades are saved**, based on the book's timezone.

For example, the book's timezone is New York EOD 5pm. To process today's files, you need to run the scheduled tasks before 5pm New York time, regardless of where you run the scheduled tasks from, so that the trades are timestamped as of today, and the settlement date is computed from today.

#### **Order of Execution**

They should be executed in the following order:

- CLEARING\_SOD\_MARGINCALL (start of day)
- CLEARING\_INTRADAY\_MARGIN (every half hour during the day)
- CLEARING\_TRANSLATE\_TO\_CDML
- CLEARING\_PROCESS\_FROM\_CDML
- CLEARING\_INTRADAY\_SETTLEMENT (for intraday GBP FRAs only)
- COLLATERAL\_MANAGEMENT
- CLEARING\_STATEMENT
- ERS\_ANALYSIS

## **Section 11. Intraday Margin Calls to Clients**

This section describes the setup for making intraday margin calls to clients, and sending XML margin call notifications.

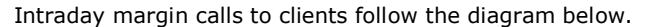

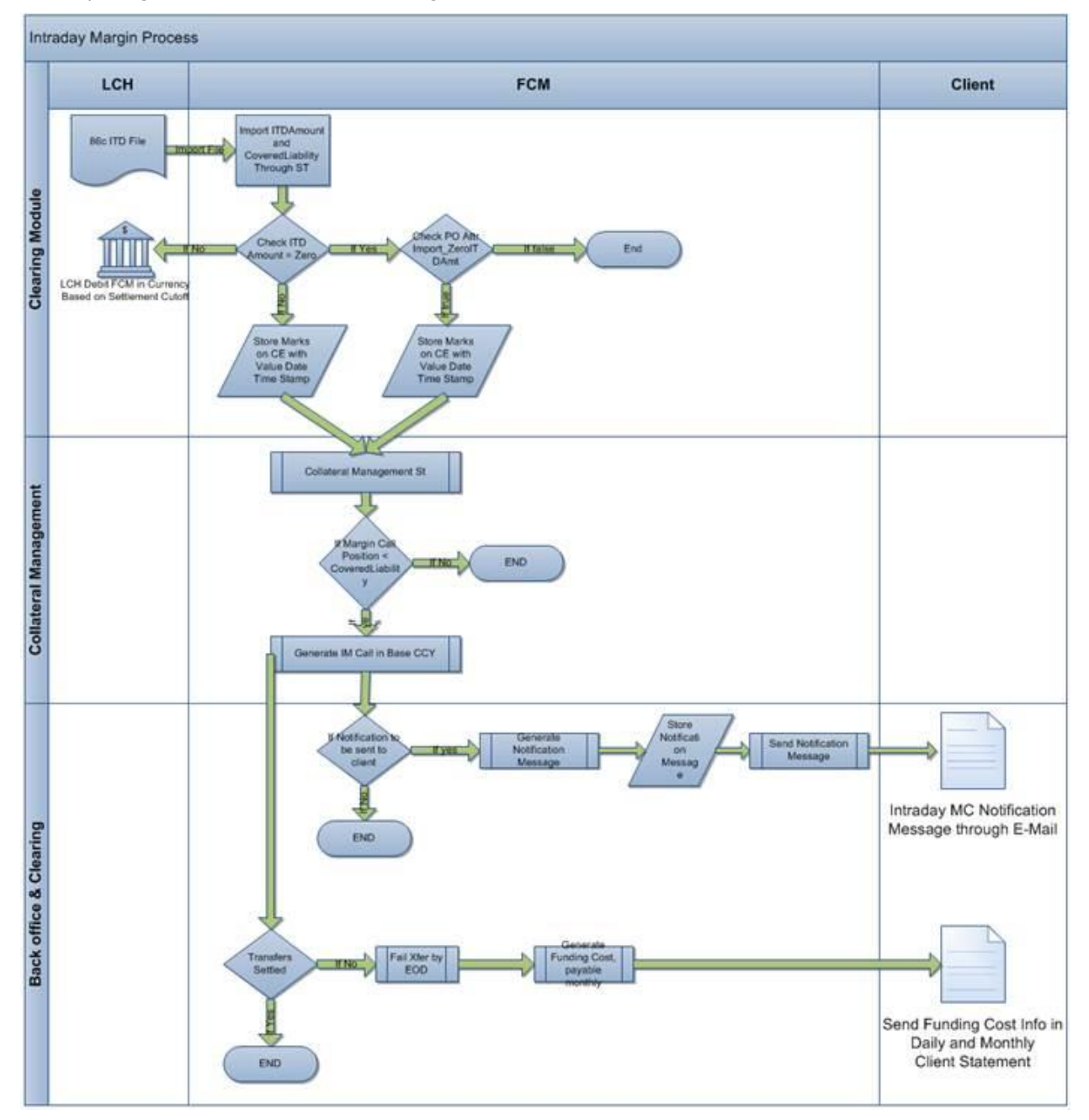

### 11.1 PL Mark Mapping

In this process we translate yyyymmdd\_REP00086c - Intraday Margin Split\_ "n" into CDML format for intraday reporting. 86c Intraday contains CoveredLiability = (**CoveredIM + CoveredLM + Covered AM + CoveredBR + CoveredCM + CoveredNPVChange**)

This report gives information on intraday initial margin requirements at a portfolio level for client activity.

- Frequency: Intraday, LCH generates the report every 15 mins
- **Report Structure:** This report contains the following information
  - MbrMnemonic = "ShortName"
  - **Account** = "C" representing client activity
  - **ReportingCCY** = Currency in which CoveredLiability is reported
- **Sub Components of CoveredLiability:** We are importing the following components for intraday client reporting purposes along with CoveredLiability in CollateralExposure trades:
  - **CoveredIM** = Initial Margin for all registered trades.
  - **CoveredLM** = Liquidity Margin: Liquidity Risk Multiplier multiplied by the Initial Margin amount. This is taken from the Previous Days Close of Business.
  - **CoveredAM** = Additional Margin for all registered trades.
  - **CoveredBR** = BR for all registered trades.
  - **CoveredCM** = CM within the total liability amount which has registered a call. This is only populated should a backload call or a TriReduce call be made.
  - CoveredNPVChange = NPV change for all registered trades -i.e. CoveredNPV NPVPreviousDay.
  - ItdCallAmount = Non-cumulative Intraday call amount.

### 11.2 Configuration Requirements

### 11.2.1 Domain Values

In the domain "Clearing.Statement.ITD.useBaseValue" add the value True or False.

- If true, amounts are converted to the base currency of the collateral context.
- If false, amounts are converted to the contract currency of the LCH IM contracts.

### 11.2.2 Date Rule Setup

The following date rules are needed for the margin call contract for ad-hoc or intraday valuation.

#### Daily date rule for Valuation Date Frequency

| 💋 Date Rules  |                         | ×                          |
|---------------|-------------------------|----------------------------|
| Name Daily    |                         | Type DAILY 🔻               |
| Day 0         | Add Days 0              | WeekDay NONE -             |
| Month JAN     | <b>v</b>                | Rank                       |
| Select All    | UnSelect All            | Date Roll NO_CHANGE        |
| 🔽 Jan 🔽 Feb   | Mar                     |                            |
| 🔽 Apr 🛛 🔽 May | Jun Add Relative Months | IS 0 Bus (• Cal ] Bus Days |
| 🔽 Jul 🔽 Aug   | Sep Relative Type:      | Holidays NYC               |
| Oct 🔽 Nov     | Pec Relative            | Check Holiday              |
| Relative      |                         |                            |

VD=0D date rule for Valuation Time Offset

| 🗾 Date Ru | ıles       |       |                     |   |           |          | _          |    |
|-----------|------------|-------|---------------------|---|-----------|----------|------------|----|
| Name      | VD=0D      |       |                     |   | Туре      | RELATIVE | :          | -  |
| Day       | 0          | Add   | Days 0              |   | WeekDay   | NONE     |            | -  |
| Month     | JAN        |       | 7                   |   | Rank      | NONE     |            | ~  |
| Sel       | lect All   |       | JnSelect Ali        |   | Date Roll | NO_CHAN  | NGE        | -  |
| 🗖 Jan     | Feb        | Mar 🗌 | Add Relative Months | 0 | Bus       | O Cal    | Bus Da     | ys |
| Apr       | May        | 🗖 Jun | Relative Type:      | ľ | Holiday   |          |            |    |
|           | Aug        | Sep   | Absolute            | ~ | ( londer) |          | de Holiday |    |
| Oct       |            | Dec   | ,                   | _ |           | I Che    |            |    |
| F         | Relative D | aily  |                     |   | 3         | 727      |            |    |

## 11.2.3 IM Margin Call Contract Setup

You need to set up Ad-Hoc details for the IM margin call contracts: Check "Ad-Hoc Calls" in the Ad-Hoc Details panel.

This enables the Valuation details.

| 🛃 Margin Call Windo   | Margin Call Window - Version - 0 |                     |                     |  |  |  |
|-----------------------|----------------------------------|---------------------|---------------------|--|--|--|
| Margin Call Config    | Util Help                        |                     |                     |  |  |  |
| Edit Browse           |                                  |                     |                     |  |  |  |
| Name :                | AEGON_IM_LCH_IF                  | RS                  |                     |  |  |  |
| Description :         |                                  |                     |                     |  |  |  |
| Concentration         | Optimization                     | Child Configurat    | ions Ratings        |  |  |  |
| Additional Info       | Eligible Books                   | Eliaible Securities | Eligible Currencies |  |  |  |
| Parties Details Date  | 25 & Times Ad-Hoc                | Initial Margin      | Independent Amount  |  |  |  |
| 🔲 📼 🛛 🗣 👯             |                                  |                     |                     |  |  |  |
| 🗆 Calls               |                                  |                     |                     |  |  |  |
| Ad-Hoc Calls          |                                  | [                   | <b>V</b>            |  |  |  |
|                       |                                  |                     |                     |  |  |  |
| 田 북 탄복                |                                  |                     |                     |  |  |  |
| Valuation             |                                  |                     |                     |  |  |  |
| Valuation Date Freq   | uency                            | Daily               |                     |  |  |  |
| Valuation Time Offset |                                  | VD=0D               |                     |  |  |  |
| Valuation Date Time   |                                  | 2:28 pm             |                     |  |  |  |
| valuation Time Zone   |                                  | America/New_York    |                     |  |  |  |
|                       |                                  |                     |                     |  |  |  |

Set the Valuation Date Frequency as Daily and the Valuation Time Offset as the relative date rule based on the Daily date rule previously defined. You also need to set an end-of-day pricing environment and an intraday pricing environment in the Details panel.

| Parties Details Dates & Times | Ad-Hoc Details | Initial Margin | Independent Amount |  |  |  |
|-------------------------------|----------------|----------------|--------------------|--|--|--|
|                               |                |                |                    |  |  |  |
| Perimeter                     |                |                |                    |  |  |  |
| Workflow                      |                |                |                    |  |  |  |
| Details                       |                |                |                    |  |  |  |
| Status                        |                | OPEN           |                    |  |  |  |
| Contract Type                 |                | Client         |                    |  |  |  |
| Contract Group                |                |                |                    |  |  |  |
| Contract Direction            |                | BILATERAL      |                    |  |  |  |
| Secured Party                 |                | ProcessingOrg  |                    |  |  |  |
| Rehypotheticable Collateral   |                |                |                    |  |  |  |
| End Of Day Pricing Environmen | t              | FROMDB         |                    |  |  |  |
| Intraday Pricing Environment  |                | FROMDB         |                    |  |  |  |
| Include End Date Exposure     |                |                |                    |  |  |  |

## 11.2.4 Collateral Contexts

You need to define a collateral context for end-of-day processing, and one for intraday processing.

#### EOD Collateral Context

It should have Pricing Env Type = EOD, and Valuation = Standard.

It is used for EOD processing in the scheduled task COLLATERAL\_MANAGEMENT, and in the Collateral Manager.

| Collateral Context Configuration |                |                 |                |         |         |                   |
|----------------------------------|----------------|-----------------|----------------|---------|---------|-------------------|
| Collateral Context               | Util Help      |                 |                |         |         |                   |
| Name :                           | EOD_Collatera  | al_Context      | 1              |         | 0       | 🔽 Default         |
| Description :                    | EOD collateral | context         |                |         |         | 2.3.6-14.1.0.     |
|                                  |                |                 |                |         |         |                   |
| Product Defin                    | lition         | Posit           | Ion Definition | -       | Current | cy Definition     |
| Entry Attributes                 | Alloca         | tion Attributes | Workflow       | Pricing | C       | ontext Attributes |
|                                  |                |                 |                |         |         |                   |
| Definition                       |                |                 |                |         |         |                   |
| Pricing Env Type EOD             |                |                 |                |         |         |                   |
| Rating Scenario                  |                |                 |                |         |         |                   |
| Valuation                        |                |                 | Standard       |         |         |                   |
|                                  |                |                 |                |         |         |                   |

#### ITD Collateral Context

It should have Pricing Env Type=ITD, and Valuation= Adhoc.

It is used for intraday processing in the scheduled task COLLATERAL\_MANAGEMENT, and in the Collateral Manager.

| Collateral Context Configuration |                                                                            |          |   |           |   |               |
|----------------------------------|----------------------------------------------------------------------------|----------|---|-----------|---|---------------|
| Collateral Context               | Util Help                                                                  |          |   |           |   |               |
| Name :                           | ITD_Collateral                                                             | _Context | 1 | (         | ) | 🔽 Default     |
| Description :                    | ITD collateral                                                             | context  |   |           |   | 2.3.6-14.1.0. |
| Product Defi                     | Product Definition Position Definition Currency Definition                 |          |   | ion       |   |               |
| Entry Attributes                 | Entry Attributes Allocation Attributes Workflow Pricing Context Attributes |          |   | ttributes |   |               |
| Definition                       |                                                                            |          |   |           |   |               |
| Pricing Env Type ITD             |                                                                            |          |   |           |   |               |
| Rating Scenario                  |                                                                            |          |   |           |   |               |
| Valuation AdHoc                  |                                                                            |          |   |           |   |               |
|                                  |                                                                            |          |   |           |   |               |

You can also define a separate collateral workflow for the intraday collateral context using the Workflow panel.

#### Workflow Setup

You can create a separate Collateral workflow for each context, or add a NEW transition from EXECUTED to PRICING.

It is also important to have a SUBSTITUTE intermediate transition to apply the workflow rule SetMarginCallTradeTypeAttribute.

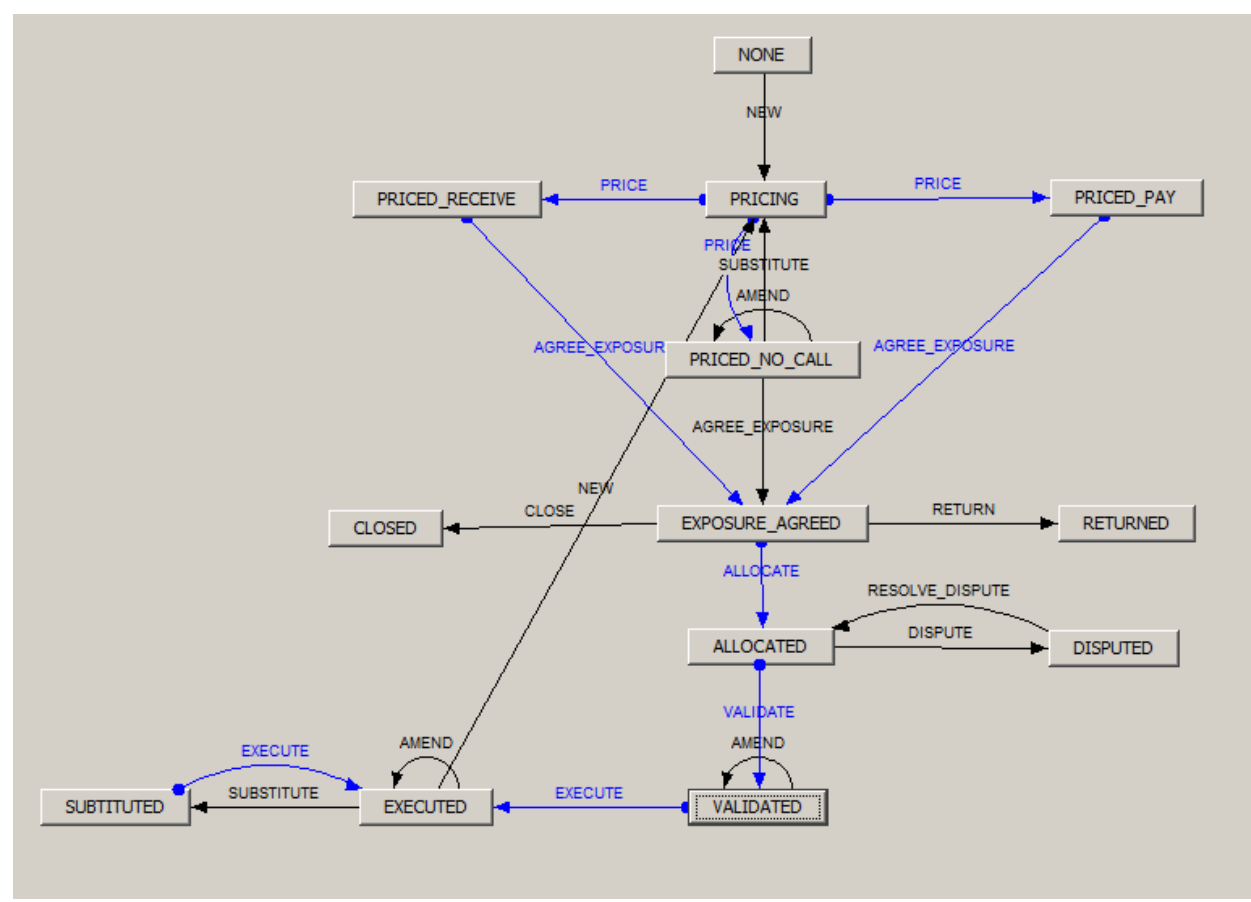

The workflow rule SetMarginCallTradeTypeAttribute needs to be added on the VALIDATE and SUBSTITUTE transitions. This rule sets the keyword CCPSettlementType to ITD or EOD based on the Pricing Env Type of the collateral context.

| MorkFlow Action         |                  |                      | <u>_0×</u>                 |
|-------------------------|------------------|----------------------|----------------------------|
| Id 14762                |                  | Action VALIDA        |                            |
| Orig Status ALLOCATED   |                  | Result Status VALIDA |                            |
| Event Class Collateral  |                  | Subtype ALL          |                            |
| Product ALL             |                  | Processing Org ALL   |                            |
| Different User          | Create Task      | Use STP              | Use KickOff/Cut Off        |
| Log Completed           | Preferred Action | Update Only          | 🔲 Generate Intermediary E  |
| 🔽 Needs man, Auth,      |                  |                      | 0 Priority                 |
| Rules SetMarginCallTrad | leTypeAttribute  |                      | Help                       |
| Section WorkFlow Action |                  |                      | _ <b>_ _ _ _</b>           |
| Id 33202                |                  | Action SUBSTI        | TUTE                       |
| Orig Status EXECUTED    |                  | Result Status SUBTIT | UTED                       |
| Event Class Collateral  |                  | Subtype ALL          |                            |
| Product ALL             |                  | Processing Org ALL   |                            |
| Different User          | Create Task      | Use STP              | Use KickOff/Cut Off        |
| Completed               | Preferred Action | Update Only          | 🔲 Generate Intermediary Ev |
| Needs man, Auth.        |                  |                      | 0 Priority                 |
|                         |                  |                      |                            |

## 11.2.5 Processing Org Attributes

You need to specify the following attributes on the processing organization:

- EODCollateralContext Enter the EOD collateral context. Used to apply on Margin Report filters to generate appropriate information on ITD notification XML.
- ITDCollateralContext Enter the ITD collateral context. Used to apply on Margin Report filters to generate appropriate information on ITD notification XML.
- ImportZeroMarginAmountITD Used when importing the COVEREDLIABILITY column. Default is true.
  - If false, COVEREDLIABILITY and the other PL marks are imported ONLY if ITDCALLAMOUNT column <> 0
  - If true, PL Marks are imported regardless of the value in the ITDCALLAMOUNT column.
- ApplyBufferITD Used to apply a buffer against intraday margin calls. Default is false.
  - If false, no buffer is applied.
  - If true, a buffer (multiplier) is applied.

## 11.2.6 Intraday Notification Message

The system creates an XML file on creation of the Margin Call Trades for intraday. It is stored into the local folder. This message is used for client notification and downstream reporting.

#### Message Setup

Product Type = MarginCall

Message Type = CLEARING\_ITD\_STATEMENT

Receiver Role = Statement Recipient

Event Type = STATEMENT

Format Type= XML

| Edit Browse      |                 |              |                          |     |
|------------------|-----------------|--------------|--------------------------|-----|
|                  |                 |              |                          |     |
| Product Type     | MarginCall      | Language     | English                  | -   |
| Event Type       | VERIFIED_TRADE  | Address Type | ITD_STATEMENT_FILE       | • … |
| Message Type     |                 | Gateway      | FILE                     | •   |
| Processing Org   | ALL             | Format Type  | XML                      | •   |
| PO Contact Type  | Default 💌       | Template     | ClearingITDStatement.xml |     |
| Receiver         | ALL             | SD Filter    | isITDMarginCallTradeType | ]   |
| Receiver Role    | ExtCounterParty |              | Matching                 |     |
| Rec Contact Type | Default 💌       |              | 🗖 Do not Send Message    |     |
| Grouping         | <b>▼</b>        |              | Inactive                 |     |
| Config Id        | 286200 Delete   | Save         | Save As New              |     |

#### SD Filter Setup

The static data filter checks the trade keyword MarginCallTradeType.

| Static Data Filter Window [142002/CLEARING_37/calypso_user] |          |            |                 |  |  |
|-------------------------------------------------------------|----------|------------|-----------------|--|--|
| Name: isITDMarginCallTradeType                              |          | Attributes |                 |  |  |
| Comment:                                                    |          |            |                 |  |  |
| Groups: ANY                                                 |          |            |                 |  |  |
| Attribute                                                   | Criteria |            | Filter Value(s) |  |  |
| KEYWORD.CCPSettlementType                                   | 🔻 IN     | :Add       | ITD             |  |  |
|                                                             |          |            |                 |  |  |

Message Sender Configuration

| 📈 Message Sende    | er Config                        |           |                   |                    |          |
|--------------------|----------------------------------|-----------|-------------------|--------------------|----------|
| Sender Config Cop  | y Config                         |           |                   |                    |          |
|                    |                                  |           |                   |                    |          |
| Message Status     | TO_BE_SENT                       | -         | Product Type      | MarginCall         | •        |
| Advice Type        | CLEARING_ITD_STATEMENT           | •         | Address Type      | ITD_STATEMENT_FILE | <b>-</b> |
| Static Data Filter |                                  |           | Gateway           | FILE               | T        |
| 🔽 Save             | Master and Copies AdviceDocu     | iments wi | ll be saved in DB |                    |          |
| 🔽 Send             | 🔲 Sender By Method               | 🔽 Sen     | der By Gateway    |                    |          |
| GatewayFILEDoc     | umentSender class will be called |           |                   |                    |          |

## 11.3 Scheduled Tasks

Configure the scheduled task CLEARING\_TRANSLATE\_TO\_CDML with Intraday = true.

| Task Type               | CLEARING_TRANSLATE_TO_CDML                             |  |  |  |
|-------------------------|--------------------------------------------------------|--|--|--|
| External Reference      | CDML Intraday Import                                   |  |  |  |
| Comments                |                                                        |  |  |  |
| Description             |                                                        |  |  |  |
| Attempts                | 1                                                      |  |  |  |
| Retry After, In Minutes | 0                                                      |  |  |  |
| JVM Settings            | -Xms512m -Xmx1024m -XX:MaxPermSize=256m                |  |  |  |
| Allow Task To           | 🔲 Skip Execute 🔲 Send Emails 📄 Publish Business Events |  |  |  |
| Common Attribute        | 5                                                      |  |  |  |
| Task Attributes         |                                                        |  |  |  |
| Base Folder             | /home/clearingV14/Calypso/clearing/MasterFolder        |  |  |  |
| CDML Processing         | Import Only                                            |  |  |  |
|                         |                                                        |  |  |  |

On execution of this scheduled task, the system imports PL marks on existing Collateral Exposure trades.

After executing this scheduled task, you need to execute the scheduled task COLLATERAL\_MANAGEMENT with the intraday collateral context, to generate the margin calls and the intraday message notifications.

| e                       |                                         |
|-------------------------|-----------------------------------------|
| Task Type               | COLLATERAL_MANAGEMENT                   |
| External Reference      |                                         |
| Comments                |                                         |
| Description             |                                         |
| Attempts                | 1                                       |
| Retry After, In Minutes | 0                                       |
| JVM Settings            | -Xms512m -Xmx1024m -XX:MaxPermSize=256m |
| Allow Task To           | Send Emails Publish Business Events To  |
| Common Attributes       | 5                                       |
| Task Attributes         |                                         |
| Template                | Clearing OTC                            |
| Collateral Context      | ITD_Collateral_Context                  |
| Price method            |                                         |
| Optimization            |                                         |
| Workflow Action         | NEW                                     |

# Section 12. Glossary

| COVA | Value of Collateral Held       | Total value of posted collateral (post-haircut) for the transaction.                                                                                                    |  |  |
|------|--------------------------------|----------------------------------------------------------------------------------------------------|--|--|
| MARG | Margin Amount                  | Difference between the total collateral value and the total collateral required.                                                                                                    |  |  |
| TACR | Total Accrued Interest Amount  | Total amount of money accrued interest computed in the case of interest bearing financial instruments.                                                                                   |  |  |
| TCFA | Total Cash Failed Amount       | Total value of undelivered intended transaction cash amount.                                                                                                    |  |  |
| TCOR | Total Collateral Required      | Collateral is required to cover interest that accrues on the exposure.<br>Margin amount would thus be the difference between collateral<br>required and collateral value (that is COVA). |  |  |
| TEXA | Total Exposure Amount          | Total exposure amount between the giver and the taker expressed in the transaction currency.                                                                                             |  |  |
| TPIN | Total Pending Collateral In    | Value of incoming collateral, to be settled for the transaction.                                                                                                    |  |  |
| TPOU | Total Pending Collateral Out   | Value of outgoing collateral, to be settled for the transaction.                                                                                                    |  |  |
| TPRI | Total of Principals            | Total of principals for the transaction.                                                                                                    |  |  |
| TRAA | Transaction Amount             | Transaction amount.                                                                                                    |  |  |
| TRTE | Termination Transaction Amount | Termination transaction amount.                                                                                                    |  |  |

## Section 13. Default Management Process

In case of counterparty default, the CCP provides a portfolio to each clearing member (DMP Auction reports) as well as scenario shifts and curves.

The expectation is to calculate VM and IM, and reconcile it with the CCP numbers. This is to check the readiness of the clearing members to take part in the auction of the defaulted portfolio.

### 13.1 Curves Mapping

REP109 curves need to be mapped in customclearingreports like in the examples below:

```
<bean name="VMYieldCurve-ZeroRatesDay ZAR" parent="parentCurveLCHReport">
   <property name="displayName" value="VM Yield Curve - Zero Rates" />
   <property name="path"
value="/Public(mbr)/SwapClear#{lchSwapClearFolderSuffix}/Risk/Yield
Curves/${date}_REP00109 VM Curve - Discount Factors_ZAR_ 1.txt" />
   <property name="XSLResourcePath"
value="#{lchStylesheetBasepath}/LCH_REP00100a.xslt" />
</bean>
<bean name="VMYieldCurve-ZeroRatesDay USD" parent="parentCurveLCHReport">
  cproperty name="displayName" value="VM Yield Curve - Zero Rates" />
  <property name="path"
value="/Public(mbr)/SwapClear#{lchSwapClearFolderSuffix}/Risk/Yield
Curves/${date} REP00109 VM Curve - Discount Factors USD 1.txt" />
  <property name="XSLResourcePath"
value="#{lchStylesheetBasepath}/LCH REP00100a.xslt" />
</bean>
```

| CurveName     100a_AUD_AONIA_EOD     100a_AUD_BBSW_3M_EOD | - | Names                | LCH/CurveName           |
|-----------------------------------------------------------|---|----------------------|-------------------------|
| 100a_AUD_BBSW_6M_EOD                                      |   | Interface Value:     | 1004_CAD_COOR_3M_EOD    |
| 100a_ADD_BBSW_EOD                                         |   | Calypso Value:       | LOH_CAD_COOR3M_EOD_100a |
| 100a_CAD_CORRA_EOD                                        |   | Reverse Default:     | Г                       |
| 100a_CHF_LIBOR_12M_EOD                                    |   | 1                    |                         |
| 100a_CHF_LIBOR_6M_EOD                                     |   | << Add               |                         |
| 100a_CHF_TOIS_EOD                                         |   | >> Remove            |                         |
| 100a_CZK_PRIBOR_6M_EOD                                    |   | Configure Interfaces | ]                       |
| 100a_CZK_PRIBOR_EOD                                       |   | Configure Types      |                         |
| 100a_DKK_CIBOR_6M_EOD                                     |   |                      |                         |
| 100a_EUR_EONIA_EOD                                        | - |                      |                         |

## 13.2 Indices Mapping

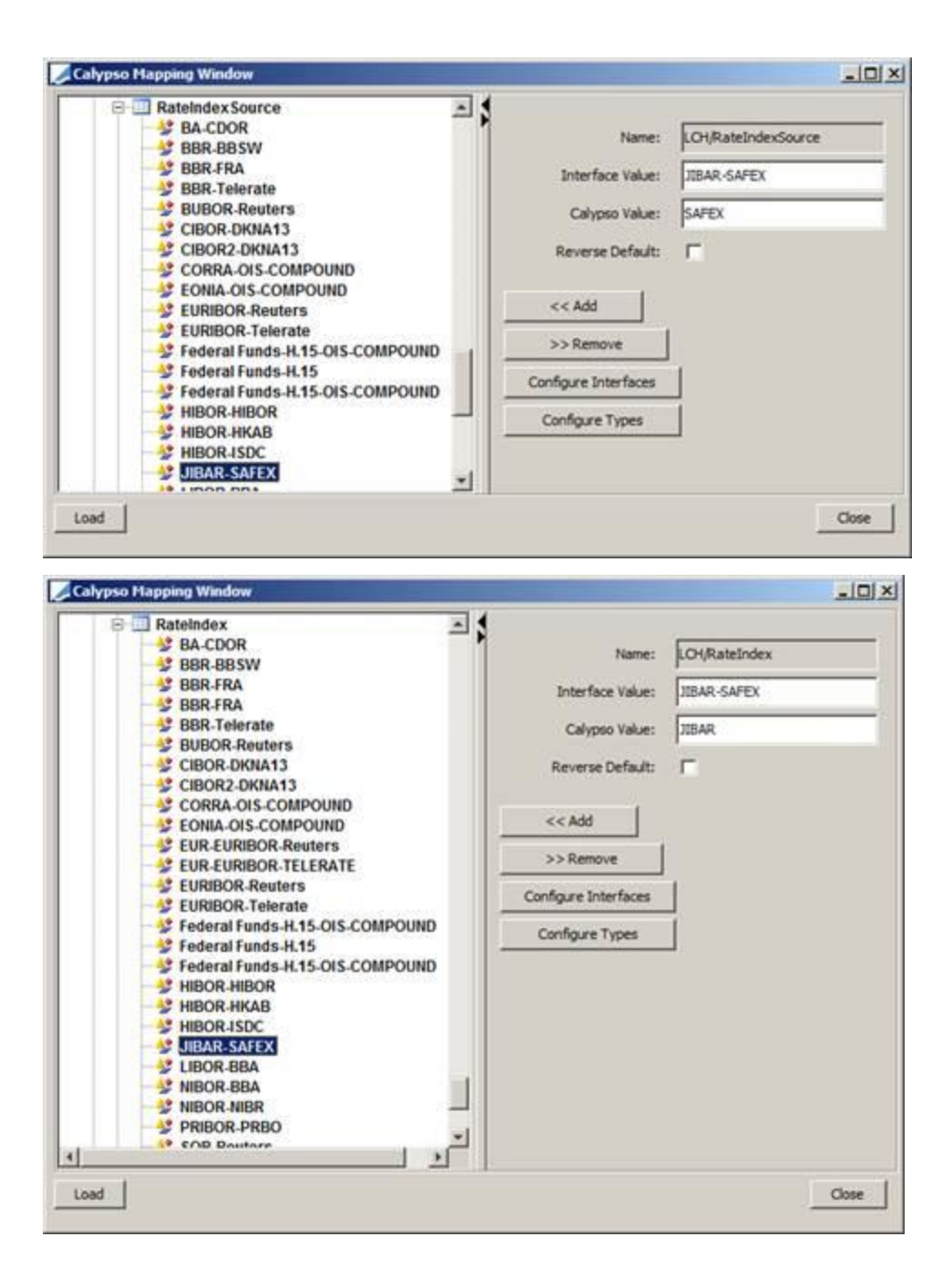

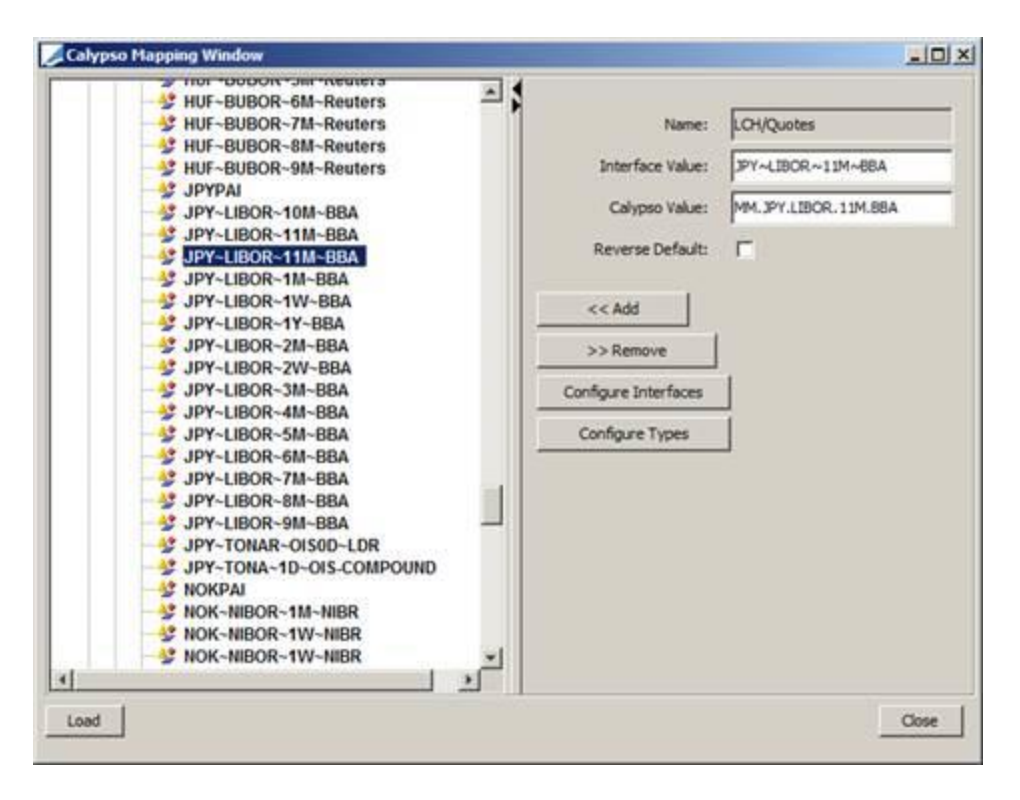

## 13.3 Process

You can use the scheduled task DEFAULT\_TRADE\_LOADER to import FPML messages to create trades of the defaulted portfolio into the system from the DMP Auction reports.

You can use the scheduled task CLEARING\_IMPORT\_MARKET\_DATA to import curves and reset rates so that valuation can be done for all the imported trades.

You can then perform independent valuation and IM calculation.